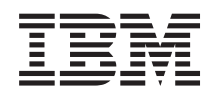

BladeCenter JS12 Type 7998 Problem Determination and Service Guide

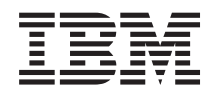

BladeCenter JS12 Type 7998 Problem Determination and Service Guide Note

Before using this information and the product it supports, read the general information in Appendix B, "Notices," on page 289 and the *Warranty and Support Information* document for your blade server type on the *Documentation* CD.

Second Edition (November 2009)

© **Copyright International Business Machines Corporation 2008, 2009.** US Government Users Restricted Rights – Use, duplication or disclosure restricted by GSA ADP Schedule Contract with IBM Corp.

# Contents

| Safety                                             | . v  |
|----------------------------------------------------|------|
| Guidelines for trained service technicians         | . vi |
| Inspecting for unsafe conditions                   | . vi |
| Guidelines for servicing electrical equipment      | vii  |
| Safety statements                                  | viii |
| ,                                                  |      |
| Chapter 1. Introduction                            | . 1  |
| Related documentation                              | 1    |
| Notices and statements in this documentation       | 2    |
| Features and specifications                        | 2    |
| Supported DIMMs                                    | • 4  |
| Blade server control panel buttons and LEDs        |      |
| Turning on the blade server                        | . 0  |
| Turning off the blade server                       | . /  |
| Sustem board lavoute                               | . 0  |
| System-board layouts                               | . 9  |
| System-board connectors                            | . 9  |
| System-board LEDS                                  | . 9  |
| Chapter 0. Discression                             | 44   |
| Chapter 2. Diagnostics                             |      |
| Diagnostic tools                                   | . 12 |
| Collecting dump data                               | . 13 |
| Location codes                                     | . 14 |
| Reference codes                                    | . 15 |
| System reference codes (SRCs)                      | . 16 |
| 1xxxyyyy SRCs                                      | . 17 |
| 6xxxyyyy SRCs                                      | . 22 |
| A1xxyyyy service processor SRCs                    | . 24 |
| AA00E1A8 to AA260005 Partition firmware            |      |
| attention codes                                    | . 25 |
| Bxxxxxx Service processor early termination        |      |
| SRCs                                               | . 28 |
| B200xxxx Logical partition SRCs                    | . 29 |
| B700xxxx Licensed internal code SRCs               | . 39 |
| BA000010 to BA400002 Partition firmware            |      |
| SRCs                                               | . 48 |
| POST progress codes (checkpoints)                  | . 88 |
| C1001F00 to C1645300 Service processor             |      |
| checkpoints                                        | . 89 |
| C2001000 to C20082FF Virtual service               |      |
| processor checkpoints                              | . 99 |
| IPL status progress codes                          | 109  |
| C700xxxx Server firmware IPL status                | 107  |
| checkpoints                                        | 109  |
| CA00000 to CA2799FF Partition firmware             | 107  |
| checkpoints                                        | 110  |
| D1001vvv to D1vv3EEE Service processor             | 110  |
| dump codes                                         | 131  |
| D1yy3y01 to $D1yy3yF2$ Service processor           | 101  |
| dump codes                                         | 138  |
| Divergence to Divergence $P$                       | 150  |
| notice off checkmoints                             | 1/0  |
| Power-on checkpoints                               | 14U  |
| Juing the CDN tables                               | 141  |
|                                                    | 142  |
| $101-711 \text{ through FFC-725 SKNs} \dots \dots$ | 142  |
| AUU-FFU through A24-xxx SKNs                       | 159  |

| ssss-102 through ssss-640 SRNs for SCSI        |   |     |
|------------------------------------------------|---|-----|
| devices                                        |   | 180 |
| Failing function codes 151 through 2D02 .      |   | 184 |
| Error logs                                     |   | 186 |
| Checkout procedure                             |   | 186 |
| About the checkout procedure                   |   | 186 |
| Performing the checkout procedure              |   | 187 |
| Verifying the partition configuration.         |   | 189 |
| Running the diagnostics program                |   | 189 |
| Starting AIX concurrent diagnostics            |   | 189 |
| Starting stand-alone diagnostics from a CD     | • | 190 |
| Starting stand-alone diagnostics from a NIM    | · | 170 |
| server                                         |   | 191 |
| Using the diagnostics program                  | • | 192 |
| Boot problem resolution                        | • | 102 |
| Traublashaating tablas                         | · | 193 |
|                                                | • | 194 |
|                                                | · | 195 |
| Hard disk drive problems                       | · | 195 |
| Intermittent problems                          | · | 196 |
| Keyboard problems                              | · | 196 |
| Management module service processor            |   |     |
| problems                                       | · | 197 |
| Memory problems                                | • | 197 |
| Microprocessor problems                        | • | 198 |
| Monitor or video problems                      | • | 198 |
| Network connection problems                    |   | 200 |
| PCI expansion card (PIOCARD) problem           |   |     |
| isolation procedure                            |   | 200 |
| Optional device problems                       |   | 201 |
| Power problems                                 |   | 202 |
| POWER Hypervisor (PHYP) problems               |   | 203 |
| Service processor problems.                    |   | 205 |
| Software problems.                             |   | 217 |
| Universal Serial Bus (USB) port problems .     |   | 217 |
| Light path diagnostics                         |   | 218 |
| Viewing the light path diagnostic LEDs         | • | 218 |
| Light nath diagnostics LFDs                    | • | 219 |
| Isolating firmware problems                    | • | 212 |
| Recovering the system firmware                 | • | 222 |
| Starting the PERM image                        | • | 222 |
| Starting the TEMP image                        | • | 222 |
| Paceworing the TEMP image from the PEPM        | · | 223 |
| image from the rentring the rentri             |   | 222 |
| Mage                                           | • | 223 |
| Verifying the system firmware levels           | · | 224 |
| Committing the TEMP system firmware image      |   | 224 |
| Solving shared BladeCenter resource problems . | · | 225 |
| Solving shared keyboard problems               | · | 226 |
| Solving shared media tray problems             | · | 226 |
| Solving shared network connection problems     |   | 228 |
| Solving shared power problems                  | · | 229 |
| Solving shared video problems                  | · | 230 |
| Solving undetermined problems                  | • | 231 |
| Calling IBM for service                        | • | 232 |
|                                                |   |     |

Chapter 3. Parts listing, Type 7998 235

## Chapter 4. Removing and replacing

| blade server components                              | 9      |
|------------------------------------------------------|--------|
| Installation guidelines                              | 9      |
| System reliability guidelines                        | n<br>n |
| Handling static-sensitive devices 24                 | 0      |
| Returning a device or component 24                   | 1      |
| Removing the blade server from a BladeCenter         | 1      |
| unit                                                 | 1      |
| Installing the blade server in a BladeCenter unit 24 | 2      |
| Removing and replacing Tier 1 CRUs                   | 4      |
| Removing the blade server cover                      | 4      |
| Installing and closing the blade server cover        | 5      |
| Removing the bezel assembly                          | 6      |
| Installing the bezel assembly                        | 7      |
| Removing a SAS hard disk drive                       | 8      |
| Installing a SAS hard disk drive                     | 9      |
| Removing a memory module                             | 1      |
| Installing a memory module                           | 1      |
| Removing the management card                         | 3      |
| Installing the management card                       | 4      |
| Entering vital product data                          | 6      |
| Obtaining a PowerVM Virtualization Engine            | 0      |
| system technologies activation code                  | 7      |
| Removing and installing an I/O expansion card 26     | 0      |
| Removing a small-form-factor expansion card 26       | 0      |
| Installing a small-form-factor expansion card 26     | 1      |
| Removing a standard-form-factor expansion            |        |
| card                                                 | 3      |
| Installing a standard-form-factor expansion          | 0      |
| card                                                 | 4      |
| Removing a combination-form-factor                   |        |
| expansion card                                       | 5      |
| Installing a combination-form-factor                 | -      |
| expansion card                                       | 6      |
| Removing the battery                                 | 7      |
| Installing the battery                               | 8      |
| Removing the hard disk drive trav                    | 0      |
| Installing the hard disk drive trav                  | 1      |
| Removing the expansion bracket                       | 2      |
| Installing the expansion bracket                     | 3      |
| Replacing the Tier 2 system-board and chassis        |        |
| assembly                                             | 4      |
| ,                                                    |        |
| Chapter 5. Configuring                               | 7      |

| Updating the firmware .   |       |     |      |     |      |     |    |  | 277 |
|---------------------------|-------|-----|------|-----|------|-----|----|--|-----|
| Configuring the blade set | rver  |     |      |     |      |     |    |  | 278 |
| Using the SMS utility     |       |     |      |     |      |     |    |  | 279 |
| Starting the SMS utilit   | у.    |     |      |     |      |     |    |  | 279 |
| SMS utility menu choi     | ices  |     |      |     |      |     |    |  | 280 |
| Creating a CE login       |       |     |      |     |      |     |    |  | 280 |
| Configuring the Gigabit l | Ethe  | rne | t co | ont | roll | ers |    |  | 281 |
| Blade server Ethernet cor | ntrol | ler | enı  | ım  | era  | tio | n. |  | 282 |
| MAC addresses for host    | Ethe  | rne | t a  | dap | otei | s   |    |  | 282 |
| Updating IBM Director .   |       |     |      |     |      |     |    |  | 283 |
|                           |       |     |      |     |      |     |    |  |     |

## Appendix A. Getting help and

| technical assistance                        | 285   |
|---------------------------------------------|-------|
| Before you call                             | . 286 |
| Using the documentation                     | . 286 |
| Getting help and information from the Web   | . 287 |
| Software service and support                | . 287 |
| Hardware service and support                | . 287 |
| IBM Taiwan product service                  | . 287 |
| Appendix B. Notices                         | 289   |
| Trademarks                                  | . 290 |
| Important notes                             | . 291 |
| Product recycling and disposal              | . 291 |
| Battery return program                      | . 293 |
| Electronic emission notices                 | . 295 |
| Federal Communications Commission (FCC)     |       |
| statement                                   | . 295 |
| Industry Canada Class A emission compliance |       |
| statement                                   | . 295 |
| Avis de conformité à la réglementation      |       |
| d'Industrie Canada                          | . 296 |
| Australia and New Zealand Class A statement | 296   |
| United Kingdom telecommunications safety    |       |
| requirement                                 | . 296 |
| European Union EMC Directive conformance    |       |
| statement                                   | . 296 |
| Taiwanese Class A warning statement         | . 297 |
| Chinese Class A warning statement           | . 297 |
| Japanese Voluntary Control Council for      |       |
| Interference (VCCI) statement               | . 297 |
| Index                                       | 000   |
| INGEX                                       | 299   |

## Safety

Before installing this product, read the Safety Information.

قبل تركيب هذا المنتج، يجب قراءة الملاحظات الأمنية

Antes de instalar este produto, leia as Informações de Segurança.

在安装本产品之前,请仔细阅读 Safety Information (安全信息)。

安裝本產品之前,請先閱讀「安全資訊」。

Prije instalacije ovog produkta obavezno pročitajte Sigurnosne Upute.

Před instalací tohoto produktu si přečtěte příručku bezpečnostních instrukcí.

Læs sikkerhedsforskrifterne, før du installerer dette produkt.

Lees voordat u dit product installeert eerst de veiligheidsvoorschriften.

Ennen kuin asennat tämän tuotteen, lue turvaohjeet kohdasta Safety Information.

Avant d'installer ce produit, lisez les consignes de sécurité.

Vor der Installation dieses Produkts die Sicherheitshinweise lesen.

Πριν εγκαταστήσετε το προϊόν αυτό, διαβάστε τις πληροφορίες ασφάλειας (safety information).

לפני שתתקינו מוצר זה, קראו את הוראות הבטיחות.

A termék telepítése előtt olvassa el a Biztonsági előírásokat!

Prima di installare questo prodotto, leggere le Informazioni sulla Sicurezza.

製品の設置の前に、安全情報をお読みください。

본 제품을 설치하기 전에 안전 정보를 읽으십시오.

Пред да се инсталира овој продукт, прочитајте информацијата за безбедност.

Les sikkerhetsinformasjonen (Safety Information) før du installerer dette produktet.

Przed zainstalowaniem tego produktu, należy zapoznać się z książką "Informacje dotyczące bezpieczeństwa" (Safety Information).

Antes de instalar este produto, leia as Informações sobre Segurança.

Перед установкой продукта прочтите инструкции по технике безопасности.

Pred inštaláciou tohto zariadenia si pečítaje Bezpečnostné predpisy.

Pred namestitvijo tega proizvoda preberite Varnostne informacije.

Antes de instalar este producto, lea la información de seguridad.

Läs säkerhetsinformationen innan du installerar den här produkten.

## Guidelines for trained service technicians

Inspect the equipment for unsafe conditions and observe the servicing guidelines.

## Inspecting for unsafe conditions

Identify potential unsafe conditions in an IBM<sup>®</sup> product that you are working on.

Each IBM product, as it was designed and manufactured, has required safety items to protect users and service technicians from injury. This information addresses only those items. Use good judgment to identify potential unsafe conditions that might be caused by non-IBM alterations or attachment of non-IBM features or options that are not addressed in this information. If you identify an unsafe condition, you must determine how serious the hazard is and whether you must correct the problem before you work on the product.

Consider the following conditions and the safety hazards that they present:

- Electrical hazards, especially primary power. Primary voltage on the frame can cause serious or fatal electrical shock.
- Explosive hazards, such as a damaged CRT face or a bulging capacitor.
- Mechanical hazards, such as loose or missing hardware.

To inspect the product for potential unsafe conditions, complete the following steps:

- 1. Make sure that the power is off and the power cords are disconnected.
- 2. Make sure that the exterior cover is not damaged, loose, or broken, and observe any sharp edges.
- 3. Check the power cords:
  - Make sure that the third-wire ground connector is in good condition. Use a meter to measure third-wire ground continuity for 0.1 ohm or less between the external ground pin and the frame ground.
  - Make sure that the power cords are the correct type.
  - Make sure that the insulation is not frayed or worn.
- 4. Remove the cover.
- 5. Check for any obvious non-IBM alterations. Use good judgment as to the safety of any non-IBM alterations.
- 6. Check inside the computer for any obvious unsafe conditions, such as metal filings, contamination, water or other liquid, or signs of fire or smoke damage.
- 7. Check for worn, frayed, or pinched cables.
- 8. Make sure that the power-supply cover fasteners (screws or rivets) have not been removed or tampered with.

## Guidelines for servicing electrical equipment

Observe the guidelines for servicing electrical equipment.

- Check the area for electrical hazards such as moist floors, nongrounded power extension cords, and missing safety grounds.
- Use only approved tools and test equipment. Some hand tools have handles that are covered with a soft material that does not provide insulation from live electrical current.
- Regularly inspect and maintain your electrical hand tools for safe operational condition. Do not use worn or broken tools or testers.
- Do not touch the reflective surface of a dental mirror to a live electrical circuit. The surface is conductive and can cause personal injury or equipment damage if it touches a live electrical circuit.
- Some rubber floor mats contain small conductive fibers to decrease electrostatic discharge. Do not use this type of mat to protect yourself from electrical shock.
- Do not work alone under hazardous conditions or near equipment that has hazardous voltages.
- Locate the emergency power-off (EPO) switch, disconnecting switch, or electrical outlet so that you can turn off the power quickly in the event of an electrical accident.
- Disconnect all power before you perform a mechanical inspection, work near power supplies, or remove or install main units.
- Before you work on the equipment, disconnect the power cord. If you cannot disconnect the power cord, have the customer power-off the wall box that supplies power to the equipment and lock the wall box in the off position.
- Never assume that power has been disconnected from a circuit. Check it to make sure that it has been disconnected.
- If you have to work on equipment that has exposed electrical circuits, observe the following precautions:
  - Make sure that another person who is familiar with the power-off controls is near you and is available to turn off the power if necessary.
  - When you are working with powered-on electrical equipment, use only one hand. Keep the other hand in your pocket or behind your back to avoid creating a complete circuit that could cause an electrical shock.
  - When using a tester, set the controls correctly and use the approved probe leads and accessories for that tester.
  - Stand on a suitable rubber mat to insulate you from grounds such as metal floor strips and equipment frames.
- Use extreme care when measuring high voltages.
- To ensure proper grounding of components such as power supplies, pumps, blowers, fans, and motor generators, do not service these components outside of their normal operating locations.
- If an electrical accident occurs, use caution, turn off the power, and send another person to get medical aid.

## Safety statements

**Important:** Each caution and danger statement in this documentation is labeled with a number. This number is used to cross reference an English-language caution or danger statement with translated versions of the caution or danger statement in the *Safety Information* document.

For example, if a caution statement is labeled, "Statement 1," translations for that caution statement are in the *Safety Information* document under "Statement 1." Be sure to read all caution and danger statements in this documentation before you perform the procedures. Read any additional safety information that comes with your blade server or optional device before you install the device.

### Statement 1

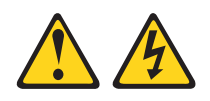

#### DANGER

Electrical current from power, telephone, and communication cables is hazardous.

To avoid a shock hazard:

- Do not connect or disconnect any cables or perform installation, maintenance, or reconfiguration of this product during an electrical storm.
- Connect all power cords to a properly wired and grounded electrical outlet.
- Connect to properly wired outlets any equipment that will be attached to this product.
- When possible, use one hand only to connect or disconnect signal cables.
- Never turn on any equipment when there is evidence of fire, water, or structural damage.
- Disconnect the attached power cords, telecommunications systems, networks, and modems before you open the device covers, unless instructed otherwise in the installation and configuration procedures.
- Connect and disconnect cables as described in the following table when installing, moving, or opening covers on this product or attached devices.

#### To Connect:

- 1. Turn everything OFF.
- 2. First, attach all cables to devices.
- **3**. Attach signal cables to connectors.
- 4. Attach power cords to outlet.
- 5. Turn device ON.

To Disconnect:

- 1. Turn everything OFF.
- 2. First, remove power cords from outlet.
- 3. Remove signal cables from connectors.
- 4. Remove all cables from devices.

## Statement 2

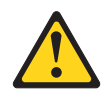

#### CAUTION:

When replacing the lithium battery, use only IBM Part Number 16G8095 or an equivalent type battery recommended by the manufacturer. If your system has a module containing a lithium battery, replace it only with the same module type made by the same manufacturer. The battery contains lithium and can explode if not properly used, handled, or disposed of.

Do not:

- Throw or immerse into water
- Heat to more than 100°C (212°F)
- Repair or disassemble

Dispose of the battery as required by local ordinances or regulations.

#### Statement 3

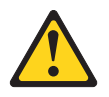

#### **CAUTION:**

When laser products (such as CD-ROMs, DVD drives, fiber optic devices, or transmitters) are installed, note the following:

- Do not remove the covers. Removing the covers of the laser product could result in exposure to hazardous laser radiation. There are no serviceable parts inside the device.
- Use of controls or adjustments or performance of procedures other than those specified herein might result in hazardous radiation exposure.

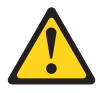

#### DANGER

Some laser products contain an embedded Class 3A or Class 3B laser diode. Note the following.

Laser radiation when open. Do not stare into the beam, do not view directly with optical instruments, and avoid direct exposure to the beam.

## Statement 4

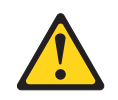

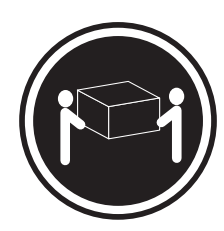

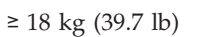

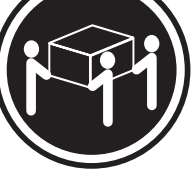

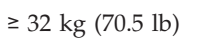

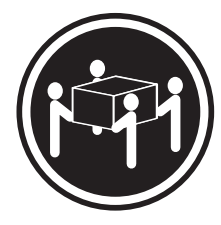

 $\geq 55 \text{ kg} (121.2 \text{ lb})$ 

CAUTION: Use safe practices when lifting.

## Statement 5

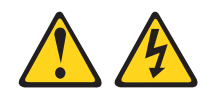

#### CAUTION:

The power control button on the device and the power switch on the power supply do not turn off the electrical current supplied to the device. The device also might have more than one power cord. To remove all electrical current from the device, ensure that all power cords are disconnected from the power source.

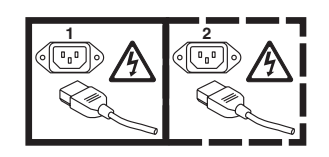

**Statement 8** 

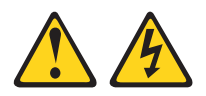

#### CAUTION:

Never remove the cover on a power supply or any part that has the following label attached.

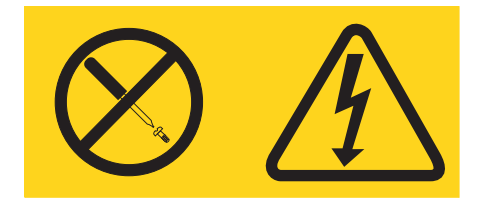

Hazardous voltage, current, and energy levels are present inside any component that has this label attached. There are no serviceable parts inside these components. If you suspect a problem with one of these parts, contact a service technician.

### Statement 10

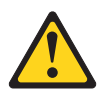

CAUTION: Do not place any object on top of rack-mounted devices.

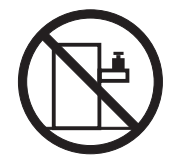

## **Chapter 1. Introduction**

This problem determination and service information helps you solve problems that might occur in your IBM BladeCenter<sup>®</sup> JS12 Type 7998 blade server. The information describes the diagnostic tools that come with the blade server, error codes and suggested actions, and instructions for replacing failing components.

Replaceable components are of three types:

- **Tier 1 customer replaceable unit (CRU):** Replacement of Tier 1 CRUs is your responsibility. If IBM installs a Tier 1 CRU at your request, you will be charged for the installation.
- **Tier 2 customer replaceable unit:** You may install a Tier 2 CRU yourself or request IBM to install it, at no additional charge, under the type of warranty service that is designated for your blade server.
- **Field replaceable unit (FRU):** FRUs must be installed only by trained service technicians.

For information about the terms of the warranty and getting service and assistance, see the *Warranty and Support Information* document.

## **Related documentation**

Documentation for the JS12 blade server includes documents in Portable Document Format (PDF) on the IBM *BladeCenter Documentation* CD and the online information center.

The most recent version of all BladeCenter documentation is in the BladeCenter information center.

The online BladeCenter information center is available in the IBM Systems Information Center.

You can find the following documents in PDF on the IBM *BladeCenter Documentation* CD and in the online information center:

• Installation and User's Guide

This document contains general information about the blade server, including how to install supported options and how to configure the blade server.

• Safety Information

This document contains translated caution and danger statements. Each caution and danger statement that appears in the documentation has a number that you can use to locate the corresponding statement in your language in the *Safety Information* document.

• Warranty and Support Information

This document contains information about the terms of the warranty and about getting service and assistance.

Additional documents might be included in the online information center and on the IBM *BladeCenter Documentation* CD.

The blade server might have features that are not described in the documentation that comes with the blade server. The documentation might be updated occasionally to include information about those features, or technical updates might be available to provide additional information that is not included in the documentation that comes with the blade server.

Review the online information or the *Planning Guide* and the *Installation Guide* for your IBM BladeCenter unit. The information can help you prepare for system installation and configuration. The most current version of each document is available in the BladeCenter information center.

### Notices and statements in this documentation

The caution and danger statements in this document are also in the multilingual *Safety Information*. Each statement is numbered for reference to the corresponding statement in your language in the *Safety Information* document.

The following notices and statements are used in this document:

- Note: These notices provide important tips, guidance, or advice.
- **Important:** These notices provide information or advice that might help you avoid inconvenient or problem situations.
- Attention: These notices indicate potential damage to programs, devices, or data. An attention notice is placed just before the instruction or situation in which damage might occur.
- **Caution:** These statements indicate situations that can be potentially hazardous to you. A caution statement is placed just before the description of a potentially hazardous procedure step or situation.
- **Danger:** These statements indicate situations that can be potentially lethal or extremely hazardous to you. A danger statement is placed just before the description of a potentially lethal or extremely hazardous procedure step or situation.

## Features and specifications

Features and specifications of the IBM BladeCenter JS12 Type 7998 blade server are summarized in this overview.

The JS12 blade server is used in one of the following IBM BladeCenter units: BladeCenter E (8677), BladeCenter H (8852), BladeCenter HT (8740 and 8750), BladeCenter S (8886), and BladeCenter T (8720 and 8730) units.

#### Notes:

- Power, cooling, removable-media drives, external ports, and advanced system management are provided by the BladeCenter unit.
- The operating system in the blade server must provide support for the Universal Serial Bus (USB), to enable the blade server to recognize and communicate internally with the removable-media drives and front-panel USB ports.

| Microprocessor:                                                                                                    | Integrated functions:                                                                                                    | Predictive Failure Analysis (PFA)                                                                                                    |
|----------------------------------------------------------------------------------------------------|----------------------------------------------------------------------------------------------------|----------------------------------------------------------------------------------------------------|
| Summart for one dual care (4 hit                                                                                                    | • Two 1 Gigabit Ethernet controllers                                                                                                    | alerts:                                                                                                    |
| POWER6 <sup>®</sup> microprocessor: 3.8 GHz                                                                                                    | • Expansion card interface                                                                                                    | Microprocessor                                                                                                    |
| Support for Energy Scale thermal<br>management for power<br>management/oversubscription<br>(throttling) and environmental<br>sensing                                                                                                    | <ul> <li>The baseboard management<br/>controller (BMC) is a flexible<br/>service processor with Intelligent<br/>Platform Management Interface<br/>(IPMI) firmware and SOL support</li> <li>ATI RN 50 ES1000 video controller</li> </ul>                                                                                                    | <ul> <li>Memory</li> <li>Electrical input: 12 V dc</li> <li>Environment: <ul> <li>Air temperature:</li> <li>Blade server on: 10° to 35°C (50°</li> </ul> </li> </ul>                                                                                                    |
| Memory:                                                                                                    | SAS RAID controller                                                                                                    | to 95°F). Altitude: 0 to 914 m                                                                                                    |
| <ul> <li>Dual-channel (DDR2) with 8 slots<br/>for very low profile (18.3 mm)<br/>DIMMs</li> <li>Supports 1 GB, 2 GB, 4 GB, and 8<br/>GB DDR2 DIMMs for a maximum<br/>of 64 GB</li> <li>Supports 2-way interleaved, DDR2,<br/>PC2-4200 or PC2-5300, ECC<br/>SDRAM registered x4, memory<br/>scrubbing, Chipkill, and bit steering<br/>DIMMs</li> <li>Virtualization:</li> </ul> | <ul> <li>Light path diagnostics</li> <li>RS-485 interface for<br/>communication with the<br/>management module</li> <li>Automatic server restart (ASR)</li> <li>Serial over LAN (SOL)</li> <li>Support for local keyboard and<br/>video</li> <li>Four Universal Serial Bus (USB)<br/>buses for communication with<br/>keyboard and removable-media<br/>drives</li> </ul> | <ul> <li>Blade server on: 10° to 32°C (50° to 90°F). Altitude: 914 m to 2133 m (3000 ft to 7000 ft)</li> <li>Blade server off: -40° to 60°C (-40° to 140°F)</li> <li>Humidity: <ul> <li>Blade server on: 8% to 80%</li> <li>Blade server off: 8% to 80%</li> </ul> </li> <li>Size: <ul> <li>Height: 24.5 cm (9.7 inches)</li> <li>Depth: 44.6 cm (17.6 inches)</li> <li>Width: 2.9 cm (1.14 inches)</li> </ul> </li> </ul> |
| feature supports Integrated<br>Virtualization Manager and Virtual<br>I/O Server                                                                                                    | (Renesas Technology HD651330<br>microcontroller) in the<br>management card<br>Storage:                                                                                                    | • Maximum weight: 5.0 kg (11 lb)                                                                                                    |
|                                                                                                    | Support for two internal<br>small-form-factor (SFF) Serial<br>Attached SCSI (SAS) drives                                                                                                    |                                                                                                    |

See the ServerProven Web site for information about supported operating-system versions and all JS12 blade server optional devices.

## Supported DIMMs

The BladeCenter JS12 Type 7998 blade server contains eight memory connectors for industry-standard registered, dual-inline-memory modules (RDIMMs). The DIMMS are very low profile, which means that each DIMM has a height of 18.3 millimeters (mm). Total memory can range from a minimum of 2 gigabytes (GB) to a maximum of 64 GB.

See Chapter 3, "Parts listing, Type 7998," on page 235 for memory modules that you can order from IBM.

#### Memory module rules:

• Install DIMMs in pairs in the following connectors to have a supported (tested) configuration:

| DIMM                          | Number of DIMMs in Use |      |     |       |  |  |
|-------------------------------|------------------------|------|-----|-------|--|--|
| Connectors                    | Two                    | Four | Six | Eight |  |  |
| Pair 1 (DIMM 1<br>and DIMM 3) | Yes                    | Yes  | Yes | Yes   |  |  |
| Pair 2 (DIMM 6<br>and DIMM 8) | No                     | Yes  | Yes | Yes   |  |  |
| Pair 3 (DIMM 2<br>and DIMM 4) | No                     | No   | Yes | Yes   |  |  |
| Pair 4 (DIMM 5<br>and DIMM 7) | No                     | No   | No  | Yes   |  |  |

Table 1. Supported use of DIMMs

See "System-board connectors" on page 9 for DIMM connector locations.

- Both DIMMs in a pair must be the same size, speed, type, technology, and physical design. You can mix compatible DIMMs from different manufacturers. Each DIMM in each of the following sets of four connectors must be the same size:
  - Size 1 DIMM 1 and DIMM 3 (pair 1) and DIMM 2 and DIMM 4 (pair 3) when using 6 or 8 DIMMs
  - Size 2 DIMM 5 and DIMM 7 (pair 4) and DIMM 6 and DIMM 8 (pair 2) when using 8 DIMMs
- When using 4 DIMMs in DIMM 1 and DIMM 3 (pair 1) and DIMM 6 and DIMM 8 (pair 2), DIMMs in the second pair can differ in size and speed from the first pair.
- When using 8 GB DIMMs, all of the DIMMS used must be 8 GB.
- Install only supported DIMMs, as described on the ServerProven<sup>®</sup> Web site. See http://www.ibm.com/servers/eserver/serverproven/compat/us/.
- Installing or removing DIMMs changes the configuration of the blade server. After you install or remove a DIMM, the blade server is automatically reconfigured, and the new configuration information is stored.

## Blade server control panel buttons and LEDs

Blade server control panel buttons and LEDs provide operational controls and status indicators.

**Note:** Figure 1 shows the control-panel door in the closed (normal) position. To access the power-control button, you must open the control-panel door.

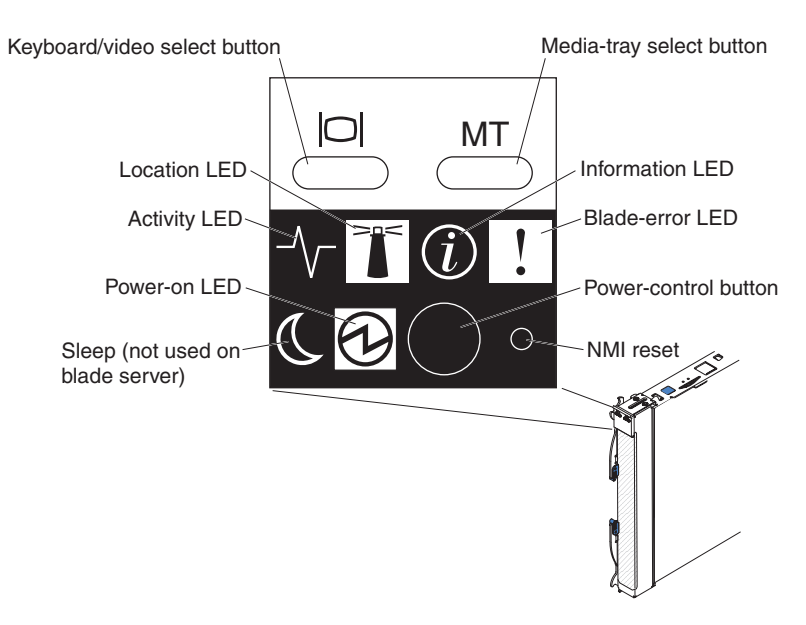

Figure 1. Blade server control panel buttons and LEDs

**Keyboard/video select button:** When you use an operating system that supports a local console and keyboard, press this button to associate the shared BladeCenter unit keyboard and video ports with the blade server.

#### Notes:

- The operating system in the blade server must provide USB support for the blade server to recognize and use the keyboard, even if the keyboard has a PS/2-style connector.
- The keyboard and video are available after partition firmware loads and is running. Power-on self-test (POST) codes and diagnostics are not supported using the keyboard and video. Use the management module to view checkpoints.

The LED on this button flashes while the request is being processed, then is lit when the ownership of the keyboard and video has been transferred to the blade server. It can take approximately 20 seconds to switch control of the keyboard and video to the blade server.

Using a keyboard that is directly attached to the management module, you can press keys in the following sequence to switch keyboard and video control between blade servers:

NumLock NumLock blade\_server\_number Enter

Where *blade\_server\_number* is the two-digit number for the blade bay in which the blade server is installed. When you use some keyboards, such as the 28L3644 (37L0888) keyboard, hold down the Shift key while you enter this key sequence.

If there is no response when you press the keyboard/video select button, you can use the Web interface of the management module to determine whether local control has been disabled on the blade server.

**Media-tray select button:** Press this button to associate the shared BladeCenter unit media tray (removable-media drives and front-panel USB ports) with the blade server. The LED on the button flashes while the request is being processed, then is lit when the ownership of the media tray has been transferred to the blade server. It can take approximately 20 seconds for the operating system in the blade server to recognize the media tray.

If there is no response when you press the media-tray select button, use the management module to determine whether local control has been disabled on the blade server.

**Note:** The operating system in the blade server must provide USB support for the blade server to recognize and use the removable-media drives and USB ports.

**Information LED:** When this amber LED is lit, it indicates that information about a system error for the blade server has been placed in the management-module event log. The information LED can be turned off through the Web interface of the management module or through IBM Director Console.

**Blade-error LED:** When this amber LED is lit, it indicates that a system error has occurred in the blade server. The blade-error LED will turn off after one of the following events:

- Correcting the error
- Reseating the blade server in the BladeCenter unit
- Cycling the BladeCenter unit power

**Power-control button:** This button is behind the control panel door. Press this button to turn on or turn off the blade server.

The power-control button has effect only if local power control is enabled for the blade server. Local power control is enabled and disabled through the Web interface of the management module.

Press the power button for 5 seconds to begin powering down the blade server.

**NMI reset (recessed):** The nonmaskable interrupt (NMI) reset dumps the partition. Use this recessed button only as directed by IBM Support.

**Power-on LED:** This green LED indicates the power status of the blade server in the following manner:

- Flashing rapidly: The service processor (BMC) is initializing the blade server.
- Flashing slowly: The blade server has completed initialization and is waiting for a power-on command.
- Lit continuously: The blade server has power and is turned on.

**Note:** The enhanced service processor (BMC) can take as long as three minutes to initialize after you install the BladeCenter JS12 blade server, at which point the LED begins to flash slowly.

Activity LED: When this green LED is lit, it indicates that there is activity on the hard disk drive or network.

**Location LED:** When this blue LED is lit, it has been turned on by the system administrator to aid in visually locating the blade server. The location LED can be turned off through the Web interface of the management module or through IBM Director Console.

## Turning on the blade server

After you connect the blade server to power through the BladeCenter unit, you can start the blade server after the discovery and initialization process is complete.

You can start the blade server in any of the following ways.

• Start the blade server by pressing the power-control button on the front of the blade server.

The power-control button is behind the control panel door, as described in "Blade server control panel buttons and LEDs" on page 5.

After you push the power-control button, the power-on LED continues to blink slowly for about 15 seconds, then is lit solidly when the power-on process is complete.

Wait until the power-on LED on the blade server flashes slowly before you press the blade server power-control button. If the power-on LED is flashing rapidly, the service processor is initializing the blade server. The power-control button does not respond during initialization.

**Note:** The enhanced service processor (BMC) can take as long as three minutes to initialize after you install the BladeCenter JS12 blade server, at which point the LED begins to flash slowly.

• Start the blade server automatically when power is restored after a power failure.

If a power failure occurs, the BladeCenter unit and then the blade server can start automatically when power is restored. You must configure the blade server to restart through the management module.

• Start the blade server remotely using the management module.

After you initiate the power-on process, the power-on LED blinks slowly for about 15 seconds, then is lit solidly when the power-on process is complete.

### Turning off the blade server

When you turn off the blade server, it is still connected to power through the BladeCenter unit. The blade server can respond to requests from the service processor, such as a remote request to turn on the blade server. To remove all power from the blade server, you must remove it from the BladeCenter unit.

Shut down the operating system before you turn off the blade server. See the operating-system documentation for information about shutting down the operating system.

You can turn off the blade server in one of the following ways.

• Turn off the blade server by pressing the power-control button for at least 5 seconds.

The power-control button is on the blade server behind the control panel door. See "Blade server control panel buttons and LEDs" on page 5 for the location.

**Note:** The power-control LED can remain on solidly for up to 1 minute after you push the power-control button. After you turn off the blade server, wait until the power-control LED is blinking slowly before you press the power-control button to turn on the blade server again.

If the operating system stops functioning, press and hold the power-control button for more than 5 seconds to force the blade server to turn off.

Use the management module to turn off the blade server.

The power-control LED can remain on solidly for up to 1 minute after you initiate the power-off process. After you turn off the blade server, wait until the power-control LED is blinking slowly before you initiate the power-on process from the advanced management module to turn on the blade server again. Use the management-module Web interface to configure the management module to turn off the blade server if the system is not operating correctly. For additional information, see the online documentation or the *User's Guide* for the management module.

## System-board layouts

Illustrations show the connectors and LEDs on the system board. The illustrations might differ slightly from your hardware.

## System-board connectors

Blade server components attach to the connectors on the system board.

Figure 2 shows the connectors on the system board in the blade server.

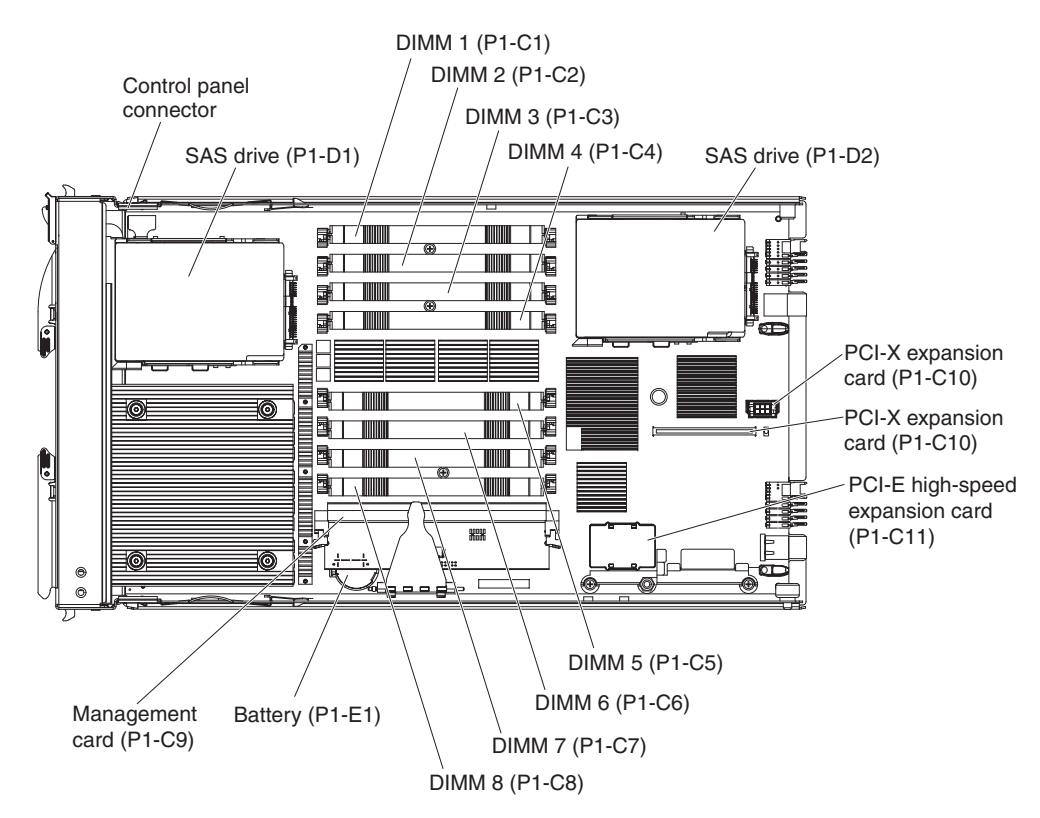

Figure 2. System-board connectors

## System-board LEDs

Use the illustration of the LEDs on the system board to identify a light emitting diode (LED).

Remove the blade server from the BladeCenter unit, open the cover to see any error LEDs that were turned on during error processing, and use Figure 3 to identify the failing component.

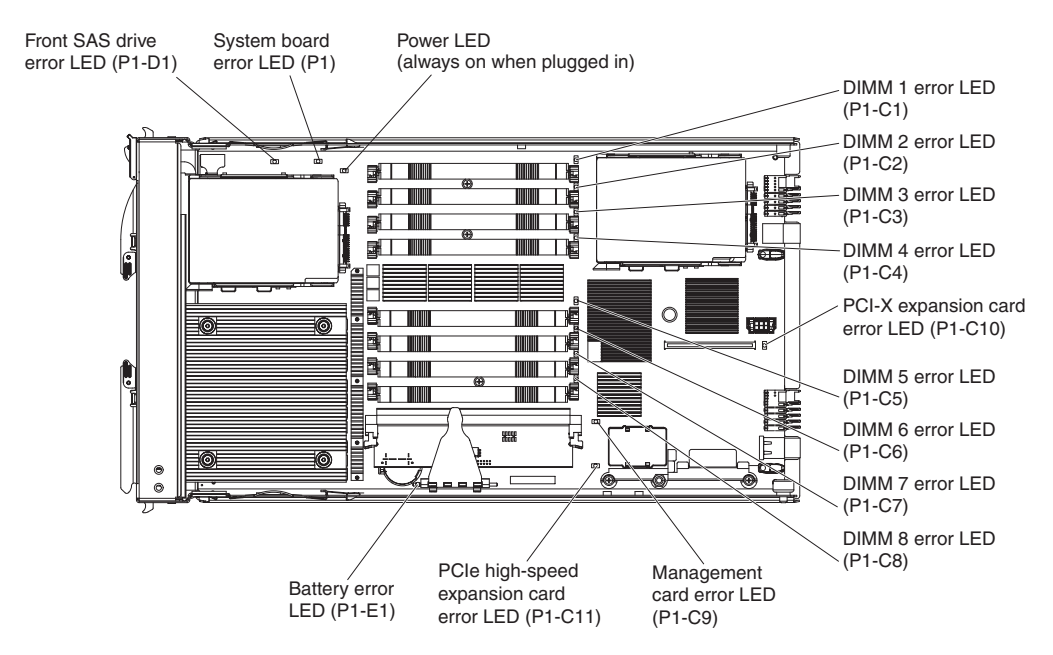

Figure 3. System-board LEDs

## **Chapter 2. Diagnostics**

Use the available diagnostic tools to help solve any problems that might occur in the blade server.

The first and most crucial component of a solid serviceability strategy is the ability to accurately and effectively detect errors when they occur. While not all errors are a threat to system availability, those that go undetected are dangerous because the system does not have the opportunity to evaluate and act if necessary. POWER6 processor-based systems are specifically designed with error-detection mechanisms that extend from processor cores and memory to power supplies and hard drives.

POWER6 processor-based systems contain specialized hardware detection circuitry for detecting erroneous hardware operations. Error checking hardware ranges from parity error detection coupled with processor instruction retry and bus retry, to ECC correction on caches and system buses.

IBM hardware error checkers have these distinct attributes:

- Continuous monitoring of system operations to detect potential calculation
   errors
- Attempted isolation of physical faults based on runtime detection of each unique failure
- Initiation of a wide variety of recovery mechanisms designed to correct a problem

POWER6 processor-based systems include extensive hardware and firmware recovery logic.

#### Machine check handling

Machine checks are handled by firmware. When a machine check occurs, the firmware analyzes the error to identify the failing device and creates an error log entry.

If the system degrades to the point that the service processor cannot reach standby state, the ability to analyze the error does not exist. If the error occurs during POWER<sup>®</sup> hypervisor (PHYP) activities, the PHYP initiates a system reboot.

In partitioned mode, an error that occurs during partition activity is surfaced to the operating system in the partition.

### What to do if you cannot solve a problem

If you cannot locate and correct the problem using the diagnostics tools and information, see Appendix A, "Getting help and technical assistance," on page 285.

## **Diagnostic tools**

Tools are available to help you diagnose and solve hardware-related problems.

 Power-on self-test (POST) progress codes (checkpoints), error codes, and isolation procedures

The POST checks out the hardware at system initialization. IPL diagnostic functions test some system components and interconnections. The POST generates eight-digit checkpoints to mark the progress of powering up the blade server.

Use the management module to view progress codes.

The documentation of a progress code includes recovery actions for system hangs. See "POST progress codes (checkpoints)" on page 88 for more information.

If the service processor detects a problem during POST, an error code is logged in the management module event log. Error codes are also logged in the Linux<sup>®</sup> syslog or AIX<sup>®</sup> diagnostic log, if possible. See "System reference codes (SRCs)" on page 16.

The service processor can generate codes that point to specific isolation procedures. See "Service processor problems" on page 205.

#### • Light path diagnostics

Use the light path diagnostic LEDs on the system board to identify failing hardware. If the system error LED on the system LED panel on the front or rear of the BladeCenter unit is lit, one or more error LEDs on the BladeCenter unit components also might be lit.

Light path diagnostics help identify failing customer replaceable unit (CRUs). CRU location codes are included in error codes and the event log.

#### LED locations

See "System-board LEDs" on page 9.

#### Front panel

See "Blade server control panel buttons and LEDs" on page 5.

Troubleshooting tables

Use the troubleshooting tables to find solutions to problems that have identifiable symptoms.

See "Troubleshooting tables" on page 194.

Dump data collection

In some circumstances, an error might require a dump to show more data. The Integrated Virtual Manager (IVM) sets up a dump area. Specific IVM information is included as part of the information that can optionally be sent to IBM support for analysis.

See "Collecting dump data" on page 13 for more information.

• Stand-alone diagnostics

The AIX-based stand-alone *Diagnostics* CD is in the ship package and is also available from the IBM Web site. Boot the CD from a CD drive or from an AIX network installation manager (NIM) server if the blade server cannot boot to an operating system, no matter which operating system is installed.

Functions provided by the stand-alone diagnostics include:

- Analysis of errors reported by platform, such as microprocessor and memory
- Testing of resources, such as I/O adapters and devices
- Service aids, such as firmware update, format disk, and Raid Manager
- Diagnostic utilities for the AIX operating system

Run AIX concurrent diagnostics if AIX is functioning instead of the stand-alone diagnostics. Functions provided by disk-based AIX diagnostic include:

- Automatic error log analysis
- Analysis of errors reported by platform, such as microprocessor and memory
- Testing of resources, such as I/O adapters and devices
- Service aids, such as firmware update, format disk, and Raid Manager
- Diagnostic utilities for Linux operating systems

Linux on POWER service and productivity tools include hardware diagnostic aids and productivity tools, and installation aids. The installation aids are provided in the IBM Installation Toolkit for Linux on POWER, a set of tools that aids the installation of Linux on IBM servers with POWER architecture. You can also use the tools to update the JS12 blade server firmware.

Diagnostic utilities for the Linux operating system are available from IBM at https://www14.software.ibm.com/webapp/set2/sas/f/lopdiags/home.html.

#### Diagnostic utilities for other operating systems

You can use the stand-alone *Diagnostics* CD to perform diagnostics on the JS12 blade server, no matter which operating system is loaded on the blade server. However, other supported operating systems might have diagnostic tools that are available through the operating system. See the documentation for your operating system for more information.

## Collecting dump data

A dump might be critical for fault isolation when the built-in First Failure Data Capture (FFDC) mechanisms are not capturing sufficient fault data. Even when a fault is identified, dump data can provide additional information that is useful in problem determination.

All hardware state information is part of the dump if a hardware checkstop occurs. When a checkstop occurs, the service processor attempts to dump data that is necessary to analyze the error from appropriate parts of the system.

**Note:** If you power off the blade through the management module while the service processor is performing a dump, platform dump data is lost.

You might be asked to retrieve a dump to send it to IBM Support for analysis. The location of the dump data varies per operating system platform.

- Collect an AIX dump from the /var/adm/platform directory.
- Collect a Linux dump from the /var/log/dump directory.
- Collect an Integrated Virtualization Manager (IVM) dump from the IVM-managed JS12 blade server through the **Manage Dumps** task in the IVM console.

## Location codes

Location codes identify components of the blade server. Location codes are displayed with some error codes to identify the blade server component that is causing the error.

See "System-board connectors" on page 9 for component locations.

#### Notes:

- 1. Location codes do not indicate the location of the blade server within the BladeCenter unit. The codes identify components of the blade server only.
- 2. For checkpoints with no associated location code, see "Light path diagnostics" on page 218 to identify the failing component when there is a hang condition.
- **3**. For checkpoints with location codes, use the following table to identify the failing component when there is a hang condition.
- 4. For 8-digit codes not listed in Table 2, see "Checkout procedure" on page 186.

#### Table 2. Location codes

| Location code                                                                             | Component                                                          |  |  |  |  |
|-------------------------------------------------------------------------------------------|--------------------------------------------------------------------|--|--|--|--|
| Un location codes are for enclosure and VPD locations.                                    |                                                                    |  |  |  |  |
| Un = Utttt.mmm.sssssss                                                                    |                                                                    |  |  |  |  |
| tttt = system machine type<br>mmm = system model number<br>sssssss = system serial number |                                                                    |  |  |  |  |
| Un-P1                                                                                     | System-board and chassis assembly (Planar, FSP, SPCN, CP0, P5IOC2) |  |  |  |  |
| Un-P1-C1                                                                                  | DIMM 1 (DIMM1A)                                                    |  |  |  |  |
| Un-P1-C2                                                                                  | DIMM 2 (DIMM1B)                                                    |  |  |  |  |
| Un-P1-C3                                                                                  | DIMM 3 (DIMM0A)                                                    |  |  |  |  |
| Un-P1-C4                                                                                  | DIMM 4 (DIMM0B)                                                    |  |  |  |  |
| Un-P1-C5                                                                                  | DIMM 5 (DIMM3B)                                                    |  |  |  |  |
| Un-P1-C6                                                                                  | DIMM 6 (DIMM3A)                                                    |  |  |  |  |
| Un-P1-C7                                                                                  | DIMM 7 (DIMM2B)                                                    |  |  |  |  |
| Un-P1-C8                                                                                  | DIMM 8 (DIMM2A)                                                    |  |  |  |  |
| Un-P1-C9                                                                                  | Management card (MGMT CRD)                                         |  |  |  |  |
| Un-P1-C10                                                                                 | PCI-X expansion card (PIOCARD)                                     |  |  |  |  |
| Un-P1-C11                                                                                 | PCIe high-speed expansion card (PIOCARD)                           |  |  |  |  |
| Un-P1-D1                                                                                  | Front SAS hard disk drive (SFF0)                                   |  |  |  |  |
| Un-P1-D2                                                                                  | Rear SAS hard disk drive (SFF1)                                    |  |  |  |  |
| Un-P1-E1                                                                                  | Battery (BATT)                                                     |  |  |  |  |

Table 2. Location codes (continued)

| Location code                                                                | Component        |  |  |
|------------------------------------------------------------------------------|------------------|--|--|
| Um codes are for firmware. The format is the same as for a Un location code. |                  |  |  |
| Um = Utttt.mmm.sssssss                                                       |                  |  |  |
| Um-Y1                                                                        | Firmware version |  |  |

### **Reference codes**

Reference codes are diagnostic aids that help you determine the source of a hardware or operating system problem. To use reference codes effectively, use them in conjunction with other service and support procedures.

The BladeCenter JS12 Type 7998 blade server produces several types of codes.

**Progress codes:** The power-on self-test (POST) generates eight-digit status codes that are known as *checkpoints* or *progress codes*, which are recorded in the management-module event log. The checkpoints indicate which blade server resource is initializing.

**Error codes:** The First Failure Data Capture (FFDC) error checkers capture fault data, which the baseboard management controller (BMC) service processor then analyzes. For unrecoverable errors (UEs), for recoverable events that meet or exceed their service thresholds, and for fatal system errors, an unrecoverable checkstop service event triggers the service processor to analyze the error, log the system reference code (SRC), and turn on the system attention LED.

The service processor logs the nine-word, eight-digit per word error code in the BladeCenter management-module event log. Error codes are either *system reference codes* (*SRCs*) or *service request numbers* (*SRNs*). A location code might also be included.

**Isolation procedures:** If the fault analysis does not determine a definitive cause, the service processor might indicate a fault isolation procedure that you can use to isolate the failing component.

#### Viewing the codes

The JS12 blade server does not display checkpoints or error codes on the remote console. The shared BladeCenter unit video also does not display the codes.

If the POST detects a problem, a 9-word, 8-digit error code is logged in the BladeCenter management-module event log. A location code that identifies a component might also be included. See "Error logs" on page 186 for information about viewing the management-module event log.

Service request numbers can be viewed using the AIX diagnostics CD, or various operating system utilities, such as AIX diagnostics or the Linux service aid "diagela", if it is installed.

## System reference codes (SRCs)

System reference codes indicate a server hardware or software problem that can originate in hardware, in firmware, or in the operating system.

A blade server component generates an error code when it detects a problem. An SRC identifies the component that generated the error code and describes the error. Use the SRC information to identify a list of possibly failing items and to find information about any additional isolation procedures.

The following table shows the syntax of a nine-word B700xxxx SRC as it might be displayed in the event log of the management module.

The first word of the SRC in this example is the message identifier, **B7001111**. This example numbers each word after the first word to show relative word positions. The seventh word is the direct select address, which is 777777777 in the example.

Table 3. Nine-word system reference code in the management-module event log

| Index | Sev | Source   | Date/Time               | Text                                                                                                    |
|-------|-----|----------|-------------------------|----------------------------------------------------------------------------------------------------|
| 1     | Е   | Blade_05 | 01/21/2008,<br>17:15:14 | (JS12-BC1BLD5E) SYS F/W: Error. Replace UNKNOWN<br>(5008FECF <b>B7001111</b> 22222222 33333333 44444444 55555555<br>666666666 77777777 888888888 99999999) |

Depending on your operating system and the utilities you have installed, error messages might also be stored in an operating system log. See the documentation that comes with the operating system for more information.

The management module can display the most recent 32 SRCs and time stamps. Manually refresh the list to update it.

Select **Blade Service Data**  $\rightarrow$  *blade\_name* in the management module to see a list of the 32 most recent SRCs.

Table 4. Management module reference code listing

| Unique ID | System Reference Code | Timestamp           |
|-----------|-----------------------|---------------------|
| 00040001  | D1513901              | 2005-11-13 19:30:20 |
| 00000016  | D1513801              | 2005-11-13 19:30:16 |

Any message with more detail is highlighted as a link in the System Reference Code column. Click the message to cause the management module to present the additional message detail:

D1513901 Created at: 2007-11-13 19:30:20 SRC Version: 0x02 Hex Words 2-5: 020110F0 52298910 C1472000 200000FF

## SRC formats

SRCs are strings of either six or eight alphanumeric characters. The first four characters designate the reference code type and the second four characters designate the unit reference code (URC).

The first character indicates the type of error. In a few cases, the first two characters indicate the type of error:

- 1xxxxxx System power control network (SPCN) error
- 6xxxxxxx Virtual optical device error
- A1xxxxxx Attention required (Service processor)
- AAxxxxxx Attention required (Partition firmware)
- B1xxxxxx Service processor error, such as a boot problem
- BAxxxxx Partition firmware error
- Cxxxxxxx Checkpoint (must hang to indicate an error)
- Dxxxxxxx Dump checkpoint (must hang to indicate an error)

To find a description of a SRC that is not listed in this JS12 blade server documentation, refer to the POWER6 Reference Code Lookup page at https://www-01.ibm.com/servers/resourcelink/lib03030.nsf/pages/eClipzML/ \$file/refCode.html.

### 1xxxyyyy SRCs

The 1xxxyyyy system reference codes are system power control network (SPCN) reference codes.

Look for the rightmost 4 characters (*yyyy* in 1xxx*yyyy*) in the error code; this is the reference code. Find the reference code in Table 5.

Perform all actions before exchanging failing items.

Table 5. 1xxxyyyy SRCs

Follow the suggested actions in the order in which they are listed in the Action column until the problem is solved. If an action solves the problem, then you can stop performing the remaining actions.

• See Chapter 3, "Parts listing, Type 7998," on page 235 to determine which components are CRUs and which components are FRUs.

| 1xxxyyyy<br>Error Codes | Description                                                                                 | Action                                                                                                    |
|-------------------------|---------------------------------------------------------------------------------------------|----------------------------------------------------------------------------------------------------|
| 00AC                    | Informational message: AC loss was reported                                                 | No action is required.                                                                                                    |
| 00AD                    | Informational message: A<br>service processor reset caused<br>the blade server to power off | No action is required.                                                                                                    |
| 1F02                    | Informational message: The trace logs reached 1K of data.                                   | No action is required.                                                                                                    |
| 2600                    | pGood master fault                                                                          | <ol> <li>Go to "Checkout procedure" on page 186.</li> <li>Replace the system-board and chassis assembly, as described in<br/>"Replacing the Tier 2 system-board and chassis assembly" on<br/>page 274.</li> </ol> |

• Follow the suggested actions in the order in which they are listed in the Action column until the problem is solved. If an action solves the problem, then you can stop performing the remaining actions.

• See Chapter 3, "Parts listing, Type 7998," on page 235 to determine which components are CRUs and which components are FRUs.

| 1xxxyyyy<br>Error Codes | Description                       | Action                                                                                                    |
|-------------------------|-----------------------------------|----------------------------------------------------------------------------------------------------|
| 2610                    | Power good (pGood) fault          | <ol> <li>Go to "Checkout procedure" on page 186.</li> <li>Replace the system-board and chassis assembly, as described in<br/>"Replacing the Tier 2 system-board and chassis assembly" on<br/>page 274.</li> </ol> |
| 2620                    | 12V dc pGood input fault          | 1. Go to "Checkout procedure" on page 186.                                                                                                    |
|                         |                                   | 2. Replace the system-board and chassis assembly, as described in "Replacing the Tier 2 system-board and chassis assembly" on page 274.                                                                           |
| 2622                    | SMP expansion_comp_pgood<br>fault | 1. Go to "Checkout procedure" on page 186.                                                                                                    |
|                         |                                   | 2. Replace the system-board and chassis assembly, as described in "Replacing the Tier 2 system-board and chassis assembly" on page 274.                                                                           |
| 2623                    | mezzanine_comp_pgood fault        | 1. Go to "Checkout procedure" on page 186.                                                                                                    |
|                         |                                   | 2. Replace the system-board and chassis assembly, as described in "Replacing the Tier 2 system-board and chassis assembly" on page 274.                                                                           |
| 2624                    | mezzanine_12V_pgood fault         | 1. Go to "Checkout procedure" on page 186.                                                                                                    |
|                         |                                   | 2. Replace the system-board and chassis assembly, as described in "Replacing the Tier 2 system-board and chassis assembly" on page 274.                                                                           |
| 2625                    | PCIE_A0_PGOOD fault               | Perform the DTRCARD Symbolic CRU isolation procedure by completing the following steps:                                                                                                    |
|                         |                                   | 1. Reseat the PCIe expansion card.                                                                                                    |
|                         |                                   | 2. If the problem persists, replace the expansion card.                                                                                                    |
|                         |                                   | <b>3</b> . If the problem persists, go to "Checkout procedure" on page 186.                                                                                                    |
|                         |                                   | 4. If the problem persists, replace the system board and chassis assembly, as described in "Replacing the Tier 2 system-board and chassis assembly" on page 274.                                                  |
|                         |                                   | The DTRCARD Symbolic CRU isolation procedure is in "Service processor problems" on page 205.                                                                                                    |
| 2626                    | PCIE_A1_PGOOD fault               | Perform the DTRCARD Symbolic CRU isolation procedure by completing the following steps:                                                                                                    |
|                         |                                   | 1. Reseat the PCIe expansion card.                                                                                                    |
|                         |                                   | 2. If the problem persists, replace the expansion card.                                                                                                    |
|                         |                                   | <b>3.</b> If the problem persists, go to "Checkout procedure" on page 186.                                                                                                    |
|                         |                                   | 4. If the problem persists, replace the system board and chassis assembly, as described in "Replacing the Tier 2 system-board and chassis assembly" on page 274.                                                  |
|                         |                                   | The DTRCARD Symbolic CRU isolation procedure is in "Service processor problems" on page 205.                                                                                                    |

- Follow the suggested actions in the order in which they are listed in the Action column until the problem is solved. If an action solves the problem, then you can stop performing the remaining actions.
- See Chapter 3, "Parts listing, Type 7998," on page 235 to determine which components are CRUs and which components are FRUs.

| 1xxxyyyy<br>Error Codes | Description               | Action                                                                                                    |
|-------------------------|---------------------------|----------------------------------------------------------------------------------------------------|
| 2627                    | PCIE_B_PGOOD fault        | Perform the DTRCARD Symbolic CRU isolation procedure by completing the following steps:                                                                          |
|                         |                           | 1. Reseat the PCIe expansion card.                                                                                                    |
|                         |                           | 2. If the problem persists, replace the expansion card.                                                                                                    |
|                         |                           | <b>3</b> . If the problem persists, go to "Checkout procedure" on page 186.                                                                                      |
|                         |                           | 4. If the problem persists, replace the system board and chassis assembly, as described in "Replacing the Tier 2 system-board and chassis assembly" on page 274. |
|                         |                           | The DTRCARD Symbolic CRU isolation procedure is in "Service processor problems" on page 205.                                                                     |
| 2629                    | 1.5V reg_pgood fault      | 1. Go to "Checkout procedure" on page 186.                                                                                                    |
|                         |                           | 2. Replace the system-board and chassis assembly, as described in "Replacing the Tier 2 system-board and chassis assembly" on page 274.                          |
| 262B                    | 1.8V reg_pgood fault      | 1. Go to "Checkout procedure" on page 186.                                                                                                    |
|                         |                           | 2. Replace the system-board and chassis assembly, as described in "Replacing the Tier 2 system-board and chassis assembly" on page 274.                          |
| 262C                    | 5V reg_pgood fault        | 1. Go to "Checkout procedure" on page 186.                                                                                                    |
|                         |                           | 2. Replace the system-board and chassis assembly, as described in "Replacing the Tier 2 system-board and chassis assembly" on page 274.                          |
| 262D                    | 3.3V reg_pgood fault      | 1. Go to "Checkout procedure" on page 186.                                                                                                    |
|                         |                           | 2. Replace the system-board and chassis assembly, as described in "Replacing the Tier 2 system-board and chassis assembly" on page 274.                          |
| 262E                    | 2.5V reg_pgood fault      | 1. Go to "Checkout procedure" on page 186.                                                                                                    |
|                         |                           | 2. Replace the system-board and chassis assembly, as described in "Replacing the Tier 2 system-board and chassis assembly" on page 274.                          |
| 2630                    | VRM CP0 core pGood fault  | 1. Go to "Checkout procedure" on page 186.                                                                                                    |
|                         |                           | 2. Replace the system-board and chassis assembly, as described in "Replacing the Tier 2 system-board and chassis assembly" on page 274.                          |
| 2632                    | VRM CP0 cache pGood fault | 1. Go to "Checkout procedure" on page 186.                                                                                                    |
|                         |                           | 2. Replace the system-board and chassis assembly, as described in "Replacing the Tier 2 system-board and chassis assembly" on page 274.                          |

- Follow the suggested actions in the order in which they are listed in the Action column until the problem is solved. If an action solves the problem, then you can stop performing the remaining actions.
- See Chapter 3, "Parts listing, Type 7998," on page 235 to determine which components are CRUs and which components are FRUs.

| 1xxxyyyy<br>Error Codes | Description                                                                                                  | Action                                                                                                    |
|-------------------------|----------------------------------------------------------------------------------------------------|----------------------------------------------------------------------------------------------------|
| 2633                    | 1.2V reg_pgood fault                                                                                         | <ol> <li>Go to "Checkout procedure" on page 186.</li> <li>Replace the system-board and chassis assembly, as described in<br/>"Replacing the Tier 2 system-board and chassis assembly" on<br/>page 274.</li> </ol>                                                                                                    |
| 2640                    | VRM CP1 core pGood fault                                                                                     | <ol> <li>Go to "Checkout procedure" on page 186.</li> <li>Replace the system-board and chassis assembly, as described in<br/>"Replacing the Tier 2 system-board and chassis assembly" on<br/>page 274.</li> </ol>                                                                                                    |
| 2642                    | VRM CP1 cache pGood fault                                                                                    | <ol> <li>Go to "Checkout procedure" on page 186.</li> <li>Replace the system-board and chassis assembly, as described in<br/>"Replacing the Tier 2 system-board and chassis assembly" on<br/>page 274.</li> </ol>                                                                                                    |
| 2643                    | 1.2V power good signal fault                                                                                 | <ol> <li>Go to "Checkout procedure" on page 186.</li> <li>Replace the system-board and chassis assembly, as described in<br/>"Replacing the Tier 2 system-board and chassis assembly" on<br/>page 274.</li> </ol>                                                                                                    |
| 2647                    | No 12V dc coming to the<br>blade server from the<br>BladeCenter midplane                                     | <ol> <li>Check the management-module event log for errors that<br/>indicate a power problem with the BladeCenter.</li> <li>Resolve any problems that are found.</li> <li>Reboot the blade server.</li> <li>If the problem is not resolved, replace the system-board and<br/>chassis assembly, as described in "Replacing the Tier 2<br/>system-board and chassis assembly" on page 274.</li> </ol>                   |
| 2648                    | Blade power latch fault                                                                                      | <ol> <li>Go to "Checkout procedure" on page 186.</li> <li>Replace the system-board and chassis assembly, as described in<br/>"Replacing the Tier 2 system-board and chassis assembly" on<br/>page 274.</li> </ol>                                                                                                    |
| 2649                    | Blade power fault                                                                                            | <ol> <li>Go to "Checkout procedure" on page 186.</li> <li>Replace the system-board and chassis assembly, as described in<br/>"Replacing the Tier 2 system-board and chassis assembly" on<br/>page 274.</li> </ol>                                                                                                    |
| 2670                    | The BladeCenter encountered<br>a problem, and the blade<br>server was automatically shut<br>down as a result | <ol> <li>Check the management-module event log for entries that were<br/>made around the time that the JS12 blade server shut down.</li> <li>Resolve any problems that are found.</li> <li>Reboot the blade server.</li> <li>If the problem is not resolved, replace the system-board and<br/>chassis assembly, as described in "Replacing the Tier 2<br/>system-board and chassis assembly" on page 274.</li> </ol> |
| 2671                    | 12V power fault in the blade server                                                                          | <ol> <li>Go to "Checkout procedure" on page 186.</li> <li>Replace the system-board and chassis assembly, as described in<br/>"Replacing the Tier 2 system-board and chassis assembly" on<br/>page 274.</li> </ol>                                                                                                    |

• Follow the suggested actions in the order in which they are listed in the Action column until the problem is solved. If an action solves the problem, then you can stop performing the remaining actions.

• See Chapter 3, "Parts listing, Type 7998," on page 235 to determine which components are CRUs and which components are FRUs.

| 1xxxyyyy<br>Error Codes | Description                                         | Action                                                                                                    |
|-------------------------|-----------------------------------------------------|----------------------------------------------------------------------------------------------------|
| 2672                    | Blades PEU3 voltage alert                           | Perform the DTRCARD Symbolic CRU isolation procedure by completing the following steps:                                                                          |
|                         |                                                     | 1. Reseat the PCIe expansion card.                                                                                                    |
|                         |                                                     | 2. If the problem persists, replace the expansion card.                                                                                                    |
|                         |                                                     | <b>3</b> . If the problem persists, go to "Checkout procedure" on page 186.                                                                                      |
|                         |                                                     | 4. If the problem persists, replace the system board and chassis assembly, as described in "Replacing the Tier 2 system-board and chassis assembly" on page 274. |
|                         |                                                     | The DTRCARD Symbolic CRU isolation procedure is in "Service processor problems" on page 205.                                                                     |
| 3134                    | I2C problem found with the PEU3 hardware monitoring | Perform the DTRCARD Symbolic CRU isolation procedure by completing the following steps:                                                                          |
|                         | chip                                                | 1. Reseat the PCIe expansion card.                                                                                                    |
|                         |                                                     | 2. If the problem persists, replace the expansion card.                                                                                                    |
|                         |                                                     | <b>3</b> . If the problem persists, go to "Checkout procedure" on page 186.                                                                                      |
|                         |                                                     | 4. If the problem persists, replace the system board and chassis assembly, as described in "Replacing the Tier 2 system-board and chassis assembly" on page 274. |
|                         |                                                     | The DTRCARD Symbolic CRU isolation procedure is in "Service processor problems" on page 205.                                                                     |
| 8400                    | Invalid configuration decode                        | 1. Check for server firmware updates.                                                                                                    |
|                         |                                                     | 2. Apply any available updates.                                                                                                    |
|                         |                                                     | 3. If the problem persists:                                                                                                    |
|                         |                                                     | a. Go to "Checkout procedure" on page 186.                                                                                                    |
|                         |                                                     | b. Replace the system-board and chassis assembly, as described in "Replacing the Tier 2 system-board and chassis assembly" on page 274.                          |
| 8402                    | Unable to get VPD from the concentrator             | 1. Go to "Checkout procedure" on page 186.                                                                                                    |
|                         |                                                     | 2. Replace the system-board and chassis assembly, as described in "Replacing the Tier 2 system-board and chassis assembly" on page 274.                          |
| 8413                    | Invalid processor 1 VPD                             | 1. Go to "Checkout procedure" on page 186.                                                                                                    |
|                         |                                                     | 2. Replace the system-board and chassis assembly, as described in "Replacing the Tier 2 system-board and chassis assembly" on page 274.                          |
| 8414                    | Invalid processor 2 VPD                             | 1. Go to "Checkout procedure" on page 186.                                                                                                    |
|                         |                                                     | 2. Replace the system-board and chassis assembly, as described in "Replacing the Tier 2 system-board and chassis assembly" on page 274.                          |

- Follow the suggested actions in the order in which they are listed in the Action column until the problem is solved. If an action solves the problem, then you can stop performing the remaining actions.
- See Chapter 3, "Parts listing, Type 7998," on page 235 to determine which components are CRUs and which components are FRUs.

| 1xxxyyyy<br>Error Codes | Description                | Action                                                                                                    |
|-------------------------|----------------------------|----------------------------------------------------------------------------------------------------|
| 8423                    | No processor VPD was found | <ol> <li>Go to "Checkout procedure" on page 186.</li> <li>Replace the system-board and chassis assembly, as described in<br/>"Replacing the Tier 2 system-board and chassis assembly" on<br/>page 274.</li> </ol> |
| 84A0                    | No backplane VPD was found | <ol> <li>Go to "Checkout procedure" on page 186.</li> <li>Replace the system-board and chassis assembly, as described in<br/>"Replacing the Tier 2 system-board and chassis assembly" on<br/>page 274.</li> </ol> |

## 6xxxyyyy SRCs

The 6xxxyyyy system reference codes are virtual optical reference codes.

Look for the rightmost 4 characters (*yyyy* in 6xxx*yyyy*) in the error code; this is the reference code. Find the reference code in Table 6.

Table 6. 6xxxyyyy SRCs

• Follow the suggested actions in the order in which they are listed in the Action column until the problem is solved. If an action solves the problem, then you can stop performing the remaining actions.

• See Chapter 3, "Parts listing, Type 7998," on page 235 to determine which components are CRUs and which components are FRUs.

| 6xxxyyyy<br>Error Codes | Description                                                                                          | Action                                                                                                    |  |  |
|-------------------------|----------------------------------------------------------------------------------------------------|----------------------------------------------------------------------------------------------------|--|--|
|                         | 632Byyyy codes are Network File System (NFS) virtual optical SRCs                                    |                                                                                                    |  |  |
| 632BCFC1                | A virtual optical device cannot<br>access the file containing the<br>list of volumes.                | On this partition and on the Network File System server, verify that the proper file is specified and that the proper authority is granted.                                                 |  |  |
| 632BCFC2                | A non-recoverable error was<br>detected while reading the list<br>of volumes.                        | Resolve any errors on the Network File System server.                                                                                                    |  |  |
| 632BCFC3                | The data in the list of volumes is not valid.                                                        | On the Network File System server, verify that the proper file is specified, that all files are entered correctly, that there are no blank lines, and that the character set used is valid. |  |  |
| 632BCFC4                | A virtual optical device cannot<br>access the file containing the<br>specified optical volume.       | On the Network File System server, verify that the proper file is specified in the list of volumes, and that the proper authority is granted.                                               |  |  |
| 632BCFC5                | A non-recoverable error was<br>detected while reading a<br>virtual optical volume.                   | Resolve any errors on the Network File System server.                                                                                                    |  |  |
| 632BCFC6                | The file specified does not<br>contain data that can be<br>processed as a virtual optical<br>volume. | On the Network File System server, verify that all the files specified<br>in the list of optical volumes are correct.                                                                       |  |  |
#### Table 6. 6xxxyyyy SRCs (continued)

- Follow the suggested actions in the order in which they are listed in the Action column until the problem is solved. If an action solves the problem, then you can stop performing the remaining actions.
- See Chapter 3, "Parts listing, Type 7998," on page 235 to determine which components are CRUs and which components are FRUs.

| 6xxxyyyy<br>Error Codes | Description                                                                                                    | Action                                                                                                    |
|-------------------------|----------------------------------------------------------------------------------------------------|----------------------------------------------------------------------------------------------------|
| 632BCFC7                | A virtual optical device<br>detected an error reported by<br>the Network File System<br>server that cannot be<br>recovered. | Resolve any errors on the Network File System server.                                                                      |
| 632BCFC8                | A virtual optical device<br>encountered a non-recoverable<br>error.                                                         | Install any available operating system updates.                                                                            |
|                         | 632Суууу                                                                                                    | codes are virtual optical SRCs                                                                                             |
| 632CC000                | Informational system log entry only.                                                                                        | No corrective action is required.                                                                                          |
| 632CC002                | SCSI selection or reselection timeout occurred.                                                                             | Refer to the hosting partition for problem analysis.                                                                       |
| 632CC010                | Undefined sense key returned by device.                                                                                     | Refer to the hosting partition for problem analysis.                                                                       |
| 632CC020                | Configuration error.                                                                                                    | Refer to the hosting partition for problem analysis.                                                                       |
| 632CC100                | SCSI bus error occurred.                                                                                                    | Refer to the hosting partition for problem analysis.                                                                       |
| 632CC110                | SCSI command timeout occurred.                                                                                              | Refer to the hosting partition for problem analysis.                                                                       |
| 632CC210                | Informational system log entry only.                                                                                        | No corrective action is required.                                                                                          |
| 632CC300                | Media or device error occurred.                                                                                             | Refer to the hosting partition for problem analysis.                                                                       |
| 632CC301                | Media or device error occurred.                                                                                             | Refer to the hosting partition for problem analysis.                                                                       |
| 632CC302                | Media or device error occurred.                                                                                             | Refer to the hosting partition for problem analysis.                                                                       |
| 632CC303                | Media has an unknown format.                                                                                                | No corrective action is required.                                                                                          |
| 632CC333                | Incompatible media.                                                                                                    | 1. Verify that the disk has a supported format.                                                                            |
|                         |                                                                                                    | 2. If the format is supported, clean the disk and attempt the failing operation again.                                     |
|                         |                                                                                                    | <b>3</b> . If the operation fails again with the same system reference code, ask your media source for a replacement disk. |
| 632CC400                | Physical link error detected by device.                                                                                     | Refer to the hosting partition for problem analysis.                                                                       |
| 632CC402                | An internal program error occurred.                                                                                         | Install any available operating system updates.                                                                            |
| 632CCFF2                | Informational system log entry only.                                                                                        | No corrective action is required.                                                                                          |
| 632CCFF4                | Internal device error occurred.                                                                                             | Refer to the hosting partition for problem analysis.                                                                       |

Table 6. 6xxxyyyy SRCs (continued)

- Follow the suggested actions in the order in which they are listed in the Action column until the problem is solved. If an action solves the problem, then you can stop performing the remaining actions.
- See Chapter 3, "Parts listing, Type 7998," on page 235 to determine which components are CRUs and which components are FRUs.

| -                       | 1                                    |                                   |  |
|-------------------------|--------------------------------------|-----------------------------------|--|
| 6xxxyyyy<br>Error Codes | Description                          | Action                            |  |
| 632CCFF6                | Informational system log entry only. | No corrective action is required. |  |
| 632CCFF7                | Informational system log entry only. | No corrective action is required. |  |
| 632CCFFE                | Informational system log entry only. | No corrective action is required. |  |
| 632CFF3D                | Informational system log entry only. | No corrective action is required. |  |
| 632CFF6D                | Informational system log entry only. | No corrective action is required. |  |

### A1xxyyyy service processor SRCs

An A1xxyyyy system reference code (SRC) is an attention code that offers information about a platform or service processor dump or confirms a control panel function request.

Table 7 shows A1xxyyyy SRCs.

Table 7. A1xxyyyy service processor SRCs

| Attention code | Description    | Action                                                                                                    |
|----------------|----------------|----------------------------------------------------------------------------------------------------|
| A1xxyyyy       | Attention code | <ol> <li>Go to "Checkout procedure" on page 186.</li> <li>Replace the system board and chassis<br/>assembly, as described in "Replacing the Tier<br/>2 system-board and chassis assembly" on<br/>page 274.</li> </ol> |

### A200yyyy Logical partition SRCs

An A200yyyy SRC is a logical partition reference code that is deprecated in favor of a corresponding B2xx SRC. B2xx SRCs are described in "B200xxxx Logical partition SRCs" on page 29.

Table 8. A200yyyy Logical partition SRCs

| Attention code | Description                                                                      | Action                                                                                   |
|----------------|----------------------------------------------------------------------------------|------------------------------------------------------------------------------------------|
| А200уууу       | See the description for the B200yyyy error code with the same <i>yyyy</i> value. | Perform the action described in the B200yyyy error code with the same <i>yyyy</i> value. |

## A700yyyy Licensed internal code SRCs

An A7xx SRC is a licensed internal code SRC that is deprecated in favor of a corresponding B7xx SRC. B7xx SRCs are described in "B700xxxx Licensed internal code SRCs" on page 39.

Table 9. A700yyyy Licensed internal code SRCs

| Attention code | Description                                                                      | Action                                                                         |
|----------------|----------------------------------------------------------------------------------|--------------------------------------------------------------------------------|
| A7003000       | A user-initiated platform dump occurred.                                         | No service action required.                                                    |
| А700уууу       | See the description for the B700yyyy error code with the same <i>yyyy</i> value. | Perform the action in the B700yyyy error code with the same <i>yyyy</i> value. |

## AA00E1A8 to AA260005 Partition firmware attention codes

AAxx attention codes provide information about the next target state for the platform firmware. These codes might indicate that you need to perform an action.

Table 10 describes the partitioning firmware codes that may be displayed if POST detects a problem. Each message description includes a suggested action to correct the problem.

Table 10. AA00E1A8 to AA260005 Partition firmware attention codes

- Follow the suggested actions in the order in which they are listed in the Action column until the problem is solved. If an action solves the problem, then you can stop performing the remaining actions.
- See Chapter 3, "Parts listing, Type 7998," on page 235 to determine which components are CRUs and which components are FRUs.

| Attention code | Description                                                                                                | Action                                                                                                    |
|----------------|----------------------------------------------------------------------------------------------------|----------------------------------------------------------------------------------------------------|
| AA00E1A8       | The system is booting to the open firmware prompt.                                                         | At the open firmware prompt, type dev<br>/packages/gui obe and press <b>Enter</b> ; then, type<br>1 to select <b>SMS Menu</b> .                                                                                                    |
| AA00E1A9       | The system is booting to the System<br>Management Services (SMS) menus.                                    | <ol> <li>If the system or partition returns to the SMS menus after a boot attempt failed, use the SMS menus to check the progress indicator history for a <i>BAxx xxxx</i> error, which may indicate why the boot attempt failed. Follow the actions for that error code to resolve the boot problem.</li> <li>Use the SMS menus to establish the boot list and restart the blade corror.</li> </ol> |
| AA00E1B0       | Waiting for the user to select the<br>language and keyboard. The menu<br>should be visible on the console. | <ol> <li>Check for server firmware updates.</li> <li>Apply any available updates.</li> <li>If the problem persists:         <ul> <li>a. Go to "Checkout procedure" on page 186.</li> <li>b. Replace the system-board and chassis assembly, as described in "Replacing the Tier 2 system-board and chassis assembly" on page 274.</li> </ul> </li> </ol>                                              |

Table 10. AA00E1A8 to AA260005 Partition firmware attention codes (continued)

| • | Follow the suggested actions in the order in which they are listed in the Action column until the problem is |
|---|----------------------------------------------------------------------------------------------------|
|   | solved. If an action solves the problem, then you can stop performing the remaining actions.                 |

| Attention code | Description                                                                                                    | Action                                                                                                    |
|----------------|----------------------------------------------------------------------------------------------------|----------------------------------------------------------------------------------------------------|
| AA00E1B1       | Waiting for the user to accept or decline<br>the license                                                       | <ol> <li>Check for server firmware updates.</li> <li>Apply any available updates.</li> <li>If the problem persists:         <ul> <li>a. Go to "Checkout procedure" on page 186.</li> <li>b. Replace the system-board and chassis assembly, as described in "Replacing the Tier 2 system-board and chassis assembly" on page 274.</li> </ul> </li> </ol>                                                                                                    |
| AA060007       | A keyboard was not found.                                                                                      | Verify that a keyboard is attached to the USB port that is assigned to the partition.                                                                                                    |
| AA06000B       | The system or partition was not able to<br>find an operating system on any of the<br>devices in the boot list. | <ol> <li>Use the SMS menus to modify the boot list<br/>so that it includes devices that have a<br/>known-good operating system and restart<br/>the blade server.</li> <li>If the problem remains, go to "Boot<br/>problem resolution" on page 193.</li> </ol>                                                                                                    |
| AA06000C       | The media in a device in the boot list was not bootable.                                                       | <ol> <li>Replace the media in the device with<br/>known-good media or modify the boot list<br/>to boot from another bootable device.</li> <li>If the problem remains, go to "Boot<br/>problem resolution" on page 193.</li> </ol>                                                                                                    |
| AA06000D       | The media in the device in the bootlist<br>was not found under the I/O adapter<br>specified by the bootlist.   | <ol> <li>Verify that the media from which you are<br/>trying to boot is bootable or modify the<br/>boot list to boot from another bootable<br/>device.</li> <li>If the problem remains, go to "Boot<br/>problem resolution" on page 193.</li> </ol>                                                                                                    |
| AA06000E       | The adapter specified in the boot list is<br>not present or is not functioning.                                | <ul> <li>For an AIX operating system: <ol> <li>Try booting the blade server from another bootable device; then, run AIX online diagnostics against the failing adapter.</li> <li>If AIX cannot be booted from another device, boot the blade server using the stand-alone <i>Diagnostics</i> CD or a NIM server; then, run diagnostics against the failing adapter.</li> </ol> </li> <li>For a Linux operating system, boot the blade server using the stand-alone <i>Diagnostics</i> CD or a NIM server; then, run diagnostics CD or a NIM server using the stand-alone <i>Diagnostics</i> CD or a NIM server using the stand-alone <i>Diagnostics</i> CD or a NIM server; then, run diagnostics against the failing adapter.</li> </ul> |

Table 10. AA00E1A8 to AA260005 Partition firmware attention codes (continued)

- Follow the suggested actions in the order in which they are listed in the Action column until the problem is solved. If an action solves the problem, then you can stop performing the remaining actions.
- See Chapter 3, "Parts listing, Type 7998," on page 235 to determine which components are CRUs and which components are FRUs.

| Attention code | Description                                                                                                    | Action                                                                                                    |  |
|----------------|----------------------------------------------------------------------------------------------------|----------------------------------------------------------------------------------------------------|--|
| AA060011       | The firmware did not find an operating<br>system image and at least one hard disk<br>in the boot list was not detected by the<br>firmware. The firmware is retrying the<br>entries in the boot list. | <ul> <li>This might occur if a disk enclosure that contains the boot disk is not fully initialized or if the boot disk belongs to another partition. Verify that:</li> <li>The boot disk belongs to the partition from which you are trying to boot.</li> <li>The boot list in the SMS menus is correct.</li> </ul> |  |
| AA130013       | Bootable media is missing from a USB<br>CD-ROM                                                                                                    | Verify that a bootable CD is properly inserted<br>in the CD or DVD drive and retry the boot<br>operation.                                                                                                    |  |
| AA130014       | The media in a USB CD-ROM has changed.                                                                                                    | <ol> <li>Retry the operation.</li> <li>Check for server firmware updates; then,<br/>install the updates if available and retry the<br/>operation.</li> </ol>                                                                                                    |  |
| AA170210       | Setenv/\$setenv parameter error - the name contains a null character.                                                                                                    | <ol> <li>Go to "Checkout procedure" on page 186.</li> <li>Replace the system-board and chassis<br/>assembly, as described in "Replacing the<br/>Tier 2 system-board and chassis assembly"<br/>on page 274.</li> </ol>                                                                                               |  |
| AA170211       | Setenv/\$setenv parameter error - the value contains a null character.                                                                                                    | <ol> <li>Go to "Checkout procedure" on page 186.</li> <li>Replace the system-board and chassis<br/>assembly, as described in "Replacing the<br/>Tier 2 system-board and chassis assembly"<br/>on page 274.</li> </ol>                                                                                               |  |
| AA190001       | The hypervisor function to get or set the time-of-day clock reported an error.                                                                                                    | <ol> <li>Use the operating system to set the system<br/>clock.</li> <li>If the problem persists, check for server<br/>firmware updates.</li> <li>Install any available updates and retry the<br/>operation.</li> </ol>                                                                                              |  |
| AA260001       | Enter the Type Model Number (Must be 8 characters)                                                                                                    | Enter the machine type and model of the blade server at the prompt.                                                                                                    |  |
| AA260002       | Enter the Serial Number (Must be 7 characters)                                                                                                    | Enter the serial number of the blade server at the prompt.                                                                                                    |  |
| AA260003       | Enter System Unique ID (Must be 12 characters)                                                                                                    | Enter the system unique ID number at the prompt.                                                                                                    |  |
| AA260004       | Enter WorldWide Port Number (Must be 12 characters)                                                                                                    | Enter the worldwide port number of the blade server at the prompt.                                                                                                    |  |
| AA260005       | Enter Brand (Must be 2 characters)                                                                                                    | Enter the brand number of the blade server at the prompt.                                                                                                    |  |

## **Bxxxxxx Service processor early termination SRCs**

A Bxxxxxx system reference code (SRC) is an error code that is related to an event or exception that occurred in the service processor firmware.

To find a description of a SRC that is not listed in this JS12 blade server documentation, refer to the POWER6 Reference Code Lookup page at https://www-01.ibm.com/servers/resourcelink/lib03030.nsf/pages/eClipzML/ \$file/refCode.html.

Table 11 describes error codes that might occur if POST detects a problem. The description also includes suggested actions to correct the problem.

**Note:** For problems persisting after completing the suggested actions, see "Solving undetermined problems" on page 231.

Table 11. B181xxxx Service processor early termination SRCs

| B181 xxxx Error<br>Code | Description                                                                                                    | Action                                  |
|-------------------------|----------------------------------------------------------------------------------------------------|-----------------------------------------|
| 7200                    | Invalid boot request                                                                                                    |                                         |
| 7201                    | Service processor failure                                                                                                    |                                         |
| 7202                    | The permanent and temporary firmware sides are both marked invalid                                                                                                    |                                         |
| 7203                    | Error setting boot parameters                                                                                                    |                                         |
| 7204                    | Error reading boot parameters                                                                                                    |                                         |
| 7205                    | Boot code error                                                                                                    |                                         |
| 7206                    | Unit check timer was reset                                                                                                    | Go to "Checkout procedure" on page 186. |
| 7207                    | Error reading from NVRAM                                                                                                    | ee to energia procedure en puge roor    |
| 7208                    | Error writing to NVRAM                                                                                                    |                                         |
| 7209                    | The service processor boot watchdog<br>timer expired and forced the service<br>processor to attempt a boot from the<br>other firmware image in the service<br>processor flash memory |                                         |
| 720A                    | Power-off reset occurred. FipsDump<br>should be analyzed: Possible<br>software problem                                                                                               |                                         |

# **B200xxxx Logical partition SRCs**

A B200xxxx system reference code (SRC) is an error code that is related to logical partitioning.

Table 12 describes error codes that might be displayed if POST detects a problem. The description also includes suggested actions to correct the problem.

**Note:** For problems persisting after completing the suggested actions, see "Checkout procedure" on page 186 and "Solving undetermined problems" on page 231.

| Tabla | 10  | DODDODD  | Logical | nortition | CDC- |
|-------|-----|----------|---------|-----------|------|
| Iavie | 12. | DZUUXXXX | LUYICAI | ραιιιιοπ  | SHUS |

• Follow the suggested actions in the order in which they are listed in the Action column until the problem is solved. If an action solves the problem, then you can stop performing the remaining actions.

| B200 xxxx Error<br>Code | Description                                                                                                    | Action                                                                            |
|-------------------------|----------------------------------------------------------------------------------------------------|-----------------------------------------------------------------------------------|
| 1130                    | A problem occurred during the<br>migration of a partition<br>You attempted to migrate a partition<br>to a system that has a power or                                           | Look for and fix power or thermal problems and then<br>retry the migration.       |
|                         | thermal problem. The migration will not continue.                                                                                                    |                                                                                   |
| 1131                    | A problem occurred during the<br>migration of a partition.<br>The migration of a partition did not<br>complete                                                                 | Check for server firmware updates; then, install the updates if available.        |
| 1132                    | A problem occurred during the<br>startup of a partition.<br>A platform firmware error occurred<br>while it was trying to allocate<br>memory. The startup will not<br>continue. | Collect a platform dump and then go to "Isolating firmware problems" on page 222. |
| 1133                    | A problem occurred during the<br>migration of a partition.<br>The migration of a partition did not<br>complete.                                                                | Check for server firmware updates; then, install the updates if available.        |
| 1134                    | A problem occurred during the<br>migration of a partition.<br>The migration of a partition did not<br>complete.                                                                | Check for server firmware updates; then, install the updates if available.        |
| 1140                    | A problem occurred during the<br>migration of a partition.<br>The migration of a partition did not<br>complete.                                                                | Check for server firmware updates; then, install the updates if available.        |

Table 12. B200xxxx Logical partition SRCs (continued)

• Follow the suggested actions in the order in which they are listed in the Action column until the problem is solved. If an action solves the problem, then you can stop performing the remaining actions.

| B200 xxxx Error<br>Code | Description                                                                                                    | Action                                                                     |
|-------------------------|----------------------------------------------------------------------------------------------------|----------------------------------------------------------------------------|
| 1141                    | A problem occurred during the migration of a partition.                                                                                                    | Check for server firmware updates; then, install the updates if available. |
|                         | The migration of a partition did not complete.                                                                                                    |                                                                            |
| 1142                    | A problem occurred during the migration of a partition.                                                                                                    | Check for server firmware updates; then, install the updates if available. |
|                         | The migration of a partition did not complete.                                                                                                    |                                                                            |
| 1143                    | A problem occurred during the migration of a partition.                                                                                                    | Check for server firmware updates; then, install the updates if available. |
|                         | The migration of a partition did not complete.                                                                                                    |                                                                            |
| 1144                    | A problem occurred during the migration of a partition.                                                                                                    | Check for server firmware updates; then, install the updates if available. |
|                         | The migration of a partition did not complete.                                                                                                    |                                                                            |
| 1148                    | A problem occurred during the migration of a partition.                                                                                                    | Check for server firmware updates; then, install the updates if available. |
|                         | The migration of a partition did not complete.                                                                                                    |                                                                            |
| 1150                    | During the startup of a partition, a partitioning configuration problem occurred.                                                                                                    | Go to "Verifying the partition configuration" on page 189.                 |
| 1151                    | A problem occurred during the migration of a partition.                                                                                                    | Check for server firmware updates; then, install the updates if available. |
|                         | The migration of a partition did not complete.                                                                                                    |                                                                            |
| 1170                    | During the startup of a partition, a failure occurred due to a validation error.                                                                                                    | Go to "Verifying the partition configuration" on page 189.                 |
| 1225                    | A problem occurred during the startup of a partition.                                                                                                    | Restart the partition.                                                     |
|                         | The partition attempted to start up<br>prior to the platform fully<br>initializing. Restart the partition after<br>the platform has fully completed and<br>the platform is not in standby mode. |                                                                            |
| 1230                    | During the startup of a partition, a<br>partitioning configuration problem<br>occurred; the partition is lacking the<br>necessary resources to start up.                                        | Go to "Verifying the partition configuration" on page 189.                 |

Table 12. B200xxxx Logical partition SRCs (continued)

• Follow the suggested actions in the order in which they are listed in the Action column until the problem is solved. If an action solves the problem, then you can stop performing the remaining actions.

| B200 xxxx Error<br>Code | Description                                                                                                    | Action                                                                                        |
|-------------------------|----------------------------------------------------------------------------------------------------|-----------------------------------------------------------------------------------------------|
| 1260                    | A problem occurred during the startup of a partition.                                                                                                    | Set the partition to Normal.                                                                  |
|                         | The partition could not start at the<br>Timed Power On setting because the<br>partition was not set to Normal.                                                                                                    |                                                                                               |
| 1265                    | The partition could not start up. An<br>operating system Main Storage<br>Dump startup was attempted with<br>the startup side on D-mode, which is<br>not a valid operating system startup<br>scenario. The startup will be halted.<br>This SRC can occur when a D-mode<br>SLIC installation fails and attempts a<br>Main Storage Dump. | Correct the startup settings.                                                                 |
| 1266                    | The partition could not start up. You<br>are attempting to start up an<br>operating system that is not<br>supported.                                                                                                    | Install a supported operating system and restart the partition.                               |
| 1280                    | A problem occurred during a<br>partition Main Storage Dump. A<br>mainstore dump startup did not<br>complete due to a configuration<br>mismatch.                                                                                                    | Go to "Isolating firmware problems" on page 222.                                              |
| 1281                    | A partition memory error occurred.<br>The failed memory will no longer be<br>used.                                                                                                    | Restart the partition.                                                                        |
| 1282                    | A problem occurred during the startup of a partition.                                                                                                    | Go to "Isolating firmware problems" on page 222.                                              |
| 1320                    | A problem occurred during the<br>startup of a partition.<br>No default load source was selected.<br>The startup will attempt to continue,<br>but there may not be enough<br>information to find the correct load<br>source.                                                                                                    | Configure a load source for the partition. Then restart the partition.                        |
| 1321                    | A problem occurred during the startup of a partition.                                                                                                    | Verify that the correct slot is specified for the load source.<br>Then restart the partition. |
| 1322                    | In the partition startup, code failed<br>during a check of the load source<br>path.                                                                                                    | Verify that the path for the load source is specified correctly. Then restart the partition.  |
| 2048                    | A problem occurred during a<br>partition Main Storage Dump. A<br>mainstore dump startup did not<br>complete due to a copy error.                                                                                                    | Go to "Isolating firmware problems" on page 222.                                              |

#### Table 12. B200xxxx Logical partition SRCs (continued)

• Follow the suggested actions in the order in which they are listed in the Action column until the problem is solved. If an action solves the problem, then you can stop performing the remaining actions.

| B200 xxxx Error<br>Code | Description                                                                                                    | Action                                                                     |
|-------------------------|----------------------------------------------------------------------------------------------------|----------------------------------------------------------------------------|
| 2054                    | A problem occurred during a<br>partition Main Storage Dump. A<br>mainstore dump IPL did not<br>complete due to a configuration<br>mismatch. | Go to "Isolating firmware problems" on page 222.                           |
| 2058                    | A problem occurred during a<br>partition Main Storage Dump. A<br>mainstore dump startup did not<br>complete due to a copy error.            | Go to "Isolating firmware problems" on page 222.                           |
| 2210                    | Informational system log entry only.                                                                                                    | No corrective action is required.                                          |
| 2220                    | Informational system log entry only.                                                                                                    | No corrective action is required.                                          |
| 2250                    | During the startup of a partition, an attempt to toggle the power state of a slot has failed.                                               | Check for server firmware updates; then, install the updates if available. |
| 2260                    | During the startup of a partition, the partition firmware attempted an operation that failed.                                               | Go to "Isolating firmware problems" on page 222.                           |
| 2300                    | During the startup of a partition, an attempt to toggle the power state of a slot has failed.                                               | Check for server firmware updates; then, install the updates if available. |
| 2310                    | During the startup of a partition, the partition firmware attempted an operation that failed.                                               | Go to "Isolating firmware problems" on page 222.                           |
| 2320                    | During the startup of a partition, the partition firmware attempted an operation that failed.                                               | Go to "Isolating firmware problems" on page 222.                           |
| 2425                    | During the startup of a partition, the partition firmware attempted an operation that failed.                                               | Go to "Isolating firmware problems" on page 222.                           |
| 2426                    | During the startup of a partition, the partition firmware attempted an operation that failed.                                               | Go to "Isolating firmware problems" on page 222.                           |
| 2475                    | During the startup of a partition, a<br>slot that was needed for the partition<br>was either empty or the device in<br>the slot has failed. | Check for server firmware updates; then, install the updates if available. |
| 2485                    | During the startup of a partition, the partition firmware attempted an operation that failed.                                               | Go to "Isolating firmware problems" on page 222.                           |
| 3000                    | Informational system log entry only.                                                                                                    | No corrective action is required.                                          |
| 3081                    | During the startup of a partition, the startup did not complete due to a copy error.                                                        | Check for server firmware updates; then, install the updates if available. |

Table 12. B200xxxx Logical partition SRCs (continued)

- Follow the suggested actions in the order in which they are listed in the Action column until the problem is solved. If an action solves the problem, then you can stop performing the remaining actions.
- See Chapter 3, "Parts listing, Type 7998," on page 235 to determine which components are CRUs and which components are FRUs.

| B200 xxxx Error<br>Code | Description                                                                                                    | Action                                                                     |
|-------------------------|----------------------------------------------------------------------------------------------------|----------------------------------------------------------------------------|
| 3084                    | A problem occurred during the startup of a partition.                                                                                                    | Verify that the adapter type is supported.                                 |
|                         | The adapter type might not be supported.                                                                                                    |                                                                            |
| 3088                    | Informational system log entry only.                                                                                                    | No corrective action is required.                                          |
| 308C                    | A problem occurred during the startup of a partition.                                                                                                    | Verify that a valid I/O Load Source is tagged.                             |
|                         | The adapter type cannot be determined.                                                                                                    |                                                                            |
| 3090                    | A problem occurred during the startup of a partition.                                                                                                    | Go to "Isolating firmware problems" on page 222.                           |
| 3110                    | A problem occurred during the startup of a partition.                                                                                                    | Go to "Isolating firmware problems" on page 222.                           |
| 3113                    | A problem occurred during the startup of a partition.                                                                                                    | Look for B7xx xxxx errors and resolve them.                                |
| 3114                    | A problem occurred during the startup of a partition.                                                                                                    | Look for other errors and resolve them.                                    |
| 3120                    | Informational system log entry only.                                                                                                    | No corrective action is required.                                          |
| 3123                    | Informational system log entry only.                                                                                                    | No corrective action is required.                                          |
| 3125                    | During the startup of a partition, the<br>blade server firmware could not<br>obtain a segment of main storage<br>within the blade server to use for<br>managing the creation of a partition. | Check for server firmware updates; then, install the updates if available. |
| 3128                    | A problem occurred during the<br>startup of a partition. A return code<br>for an unexpected failure was<br>returned when attempting to query<br>the load source path.                        | Look for and resolve B700 69xx errors.                                     |
| 3130                    | A problem occurred during the startup of a partition.                                                                                                    | Check for server firmware updates; then, install the updates if available. |
| 3135                    | A problem occurred during the startup of a partition.                                                                                                    | Check for server firmware updates; then, install the updates if available. |
| 3140                    | A problem occurred during the<br>startup of a partition. This is a<br>configuration problem in the<br>partition.                                                                             | Reconfigure the partition to include the intended load source path.        |
| 3141                    | Informational system log entry only.                                                                                                    | No corrective action is required.                                          |
| 3142                    | Informational system log entry only.                                                                                                    | No corrective action is required.                                          |
| 3143                    | Informational system log entry only.                                                                                                    | No corrective action is required.                                          |
| 3144                    | Informational system log entry only.                                                                                                    | No corrective action is required.                                          |
| 3145                    | Informational system log entry only.                                                                                                    | No corrective action is required.                                          |

#### Table 12. B200xxxx Logical partition SRCs (continued)

• Follow the suggested actions in the order in which they are listed in the Action column until the problem is solved. If an action solves the problem, then you can stop performing the remaining actions.

| B200 xxxx Error<br>Code | Description                                                                                                    | Action                                                                                                    |
|-------------------------|----------------------------------------------------------------------------------------------------|----------------------------------------------------------------------------------------------------|
| 3200                    | Informational system log entry only.                                                                                                    | No corrective action is required.                                                                                                    |
| 4158                    | Informational system log entry only.                                                                                                    | No corrective action is required.                                                                                                    |
| 4400                    | A problem occurred during the startup of a partition.                                                                                                    | Check for server firmware updates; then, install the updates if available.                                                                                                    |
| 5106                    | A problem occurred during the<br>startup of a partition. There is not<br>enough space to contain the partition<br>main storage dump. The startup will<br>not continue.                                                  | Verify that there is sufficient memory available to start the partition as it is configured. If there is already enough memory, then go to "Isolating firmware problems" on page 222.                                           |
| 5109                    | A problem occurred during the<br>startup of a partition. There was a<br>partition main storage dump<br>problem. The startup will not<br>continue.                                                                       | Go to "Isolating firmware problems" on page 222.                                                                                                    |
| 5114                    | A problem occurred during the<br>startup of a partition. There is not<br>enough space to contain the partition<br>main storage dump. The startup will<br>not continue.                                                  | Go to "Isolating firmware problems" on page 222.                                                                                                    |
| 5115                    | A problem occurred during the<br>startup of a partition. There was an<br>error reading the partition main<br>storage dump from the partition<br>load source into main storage. The<br>startup will attempt to continue. | If the startup does not continue, look for and resolve<br>other errors.                                                                                                    |
| 5117                    | A problem occurred during the<br>startup of a partition. A partition<br>main storage dump has occurred but<br>cannot be written to the load source<br>device because a valid dump already<br>exists.                    | Use the Main Storage Dump Manager to rename or copy<br>the current main storage dump.                                                                                                    |
| 5121                    | A problem occurred during the<br>startup of a partition. There was an<br>error writing the partition main<br>storage dump to the partition load<br>source. The startup will not<br>continue.                            | Look for related errors in the "Product Activity Log" and<br>fix any problems found. Use virtual control panel<br>function 34 to retry the current Main Store Dump startup<br>while the partition is still in the failed state. |
| 5122                    | Informational system log entry only.                                                                                                    | No corrective action is required.                                                                                                    |
| 5123                    | Informational system log entry only.                                                                                                    | No corrective action is required.                                                                                                    |
| 5135                    | A problem occurred during the<br>startup of a partition. There was an<br>error writing the partition main<br>storage dump to the partition load<br>source. The main store dump startup<br>will continue.                | Look for other errors and resolve them.                                                                                                    |

Table 12. B200xxxx Logical partition SRCs (continued)

• Follow the suggested actions in the order in which they are listed in the Action column until the problem is solved. If an action solves the problem, then you can stop performing the remaining actions.

| B200 xxxx Error<br>Code | Description                                                                                                    | Action                                                                                                    |
|-------------------------|----------------------------------------------------------------------------------------------------|----------------------------------------------------------------------------------------------------|
| 5137                    | A problem occurred during the<br>startup of a partition. There was an<br>error writing the partition main<br>storage dump to the partition load<br>source. The main store dump startup<br>will continue. | Look for other errors and resolve them.                                                                   |
| 5145                    | A problem occurred during the<br>startup of a partition. There was an<br>error writing the partition main<br>storage dump to the partition load<br>source. The main store dump startup<br>will continue. | Look for other errors and resolve them.                                                                   |
| 5148                    | A problem occurred during the<br>startup of a partition. An error<br>occurred while doing a main storage<br>dump that would have caused<br>another main storage dump. The<br>startup will not continue.  | Go to "Isolating firmware problems" on page 222.                                                          |
| 5149                    | A problem occurred during the<br>startup of a partition while doing a<br>Firmware Assisted Dump that would<br>have caused another Firmware<br>Assisted Dump.                                             | Check for server firmware updates; then, install the updates if available.                                |
| 514A                    | A Firmware Assisted Dump did not complete due to a copy error.                                                                                                    | Check for server firmware updates; then, install the updates if available.                                |
| 542A                    | A Firmware Assisted Dump did not complete due to a read error.                                                                                                    | Check for server firmware updates; then, install the updates if available.                                |
| 542B                    | A Firmware Assisted Dump did not complete due to a copy error.                                                                                                    | Check for server firmware updates; then, install the updates if available.                                |
| 543A                    | A Firmware Assisted Dump did not complete due to a copy error.                                                                                                    | Check for server firmware updates; then, install the updates if available.                                |
| 543B                    | A Firmware Assisted Dump did not complete due to a copy error.                                                                                                    | Check for server firmware updates; then, install the updates if available.                                |
| 543C                    | Informational system log entry only.                                                                                                    | No corrective action is required.                                                                         |
| 543D                    | A Firmware Assisted Dump did not complete due to a copy error.                                                                                                    | Check for server firmware updates; then, install the updates if available.                                |
| 6006                    | During the startup of a partition, a<br>system firmware error occurred<br>when the partition memory was<br>being initialized; the startup will not<br>continue.                                          | Go to "Isolating firmware problems" on page 222.                                                          |
| 600A                    | A problem occurred during the<br>startup of a partition. The partition<br>could not reserve the memory<br>required for IPL.                                                                              | Contact IBM support, as described in Appendix A,<br>"Getting help and technical assistance," on page 285. |

Table 12. B200xxxx Logical partition SRCs (continued)

• Follow the suggested actions in the order in which they are listed in the Action column until the problem is solved. If an action solves the problem, then you can stop performing the remaining actions.

| B200 xxxx Error<br>Code | Description                                                                                                    | Action                                                                                                    |
|-------------------------|----------------------------------------------------------------------------------------------------|----------------------------------------------------------------------------------------------------|
| 6012                    | During the startup of a partition, the<br>partition LID failed to completely<br>load into the partition main storage<br>area.                                                         | Go to "Isolating firmware problems" on page 222.                                                                         |
| 6015                    | A problem occurred during the startup of a partition. The load source media is corrupted or not valid.                                                                                | Replace the load source media.                                                                                           |
| 6025                    | A problem occurred during the<br>startup of a partition. This is a<br>problem with the load source media<br>being corrupt or not valid.                                               | Replace the load source media.                                                                                           |
| 6027                    | During the startup of a partition, a failure occurred when allocating memory for an internal object used for firmware module load operations.                                         | <ol> <li>Make sure that enough main storage was allocated to<br/>the partition.</li> <li>Retry the operation.</li> </ol> |
| 6110                    | A problem occurred during the<br>startup of a partition. There was an<br>error on the load source device. The<br>startup will attempt to continue.                                    | Look for other errors and resolve them.                                                                                  |
| 690A                    | During the startup of a partition, an error occurred while copying open firmware into the partition load area.                                                                        | Go to "Isolating firmware problems" on page 222.                                                                         |
| 7200                    | Informational system log entry only.                                                                                                    | No corrective action is required.                                                                                        |
| 8080                    | Informational system log entry only.                                                                                                    | No corrective action is required.                                                                                        |
| 8081                    | During the startup of a partition, an<br>internal firmware time-out occurred;<br>the partition might continue to start<br>up but it can experience problems<br>while running.         | Check for server firmware updates; then, install the updates if available.                                               |
| 8105                    | During the startup of a partition,<br>there was a failure loading the VPD<br>areas of the partition; the load source<br>media has been corrupted or is<br>unsupported on this server. | Check for server firmware updates; then, install the updates if available.                                               |
| 8106                    | A problem occurred during the startup of a partition. The startup will not continue.                                                                                                  | Replace the load source media.                                                                                           |
| 8107                    | During the startup of a partition,<br>there was a problem getting a<br>segment of main storage in the blade<br>server main storage.                                                   | Check for server firmware updates; then, install the updates if available.                                               |

Table 12. B200xxxx Logical partition SRCs (continued)

- Follow the suggested actions in the order in which they are listed in the Action column until the problem is solved. If an action solves the problem, then you can stop performing the remaining actions.
- See Chapter 3, "Parts listing, Type 7998," on page 235 to determine which components are CRUs and which components are FRUs.

| B200 xxxx Error |                                                                                                    |                                                                                                  |
|-----------------|----------------------------------------------------------------------------------------------------|--------------------------------------------------------------------------------------------------|
| Code            | Description                                                                                                    | Action                                                                                           |
| 8109            | During the startup of a partition, a failure occurred. The startup will not continue.                                         | 1. Make sure that there is enough memory to start up the partition.                              |
|                 |                                                                                                    | <ol><li>Check for server firmware updates; then, install the<br/>updates if available.</li></ol> |
| 8111            | A problem occurred during the startup of a partition.                                                                         | Check for server firmware updates; then, install the updates if available.                       |
| 8112            | During the startup of a partition, a failure occurred; the startup will not continue.                                         | Check for server firmware updates; then, install the updates if available.                       |
| 8113            | During the startup of a partition, an<br>error occurred while mapping<br>memory for the partition startup.                    | Check for server firmware updates; then, install the updates if available.                       |
| 8114            | During the startup of a partition,<br>there was a failure verifying the<br>VPD for the partition resources<br>during startup. | Check for server firmware updates; then, install the updates if available.                       |
| 8115            | During the startup of a partition,<br>there was a low level<br>partition-to-partition communication<br>failure.               | Check for server firmware updates; then, install the updates if available.                       |
| 8117            | During the startup of a partition, the partition did not start up due to a system firmware error.                             | Check for server firmware updates; then, install the updates if available.                       |
| 8121            | During the startup of a partition, the partition did not start up due to a system firmware error.                             | Go to "Isolating firmware problems" on page 222.                                                 |
| 8123            | During the startup of a partition, the partition did not start up due to a system firmware error.                             | Go to "Isolating firmware problems" on page 222.                                                 |
| 8125            | During the startup of a partition, the partition did not start up due to a system firmware error.                             | Go to "Isolating firmware problems" on page 222.                                                 |
| 8127            | During the startup of a partition, the partition did not start up due to a system firmware error.                             | Go to "Isolating firmware problems" on page 222.                                                 |
| 8129            | During the startup of a partition, the partition did not start up due to a system firmware error.                             | Go to "Isolating firmware problems" on page 222.                                                 |
| 813A            | There was a problem establishing a console.                                                                                   | Go to "Isolating firmware problems" on page 222.                                                 |
| 8140            | Informational system log entry only.                                                                                          | No corrective action is required.                                                                |
| 8141            | Informational system log entry only.                                                                                          | No corrective action is required.                                                                |
| 8142            | Informational system log entry only.                                                                                          | No corrective action is required.                                                                |
| 8143            | Informational system log entry only.                                                                                          | No corrective action is required.                                                                |

#### Table 12. B200xxxx Logical partition SRCs (continued)

• Follow the suggested actions in the order in which they are listed in the Action column until the problem is solved. If an action solves the problem, then you can stop performing the remaining actions.

| B200 xxxx Error<br>Code | Description                                                                                                    | Action                                                                                                    |
|-------------------------|----------------------------------------------------------------------------------------------------|----------------------------------------------------------------------------------------------------|
| 8144                    | Informational system log entry only.                                                                                                    | No corrective action is required.                                                                                                    |
| 8145                    | Informational system log entry only.                                                                                                    | No corrective action is required.                                                                                                    |
| 8150                    | System firmware detected an error.                                                                                                    | Collect a platform dump and then go to "Isolating firmware problems" on page 222.                                                                           |
| 8151                    | System firmware detected an error.                                                                                                    | Use the Integrated Virtual Manager (IVM) to increase the Logical Memory Block (LMB) size, and to reduce the number of virtual devices for the partition.    |
| 8152                    | No active system processor.                                                                                                    | Verify that processor resources are assigned to the partition.                                                                                              |
| 8160                    | A problem occurred during the migration of a partition.                                                                                                    | Contact IBM support, as described in Appendix A, "Getting help and technical assistance," on page 285.                                                      |
| 8161                    | A problem occurred during the migration of a partition.                                                                                                    | Contact IBM support, as described in Appendix A, "Getting help and technical assistance," on page 285.                                                      |
| A100                    | A partition ended abnormally; the<br>partition could not stay running and<br>shut itself down.                                                                                            | <ol> <li>Check the error logs and take the actions for the error codes that are found.</li> <li>Go to "Isolating firmware problems" on page 222.</li> </ol> |
| A101                    | A partition ended abnormally; the<br>partition could not stay running and<br>shut itself down.                                                                                            | <ol> <li>Check the error logs and take the actions for the error codes that are found.</li> <li>Go to "Isolating firmware problems" on page 222.</li> </ol> |
| A140                    | A lower priority partition lost a usable processor to supply it to a higher priority partition with a bad processor.                                                                      | Evaluate the entire LPAR configuration. Adjust partition<br>profiles with the new number of processors available in<br>the system.                          |
| B07B                    | Informational system log entry only.                                                                                                    | No corrective action is required.                                                                                                    |
| B215                    | A problem occurred after a partition<br>ended abnormally.<br>There was a communications<br>problem between this partition's<br>service processor and the platform's<br>service processor. | Restart the platform.                                                                                                    |
| C1F0                    | An internal system firmware error<br>occurred during a partition<br>shutdown or a restart.                                                                                                | Go to "Isolating firmware problems" on page 222.                                                                                                    |
| D150                    | A partition ended abnormally; there<br>was a communications problem<br>between this partition and the code<br>that handles resource allocation.                                           | Check for server firmware updates; then, install the updates if available.                                                                                  |
| E0AA                    | A problem occurred during the power off of a partition.                                                                                                    | Go to "Isolating firmware problems" on page 222.                                                                                                    |
| F001                    | A problem occurred during the startup of a partition. An operation has timed out.                                                                                                    | Look for other errors and resolve them.                                                                                                    |

Table 12. B200xxxx Logical partition SRCs (continued)

• Follow the suggested actions in the order in which they are listed in the Action column until the problem is solved. If an action solves the problem, then you can stop performing the remaining actions.

• See Chapter 3, "Parts listing, Type 7998," on page 235 to determine which components are CRUs and which components are FRUs.

| B200 xxxx Error<br>Code | Description                                                                                                    | Action                                                                                                    |
|-------------------------|----------------------------------------------------------------------------------------------------|----------------------------------------------------------------------------------------------------|
| F003                    | During the startup of a partition, the<br>partition processor(s) did not start<br>the firmware within the time-out<br>window. | Collect the partition dump information; then, go to "Isolating firmware problems" on page 222.                                                              |
| F004                    | Informational system log entry only.                                                                                          | No corrective action is required.                                                                                                    |
| F005                    | Informational system log entry only.                                                                                          | No corrective action is required.                                                                                                    |
| F006                    | During the startup of a partition, the code load operation for the partition startup timed out.                               | <ol> <li>Check the error logs and take the actions for the error codes that are found.</li> <li>Go to "Isolating firmware problems" on page 222.</li> </ol> |
| F007                    | During a shutdown of the partition,<br>a time-out occurred while trying to<br>stop a partition.                               | Check for server firmware updates; then, install the updates if available.                                                                                  |
| F008                    | Informational system log entry only.                                                                                          | No corrective action is required.                                                                                                    |
| F009                    | Informational system log entry only.                                                                                          | No corrective action is required.                                                                                                    |
| F00A                    | Informational system log entry only.                                                                                          | No corrective action is required.                                                                                                    |
| F00B                    | Informational system log entry only.                                                                                          | No corrective action is required.                                                                                                    |
| F00C                    | Informational system log entry only.                                                                                          | No corrective action is required.                                                                                                    |
| F00D                    | Informational system log entry only.                                                                                          | No corrective action is required.                                                                                                    |

## B700xxxx Licensed internal code SRCs

A B700xxxx system reference code (SRC) is an error code that is related to licensed internal code.

Table 13 describes the error codes that may be displayed if POST detects a problem. Suggested actions to correct the problem are also described.

**Note:** For problems persisting after completing the suggested actions, see "Checkout procedure" on page 186 and "Solving undetermined problems" on page 231.

Table 13. B700xxxx Licensed internal code SRCs

- Follow the suggested actions in the order in which they are listed in the Action column until the problem is solved. If an action solves the problem, then you can stop performing the remaining actions.
- See Chapter 3, "Parts listing, Type 7998," on page 235 to determine which components are CRUs and which components are FRUs.

| B700 xxxx Error Codes | Description                                                                 | Action                                                                                                    |
|-----------------------|-----------------------------------------------------------------------------|----------------------------------------------------------------------------------------------------|
| 0102                  | System firmware detected an error. A machine check occurred during startup. | <ol> <li>Collect the event log information.</li> <li>Go to "Isolating firmware problems" on<br/>page 222.</li> </ol> |

| • | Follow the suggested actions in the order in which they are listed in the Action column until the problem is |
|---|----------------------------------------------------------------------------------------------------|
|   | solved. If an action solves the problem, then you can stop performing the remaining actions.                 |

| B700 xxxx Error Codes | Description                                                                                                    | Action                                                                                                    |
|-----------------------|----------------------------------------------------------------------------------------------------|----------------------------------------------------------------------------------------------------|
| 0103                  | System firmware detected a failure                                                                              | <ol> <li>Collect the event log information.</li> <li>Collect the platform dump information.</li> <li>Go to "Isolating firmware problems" on page 222.</li> </ol>                                                                                                    |
| 0104                  | System firmware failure. Machine check, undefined error occurred.                                               | <ol> <li>Check for server firmware updates.</li> <li>Update the firmware.</li> </ol>                                                                                                    |
| 0105                  | System firmware detected an error.<br>More than one request to terminate the<br>system was issued.              | Go to "Isolating firmware problems" on page 222.                                                                                                    |
| 0106                  | System firmware failure.                                                                                        | <ol> <li>Collect the event log information.</li> <li>Collect the platform dump information.</li> <li>Go to "Isolating firmware problems" on page 222.</li> </ol>                                                                                                    |
| 0107                  | System firmware failure. The system<br>detected an unrecoverable machine<br>check condition.                    | <ol> <li>Collect the event log information.</li> <li>Collect the platform dump information.</li> <li>Go to "Isolating firmware problems" on page 222.</li> </ol>                                                                                                    |
| 0200                  | System firmware has experienced a low storage condition                                                         | No immediate action is necessary.<br>Continue running the system normally. At the<br>earliest convenient time or service window,<br>work with IBM Support to collect a platform<br>dump and restart the system; then, go to<br>"Isolating firmware problems" on page 222. |
| 0201                  | System firmware detected an error.                                                                              | No immediate action is necessary.<br>Continue running the system normally. At the<br>earliest convenient time or service window,<br>work with IBM Support to collect a platform<br>dump and restart the system; then, go to<br>"Isolating firmware problems" on page 222. |
| 0302                  | System firmware failure                                                                                         | <ol> <li>Collect the platform dump information.</li> <li>Go to "Isolating firmware problems" on<br/>page 222.</li> </ol>                                                                                                    |
| 0441                  | Service processor failure. The platform<br>encountered an error early in the<br>startup or termination process. | Replace the system-board and chassis<br>assembly, as described in "Replacing the Tier 2<br>system-board and chassis assembly" on page<br>274.                                                                                                    |
| 0443                  | Service processor failure.                                                                                      | Replace the system-board and chassis<br>assembly, as described in "Replacing the Tier 2<br>system-board and chassis assembly" on page<br>274.                                                                                                    |

• Follow the suggested actions in the order in which they are listed in the Action column until the problem is solved. If an action solves the problem, then you can stop performing the remaining actions.

| B700 xxxx Error Codes | Description                                                                                                    | Action                                                                                                    |
|-----------------------|----------------------------------------------------------------------------------------------------|----------------------------------------------------------------------------------------------------|
| 0601                  | Informational system log entry only.                                                                                                | No corrective action is required.<br><b>Note:</b> This code and associated data can be<br>used to determine why the time of day for a<br>partition was lost.                                                      |
| 0602                  | System firmware detected an error condition.                                                                                        | <ol> <li>Collect the event log information.</li> <li>Go to "Isolating firmware problems" on<br/>page 222.</li> </ol>                                                                                              |
| 0611                  | There is a problem with the system hardware clock; the clock time is invalid.                                                       | Use the operating system to set the system clock.                                                                                                    |
| 0621                  | Informational system log entry only.                                                                                                | No corrective action is required.                                                                                                    |
| 0641                  | System firmware detected an error.                                                                                                  | <ol> <li>Collect the platform dump information.</li> <li>Go to "Isolating firmware problems" on page 222.</li> </ol>                                                                                              |
| 0650                  | System firmware detected an error.<br>Resource management was unable to<br>allocate main storage. A platform dump<br>was initiated. | <ol> <li>Collect the event log.</li> <li>Collect the platform dump data.</li> <li>Collect the partition configuration<br/>information.</li> <li>Go to "Isolating firmware problems" on<br/>page 222.</li> </ol>   |
| 0651                  | The system detected an error in the system clock hardware                                                                           | Replace the system-board and chassis<br>assembly, as described in "Replacing the Tier 2<br>system-board and chassis assembly" on page<br>274.                                                                     |
| 0803                  | Informational system log entry only.                                                                                                | No corrective action is required.                                                                                                    |
| 0804                  | Informational system log entry only.                                                                                                | No corrective action is required.                                                                                                    |
| 0A00                  | Informational system log entry only.                                                                                                | No corrective action is required.                                                                                                    |
| 0A01                  | Informational system log entry only.                                                                                                | No corrective action is required.                                                                                                    |
| 0A10                  | Informational system log entry only.                                                                                                | No corrective action is required.                                                                                                    |
| 1150                  | Informational system log entry only.                                                                                                | No corrective action is required.                                                                                                    |
| 1151                  | Informational system log entry only.                                                                                                | No corrective action is required.                                                                                                    |
| 1152                  | Informational system log entry only.                                                                                                | No corrective action is required.                                                                                                    |
| 1160                  | Service processor failure                                                                                                    | <ol> <li>Go to "Isolating firmware problems" on<br/>page 222.</li> <li>Replace the system-board and chassis<br/>assembly, as described in "Replacing the<br/>Tier 2 system-board and chassis assembly"</li> </ol> |
| 1161                  | Informational system log entry only.                                                                                                | on page 274.       No corrective action is required.                                                                                                    |

Table 13. B700xxxx Licensed internal code SRCs (continued)

| • | Follow the suggested actions in the order in which they are listed in the Action column until the problem is |
|---|----------------------------------------------------------------------------------------------------|
|   | solved. If an action solves the problem, then you can stop performing the remaining actions.                 |

| B700 xxxx Error Codes | Description                                                                                                    | Action                                                                                                    |
|-----------------------|----------------------------------------------------------------------------------------------------|----------------------------------------------------------------------------------------------------|
| 1730                  | The VPD for the system is not what was expected at startup.                                                                       | Replace the management card, as described in "Removing the management card" on page 253 and "Installing the management card" on page 254.                                                                                                    |
| 1731                  | The VPD on a memory DIMM is not correct and the memory on the DIMM cannot be used, resulting in reduced memory.                   | Replace the MEMDIMM symbolic CRU, as described in "Service processor problems" on page 205.                                                                                                    |
| 1732                  | The VPD on a processor card is not<br>correct and the processor card cannot be<br>used, resulting in reduced processing<br>power. | Replace the system-board and chassis<br>assembly, as described in "Replacing the Tier 2<br>system-board and chassis assembly" on page<br>274.                                                                                                    |
| 1733                  | System firmware failure. The startup will not continue.                                                                           | Look for and correct B1xxxxx errors. If there<br>are no serviceable B1xxxxx errors, or if<br>correcting the errors does not correct the<br>problem, contact IBM support to reset the<br>server firmware settings.                                                                                                    |
|                       |                                                                                                    | Attention: Resetting the server firmware<br>settings results in the loss of all of the partition<br>data that is stored on the service processor.<br>Before continuing with this operation,<br>manually record all settings that you intend to<br>preserve.                                                                  |
|                       |                                                                                                    | The service processor reboots after IBM Support resets the server firmware settings.                                                                                                    |
|                       |                                                                                                    | If the problem persists, replace the<br>system-board and chassis assembly, as<br>described in "Replacing the Tier 2<br>system-board and chassis assembly" on page<br>274.                                                                                                    |
| 173A                  | A VPD collection overflow occurred.                                                                                               | <ol> <li>Look for and resolve other errors.</li> <li>If there are no other errors:         <ul> <li>a. Update the firmware to the current level, as described in "Updating the firmware" on page 277.</li> <li>b. You might also have to update the management module firmware to a competible level.</li> </ul> </li> </ol> |
| 173B                  | A system firmware failure occurred<br>during VPD collection                                                                       | Look for and correct other B1xxxxx errors.                                                                                                    |
| 4091                  | Informational system log entry only.                                                                                              | No corrective action is required.                                                                                                    |
| 4400                  | There is a platform dump to collect                                                                                               | <ol> <li>Collect the platform dump information.</li> <li>Go to "Isolating firmware problems" on page 222.</li> </ol>                                                                                                    |

• Follow the suggested actions in the order in which they are listed in the Action column until the problem is solved. If an action solves the problem, then you can stop performing the remaining actions.

| B700 xxxx Error Codes | Description                                                                                                    | Action                                                                                                    |
|-----------------------|----------------------------------------------------------------------------------------------------|----------------------------------------------------------------------------------------------------|
| 4401                  | System firmware failure. The system firmware detected an internal problem.                                                                                  | Go to "Isolating firmware problems" on page 222.                                                                                                    |
| 4402                  | A system firmware error occurred while<br>attempting to allocate the memory<br>necessary to create a platform dump.                                         | Go to "Isolating firmware problems" on page 222.                                                                                                    |
| 4705                  | System firmware failure. A problem<br>occurred when initializing, reading, or<br>using the system VPD. The Capacity on<br>Demand function is not available. | Restart the system.                                                                                                    |
| 4710                  | Informational system log entry only.                                                                                                    | No corrective action is required.                                                                                                    |
| 4714                  | Informational system log entry only.                                                                                                    | No corrective action is required.                                                                                                    |
| 4788                  | Informational system log entry only.                                                                                                    | No corrective action is required.                                                                                                    |
| 5120                  | System firmware detected an error                                                                                                    | If the system is not exhibiting problematic<br>behavior, you can ignore this error. Otherwise,<br>go to "Isolating firmware problems" on page<br>222.                                  |
| 5121                  | System firmware detected a<br>programming problem for which a<br>platform dump may have been initiated.                                                     | <ol> <li>Collect the event log information.</li> <li>Collect the platform dump information.</li> <li>Go to "Isolating firmware problems" on page 222.</li> </ol>                       |
| 5122                  | An error occurred during a search for<br>the load source.                                                                                                   | If the partition fails to startup, go to "Isolating<br>firmware problems" on page 222. Otherwise,<br>no corrective action is required.                                                 |
| 5123                  | Informational system log entry only.                                                                                                    | No corrective action is required.                                                                                                    |
| 5190                  | Operating system error. The server firmware detected a problem in an operating system.                                                                      | Check for error codes in the partition that is<br>reporting the error and take the appropriate<br>actions for those error codes.                                                       |
| 5191                  | System firmware detected a virtual I/O configuration error.                                                                                                 | <ol> <li>Use the Integrated Virtual Manager (IVM)<br/>to verify or reconfigure the invalid virtual<br/>I/O configuration.</li> <li>Check for server firmware updates; then,</li> </ol> |
|                       |                                                                                                    | install the updates if available.                                                                                                    |
| 5209                  | Informational system log entry only.                                                                                                    | No corrective action is required.                                                                                                    |
| 5219                  | Informational system log entry only.                                                                                                    | No corrective action is required.                                                                                                    |
| 5300                  | System firmware detected a failure<br>while partitioning resources. The<br>platform partitioning code encountered<br>an error.                              | Check the management-module event log for<br>error codes; then, take the actions associated<br>with those error codes.                                                                 |
| 5301                  | User intervention required. The system detected a problem with the partition configuration.                                                                 | Use the Integrated Virtual Manager (IVM) to reallocate the system resources.                                                                                                    |

Table 13. B700xxxx Licensed internal code SRCs (continued)

- Follow the suggested actions in the order in which they are listed in the Action column until the problem is solved. If an action solves the problem, then you can stop performing the remaining actions.
- See Chapter 3, "Parts listing, Type 7998," on page 235 to determine which components are CRUs and which components are FRUs.

| B700 xxxx Error Codes | Description                                                                                                    | Action                                                                                                    |
|-----------------------|----------------------------------------------------------------------------------------------------|----------------------------------------------------------------------------------------------------|
| 5302                  | An unsupported Preferred Operating<br>System was detected.<br>The Preferred Operating System<br>specified is not supported. The IPL will<br>not continue. | Work with IBM support to select a supported<br>Preferred Operating System; then, re-IPL the<br>system.                                                                                                    |
| 5303                  | An unsupported Preferred Operating<br>System was detected.<br>The Preferred Operating System<br>specified is not supported. The IPL will<br>continue.     | Work with IBM support to select a supported<br>Preferred Operating System; then, re-IPL the<br>system.                                                                                                    |
| 5400                  | System firmware detected a problem with a processor.                                                                                                    | Replace the system-board and chassis<br>assembly, as described in "Replacing the Tier 2<br>system-board and chassis assembly" on page<br>274.                                                                                                    |
| 5442                  | System firmware detected an error.                                                                                                    | Replace the system-board and chassis<br>assembly, as described in "Replacing the Tier 2<br>system-board and chassis assembly" on page<br>274.                                                                                                    |
| 54DD                  | Informational system log entry only.                                                                                                    | No corrective action is required.                                                                                                    |
| 5600                  | Informational system log entry only.                                                                                                    | No corrective action is required.                                                                                                    |
| 5601                  | System firmware failure. There was a problem initializing, reading, or using system location codes.                                                       | Go to "Isolating firmware problems" on page 222.                                                                                                    |
| 6900                  | PCI host bridge failure                                                                                                    | <ol> <li>Replace the system-board and chassis<br/>assembly, as described in "Replacing the<br/>Tier 2 system-board and chassis assembly"<br/>on page 274.</li> <li>If the problem persists, use the "PCI<br/>expansion card (PIOCARD) problem<br/>isolation procedure" on page 200 to<br/>determine the failing component.</li> </ol> |
| 6906                  | System bus error                                                                                                    | Replace the system-board and chassis<br>assembly, as described in "Replacing the Tier 2<br>system-board and chassis assembly" on page<br>274.                                                                                                    |
| 6907                  | System bus error                                                                                                    | <ol> <li>Replace the system-board and chassis<br/>assembly, as described in "Replacing the<br/>Tier 2 system-board and chassis assembly"<br/>on page 274.</li> <li>Go to "Isolating firmware problems" on<br/>page 222.</li> </ol>                                                                                                    |
| 6908                  | System bus error                                                                                                    | Replace the system-board and chassis<br>assembly, as described in "Replacing the Tier 2<br>system-board and chassis assembly" on page<br>274.                                                                                                    |

- Follow the suggested actions in the order in which they are listed in the Action column until the problem is solved. If an action solves the problem, then you can stop performing the remaining actions.
- See Chapter 3, "Parts listing, Type 7998," on page 235 to determine which components are CRUs and which components are FRUs.

| B700 xxxx Error Codes | Description                                                                       | Action                                                                                                    |
|-----------------------|-----------------------------------------------------------------------------------|----------------------------------------------------------------------------------------------------|
| 6909                  | System bus error                                                                  | <ol> <li>Replace the system-board and chassis<br/>assembly, as described in "Replacing the<br/>Tier 2 system-board and chassis assembly"<br/>on page 274.</li> <li>Go to "Isolating firmware problems" on<br/>page 222.</li> </ol>                                                                                                    |
| 6944                  | Informational system log entry only.                                              | No corrective action is required.                                                                                                    |
| 6950                  | A platform dump has occurred.                                                     | <ol> <li>Collect the platform dump information.</li> <li>Go to "Isolating firmware problems" on<br/>page 222.</li> </ol>                                                                                                    |
| 6951                  | An error occurred because a partition<br>needed more NVRAM than was<br>available. | Use the Integrated Virtualization Manager<br>(IVM) to delete one or more partitions.                                                                                                    |
| 6952                  | Informational system log entry only.                                              | No corrective action is required.                                                                                                    |
| 6953                  | PHYP NVRAM is unavailable after a service processor reset and reload.             | Go to "Isolating firmware problems" on page 222.                                                                                                    |
| 6954                  | Informational system log entry only.                                              | No corrective action is required.                                                                                                    |
| 6955                  | Informational system log entry only.                                              | No corrective action is required.                                                                                                    |
| 6956                  | An NVRAM failure was detected.                                                    | Go to "Isolating firmware problems" on page 222.                                                                                                    |
| 6965                  | Informational system log entry only.                                              | No corrective action is required.                                                                                                    |
| 6970                  | PCI host bridge failure                                                           | <ol> <li>Replace the system-board and chassis<br/>assembly, as described in "Replacing the<br/>Tier 2 system-board and chassis assembly"<br/>on page 274.</li> <li>If the problem persists, use the "PCI<br/>expansion card (PIOCARD) problem<br/>isolation procedure" on page 200 to<br/>determine the failing component.</li> </ol> |
| 6971                  | PCI bus failure                                                                   | <ol> <li>Use the "PCI expansion card (PIOCARD)<br/>problem isolation procedure" on page 200<br/>to determine the failing component.</li> <li>If the problem persists, replace the<br/>system-board and chassis assembly, as<br/>described in "Replacing the Tier 2<br/>system-board and chassis assembly" on<br/>page 274.</li> </ol> |
| 6972                  | System bus error                                                                  | Replace the system-board and chassis<br>assembly, as described in "Replacing the Tier 2<br>system-board and chassis assembly" on page<br>274.                                                                                                    |

| • | Follow the suggested actions in the order in which they are listed in the Action column until the problem is |
|---|----------------------------------------------------------------------------------------------------|
|   | solved. If an action solves the problem, then you can stop performing the remaining actions.                 |

| B700 xxxx Error Codes | Description                                                             | Action                                                                                                    |
|-----------------------|-------------------------------------------------------------------------|----------------------------------------------------------------------------------------------------|
| 6973                  | System bus error                                                        | <ol> <li>Use the "PCI expansion card (PIOCARD)<br/>problem isolation procedure" on page 200<br/>to determine the failing component.</li> <li>If the problem persists, replace the<br/>system-board and chassis assembly, as<br/>described in "Replacing the Tier 2<br/>system-board and chassis assembly" on<br/>page 274.</li> </ol> |
| 6974                  | Informational system log entry only.                                    | No corrective action is required.                                                                                                    |
| 6978                  | Informational system log entry only.                                    | No corrective action is required.                                                                                                    |
| 6979                  | Informational system log entry only.                                    | No corrective action is required.                                                                                                    |
| 697C                  | Connection from service processor to system processor failed.           | Replace the system-board and chassis<br>assembly, as described in "Replacing the Tier 2<br>system-board and chassis assembly" on page<br>274.                                                                                                    |
| 6980                  | RIO, HSL or 12X controller failure                                      | Replace the system-board and chassis<br>assembly, as described in "Replacing the Tier 2<br>system-board and chassis assembly" on page<br>274.                                                                                                    |
| 6981                  | System bus error.                                                       | Replace the system-board and chassis<br>assembly, as described in "Replacing the Tier 2<br>system-board and chassis assembly" on page<br>274.                                                                                                    |
| 6984                  | Informational system log entry only.                                    | No corrective action is required.                                                                                                    |
| 6985                  | Remote I/O (RIO), high-speed link<br>(HSL), or 12X loop status message. | Replace the system-board and chassis<br>assembly, as described in "Replacing the Tier 2<br>system-board and chassis assembly" on page<br>274.                                                                                                    |
| 6987                  | Remote I/O (RIO), high-speed link (HSL), or 12X connection failure.     | Replace the system-board and chassis<br>assembly, as described in "Replacing the Tier 2<br>system-board and chassis assembly" on page<br>274.                                                                                                    |
| 6990                  | Service processor failure.                                              | Replace the system-board and chassis<br>assembly, as described in "Replacing the Tier 2<br>system-board and chassis assembly" on page<br>274.                                                                                                    |
| 6991                  | System firmware failure                                                 | Go to "Isolating firmware problems" on page 222.                                                                                                    |
| 6993                  | Service processor failure                                               | <ol> <li>Replace the system-board and chassis<br/>assembly, as described in "Replacing the<br/>Tier 2 system-board and chassis assembly"<br/>on page 274.</li> <li>Go to "Isolating firmware problems" on<br/>page 222.</li> </ol>                                                                                                    |

• Follow the suggested actions in the order in which they are listed in the Action column until the problem is solved. If an action solves the problem, then you can stop performing the remaining actions.

| B700 xxxx Error Codes | Description                                                        | Action                                                                                                    |
|-----------------------|--------------------------------------------------------------------|----------------------------------------------------------------------------------------------------|
| 6994                  | Service processor failure.                                         | Replace the system-board and chassis<br>assembly, as described in "Replacing the Tier 2<br>system-board and chassis assembly" on page<br>274.                      |
| 6995                  | Informational system log entry only.                               | No corrective action is required.                                                                                                    |
| 69C2                  | Informational system log entry only.                               | No corrective action is required.                                                                                                    |
| 69C3                  | Informational system log entry only.                               | No corrective action is required.                                                                                                    |
| 69D9                  | Host Ethernet Adapter (HEA) failure.                               | Replace the system-board and chassis<br>assembly, as described in "Replacing the Tier 2<br>system-board and chassis assembly" on page<br>274.                      |
| 69DA                  | Informational system log entry only.                               | No corrective action is required.                                                                                                    |
| 69DB                  | System firmware failure.                                           | <ol> <li>Collect the platform dump information.</li> <li>Go to "Isolating firmware problems" on page 222.</li> </ol>                                               |
| BAD1                  | The platform firmware detected an error.                           | Go to "Isolating firmware problems" on page 222.                                                                                                    |
| F103                  | System firmware failure                                            | <ol> <li>Collect the event log information.</li> <li>Collect the platform dump information.</li> <li>Go to "Isolating firmware problems" on page 222.</li> </ol>   |
| F104                  | Operating system error. System firmware terminated a partition.    | Check the management-module event log for<br>partition firmware error codes (especially<br>BA00F104); then, take the appropriate actions<br>for those error codes. |
| F105                  | System firmware detected an internal error                         | <ol> <li>Collect the event log information.</li> <li>Collect the platform dump information.</li> <li>Go to "Isolating firmware problems" on page 222.</li> </ol>   |
| F106                  | System firmware detected an error                                  | Replace the system-board and chassis<br>assembly, as described in "Replacing the Tier 2<br>system-board and chassis assembly" on page<br>274.                      |
| F10A                  | System firmware detected an error                                  | Look for and correct B1xxxxxx errors.                                                                                                    |
| F10B                  | A processor resource has been disabled<br>due to hardware problems | Replace the system-board and chassis<br>assembly, as described in "Replacing the Tier 2<br>system-board and chassis assembly" on page<br>274.                      |
| F120                  | Informational system log entry only.                               | No corrective action is required.                                                                                                    |

# BA000010 to BA400002 Partition firmware SRCs

The power-on self-test (POST) might display an error code that the partition firmware detects. Try to correct the problem with the suggested action.

Table 14 describes error codes that might be displayed if POST detects a problem. The description also includes suggested actions to correct the problem.

**Note:** For problems persisting after completing the suggested actions, see "Checkout procedure" on page 186 and "Solving undetermined problems" on page 231.

Table 14. BA000010 to BA400002 Partition firmware SRCs

• Follow the suggested actions in the order in which they are listed in the Action column until the problem is solved. If an action solves the problem, then you can stop performing the remaining actions.

| Error code | Description                                        | Action                                                                                                    |
|------------|----------------------------------------------------|----------------------------------------------------------------------------------------------------|
| BA000010   | The device data structure is corrupted             | <ol> <li>Go to "Checkout procedure" on page 186.</li> <li>Replace the system-board and chassis<br/>assembly, as described in "Replacing the<br/>Tier 2 system-board and chassis assembly"<br/>on page 274.</li> </ol>                                                                             |
| BA000020   | Incompatible firmware levels were found            | <ol> <li>Reboot the blade server.</li> <li>If the problem persists:         <ul> <li>Go to "Checkout procedure" on page 186.</li> <li>Replace the system-board and chassis assembly, as described in "Replacing the Tier 2 system-board and chassis assembly" on page 274.</li> </ul> </li> </ol> |
| BA000030   | An lpevent communication failure<br>occurred       | <ol> <li>Go to "Checkout procedure" on page 186.</li> <li>Replace the system-board and chassis<br/>assembly, as described in "Replacing the<br/>Tier 2 system-board and chassis assembly"<br/>on page 274.</li> </ol>                                                                             |
| BA000031   | An lpevent communication failure<br>occurred       | <ol> <li>Go to "Checkout procedure" on page 186.</li> <li>Replace the system-board and chassis<br/>assembly, as described in "Replacing the<br/>Tier 2 system-board and chassis assembly"<br/>on page 274.</li> </ol>                                                                             |
| BA000032   | The firmware failed to register the lpevent queues | <ol> <li>Reboot the blade server.</li> <li>If the problem persists:         <ul> <li>Go to "Checkout procedure" on page 186.</li> <li>Replace the system-board and chassis assembly, as described in "Replacing the Tier 2 system-board and chassis assembly" on page 274.</li> </ul> </li> </ol> |

• Follow the suggested actions in the order in which they are listed in the Action column until the problem is solved. If an action solves the problem, then you can stop performing the remaining actions.

| Error code | Description                                                          | Action                                                                                                    |
|------------|----------------------------------------------------------------------|----------------------------------------------------------------------------------------------------|
| BA000034   | The firmware failed to exchange<br>capacity and allocate lpevents    | <ol> <li>Reboot the blade server.</li> <li>If the problem persists:         <ul> <li>a. Go to "Checkout procedure" on page 186.</li> <li>b. Replace the system-board and chassis assembly, as described in "Replacing the Tier 2 system-board and chassis assembly" on page 274.</li> </ul> </li> </ol> |
| BA000038   | The firmware failed to exchange virtual continuation events          | <ol> <li>Reboot the blade server.</li> <li>If the problem persists:         <ul> <li>Go to "Checkout procedure" on page 186.</li> <li>Replace the system-board and chassis assembly, as described in "Replacing the Tier 2 system-board and chassis assembly" on page 274.</li> </ul> </li> </ol>       |
| BA000040   | The firmware was unable to obtain the RTAS code lid details          | <ol> <li>Reboot the blade server.</li> <li>If the problem persists:         <ul> <li>Go to "Checkout procedure" on page 186.</li> <li>Replace the system-board and chassis assembly, as described in "Replacing the Tier 2 system-board and chassis assembly" on page 274.</li> </ul> </li> </ol>       |
| BA000050   | The firmware was unable to load the RTAS code lid                    | <ol> <li>Reboot the blade server.</li> <li>If the problem persists:         <ul> <li>a. Go to "Checkout procedure" on page 186.</li> <li>b. Replace the system-board and chassis assembly, as described in "Replacing the Tier 2 system-board and chassis assembly" on page 274.</li> </ul> </li> </ol> |
| BA000060   | The firmware was unable to obtain the open firmware code lid details | <ol> <li>Reboot the blade server.</li> <li>If the problem persists:         <ul> <li>a. Go to "Checkout procedure" on page 186.</li> <li>b. Replace the system-board and chassis assembly, as described in "Replacing the Tier 2 system-board and chassis assembly" on page 274.</li> </ul> </li> </ol> |

Table 14. BA000010 to BA400002 Partition firmware SRCs (continued)

| • | Follow the suggested actions in the order in which they are listed in the Action column until the problem is |
|---|----------------------------------------------------------------------------------------------------|
|   | solved. If an action solves the problem, then you can stop performing the remaining actions.                 |

| • | See Chapter 3, "Parts listing, | Туре 7998," | on page 235 t | o determine | which | components | are CRUs | and | which |
|---|--------------------------------|-------------|---------------|-------------|-------|------------|----------|-----|-------|
|   | components are FRUs.           |             |               |             |       |            |          |     |       |

| Error code | Description                                                | Action                                                                                                    |
|------------|------------------------------------------------------------|----------------------------------------------------------------------------------------------------|
| BA000070   | The firmware was unable to load the open firmware code lid | <ol> <li>Reboot the blade server.</li> <li>If the problem percists:</li> </ol>                                                                   |
|            |                                                            | <ul><li>a. Go to "Checkout procedure" on page<br/>186.</li></ul>                                                                                 |
|            |                                                            | b. Replace the system-board and chassis assembly, as described in "Replacing the Tier 2 system-board and chassis assembly" on page 274.          |
| BA000080   | The user did not accept the license agreement              | Accept the license agreement and restart the blade server.                                                                                       |
|            |                                                            | If the problem persists:                                                                                                    |
|            |                                                            | 1. Go to "Checkout procedure" on page 186.                                                                                                    |
|            |                                                            | 2. Replace the system-board and chassis assembly, as described in "Replacing the Tier 2 system-board and chassis assembly" on page 274.          |
| BA000081   | Failed to get the firmware license policy                  | 1. Reboot the blade server.                                                                                                    |
|            |                                                            | 2. If the problem persists:                                                                                                    |
|            |                                                            | a. Go to "Checkout procedure" on page 186.                                                                                                    |
|            |                                                            | b. Replace the system-board and chassis assembly, as described in "Replacing the Tier 2 system-board and chassis assembly" on page 274.          |
| BA000082   | Failed to set the firmware license policy                  | 1. Reboot the blade server.                                                                                                    |
|            |                                                            | 2. If the problem persists:                                                                                                    |
|            |                                                            | a. Go to "Checkout procedure" on page 186.                                                                                                    |
|            |                                                            | b. Replace the system-board and chassis<br>assembly, as described in "Replacing the<br>Tier 2 system-board and chassis<br>assembly" on page 274. |
| BA000091   | Unable to load a firmware code update                      | 1. Reboot the blade server.                                                                                                    |
|            | module                                                     | 2. If the problem persists:                                                                                                    |
|            |                                                            | a. Go to "Checkout procedure" on page 186.                                                                                                    |
|            |                                                            | b. Replace the system-board and chassis<br>assembly, as described in "Replacing the<br>Tier 2 system-board and chassis<br>assembly" on page 274. |

- Follow the suggested actions in the order in which they are listed in the Action column until the problem is solved. If an action solves the problem, then you can stop performing the remaining actions.
- See Chapter 3, "Parts listing, Type 7998," on page 235 to determine which components are CRUs and which components are FRUs.

| Error code | Description                                                          | Action                                                                                                    |
|------------|----------------------------------------------------------------------|----------------------------------------------------------------------------------------------------|
| BA00E820   | An lpevent communication failure<br>occurred                         | <ol> <li>Go to "Checkout procedure" on page 186.</li> <li>Replace the system-board and chassis<br/>assembly, as described in "Replacing the<br/>Tier 2 system-board and chassis assembly"<br/>on page 274.</li> </ol> |
| BA00E830   | Failure when initializing ibm,event-scan                             | <ol> <li>Go to "Checkout procedure" on page 186.</li> <li>Replace the system-board and chassis<br/>assembly, as described in "Replacing the<br/>Tier 2 system-board and chassis assembly"<br/>on page 274.</li> </ol> |
| BA00E840   | Failure when initializing PCI hot-plug                               | <ol> <li>Go to "Checkout procedure" on page 186.</li> <li>Replace the system-board and chassis<br/>assembly, as described in "Replacing the<br/>Tier 2 system-board and chassis assembly"<br/>on page 274.</li> </ol> |
| BA00E843   | Failure when initializing the interface to AIX or Linux              | <ol> <li>Go to "Checkout procedure" on page 186.</li> <li>Replace the system-board and chassis<br/>assembly, as described in "Replacing the<br/>Tier 2 system-board and chassis assembly"<br/>on page 274.</li> </ol> |
| BA00E850   | Failure when initializing dynamic reconfiguration                    | <ol> <li>Go to "Checkout procedure" on page 186.</li> <li>Replace the system-board and chassis<br/>assembly, as described in "Replacing the<br/>Tier 2 system-board and chassis assembly"<br/>on page 274.</li> </ol> |
| BA00E860   | Failure when initializing sensors                                    | <ol> <li>Go to "Checkout procedure" on page 186.</li> <li>Replace the system-board and chassis<br/>assembly, as described in "Replacing the<br/>Tier 2 system-board and chassis assembly"<br/>on page 274.</li> </ol> |
| BA010000   | There is insufficient information to boot<br>the systems             | <ol> <li>Go to "Checkout procedure" on page 186.</li> <li>Replace the system-board and chassis<br/>assembly, as described in "Replacing the<br/>Tier 2 system-board and chassis assembly"<br/>on page 274.</li> </ol> |
| BA010001   | The client IP address is already in use<br>by another network device | Verify that all of the IP addresses on the network are unique; then, retry the operation.                                                                                                    |

Table 14. BA000010 to BA400002 Partition firmware SRCs (continued)

- Follow the suggested actions in the order in which they are listed in the Action column until the problem is solved. If an action solves the problem, then you can stop performing the remaining actions.
- See Chapter 3, "Parts listing, Type 7998," on page 235 to determine which components are CRUs and which components are FRUs.

| Error code | Description                        | Action                                                                                                    |
|------------|------------------------------------|----------------------------------------------------------------------------------------------------|
| BA010002   | Cannot get gateway IP address      | Perform the following actions that checkpoint CA00E174 describes:                                                                                |
|            |                                    | 1. Verify that:                                                                                                    |
|            |                                    | • The bootp server is correctly configured; then, retry the operation.                                                                           |
|            |                                    | • The network connections are correct; then, retry the operation.                                                                                |
|            |                                    | 2. If the problem persists:                                                                                                    |
|            |                                    | a. Go to "Checkout procedure" on page 186.                                                                                                    |
|            |                                    | b. Replace the system-board and chassis<br>assembly, as described in "Replacing the<br>Tier 2 system-board and chassis<br>assembly" on page 274. |
| BA010003   | Cannot get server hardware address | Perform the following actions that checkpoint CA00E174 describes:                                                                                |
|            |                                    | 1. Verify that:                                                                                                    |
|            |                                    | • The bootp server is correctly configured; then, retry the operation.                                                                           |
|            |                                    | • The network connections are correct; then, retry the operation.                                                                                |
|            |                                    | 2. If the problem persists:                                                                                                    |
|            |                                    | a. Go to "Checkout procedure" on page 186.                                                                                                    |
|            |                                    | b. Replace the system-board and chassis<br>assembly, as described in "Replacing the<br>Tier 2 system-board and chassis<br>assembly" on page 274. |
| BA010004   | Bootp failed                       | Perform the following actions that checkpoint CA00E174 describes:                                                                                |
|            |                                    | 1. Verify that:                                                                                                    |
|            |                                    | • The bootp server is correctly configured; then, retry the operation.                                                                           |
|            |                                    | • The network connections are correct; then, retry the operation.                                                                                |
|            |                                    | 2. If the problem persists:                                                                                                    |
|            |                                    | a. Go to "Checkout procedure" on page 186.                                                                                                    |
|            |                                    | b. Replace the system-board and chassis assembly, as described in "Replacing the Tier 2 system-board and chassis assembly" on page 274.          |

- Follow the suggested actions in the order in which they are listed in the Action column until the problem is solved. If an action solves the problem, then you can stop performing the remaining actions.
- See Chapter 3, "Parts listing, Type 7998," on page 235 to determine which components are CRUs and which components are FRUs.

| Error code | Description                                                     | Action                                                                                                    |
|------------|-----------------------------------------------------------------|----------------------------------------------------------------------------------------------------|
| BA010005   | File transmission (TFTP) failed                                 | Perform the following actions that checkpoint CA00E174 describes:                                                                                                    |
|            |                                                                 | 1. Verify that:                                                                                                    |
|            |                                                                 | • The bootp server is correctly configured; then, retry the operation.                                                                                                    |
|            |                                                                 | • The network connections are correct; then, retry the operation.                                                                                                    |
|            |                                                                 | 2. If the problem persists:                                                                                                    |
|            |                                                                 | <ul> <li>a. Go to "Checkout procedure" on page 186.</li> </ul>                                                                                                    |
|            |                                                                 | <ul> <li>Replace the system-board and chassis<br/>assembly, as described in "Replacing the<br/>Tier 2 system-board and chassis<br/>assembly" on page 274.</li> </ul>                                                                                                    |
| BA010006   | The boot image is too large                                     | Start up from another device with a bootable image.                                                                                                    |
| BA010007   | The device does not have the required                           | 1. Reboot the blade server.                                                                                                    |
|            | device_type property.                                           | 2. If the problem persists:                                                                                                    |
|            |                                                                 | <ul> <li>a. Go to "Checkout procedure" on page 186.</li> </ul>                                                                                                    |
|            |                                                                 | <ul> <li>Replace the system-board and chassis<br/>assembly, as described in "Replacing the<br/>Tier 2 system-board and chassis<br/>assembly" on page 274.</li> </ul>                                                                                                    |
| BA010008   | The device_type property for this device                        | 1. Reboot the blade server.                                                                                                    |
|            | configuration specification.                                    | 2. If the problem persists:                                                                                                    |
|            |                                                                 | <ul> <li>a. Go to "Checkout procedure" on page 186.</li> </ul>                                                                                                    |
|            |                                                                 | <ul> <li>Replace the system-board and chassis<br/>assembly, as described in "Replacing the<br/>Tier 2 system-board and chassis<br/>assembly" on page 274.</li> </ul>                                                                                                    |
| BA010009   | The arguments specified for the ping function are invalid.      | The embedded host Ethernet adapters (HEAs)<br>help provide iSCSI, which is supported by<br>iSCSI software device drivers on either AIX or<br>Linux. Verify that all of the iSCSI configuration<br>arguments on the operating system comply<br>with the configuration for the iSCSI Host Bus<br>Adapter (HBA), which is the <i>iSCSI initiator</i> . |
| BA01000A   | The itname parameter string exceeds the maximum length allowed. | The embedded host Ethernet adapters (HEAs)<br>help provide iSCSI, which is supported by<br>iSCSI software device drivers on either AIX or<br>Linux. Verify that all of the iSCSI configuration<br>arguments on the operating system comply<br>with the configuration for the iSCSI Host Bus<br>Adapter (HBA), which is the <i>iSCSI initiator</i> . |

Table 14. BA000010 to BA400002 Partition firmware SRCs (continued)

- Follow the suggested actions in the order in which they are listed in the Action column until the problem is solved. If an action solves the problem, then you can stop performing the remaining actions.
- See Chapter 3, "Parts listing, Type 7998," on page 235 to determine which components are CRUs and which components are FRUs.

| Error code | Description                                                      | Action                                                                                                    |
|------------|------------------------------------------------------------------|----------------------------------------------------------------------------------------------------|
| BA01000B   | The ichapid parameter string exceeds the maximum length allowed. | The embedded host Ethernet adapters (HEAs)<br>help provide iSCSI, which is supported by<br>iSCSI software device drivers on either AIX or<br>Linux. Verify that all of the iSCSI configuration<br>arguments on the operating system comply<br>with the configuration for the iSCSI Host Bus<br>Adapter (HBA), which is the <i>iSCSI initiator</i> . |
| BA01000C   | The ichappw parameter string exceeds the maximum length allowed. | The embedded host Ethernet adapters (HEAs)<br>help provide iSCSI, which is supported by<br>iSCSI software device drivers on either AIX or<br>Linux. Verify that all of the iSCSI configuration<br>arguments on the operating system comply<br>with the configuration for the iSCSI Host Bus<br>Adapter (HBA), which is the <i>iSCSI initiator</i> . |
| BA01000D   | The iname parameter string exceeds the maximum length allowed.   | The embedded host Ethernet adapters (HEAs)<br>help provide iSCSI, which is supported by<br>iSCSI software device drivers on either AIX or<br>Linux. Verify that all of the iSCSI configuration<br>arguments on the operating system comply<br>with the configuration for the iSCSI Host Bus<br>Adapter (HBA), which is the <i>iSCSI initiator</i> . |
| BA01000E   | The LUN specified is not valid.                                  | The embedded host Ethernet adapters (HEAs)<br>help provide iSCSI, which is supported by<br>iSCSI software device drivers on either AIX or<br>Linux. Verify that all of the iSCSI configuration<br>arguments on the operating system comply<br>with the configuration for the iSCSI Host Bus<br>Adapter (HBA), which is the <i>iSCSI initiator</i> . |
| BA01000F   | The chapid parameter string exceeds the maximum length allowed.  | The embedded host Ethernet adapters (HEAs)<br>help provide iSCSI, which is supported by<br>iSCSI software device drivers on either AIX or<br>Linux. Verify that all of the iSCSI configuration<br>arguments on the operating system comply<br>with the configuration for the iSCSI Host Bus<br>Adapter (HBA), which is the <i>iSCSI initiator</i> . |
| BA010010   | The chappw parameter string exceeds the maximum length allowed.  | The embedded host Ethernet adapters (HEAs)<br>help provide iSCSI, which is supported by<br>iSCSI software device drivers on either AIX or<br>Linux. Verify that all of the iSCSI configuration<br>arguments on the operating system comply<br>with the configuration for the iSCSI Host Bus<br>Adapter (HBA), which is the <i>iSCSI initiator</i> . |

| Table 14. BA000010 to BA400002 Partition firmware SRCs | (continued) |
|--------------------------------------------------------|-------------|
|--------------------------------------------------------|-------------|

- Follow the suggested actions in the order in which they are listed in the Action column until the problem is solved. If an action solves the problem, then you can stop performing the remaining actions.
- See Chapter 3, "Parts listing, Type 7998," on page 235 to determine which components are CRUs and which components are FRUs.

| Error code | Description                                                                            | Action                                                                                                    |
|------------|----------------------------------------------------------------------------------------|----------------------------------------------------------------------------------------------------|
| BA010011   | SET-ROOT-PROP could not find / (root)<br>package                                       | <ol> <li>Reboot the blade server.</li> <li>If the problem persists:         <ul> <li>a. Go to "Checkout procedure" on page 186.</li> </ul> </li> </ol>               |
|            |                                                                                        | <ul> <li>Replace the system-board and chassis<br/>assembly, as described in "Replacing the<br/>Tier 2 system-board and chassis<br/>assembly" on page 274.</li> </ul> |
| BA010013   | The information in the error log entry<br>for this SRC provides network trace<br>data. | Informational message. No action is required.                                                                                                    |
| BA010014   | The information in the error log entry<br>for this SRC provides network trace<br>data. | Informational message. No action is required.                                                                                                    |
| BA010015   | The information in the error log entry<br>for this SRC provides network trace<br>data. | Informational message. No action is required.                                                                                                    |
| BA010020   | A trace entry addition failed because of                                               | 1. Reboot the blade server.                                                                                                    |
|            | a bad trace type.                                                                      | 2. If the problem persists:                                                                                                    |
|            |                                                                                        | a. Go to "Checkout procedure" on page 186.                                                                                                    |
|            |                                                                                        | <ul> <li>Replace the system-board and chassis<br/>assembly, as described in "Replacing the<br/>Tier 2 system-board and chassis<br/>assembly" on page 274.</li> </ul> |
| BA012010   | Opening the TCP node failed.                                                           | 1. Reboot the blade server.                                                                                                    |
|            |                                                                                        | 2. If the problem persists:                                                                                                    |
|            |                                                                                        | a. Go to "Checkout procedure" on page 186.                                                                                                    |
|            |                                                                                        | <ul> <li>Replace the system-board and chassis<br/>assembly, as described in "Replacing the<br/>Tier 2 system-board and chassis<br/>assembly" on page 274.</li> </ul> |
| BA012011   | TCP failed to read from the network                                                    | 1. Reboot the blade server.                                                                                                    |
|            |                                                                                        | 2. If the problem persists:                                                                                                    |
|            |                                                                                        | a. Go to "Checkout procedure" on page 186.                                                                                                    |
|            |                                                                                        | b. Replace the system-board and chassis<br>assembly, as described in "Replacing the<br>Tier 2 system-board and chassis<br>assembly" on page 274.                     |

- Follow the suggested actions in the order in which they are listed in the Action column until the problem is solved. If an action solves the problem, then you can stop performing the remaining actions.
- See Chapter 3, "Parts listing, Type 7998," on page 235 to determine which components are CRUs and which components are FRUs.

| Error code | Description                           | Action                                                                                                    |
|------------|---------------------------------------|----------------------------------------------------------------------------------------------------|
| BA012012   | TCP failed to write to the network.   | 1. Reboot the blade server.                                                                                                    |
|            |                                       | 2. If the problem persists:                                                                                                    |
|            |                                       | a. Go to "Checkout procedure" on page 186.                                                                                                    |
|            |                                       | b. Replace the system-board and chassis<br>assembly, as described in "Replacing the<br>Tier 2 system-board and chassis<br>assembly" on page 274.                        |
| BA012013   | Closing TCP failed.                   | 1. Reboot the blade server.                                                                                                    |
|            |                                       | 2. If the problem persists:                                                                                                    |
|            |                                       | a. Go to "Checkout procedure" on page 186.                                                                                                    |
|            |                                       | <ul> <li>b. Replace the system-board and chassis<br/>assembly, as described in "Replacing the<br/>Tier 2 system-board and chassis<br/>assembly" on page 274.</li> </ul> |
| BA017020   | Failed to open the TFTP package       | Verify that the Trivial File Transfer Protocol (TFTP) parameters are correct.                                                                                           |
| BA017021   | Failed to load the TFTP file          | Verify that the TFTP server and network connections are correct.                                                                                                    |
| BA01B010   | Opening the BOOTP node failed.        | 1. Reboot the blade server.                                                                                                    |
|            |                                       | 2. If the problem persists:                                                                                                    |
|            |                                       | a. Go to "Checkout procedure" on page 186.                                                                                                    |
|            |                                       | <ul> <li>Replace the system-board and chassis<br/>assembly, as described in "Replacing the<br/>Tier 2 system-board and chassis<br/>assembly" on page 274.</li> </ul>    |
| BA01B011   | BOOTP failed to read from the network | Perform the following actions that checkpoint CA00E174 describes:                                                                                                    |
|            |                                       | 1. Verify that:                                                                                                    |
|            |                                       | • The bootp server is correctly configured; then, retry the operation.                                                                                                  |
|            |                                       | • The network connections are correct; then, retry the operation.                                                                                                    |
|            |                                       | 2. If the problem persists:                                                                                                    |
|            |                                       | a. Go to "Checkout procedure" on page 186.                                                                                                    |
|            |                                       | <ul> <li>b. Replace the system-board and chassis<br/>assembly, as described in "Replacing the<br/>Tier 2 system-board and chassis<br/>assembly" on page 274.</li> </ul> |

| Table 14. BA00 | 0010 to BA400002 | Partition firmwar | e SRCs | (continued) |
|----------------|------------------|-------------------|--------|-------------|
|----------------|------------------|-------------------|--------|-------------|

- Follow the suggested actions in the order in which they are listed in the Action column until the problem is solved. If an action solves the problem, then you can stop performing the remaining actions.
- See Chapter 3, "Parts listing, Type 7998," on page 235 to determine which components are CRUs and which components are FRUs.

| Error code | Description                          | Action                                                                                                    |
|------------|--------------------------------------|----------------------------------------------------------------------------------------------------|
| BA01B012   | BOOTP failed to write to the network | Perform the following actions that checkpoint CA00E174 describes:                                                                                                    |
|            |                                      | 1. Verify that:                                                                                                    |
|            |                                      | • The bootp server is correctly configured; then, retry the operation.                                                                                               |
|            |                                      | • The network connections are correct; then, retry the operation.                                                                                                    |
|            |                                      | 2. If the problem persists:                                                                                                    |
|            |                                      | <ul> <li>a. Go to "Checkout procedure" on page 186.</li> </ul>                                                                                                    |
|            |                                      | <ul> <li>Replace the system-board and chassis<br/>assembly, as described in "Replacing the<br/>Tier 2 system-board and chassis<br/>assembly" on page 274.</li> </ul> |
| BA01B013   | The discover mode is invalid         | 1. Reboot the blade server.                                                                                                    |
|            |                                      | 2. If the problem persists:                                                                                                    |
|            |                                      | <ul> <li>a. Go to "Checkout procedure" on page 186.</li> </ul>                                                                                                    |
|            |                                      | <ul> <li>Replace the system-board and chassis<br/>assembly, as described in "Replacing the<br/>Tier 2 system-board and chassis<br/>assembly" on page 274.</li> </ul> |
| BA01B014   | Closing the BOOTP node failed        | 1. Reboot the blade server.                                                                                                    |
|            |                                      | 2. If the problem persists:                                                                                                    |
|            |                                      | <ul> <li>a. Go to "Checkout procedure" on page 186.</li> </ul>                                                                                                    |
|            |                                      | <ul> <li>Replace the system-board and chassis<br/>assembly, as described in "Replacing the<br/>Tier 2 system-board and chassis<br/>assembly" on page 274.</li> </ul> |
| BA01B015   | The BOOTP discover server timed out  | Perform the following actions that checkpoint CA00E174 describes:                                                                                                    |
|            |                                      | 1. Verify that:                                                                                                    |
|            |                                      | • The bootp server is correctly configured; then, retry the operation.                                                                                               |
|            |                                      | • The network connections are correct; then, retry the operation.                                                                                                    |
|            |                                      | 2. If the problem persists:                                                                                                    |
|            |                                      | <ul> <li>a. Go to "Checkout procedure" on page 186.</li> </ul>                                                                                                    |
|            |                                      | <ul> <li>Replace the system-board and chassis<br/>assembly, as described in "Replacing the<br/>Tier 2 system-board and chassis<br/>assembly" on page 274.</li> </ul> |

- Follow the suggested actions in the order in which they are listed in the Action column until the problem is solved. If an action solves the problem, then you can stop performing the remaining actions.
- See Chapter 3, "Parts listing, Type 7998," on page 235 to determine which components are CRUs and which components are FRUs.

| Error code | Description                          | Action                                                                                                    |
|------------|--------------------------------------|----------------------------------------------------------------------------------------------------|
| BA01D001   | Opening the DHCP node failed         | <ol> <li>Reboot the blade server.</li> <li>If the problem persists:         <ul> <li>a. Go to "Checkout procedure" on page 186.</li> <li>b. Replace the system-board and chassis assembly, as described in "Replacing the Tier 2 system-board and chassis assembly" on page 274.</li> </ul> </li> </ol>                                                                  |
| BA01D020   | DHCP failed to read from the network | <ol> <li>Verify that the network cable is connected,<br/>and that the network is active.</li> <li>If the problem persists:         <ul> <li>Go to "Checkout procedure" on page<br/>186.</li> <li>Replace the system-board and chassis<br/>assembly, as described in "Replacing the<br/>Tier 2 system-board and chassis<br/>assembly" on page 274.</li> </ul> </li> </ol> |
| BA01D030   | DHCP failed to write to the network  | <ol> <li>Verify that the network cable is connected,<br/>and that the network is active.</li> <li>If the problem persists:         <ul> <li>Go to "Checkout procedure" on page<br/>186.</li> <li>Replace the system-board and chassis<br/>assembly, as described in "Replacing the<br/>Tier 2 system-board and chassis<br/>assembly" on page 274.</li> </ul> </li> </ol> |
• Follow the suggested actions in the order in which they are listed in the Action column until the problem is solved. If an action solves the problem, then you can stop performing the remaining actions.

| Error code | Description                                                 | Action                                                                                                    |
|------------|-------------------------------------------------------------|----------------------------------------------------------------------------------------------------|
| BA01D040   | The DHCP discover server timed out                          | 1. Verify that the DHCP server has addresses available.                                                                                                    |
|            |                                                             | 2. Verify that the DHCP server configuration file is not overly constrained. An over-constrained file might prevent a server from meeting the configuration requested by the client.                                      |
|            |                                                             | 3. Perform the following actions that checkpoint CA00E174 describes:                                                                                                    |
|            |                                                             | a. Verify that:                                                                                                    |
|            |                                                             | <ul> <li>The bootp server is correctly<br/>configured; then, retry the operation.</li> </ul>                                                                                                    |
|            |                                                             | • The network connections are correct; then, retry the operation.                                                                                                    |
|            |                                                             | b. If the problem persists:                                                                                                    |
|            |                                                             | <ol> <li>Go to "Checkout procedure" on<br/>page 186.</li> </ol>                                                                                                    |
|            |                                                             | <ol> <li>Replace the system-board and<br/>chassis assembly, as described in<br/>"Replacing the Tier 2 system-board<br/>and chassis assembly" on page 274.</li> </ol>                                                      |
| BA01D050   | DHCP::discover no good offer                                | DHCP discovery did not receive any DHCP offers from the servers that meet the client requirements.                                                                                                    |
|            |                                                             | Verify that the DHCP server configuration file<br>is not overly constrained. An over-constrained<br>file might prevent a server from meeting the<br>configuration requested by the client.                                |
| BA01D051   | DHCP::discover DHCP request timed<br>out                    | DHCP discovery did receive a DHCP offer<br>from a server that met the client requirements,<br>but the server did not send the DHCP<br>acknowledgement (DHCP ack) to the client<br>DHCP request.                           |
|            |                                                             | Another client might have used the address that was served.                                                                                                    |
|            |                                                             | Verify that the DHCP server has addresses available.                                                                                                    |
| BA01D052   | DHCP::discover: 10 incapable servers<br>were found          | Ten DHCP servers have sent DHCP offers,<br>none of which met the requirements of the<br>client. Check the compatibility of the<br>configuration that the client is requesting and<br>the server DHCP configuration files. |
| BA01D053   | DHCP::discover received a reply, but without a message type | Verify that the DHCP server is properly configured.                                                                                                    |

Table 14. BA000010 to BA400002 Partition firmware SRCs (continued)

• Follow the suggested actions in the order in which they are listed in the Action column until the problem is solved. If an action solves the problem, then you can stop performing the remaining actions.

| • | See Chapter 3, "Parts listing, | Type 7998,' | ' on page 235 | to determine | which | components | are CRUs | and | which |
|---|--------------------------------|-------------|---------------|--------------|-------|------------|----------|-----|-------|
|   | components are FRUs.           |             |               |              |       |            |          |     |       |

| Error code | Description                             | Action                                                                                                    |
|------------|-----------------------------------------|----------------------------------------------------------------------------------------------------|
| BA01D054   | DHCP::discover: DHCP nak received       | DHCP discovery did receive a DHCP offer<br>from a server that meets the client<br>requirements, but the server sent a DHCP not<br>acknowledged (DHCP nak) to the client DHCP<br>request.                                      |
|            |                                         | Another client might be using the address that was served.                                                                                                    |
|            |                                         | This situation can occur when there are<br>multiple DHCP servers on the same network,<br>and server A does not know the subnet<br>configuration of server B, and vice-versa.                                                  |
|            |                                         | This situation can also occur when the pool of addresses is not truly divided.                                                                                                    |
|            |                                         | Set the DHCP server configuration file to "authoritative".                                                                                                    |
|            |                                         | Verify that the DHCP server is functioning properly.                                                                                                    |
| BA01D055   | DHCP::discover: DHCP decline            | DHCP discovery did receive a DHCP offer<br>from one or more servers that meet the client<br>requirements. However, the client performed<br>an ARP test on the address and found that<br>another client was using the address. |
|            |                                         | The client sent a DHCP decline to the server,<br>but the client did not receive an additional<br>DHCP offer from a server. The client still does<br>not have a valid address.                                                 |
|            |                                         | Verify that the DHCP server is functioning properly.                                                                                                    |
| BA01D056   | DHCP::discover: unknown DHCP<br>message | DHCP discovery received an unknown DHCP message type. Verify that the DHCP server is functioning properly.                                                                                                    |
| BA01D0FF   | Closing the DHCP node failed.           | 1. Reboot the blade server.                                                                                                    |
|            |                                         | 2. If the problem persists:                                                                                                    |
|            |                                         | a. Go to "Checkout procedure" on page 186.                                                                                                    |
|            |                                         | <ul> <li>Replace the system-board and chassis<br/>assembly, as described in "Replacing the<br/>Tier 2 system-board and chassis<br/>assembly" on page 274.</li> </ul>                                                          |

- Follow the suggested actions in the order in which they are listed in the Action column until the problem is solved. If an action solves the problem, then you can stop performing the remaining actions.
- See Chapter 3, "Parts listing, Type 7998," on page 235 to determine which components are CRUs and which components are FRUs.

| Error code | Description                                                                                                    | Action                                                                                                    |
|------------|----------------------------------------------------------------------------------------------------|----------------------------------------------------------------------------------------------------|
| BA030011   | RTAS attempt to allocate memory failed                                                                                                    | <ol> <li>Go to "Checkout procedure" on page 186.</li> <li>Replace the system-board and chassis<br/>assembly, as described in "Replacing the<br/>Tier 2 system-board and chassis assembly"<br/>on page 274.</li> </ol>                                                                                                    |
| BA04000F   | Self test failed on device; no error or<br>location code information available                                                                       | <ol> <li>If a location code is identified with the error, replace the device specified by the location code.</li> <li>If the problem persists:         <ul> <li>a. Go to "Checkout procedure" on page 186.</li> <li>b. Replace the system-board and chassis assembly, as described in "Replacing the Tier 2 system-board and chassis assembly" on page 274.</li> </ul> </li> </ol> |
| BA040010   | Self test failed on device; can't locate package.                                                                                                    | <ol> <li>If a location code is identified with the error, replace the device specified by the location code.</li> <li>If the problem persists:         <ul> <li>a. Go to "Checkout procedure" on page 186.</li> <li>b. Replace the system-board and chassis assembly, as described in "Replacing the Tier 2 system-board and chassis assembly" on page 274.</li> </ul> </li> </ol> |
| BA040020   | The machine type and model are not<br>recognized by the blade server<br>firmware.                                                                    | <ol> <li>Reboot the blade server.</li> <li>If the problem persists:         <ul> <li>Go to "Checkout procedure" on page 186.</li> <li>Replace the system-board and chassis assembly, as described in "Replacing the Tier 2 system-board and chassis assembly" on page 274.</li> </ul> </li> </ol>                                                                                  |
| BA040030   | The firmware was not able to build the UID properly for this system. As a result, problems may occur with the licensing of the AIX operating system. | <ol> <li>Go to "Checkout procedure" on page 186.</li> <li>Replace the system-board and chassis<br/>assembly, as described in "Replacing the<br/>Tier 2 system-board and chassis assembly"<br/>on page 274.</li> </ol>                                                                                                    |
| BA040035   | The firmware was unable to find the "plant of manufacture" in the VPD. This may cause problems with the licensing of the AIX operating system.       | Verify that the machine type, model, and serial<br>number are correct for this server. If this is a<br>new server, check for server firmware updates;<br>then, install the updates if available.                                                                                                    |

Table 14. BA000010 to BA400002 Partition firmware SRCs (continued)

- Follow the suggested actions in the order in which they are listed in the Action column until the problem is solved. If an action solves the problem, then you can stop performing the remaining actions.
- See Chapter 3, "Parts listing, Type 7998," on page 235 to determine which components are CRUs and which components are FRUs.

| Error code | Description                                                                          | Action                                                                                                    |
|------------|--------------------------------------------------------------------------------------|----------------------------------------------------------------------------------------------------|
| BA040040   | Setting the machine type, model, and serial number failed.                           | <ol> <li>Go to "Checkout procedure" on page 186.</li> <li>Replace the system-board and chassis<br/>assembly, as described in "Replacing the<br/>Tier 2 system-board and chassis assembly"<br/>on page 274.</li> </ol> |
| BA040050   | The h-call to switch off the boot watchdog timer failed.                             | <ol> <li>Go to "Checkout procedure" on page 186.</li> <li>Replace the system-board and chassis<br/>assembly, as described in "Replacing the<br/>Tier 2 system-board and chassis assembly"<br/>on page 274.</li> </ol> |
| BA040060   | Setting the firmware boot side for the next boot failed.                             | <ol> <li>Go to "Checkout procedure" on page 186.</li> <li>Replace the system-board and chassis<br/>assembly, as described in "Replacing the<br/>Tier 2 system-board and chassis assembly"<br/>on page 274.</li> </ol> |
| BA050001   | Failed to reboot a partition in logical partition mode                               | <ol> <li>Go to "Checkout procedure" on page 186.</li> <li>Replace the system-board and chassis<br/>assembly, as described in "Replacing the<br/>Tier 2 system-board and chassis assembly"<br/>on page 274.</li> </ol> |
| BA050004   | Failed to locate service processor device tree node.                                 | <ol> <li>Go to "Checkout procedure" on page 186.</li> <li>Replace the system-board and chassis<br/>assembly, as described in "Replacing the<br/>Tier 2 system-board and chassis assembly"<br/>on page 274.</li> </ol> |
| BA05000A   | Failed to send boot failed message                                                   | <ol> <li>Go to "Checkout procedure" on page 186.</li> <li>Replace the system-board and chassis<br/>assembly, as described in "Replacing the<br/>Tier 2 system-board and chassis assembly"<br/>on page 274.</li> </ol> |
| BA060008   | No configurable adapters found by the<br>Remote IPL menu in the SMS utilities        | This error occurs when the firmware cannot<br>locate any LAN adapters that are supported by<br>the remote IPL function. Verify that the devices<br>in the remote IPL device list are correct using<br>the SMS menus.  |
| BA06000B   | The system was not able to find an operating system on the devices in the boot list. | Go to "Boot problem resolution" on page 193.                                                                                                    |
| BA06000C   | A pointer to the operating system was found in non-volatile storage.                 | <ol> <li>Go to "Checkout procedure" on page 186.</li> <li>Replace the system-board and chassis<br/>assembly, as described in "Replacing the<br/>Tier 2 system-board and chassis assembly"<br/>on page 274.</li> </ol> |

• Follow the suggested actions in the order in which they are listed in the Action column until the problem is solved. If an action solves the problem, then you can stop performing the remaining actions.

| Error code | Description                                                                                                | Action                                                                                                    |
|------------|----------------------------------------------------------------------------------------------------|----------------------------------------------------------------------------------------------------|
| BA060020   | The environment variable "boot-device"<br>exceeded the allowed character limit.                            | <ol> <li>Go to "Checkout procedure" on page 186.</li> <li>Replace the system-board and chassis<br/>assembly, as described in "Replacing the<br/>Tier 2 system-board and chassis assembly"<br/>on page 274.</li> </ol>                                                                                                    |
| BA060021   | The environment variable "boot-device" contained more than five entries.                                   | <ol> <li>Go to "Checkout procedure" on page 186.</li> <li>Replace the system-board and chassis<br/>assembly, as described in "Replacing the<br/>Tier 2 system-board and chassis assembly"<br/>on page 274.</li> </ol>                                                                                                    |
| BA060022   | The environment variable "boot-device"<br>contained an entry that exceeded 255<br>characters in length     | <ol> <li>Using the SMS menus, set the boot list to<br/>the default boot list.</li> <li>Shut down; then, start up the blade server.</li> <li>Use SMS menus to customize the boot list<br/>as required.</li> <li>If the problem persists:         <ul> <li>a. Go to "Checkout procedure" on page<br/>186.</li> <li>b. Replace the system-board and chassis<br/>assembly, as described in "Replacing the<br/>Tier 2 system-board and chassis<br/>assembly" on page 274.</li> </ul> </li> </ol> |
| BA060030   | Logical partitioning with shared<br>processors is enabled and the operating<br>system does not support it. | <ol> <li>Install or boot a level of the operating<br/>system that supports shared processors.</li> <li>Disable logical partitioning with shared<br/>processors in the operating system.</li> <li>If the problem remains:         <ul> <li>a. Go to "Checkout procedure" on page<br/>186.</li> <li>b. Replace the system-board and chassis<br/>assembly, as described in "Replacing the<br/>Tier 2 system-board and chassis<br/>assembly" on page 274.</li> </ul> </li> </ol>                |

Table 14. BA000010 to BA400002 Partition firmware SRCs (continued)

- Follow the suggested actions in the order in which they are listed in the Action column until the problem is solved. If an action solves the problem, then you can stop performing the remaining actions.
- See Chapter 3, "Parts listing, Type 7998," on page 235 to determine which components are CRUs and which components are FRUs.

| Error code | Description                                                                                                | Action                                                                                                    |
|------------|----------------------------------------------------------------------------------------------------|----------------------------------------------------------------------------------------------------|
| BA060060   | The operating system expects an IOSP partition, but it failed to make the transition to alpha mode.        | <ol> <li>Verify that:</li> <li>The alpha-mode operating system image<br/>is intended for this partition.</li> <li>The configuration of the partition<br/>supports an alpha-mode operating<br/>system.</li> </ol>                                                                                                    |
|            |                                                                                                    | <ul> <li>2. If the problem remains:</li> <li>a. Go to "Checkout procedure" on page 186.</li> <li>b. Replace the system-board and chassis assembly, as described in "Replacing the Tier 2 system-board and chassis assembly" on page 274.</li> </ul>                                                                                                    |
| BA060061   | The operating system expects a<br>non-IOSP partition, but it failed to make<br>the transition to MGC mode. | <ol> <li>Verify that:         <ul> <li>The alpha-mode operating system image is intended for this partition.</li> <li>The configuration of the partition supports an alpha-mode operating system.</li> </ul> </li> <li>If the problem remains:         <ul> <li>Go to "Checkout procedure" on page 186.</li> <li>Replace the system-board and chassis assembly, as described in "Replacing the Tier 2 system-board and chassis assembly" on page 274.</li> </ul> </li> </ol> |
| BA060070   | The operating system does not support this system's processor(s)                                           | Boot a supported version of the operating system.                                                                                                    |
| BA060071   | An invalid number of vectors was received from the operating system                                        | Boot a supported version of the operating system.                                                                                                    |
| BA060072   | Client-arch-support hcall error                                                                            | <ol> <li>Go to "Checkout procedure" on page 186.</li> <li>Replace the system-board and chassis<br/>assembly, as described in "Replacing the<br/>Tier 2 system-board and chassis assembly"<br/>on page 274.</li> </ol>                                                                                                    |
| BA060075   | Client-arch-support firmware error                                                                         | <ol> <li>Go to "Checkout procedure" on page 186.</li> <li>Replace the system-board and chassis<br/>assembly, as described in "Replacing the<br/>Tier 2 system-board and chassis assembly"<br/>on page 274.</li> </ol>                                                                                                    |

Table 14. BA000010 to BA400002 Partition firmware SRCs (continued)

- Follow the suggested actions in the order in which they are listed in the Action column until the problem is solved. If an action solves the problem, then you can stop performing the remaining actions.
- See Chapter 3, "Parts listing, Type 7998," on page 235 to determine which components are CRUs and which components are FRUs.

| Error code | Description                                                                                                    | Action                                                                                                    |
|------------|----------------------------------------------------------------------------------------------------|----------------------------------------------------------------------------------------------------|
| BA060200   | Failed to set the operating system boot<br>list from the management module boot<br>list                               | <ol> <li>Using the SMS menus, set the boot list to<br/>the default boot list.</li> <li>Shut down; then, start up the blade server.</li> <li>Use SMS menus to customize the boot list<br/>as required.</li> <li>If the problem persists:         <ul> <li>Go to "Checkout procedure" on page<br/>186.</li> <li>Replace the system-board and chassis<br/>assembly, as described in "Replacing the<br/>Tier 2 system-board and chassis<br/>assembly" on page 274.</li> </ul> </li> </ol> |
| BA060201   | Failed to read the VPD "boot path" field value                                                                        | <ol> <li>Go to "Checkout procedure" on page 186.</li> <li>Replace the system-board and chassis<br/>assembly, as described in "Replacing the<br/>Tier 2 system-board and chassis assembly"<br/>on page 274.</li> </ol>                                                                                                    |
| BA060202   | Failed to update the VPD with the new "boot path" field value                                                         | <ol> <li>Go to "Checkout procedure" on page 186.</li> <li>Replace the system-board and chassis<br/>assembly, as described in "Replacing the<br/>Tier 2 system-board and chassis assembly"<br/>on page 274.</li> </ol>                                                                                                    |
| BA060300   | An I/O error on the adapter from which<br>the boot was attempted prevented the<br>operating system from being booted. | <ol> <li>Using the SMS menus, select another<br/>adapter from which to boot the operating<br/>system, and reboot the system.</li> <li>Attempt to reboot the system.</li> <li>Go to "Boot problem resolution" on page<br/>193.</li> </ol>                                                                                                    |
| BA07xxxx   | SCSI controller failure                                                                                               | <ol> <li>Go to "Checkout procedure" on page 186.</li> <li>Replace the system-board and chassis<br/>assembly, as described in "Replacing the<br/>Tier 2 system-board and chassis assembly"<br/>on page 274.</li> </ol>                                                                                                    |
| BA090001   | SCSI DASD: test unit ready failed;<br>hardware error                                                                  | <ol> <li>Go to "Checkout procedure" on page 186.</li> <li>Replace the system-board and chassis<br/>assembly, as described in "Replacing the<br/>Tier 2 system-board and chassis assembly"<br/>on page 274.</li> </ol>                                                                                                    |
| BA090002   | SCSI DASD: test unit ready failed; sense<br>data available                                                            | <ol> <li>Go to "Checkout procedure" on page 186.</li> <li>Replace the system-board and chassis<br/>assembly, as described in "Replacing the<br/>Tier 2 system-board and chassis assembly"<br/>on page 274.</li> </ol>                                                                                                    |

Table 14. BA000010 to BA400002 Partition firmware SRCs (continued)

- Follow the suggested actions in the order in which they are listed in the Action column until the problem is solved. If an action solves the problem, then you can stop performing the remaining actions.
- See Chapter 3, "Parts listing, Type 7998," on page 235 to determine which components are CRUs and which components are FRUs.

| Error code | Description                                                | Action                                                                                                    |
|------------|------------------------------------------------------------|----------------------------------------------------------------------------------------------------|
| BA090003   | SCSI DASD: send diagnostic failed;<br>sense data available | <ol> <li>Go to "Checkout procedure" on page 186.</li> <li>Replace the system-board and chassis<br/>assembly, as described in "Replacing the<br/>Tier 2 system-board and chassis assembly"<br/>on page 274.</li> </ol>                                                                                                    |
| BA090004   | SCSI DASD: send diagnostic failed:<br>devofl cmd           | <ol> <li>Go to "Checkout procedure" on page 186.</li> <li>Replace the system-board and chassis<br/>assembly, as described in "Replacing the<br/>Tier 2 system-board and chassis assembly"<br/>on page 274.</li> </ol>                                                                                                    |
| BA09000A   | There was a vendor specification error.                    | <ol> <li>Check the vendor specification for<br/>additional information.</li> <li>If the problem persists:         <ul> <li>a. Go to "Checkout procedure" on page<br/>186.</li> <li>b. Replace the system-board and chassis<br/>assembly, as described in "Replacing the<br/>Tier 2 system-board and chassis<br/>assembly" on page 274.</li> </ul> </li> </ol>                                             |
| BA09000B   | Generic SCSI sense error                                   | <ol> <li>Verify that the SCSI cables and devices are properly plugged.</li> <li>Correct any problems that are found.</li> <li>If the problem persists:         <ul> <li>a. Go to "Checkout procedure" on page 186.</li> <li>b. Replace the system-board and chassis assembly, as described in "Replacing the Tier 2 system-board and chassis assembly" on page 274.</li> </ul> </li> </ol>                |
| BA09000C   | The media is write-protected                               | <ol> <li>Change the setting of the media to allow writing, then retry the operation.</li> <li>Insert new media of the correct type.</li> <li>If the problem persists:         <ul> <li>a. Go to "Checkout procedure" on page 186.</li> <li>b. Replace the system-board and chassis assembly, as described in "Replacing the Tier 2 system-board and chassis assembly" on page 274.</li> </ul> </li> </ol> |

| Table 14. BA000010 to BA400002 Partition firmware SRCs | (continued) |
|--------------------------------------------------------|-------------|
|--------------------------------------------------------|-------------|

- Follow the suggested actions in the order in which they are listed in the Action column until the problem is solved. If an action solves the problem, then you can stop performing the remaining actions.
- See Chapter 3, "Parts listing, Type 7998," on page 235 to determine which components are CRUs and which components are FRUs.

| Error code | Description                                 | Action                                                                                                    |
|------------|---------------------------------------------|----------------------------------------------------------------------------------------------------|
| BA09000D   | The media is unsupported or not recognized. | <ol> <li>Insert new media of the correct type.</li> <li>If the problem persists:         <ul> <li>Go to "Checkout procedure" on page 186.</li> <li>Replace the system-board and chassis assembly, as described in "Replacing the Tier 2 system-board and chassis assembly" on page 274.</li> </ul> </li> </ol>                                                                                                    |
| BA09000E   | The media is not formatted correctly.       | <ol> <li>Insert the media.</li> <li>Insert new media of the correct type.</li> <li>If the problem persists:         <ul> <li>a. Go to "Checkout procedure" on page 186.</li> <li>b. Replace the system-board and chassis assembly, as described in "Replacing the Tier 2 system-board and chassis assembly" on page 274.</li> </ul> </li> </ol>                                                                                                    |
| BA09000F   | Media is not present                        | <ol> <li>Insert new media with the correct format.</li> <li>If the problem persists:         <ul> <li>a. Go to "Checkout procedure" on page 186.</li> <li>b. Replace the system-board and chassis assembly, as described in "Replacing the Tier 2 system-board and chassis assembly" on page 274.</li> </ul> </li> </ol>                                                                                                    |
| BA090010   | The request sense command failed.           | <ol> <li>Troubleshoot the SCSI devices.</li> <li>Verify that the SCSI cables and devices are properly plugged. Correct any problems that are found.</li> <li>Replace the SCSI cables and devices.</li> <li>If the problem persists:         <ul> <li>a. Go to "Checkout procedure" on page 186.</li> <li>b. Replace the system-board and chassis assembly, as described in "Replacing the Tier 2 system-board and chassis assembly" on page 274.</li> </ul> </li> </ol> |

- Follow the suggested actions in the order in which they are listed in the Action column until the problem is solved. If an action solves the problem, then you can stop performing the remaining actions.
- See Chapter 3, "Parts listing, Type 7998," on page 235 to determine which components are CRUs and which components are FRUs.

| Error code            | Description                                   | Ac | tion                                                                                                    |
|-----------------------|-----------------------------------------------|----|----------------------------------------------------------------------------------------------------|
| BA090011              | The retry limit has been exceeded.            | 1. | Troubleshoot the SCSI devices.                                                                                                    |
|                       |                                               | 2. | Verify that the SCSI cables and devices are<br>properly plugged. Correct any problems<br>that are found.                                                             |
|                       |                                               | 3. | Replace the SCSI cables and devices.                                                                                                    |
|                       |                                               | 4. | If the problem persists:                                                                                                    |
|                       |                                               |    | a. Go to "Checkout procedure" on page 186.                                                                                                    |
|                       |                                               |    | <ul> <li>Replace the system-board and chassis<br/>assembly, as described in "Replacing the<br/>Tier 2 system-board and chassis<br/>assembly" on page 274.</li> </ul> |
| BA090012              | There is a SCSI device that is not supported. | 1. | Replace the SCSI device that is not supported with a supported device.                                                                                               |
|                       |                                               | 2. | If the problem persists:                                                                                                    |
|                       |                                               |    | a. Troubleshoot the SCSI devices.                                                                                                    |
|                       |                                               |    | b. Verify that the SCSI cables and devices are properly plugged. Correct any problems that are found.                                                                |
|                       |                                               |    | c. Replace the SCSI cables and devices.                                                                                                    |
|                       |                                               |    | d. If the problem persists:                                                                                                    |
|                       |                                               |    | 1) Go to "Checkout procedure" on page 186.                                                                                                    |
|                       |                                               |    | <ol> <li>Replace the system-board and<br/>chassis assembly, as described in<br/>"Replacing the Tier 2 system-board<br/>and chassis assembly" on page 274.</li> </ol> |
| BA120001              | On an undetermined SCSI device, test          | 1. | Troubleshoot the SCSI devices.                                                                                                    |
| unit ready failed; ha | unit ready failed; hardware error             | 2. | Verify that the SCSI cables and devices are<br>properly plugged. Correct any problems<br>that are found.                                                             |
|                       |                                               | 3. | Replace the SCSI cables and devices.                                                                                                    |
|                       |                                               | 4. | If the problem persists:                                                                                                    |
|                       |                                               |    | a. Go to "Checkout procedure" on page 186.                                                                                                    |
|                       |                                               |    | b. Replace the system-board and chassis<br>assembly, as described in "Replacing the<br>Tier 2 system-board and chassis<br>assembly" on page 274.                     |

• Follow the suggested actions in the order in which they are listed in the Action column until the problem is solved. If an action solves the problem, then you can stop performing the remaining actions.

| Error code | Description                                                                     | Action                                                                                                    |
|------------|---------------------------------------------------------------------------------|----------------------------------------------------------------------------------------------------|
| BA120002   | On an undetermined SCSI device, test<br>unit ready failed; sense data available | <ol> <li>Troubleshoot the SCSI devices.</li> <li>Verify that the SCSI cables and devices are<br/>properly plugged. Correct any problems<br/>that are found.</li> </ol> |
|            |                                                                                 | <ol> <li>Replace the SCSI cables and devices.</li> <li>If the problem persists:</li> </ol>                                                                             |
|            |                                                                                 | <ul> <li>a. Go to "Checkout procedure" on page<br/>186.</li> </ul>                                                                                                    |
|            |                                                                                 | b. Replace the system-board and chassis<br>assembly, as described in "Replacing the<br>Tier 2 system-board and chassis<br>assembly" on page 274.                       |
| BA120003   | On an undetermined SCSI device, send<br>diagnostic failed; sense data available | <ol> <li>Troubleshoot the SCSI devices.</li> <li>Verify that the SCSI cables and devices are<br/>properly plugged. Correct any problems<br/>that are found.</li> </ol> |
|            |                                                                                 | 3. Replace the SCSI cables and devices.                                                                                                    |
|            |                                                                                 | 4. If the problem persists:                                                                                                    |
|            |                                                                                 | <ul> <li>a. Go to "Checkout procedure" on page 186.</li> </ul>                                                                                                    |
|            |                                                                                 | b. Replace the system-board and chassis<br>assembly, as described in "Replacing the<br>Tier 2 system-board and chassis<br>assembly" on page 274.                       |
| BA120004   | On an undetermined SCSI device, send<br>diagnostic failed; devofl command       | 1. Troubleshoot the SCSI devices.                                                                                                    |
|            |                                                                                 | 2. Verify that the SCSI cables and devices are properly plugged. Correct any problems that are found.                                                                  |
|            |                                                                                 | 3. Replace the SCSI cables and devices.                                                                                                    |
|            |                                                                                 | 4. If the problem persists:                                                                                                    |
|            |                                                                                 | <ul> <li>a. Go to "Checkout procedure" on page<br/>186.</li> </ul>                                                                                                    |
|            |                                                                                 | b. Replace the system-board and chassis<br>assembly, as described in "Replacing the<br>Tier 2 system-board and chassis<br>assembly" on page 274.                       |
| BA120010   | Failed to generate the SAS device                                               | 1. Reboot the blade server.                                                                                                    |
|            | physical location code. The event log                                           | 2. If the problem persists:                                                                                                    |
|            | entry has the details.                                                          | a. Go to "Checkout procedure" on page 186.                                                                                                    |
|            |                                                                                 | b. Replace the system-board and chassis<br>assembly, as described in "Replacing the<br>Tier 2 system-board and chassis<br>assembly" on page 274.                       |

Table 14. BA000010 to BA400002 Partition firmware SRCs (continued)

| • | Follow the suggested actions in the order in which they are listed in the Action column until the problem is |
|---|----------------------------------------------------------------------------------------------------|
|   | solved. If an action solves the problem, then you can stop performing the remaining actions.                 |

| • | See Chapter 3, "Parts listing, | Туре 7998," | on page 235 t | o determine | which | components | are CRUs | and | which |
|---|--------------------------------|-------------|---------------|-------------|-------|------------|----------|-----|-------|
|   | components are FRUs.           |             |               |             |       |            |          |     |       |

| Error code | Description                                                                 | A        | ction                                                                                                    |
|------------|-----------------------------------------------------------------------------|----------|----------------------------------------------------------------------------------------------------|
| BA130010   | USB CD-ROM in the media tray: device remained busy longer than the time-out | 1.       | Retry the operation.                                                                                                    |
|            | period                                                                      | 2.<br>3. | Troubleshoot the media tray and CD-ROM drive.                                                                                                    |
|            |                                                                             | 4.       | Replace the USB CD or DVD drive.                                                                                                    |
|            |                                                                             | 5.       | If the problem persists:                                                                                                    |
|            |                                                                             |          | a. Go to "Checkout procedure" on page 186.                                                                                                    |
|            |                                                                             |          | <ul> <li>Replace the system-board and chassis<br/>assembly, as described in "Replacing the<br/>Tier 2 system-board and chassis<br/>assembly" on page 274.</li> </ul> |
| BA130011   | USB CD-ROM in the media tray:                                               | 1.       | Retry the operation.                                                                                                    |
|            | execution of ATA/ATAPI command was<br>not completed with the allowed time.  | 2.       | Reboot the blade server.                                                                                                    |
|            |                                                                             | 3.       | Troubleshoot the media tray and CD-ROM drive.                                                                                                    |
|            |                                                                             | 4.       | Replace the USB CD or DVD drive.                                                                                                    |
|            |                                                                             | 5.       | If the problem persists:                                                                                                    |
|            |                                                                             |          | a. Go to "Checkout procedure" on page 186.                                                                                                    |
|            |                                                                             |          | <ul> <li>Replace the system-board and chassis<br/>assembly, as described in "Replacing the<br/>Tier 2 system-board and chassis<br/>assembly" on page 274.</li> </ul> |
| BA130012   | USB CD-ROM in the media tray:                                               | 1.       | Retry the operation.                                                                                                    |
|            | execution of AIA/AIAPI command failed.                                      | 2.       | Reboot the blade server.                                                                                                    |
|            |                                                                             | 3.       | Troubleshoot the media tray and CD-ROM drive.                                                                                                    |
|            |                                                                             | 4.       | Replace the USB CD or DVD drive.                                                                                                    |
|            |                                                                             | 5.       | If the problem persists:                                                                                                    |
|            |                                                                             |          | a. Go to "Checkout procedure" on page 186.                                                                                                    |
|            |                                                                             |          | <ul> <li>Replace the system-board and chassis<br/>assembly, as described in "Replacing the<br/>Tier 2 system-board and chassis<br/>assembly" on page 274.</li> </ul> |

• Follow the suggested actions in the order in which they are listed in the Action column until the problem is solved. If an action solves the problem, then you can stop performing the remaining actions.

| Error code | Description                                                                  | Action                                                                                                    |
|------------|------------------------------------------------------------------------------|----------------------------------------------------------------------------------------------------|
| BA130013   | USB CD-ROM in the media tray:<br>bootable media is missing from the<br>drive | 1. Insert a bootable CD in the drive and retry the operation.                                                                                                    |
|            |                                                                              | 2. If the problem persists:                                                                                                    |
|            |                                                                              | a. Retry the operation.                                                                                                    |
|            |                                                                              | b. Reboot the blade server.                                                                                                    |
|            |                                                                              | c. Troubleshoot the media tray and CD-ROM drive.                                                                                                    |
|            |                                                                              | d. Replace the USB CD or DVD drive.                                                                                                    |
|            |                                                                              | e. If the problem persists:                                                                                                    |
|            |                                                                              | <ol> <li>Go to "Checkout procedure" on<br/>page 186.</li> </ol>                                                                                                    |
|            |                                                                              | <ol> <li>Replace the system-board and<br/>chassis assembly, as described in<br/>"Replacing the Tier 2 system-board<br/>and chassis assembly" on page 274.</li> </ol> |
| BA130014   | USB CD-ROM in the media tray: the                                            | 1. Retry the operation.                                                                                                    |
|            | media in the USB CD-ROM drive has                                            | 2. Reboot the blade server.                                                                                                    |
|            | been changed.                                                                | 3. Troubleshoot the media tray and CD-ROM drive.                                                                                                    |
|            |                                                                              | 4. Replace the USB CD or DVD drive.                                                                                                    |
|            |                                                                              | 5. If the problem persists:                                                                                                    |
|            |                                                                              | <ul> <li>a. Go to "Checkout procedure" on page 186.</li> </ul>                                                                                                    |
|            |                                                                              | <ul> <li>Replace the system-board and chassis<br/>assembly, as described in "Replacing the<br/>Tier 2 system-board and chassis<br/>assembly" on page 274.</li> </ul> |
| BA130015   | USB CD-ROM in the media tray:<br>ATA/ATAPI packet command execution          | 1. Remove the CD or DVD in the drive and replace it with a known-good disk.                                                                                          |
|            | failed.                                                                      | 2. If the problem persists:                                                                                                    |
|            |                                                                              | a. Retry the operation.                                                                                                    |
|            |                                                                              | b. Reboot the blade server.                                                                                                    |
|            |                                                                              | c. Troubleshoot the media tray and CD-ROM drive.                                                                                                    |
|            |                                                                              | d. Replace the USB CD or DVD drive.                                                                                                    |
|            |                                                                              | e. If the problem persists:                                                                                                    |
|            |                                                                              | <ol> <li>Go to "Checkout procedure" on<br/>page 186.</li> </ol>                                                                                                    |
|            |                                                                              | <ol> <li>Replace the system-board and<br/>chassis assembly, as described in<br/>"Replacing the Tier 2 system-board<br/>and chassis assembly" on page 274.</li> </ol> |

| • | Follow the suggested actions in the order in which they are listed in the Action column until the problem is |
|---|----------------------------------------------------------------------------------------------------|
|   | solved. If an action solves the problem, then you can stop performing the remaining actions.                 |

| Error code | Description                                                               | Action                                                                                                    |
|------------|---------------------------------------------------------------------------|----------------------------------------------------------------------------------------------------|
| BA131010   | The USB keyboard has been removed.                                        | <ol> <li>Reseat the keyboard cable in the<br/>management module USB port.</li> <li>Check for server firmware updates; then,<br/>install the updates if available.</li> </ol>                                                                                                    |
| BA140001   | The SCSI read/write optical test unit ready failed; hardware error.       | <ol> <li>Troubleshoot the SCSI devices.</li> <li>Verify that the SCSI cables and devices are<br/>properly plugged. Correct any problems<br/>that are found.</li> </ol>                                                                                                    |
|            |                                                                           | <ol> <li>Replace the SCSI cables and devices.</li> <li>If the problem persists:         <ul> <li>a. Go to "Checkout procedure" on page 186.</li> </ul> </li> </ol>                                                                                                    |
|            |                                                                           | b. Replace the system-board and chassis<br>assembly, as described in "Replacing the<br>Tier 2 system-board and chassis<br>assembly" on page 274.                                                                                                    |
| BA140002   | The SCSI read/write optical test unit ready failed; sense data available. | <ol> <li>Troubleshoot the SCSI devices.</li> <li>Verify that the SCSI cables and devices are<br/>properly plugged. Correct any problems<br/>that are found.</li> </ol>                                                                                                    |
|            |                                                                           | <ol> <li>Replace the SCSI cables and devices.</li> <li>If the problem persists:         <ul> <li>Go to "Checkout procedure" on page</li> </ul> </li> </ol>                                                                                                    |
|            |                                                                           | <ul> <li>b. Replace the system-board and chassis assembly, as described in "Replacing the Tier 2 system-board and chassis assembly" on page 274.</li> </ul>                                                                                                    |
| BA140003   | The SCSI read/write optical send diagnostic failed; sense data available. | <ol> <li>Troubleshoot the SCSI devices.</li> <li>Verify that the SCSI cables and devices are<br/>properly plugged. Correct any problems<br/>that are found.</li> </ol>                                                                                                    |
|            |                                                                           | <ul> <li>3. Replace the SCSI cables and devices.</li> <li>4. If the problem persists: <ul> <li>a. Go to "Checkout procedure" on page 186.</li> <li>b. Replace the system-board and chassis assembly, as described in "Replacing the Tier 2 system-board and chassis</li> </ul> </li> </ul> |

• Follow the suggested actions in the order in which they are listed in the Action column until the problem is solved. If an action solves the problem, then you can stop performing the remaining actions.

| Error code | Description                                                                                | Action                                                                                                    |
|------------|--------------------------------------------------------------------------------------------|----------------------------------------------------------------------------------------------------|
| BA140004   | The SCSI read/write optical send diagnostic failed; devofl command.                        | <ol> <li>Troubleshoot the SCSI devices.</li> <li>Verify that the SCSI cables and devices are<br/>properly plugged. Correct any problems<br/>that are found.</li> <li>Replace the SCSI cables and devices.</li> </ol>                                                                              |
|            |                                                                                            | <ul><li>4. If the problem persists:</li><li>a. Go to "Checkout procedure" on page 186.</li></ul>                                                                                                    |
|            |                                                                                            | b. Replace the system-board and chassis<br>assembly, as described in "Replacing the<br>Tier 2 system-board and chassis<br>assembly" on page 274.                                                                                                    |
| BA150001   | PCI Ethernet BNC/RJ-45 or PCI<br>Ethernet AUI/RJ-45 adapter: internal<br>wrap test failure | Replace the adapter specified by the location code.                                                                                                    |
| BA151001   | 10/100 Mbps Ethernet PCI adapter:<br>internal wrap test failure                            | Replace the adapter specified by the location code.                                                                                                    |
| BA151002   | 10/100 Mbps Ethernet card failure                                                          | <ol> <li>Go to "Checkout procedure" on page 186.</li> <li>Replace the system-board and chassis<br/>assembly, as described in "Replacing the<br/>Tier 2 system-board and chassis assembly"<br/>on page 274.</li> </ol>                                                                             |
| BA153002   | Gigabit Ethernet adapter failure                                                           | Verify that the MAC address programmed in the FLASH/EEPROM is correct.                                                                                                    |
| BA153003   | Gigabit Ethernet adapter failure                                                           | <ol> <li>Check for server firmware updates; then,<br/>install the updates if available.</li> <li>Replace the Gigabit Ethernet adapter.</li> </ol>                                                                                                    |
| BA154010   | HEA software error                                                                         | <ol> <li>Go to "Checkout procedure" on page 186.</li> <li>Replace the system-board and chassis<br/>assembly, as described in "Replacing the<br/>Tier 2 system-board and chassis assembly"<br/>on page 274.</li> </ol>                                                                             |
| BA154020   | The required open firmware property was not found.                                         | <ol> <li>Reboot the blade server.</li> <li>If the problem persists:         <ul> <li>Go to "Checkout procedure" on page 186.</li> <li>Replace the system-board and chassis assembly, as described in "Replacing the Tier 2 system-board and chassis assembly" on page 274.</li> </ul> </li> </ol> |

Table 14. BA000010 to BA400002 Partition firmware SRCs (continued)

| • | Follow the suggested actions in the order in which they are listed in the Action column until the problem is |
|---|----------------------------------------------------------------------------------------------------|
|   | solved. If an action solves the problem, then you can stop performing the remaining actions.                 |

| Error code | Description                                              | Action                                                                                                    |
|------------|----------------------------------------------------------|----------------------------------------------------------------------------------------------------|
| BA154030   | Invalid parameters were passed to the HEA device driver. | <ol> <li>Reboot the blade server.</li> <li>If the problem persists:         <ul> <li>Go to "Checkout procedure" on page 186.</li> <li>Replace the system-board and chassis assembly, as described in "Replacing the Tier 2 system-board and chassis assembly" on page 274.</li> </ul> </li> </ol>       |
| BA154040   | The TFTP package open failed                             | <ol> <li>Reboot the blade server.</li> <li>If the problem persists:         <ul> <li>Go to "Checkout procedure" on page 186.</li> <li>Replace the system-board and chassis assembly, as described in "Replacing the Tier 2 system-board and chassis assembly" on page 274.</li> </ul> </li> </ol>       |
| BA154050   | The transmit operation failed.                           | <ol> <li>Reboot the blade server.</li> <li>If the problem persists:         <ul> <li>Go to "Checkout procedure" on page 186.</li> <li>Replace the system-board and chassis assembly, as described in "Replacing the Tier 2 system-board and chassis assembly" on page 274.</li> </ul> </li> </ol>       |
| BA154060   | Failed to initialize the HEA port or queue               | <ol> <li>Reboot the blade server.</li> <li>If the problem persists:         <ul> <li>a. Go to "Checkout procedure" on page 186.</li> <li>b. Replace the system-board and chassis assembly, as described in "Replacing the Tier 2 system-board and chassis assembly" on page 274.</li> </ul> </li> </ol> |
| BA154070   | The receive operation failed.                            | <ol> <li>Reboot the blade server.</li> <li>If the problem persists:         <ul> <li>a. Go to "Checkout procedure" on page 186.</li> <li>b. Replace the system-board and chassis assembly, as described in "Replacing the Tier 2 system-board and chassis assembly" on page 274.</li> </ul> </li> </ol> |

- Follow the suggested actions in the order in which they are listed in the Action column until the problem is solved. If an action solves the problem, then you can stop performing the remaining actions.
- See Chapter 3, "Parts listing, Type 7998," on page 235 to determine which components are CRUs and which components are FRUs.

| Error code | Description                                                                              | Action                                                                                                    |
|------------|------------------------------------------------------------------------------------------|----------------------------------------------------------------------------------------------------|
| BA170000   | NVRAMRC initialization failed; device<br>test failed                                     | <ol> <li>Go to "Checkout procedure" on page 186.</li> <li>Replace the system-board and chassis<br/>assembly, as described in "Replacing the<br/>Tier 2 system-board and chassis assembly"<br/>on page 274.</li> </ol>                                                                                                  |
| BA170100   | NVRAM data validation check failed                                                       | <ol> <li>Shut down the blade server; then, restart it.</li> <li>If the problem persists:         <ul> <li>Go to "Checkout procedure" on page 186.</li> <li>Replace the system-board and chassis assembly, as described in "Replacing the Tier 2 system-board and chassis assembly" on page 274.</li> </ul> </li> </ol> |
| BA170201   | The firmware was unable to expand<br>target partition - saving configuration<br>variable | <ol> <li>Reboot the blade server.</li> <li>If the problem persists:         <ul> <li>Go to "Checkout procedure" on page 186.</li> <li>Replace the system-board and chassis assembly, as described in "Replacing the Tier 2 system-board and chassis assembly" on page 274.</li> </ul> </li> </ol>                      |
| BA170202   | The firmware was unable to expand<br>target partition - writing event log entry          | <ol> <li>Reboot the blade server.</li> <li>If the problem persists:         <ul> <li>Go to "Checkout procedure" on page 186.</li> <li>Replace the system-board and chassis assembly, as described in "Replacing the Tier 2 system-board and chassis assembly" on page 274.</li> </ul> </li> </ol>                      |
| BA170203   | The firmware was unable to expand<br>target partition - writing VPD data                 | <ol> <li>Reboot the blade server.</li> <li>If the problem persists:         <ul> <li>a. Go to "Checkout procedure" on page 186.</li> <li>b. Replace the system-board and chassis assembly, as described in "Replacing the Tier 2 system-board and chassis assembly" on page 274.</li> </ul> </li> </ol>                |
| BA170210   | Setenv/\$Setenv parameter error - name<br>contains a null character                      | <ol> <li>Go to "Checkout procedure" on page 186.</li> <li>Replace the system-board and chassis<br/>assembly, as described in "Replacing the<br/>Tier 2 system-board and chassis assembly"<br/>on page 274.</li> </ol>                                                                                                  |

Table 14. BA000010 to BA400002 Partition firmware SRCs (continued)

- Follow the suggested actions in the order in which they are listed in the Action column until the problem is solved. If an action solves the problem, then you can stop performing the remaining actions.
- See Chapter 3, "Parts listing, Type 7998," on page 235 to determine which components are CRUs and which components are FRUs.

| Error code | Description                                                                                        | Action                                                                                                    |
|------------|----------------------------------------------------------------------------------------------------|----------------------------------------------------------------------------------------------------|
| BA170211   | Setenv/\$Setenv parameter error - value<br>contains a null character                               | <ol> <li>Go to "Checkout procedure" on page 186.</li> <li>Replace the system-board and chassis<br/>assembly, as described in "Replacing the<br/>Tier 2 system-board and chassis assembly"<br/>on page 274.</li> </ol>                                                                                                    |
| BA170220   | Unable to write a variable value to<br>NVRAM due to lack of free memory in<br>NVRAM.               | <ol> <li>Reduce the number of partitions, if<br/>possible, to add more NVRAM memory to<br/>this partition.</li> <li>If the problem persists:         <ul> <li>a. Go to "Checkout procedure" on page<br/>186.</li> <li>b. Replace the system-board and chassis<br/>assembly, as described in "Replacing the<br/>Tier 2 system-board and chassis<br/>assembly" on page 274.</li> </ul> </li> </ol>                                                                                                    |
| BA170221   | Setenv/\$setenv had to delete stored<br>firmware network boot settings to free<br>memory in NVRAM. | Enter the adapter and network parameters<br>again for the network boot or network<br>installation.                                                                                                    |
| BA170998   | NVRAMRC script evaluation error -<br>command line execution error.                                 | <ol> <li>Go to "Checkout procedure" on page 186.</li> <li>Replace the system-board and chassis<br/>assembly, as described in "Replacing the<br/>Tier 2 system-board and chassis assembly"<br/>on page 274.</li> </ol>                                                                                                    |
| BA180008   | PCI device Fcode evaluation error                                                                  | <ol> <li>Go to "Checkout procedure" on page 186.</li> <li>Replace the system-board and chassis<br/>assembly, as described in "Replacing the<br/>Tier 2 system-board and chassis assembly"<br/>on page 274.</li> </ol>                                                                                                    |
| BA180009   | The Fcode on a PCI adapter left a data stack imbalance                                             | <ol> <li>Reseat the PCI adapter card.</li> <li>Check for adapter firmware updates; then, install the updates if available.</li> <li>Check for server firmware updates; then, install the updates if available.</li> <li>Replace the PCI adapter card.</li> <li>If the problem persists:         <ul> <li>Go to "Checkout procedure" on page 186.</li> <li>Replace the system-board and chassis assembly, as described in "Replacing the Tier 2 system-board and chassis assembly" on page 274.</li> </ul> </li> </ol> |

- Follow the suggested actions in the order in which they are listed in the Action column until the problem is solved. If an action solves the problem, then you can stop performing the remaining actions.
- See Chapter 3, "Parts listing, Type 7998," on page 235 to determine which components are CRUs and which components are FRUs.

| Error code | Description                                                     | Action                                                                                                    |
|------------|-----------------------------------------------------------------|----------------------------------------------------------------------------------------------------|
| BA180010   | PCI probe error, bridge in freeze state                         | <ol> <li>Go to "Checkout procedure" on page 186.</li> <li>Replace the system-board and chassis<br/>assembly, as described in "Replacing the<br/>Tier 2 system-board and chassis assembly"<br/>on page 274.</li> </ol>                                                                                                    |
| BA180011   | PCI bridge probe error, bridge is not<br>usable                 | <ol> <li>Go to "Checkout procedure" on page 186.</li> <li>Replace the system-board and chassis<br/>assembly, as described in "Replacing the<br/>Tier 2 system-board and chassis assembly"<br/>on page 274.</li> </ol>                                                                                                    |
| BA180012   | PCI device runtime error, bridge in freeze state                | <ol> <li>Go to "Checkout procedure" on page 186.</li> <li>Replace the system-board and chassis<br/>assembly, as described in "Replacing the<br/>Tier 2 system-board and chassis assembly"<br/>on page 274.</li> </ol>                                                                                                    |
| BA180014   | MSI software error                                              | <ol> <li>Reboot the blade server.</li> <li>If the problem persists:         <ul> <li>Go to "Checkout procedure" on page 186.</li> <li>Replace the system-board and chassis assembly, as described in "Replacing the Tier 2 system-board and chassis assembly" on page 274.</li> </ul> </li> </ol>                                                                                                    |
| BA180020   | No response was received from a slot<br>during PCI probing.     | <ol> <li>Reboot the blade server.</li> <li>If the problem persists:         <ul> <li>a. Go to "Checkout procedure" on page 186.</li> <li>b. Replace the system-board and chassis assembly, as described in "Replacing the Tier 2 system-board and chassis assembly" on page 274.</li> </ul> </li> </ol>                                                                                                    |
| BA180099   | PCI probe error; bridge in freeze state,<br>slot in reset state | <ol> <li>Reseat the PCI adapter card.</li> <li>Check for adapter firmware updates; then, install the updates if available.</li> <li>Check for server firmware updates; then, install the updates if available.</li> <li>Replace the PCI adapter card.</li> <li>If the problem persists:         <ul> <li>Go to "Checkout procedure" on page 186.</li> <li>Replace the system-board and chassis assembly, as described in "Replacing the Tier 2 system-board and chassis assembly" on page 274.</li> </ul> </li> </ol> |

- Follow the suggested actions in the order in which they are listed in the Action column until the problem is solved. If an action solves the problem, then you can stop performing the remaining actions.
- See Chapter 3, "Parts listing, Type 7998," on page 235 to determine which components are CRUs and which components are FRUs.

| Error code | Description                                                            | Action                                                                                                    |
|------------|------------------------------------------------------------------------|----------------------------------------------------------------------------------------------------|
| BA180100   | The FDDI adapter Fcode driver is not supported on this server.         | IBM may produce a compatible driver in the future, but does not guarantee one.                                                                                                    |
| BA180101   | Stack underflow from fibre-channel<br>adapter                          | <ol> <li>Go to "Checkout procedure" on page 186.</li> <li>Replace the system-board and chassis<br/>assembly, as described in "Replacing the<br/>Tier 2 system-board and chassis assembly"<br/>on page 274.</li> </ol>                                                                             |
| BA190001   | Firmware function to get/set<br>time-of-day reported an error          | <ol> <li>Go to "Checkout procedure" on page 186.</li> <li>Replace the system-board and chassis<br/>assembly, as described in "Replacing the<br/>Tier 2 system-board and chassis assembly"<br/>on page 274.</li> </ol>                                                                             |
| BA201001   | The serial interface dropped data packets                              | <ol> <li>Go to "Checkout procedure" on page 186.</li> <li>Replace the system-board and chassis<br/>assembly, as described in "Replacing the<br/>Tier 2 system-board and chassis assembly"<br/>on page 274.</li> </ol>                                                                             |
| BA201002   | The serial interface failed to open                                    | <ol> <li>Go to "Checkout procedure" on page 186.</li> <li>Replace the system-board and chassis<br/>assembly, as described in "Replacing the<br/>Tier 2 system-board and chassis assembly"<br/>on page 274.</li> </ol>                                                                             |
| BA201003   | The firmware failed to handshake<br>properly with the serial interface | <ol> <li>Reboot the blade server.</li> <li>If the problem persists:         <ul> <li>Go to "Checkout procedure" on page 186.</li> <li>Replace the system-board and chassis assembly, as described in "Replacing the Tier 2 system-board and chassis assembly" on page 274.</li> </ul> </li> </ol> |
| BA210000   | Partition firmware reports a default<br>catch                          | <ol> <li>Reboot the blade server.</li> <li>If the problem persists:         <ul> <li>Go to "Checkout procedure" on page 186.</li> <li>Replace the system-board and chassis assembly, as described in "Replacing the Tier 2 system-board and chassis assembly" on page 274.</li> </ul> </li> </ol> |

- Follow the suggested actions in the order in which they are listed in the Action column until the problem is solved. If an action solves the problem, then you can stop performing the remaining actions.
- See Chapter 3, "Parts listing, Type 7998," on page 235 to determine which components are CRUs and which components are FRUs.

| Error code | Description                                                | Action                                                                                                    |
|------------|------------------------------------------------------------|----------------------------------------------------------------------------------------------------|
| BA210001   | Partition firmware reports a stack<br>underflow was caught | 1. Reboot the blade server.                                                                                                    |
|            |                                                            | 2. If the problem persists:                                                                                                    |
|            |                                                            | a. Go to "Checkout procedure" on page 186.                                                                                                    |
|            |                                                            | b. Replace the system-board and chassis<br>assembly, as described in "Replacing the<br>Tier 2 system-board and chassis<br>assembly" on page 274. |
| BA210002   | Partition firmware was ready before                        | 1. Reboot the blade server.                                                                                                    |
|            | standout was ready                                         | 2. If the problem persists:                                                                                                    |
|            |                                                            | a. Go to "Checkout procedure" on page 186.                                                                                                    |
|            |                                                            | b. Replace the system-board and chassis<br>assembly, as described in "Replacing the<br>Tier 2 system-board and chassis<br>assembly" on page 274. |
| BA210003   | A data storage error was caught by partition firmware      | 1. If the location code reported with the error points to an adapter, check for adapter firmware updates.                                        |
|            |                                                            | 2. Apply any available updates.                                                                                                    |
|            |                                                            | <b>3</b> . Check for server firmware updates.                                                                                                    |
|            |                                                            | 4. Apply any available updates.                                                                                                    |
|            |                                                            | 5. If the problem persists:                                                                                                    |
|            |                                                            | a. Go to "Checkout procedure" on page 186.                                                                                                    |
|            |                                                            | b. Replace the system-board and chassis<br>assembly, as described in "Replacing the<br>Tier 2 system-board and chassis<br>assembly" on page 274. |
| BA210004   | An open firmware stack-depth assert                        | 1. Reboot the blade server.                                                                                                    |
|            | failed.                                                    | 2. If the problem persists:                                                                                                    |
|            |                                                            | a. Go to "Checkout procedure" on page 186.                                                                                                    |
|            |                                                            | b. Replace the system-board and chassis<br>assembly, as described in "Replacing the<br>Tier 2 system-board and chassis<br>assembly" on page 274. |
| BA210010   | The transfer of control to the SLIC                        | 1. Go to "Checkout procedure" on page 186.                                                                                                    |
|            | loader failed                                              | 2. Replace the system-board and chassis<br>assembly, as described in "Replacing the<br>Tier 2 system-board and chassis assembly"<br>on page 274. |

Table 14. BA000010 to BA400002 Partition firmware SRCs (continued)

- Follow the suggested actions in the order in which they are listed in the Action column until the problem is solved. If an action solves the problem, then you can stop performing the remaining actions.
- See Chapter 3, "Parts listing, Type 7998," on page 235 to determine which components are CRUs and which components are FRUs.

| Error code | Description                                                                                               | Action                                                                                                    |
|------------|----------------------------------------------------------------------------------------------------|----------------------------------------------------------------------------------------------------|
| BA210011   | The transfer of control to the IO<br>Reporter failed                                                      | <ol> <li>Go to "Checkout procedure" on page 186.</li> <li>Replace the system-board and chassis<br/>assembly, as described in "Replacing the<br/>Tier 2 system-board and chassis assembly"<br/>on page 274.</li> </ol>                                                                                                    |
| BA210012   | There was an NVRAMRC forced-boot<br>problem; unable to load the previous<br>boot's operating system image | <ol> <li>Use the SMS menus to verify that the partition firmware can still detect the operating system image.</li> <li>If the problem persists:         <ul> <li>a. Go to "Checkout procedure" on page 186.</li> <li>b. Replace the system-board and chassis assembly, as described in "Replacing the Tier 2 system-board and chassis assembly" on page 274.</li> </ul> </li> </ol> |
| BA210013   | There was a partition firmware error<br>when in the SMS menus.                                            | <ol> <li>Reboot the blade server.</li> <li>If the problem persists:         <ul> <li>a. Go to "Checkout procedure" on page 186.</li> <li>b. Replace the system-board and chassis assembly, as described in "Replacing the Tier 2 system-board and chassis assembly" on page 274.</li> </ul> </li> </ol>                                                                             |
| BA210020   | I/O configuration exceeded the<br>maximum size allowed by partition<br>firmware.                          | <ol> <li>Increase the logical memory block size to 256 MB and restart the blade server.</li> <li>If the problem persists:         <ul> <li>a. Go to "Checkout procedure" on page 186.</li> <li>b. Replace the system-board and chassis assembly, as described in "Replacing the Tier 2 system-board and chassis assembly" on page 274.</li> </ul> </li> </ol>                       |
| BA210100   | An error may not have been sent to the management module event log.                                       | <ol> <li>Reboot the blade server.</li> <li>If the problem persists:         <ul> <li>a. Go to "Checkout procedure" on page 186.</li> <li>b. Replace the system-board and chassis assembly, as described in "Replacing the Tier 2 system-board and chassis assembly" on page 274.</li> </ul> </li> </ol>                                                                             |

| Table 14. BA00 | 0010 to BA400002 | Partition firmwar | e SRCs | (continued) |
|----------------|------------------|-------------------|--------|-------------|
|----------------|------------------|-------------------|--------|-------------|

- Follow the suggested actions in the order in which they are listed in the Action column until the problem is solved. If an action solves the problem, then you can stop performing the remaining actions.
- See Chapter 3, "Parts listing, Type 7998," on page 235 to determine which components are CRUs and which components are FRUs.

| Error code | Description                                                                                                    | Action                                                                                                    |
|------------|----------------------------------------------------------------------------------------------------|----------------------------------------------------------------------------------------------------|
| BA210101   | The partition firmware event log queue<br>is full                                                                                                    | <ol> <li>Reboot the blade server.</li> <li>If the problem persists:         <ul> <li>Go to "Checkout procedure" on page 186.</li> <li>Replace the system-board and chassis assembly, as described in "Replacing the Tier 2 system-board and chassis assembly" on page 274.</li> </ul> </li> </ol>                                                                                                    |
| BA210102   | There was a communication failure<br>between partition firmware and the<br>hypervisor. The lpevent that was<br>expected from the hypervisor was not<br>received.                   | <ol> <li>Review the event log for errors that<br/>occurred around the time of this error.</li> <li>Correct any errors that are found and<br/>reboot the blade server.</li> <li>If the problem persists:         <ul> <li>a. Reboot the blade server.</li> <li>b. If the problem persists:                 <ul> <li>a. Reboot the blade server.</li> <li>b. If the problem persists:</li></ul></li></ul></li></ol>                                                                                                    |
| BA210103   | There was a communication failure<br>between partition firmware and the<br>hypervisor. There was a failing return<br>code with the lpevent acknowledgement<br>from the hypervisor. | <ol> <li>Review the event log for errors that<br/>occurred around the time of this error.</li> <li>Correct any errors that are found and<br/>reboot the blade server.</li> <li>If the problem persists:         <ul> <li>a. Reboot the blade server.</li> <li>b. If the problem persists:                 <ul> <li>for the problem persists:</li> <li>Go to "Checkout procedure" on<br/>page 186.</li> <li>Replace the system-board and<br/>chassis assembly, as described in<br/>"Replacing the Tier 2 system-board<br/>and chassis assembly" on page 274.</li> </ul> </li> </ul> </li> </ol> |

Table 14. BA000010 to BA400002 Partition firmware SRCs (continued)

- Follow the suggested actions in the order in which they are listed in the Action column until the problem is solved. If an action solves the problem, then you can stop performing the remaining actions.
- See Chapter 3, "Parts listing, Type 7998," on page 235 to determine which components are CRUs and which components are FRUs.

| Error code | Description                                                                                                    | Action                                                                                                    |
|------------|----------------------------------------------------------------------------------------------------|----------------------------------------------------------------------------------------------------|
| BA220010   | There was a partition firmware error<br>during a USB hotplug probing. USB<br>hotplug may not work properly on this<br>partition. | <ol> <li>Look for EEH-related errors in the event<br/>log.</li> <li>Resolve any EEH event log entries that are<br/>found.</li> <li>Correct any errors that are found and<br/>reboot the blade server.</li> <li>If the problem persists:         <ul> <li>a. Go to "Checkout procedure" on page<br/>186.</li> <li>b. Replace the system-board and chassis<br/>assembly, as described in "Replacing the<br/>Tier 2 system-board and chassis<br/>assembly" on page 274.</li> </ul> </li> </ol> |
| BA220020   | CRQ registration error; partner vslot<br>may not be valid                                                                        | Verify that this client virtual slot device has a valid server virtual slot device in a hosting partition.                                                                                                    |
| BA278001   | Failed to flash firmware: invalid image file                                                                                     | Download a new firmware update image and retry the update.                                                                                                    |
| BA278002   | Flash file is not designed for this platform                                                                                     | Download a new firmware update image and retry the update.                                                                                                    |
| BA278003   | Unable to lock the firmware update lid manager                                                                                   | <ol> <li>Restart the blade server.</li> <li>Verify that the operating system is<br/>authorized to update the firmware. If the<br/>system is running multiple partitions, verify<br/>that this partition has service authority.</li> </ol>                                                                                                    |
| BA278004   | An invalid firmware update lid was requested                                                                                     | Download a new firmware update image and retry the update.                                                                                                    |
| BA278005   | Failed to flash a firmware update lid                                                                                            | Download a new firmware update image and retry the update.                                                                                                    |
| BA278006   | Unable to unlock the firmware update lid manager                                                                                 | Restart the blade server.                                                                                                    |
| BA278007   | Failed to reboot the system after a firmware flash update                                                                        | Restart the blade server.                                                                                                    |
| BA278009   | The operating system's server firmware<br>update management tools are<br>incompatible with this system.                          | Go to the IBM download site at<br>www14.software.ibm.com/webapp/set2/sas/<br>f/lopdiags/home.html to download the latest<br>version of the service aids package for Linux.                                                                                                    |

• Follow the suggested actions in the order in which they are listed in the Action column until the problem is solved. If an action solves the problem, then you can stop performing the remaining actions.

| Error code | Description                                                                 | Action                                                                                                    |
|------------|-----------------------------------------------------------------------------|----------------------------------------------------------------------------------------------------|
| BA27800A   | The firmware installation failed due to a hardware error that was reported. | <ol> <li>Look for hardware errors in the event log.</li> <li>Resolve any hardware errors that are found.</li> <li>If the problem persists:         <ul> <li>a. Go to "Checkout procedure" on page 186.</li> <li>b. Replace the system-board and chassis assembly, as described in "Replacing the Tier 2 system-board and chassis assembly" on page 274.</li> </ul> </li> </ol> |
| BA280000   | RTAS discovered an invalid operation<br>that may cause a hardware error     | <ol> <li>Go to "Checkout procedure" on page 186.</li> <li>Replace the system-board and chassis<br/>assembly, as described in "Replacing the<br/>Tier 2 system-board and chassis assembly"<br/>on page 274.</li> </ol>                                                                                                    |
| BA290000   | RTAS discovered an internal stack overflow                                  | <ol> <li>Go to "Checkout procedure" on page 186.</li> <li>Replace the system-board and chassis<br/>assembly, as described in "Replacing the<br/>Tier 2 system-board and chassis assembly"<br/>on page 274.</li> </ol>                                                                                                    |
| BA290001   | RTAS low memory corruption was detected                                     | <ol> <li>Reboot the blade server.</li> <li>If the problem persists:         <ul> <li>Go to "Checkout procedure" on page 186.</li> <li>Replace the system-board and chassis assembly, as described in "Replacing the Tier 2 system-board and chassis assembly" on page 274.</li> </ul> </li> </ol>                                                                              |
| BA290002   | RTAS low memory corruption was detected                                     | <ol> <li>Reboot the blade server.</li> <li>If the problem persists:         <ul> <li>a. Go to "Checkout procedure" on page 186.</li> <li>b. Replace the system-board and chassis assembly, as described in "Replacing the Tier 2 system-board and chassis assembly" on page 274.</li> </ul> </li> </ol>                                                                        |
| BA310010   | Unable to obtain the SRC history                                            | <ol> <li>Reboot the blade server.</li> <li>If the problem persists:         <ul> <li>Go to "Checkout procedure" on page 186.</li> <li>Replace the system-board and chassis assembly, as described in "Replacing the Tier 2 system-board and chassis assembly" on page 274.</li> </ul> </li> </ol>                                                                              |

- Follow the suggested actions in the order in which they are listed in the Action column until the problem is solved. If an action solves the problem, then you can stop performing the remaining actions.
- See Chapter 3, "Parts listing, Type 7998," on page 235 to determine which components are CRUs and which components are FRUs.

| Error code | Description                                | Action                                                                                                    |
|------------|--------------------------------------------|----------------------------------------------------------------------------------------------------|
| BA310020   | An invalid SRC history was obtained.       | <ol> <li>Reboot the blade server.</li> <li>If the problem persists:         <ul> <li>Go to "Checkout procedure" on page 186.</li> <li>Replace the system-board and chassis assembly, as described in "Replacing the Tier 2 system-board and chassis assembly" on page 274.</li> </ul> </li> </ol>       |
| BA310030   | Writing the MAC address to the VPD failed. | <ol> <li>Reboot the blade server.</li> <li>If the problem persists:         <ul> <li>Go to "Checkout procedure" on page 186.</li> <li>Replace the system-board and chassis assembly, as described in "Replacing the Tier 2 system-board and chassis assembly" on page 274.</li> </ul> </li> </ol>       |
| BA330000   | Memory allocation error.                   | <ol> <li>Reboot the blade server.</li> <li>If the problem persists:         <ul> <li>Go to "Checkout procedure" on page 186.</li> <li>Replace the system-board and chassis assembly, as described in "Replacing the Tier 2 system-board and chassis assembly" on page 274.</li> </ul> </li> </ol>       |
| BA330001   | Memory allocation error.                   | <ol> <li>Reboot the blade server.</li> <li>If the problem persists:         <ul> <li>a. Go to "Checkout procedure" on page 186.</li> <li>b. Replace the system-board and chassis assembly, as described in "Replacing the Tier 2 system-board and chassis assembly" on page 274.</li> </ul> </li> </ol> |
| BA330002   | Memory allocation error.                   | <ol> <li>Reboot the blade server.</li> <li>If the problem persists:         <ul> <li>a. Go to "Checkout procedure" on page 186.</li> <li>b. Replace the system-board and chassis assembly, as described in "Replacing the Tier 2 system-board and chassis assembly" on page 274.</li> </ul> </li> </ol> |

| Table 14. BAUUUUTU to BA400002 Partition IIrmware SRCS (continued | Table 14. | BA000010 t | o BA400002 | Partition | firmware | SRCs | (continued |
|-------------------------------------------------------------------|-----------|------------|------------|-----------|----------|------|------------|
|-------------------------------------------------------------------|-----------|------------|------------|-----------|----------|------|------------|

- Follow the suggested actions in the order in which they are listed in the Action column until the problem is solved. If an action solves the problem, then you can stop performing the remaining actions.
- See Chapter 3, "Parts listing, Type 7998," on page 235 to determine which components are CRUs and which components are FRUs.

| Error code | Description                                                                                                    | Action                                                                                                    |
|------------|----------------------------------------------------------------------------------------------------|----------------------------------------------------------------------------------------------------|
| BA330003   | Memory allocation error.                                                                                                    | <ol> <li>Reboot the blade server.</li> <li>If the problem persists:         <ul> <li>Go to "Checkout procedure" on page 186.</li> <li>Replace the system-board and chassis assembly, as described in "Replacing the Tier 2 system-board and chassis assembly" on page 274.</li> </ul> </li> </ol>       |
| BA330004   | Memory allocation error.                                                                                                    | <ol> <li>Reboot the blade server.</li> <li>If the problem persists:         <ul> <li>a. Go to "Checkout procedure" on page 186.</li> <li>b. Replace the system-board and chassis assembly, as described in "Replacing the Tier 2 system-board and chassis assembly" on page 274.</li> </ul> </li> </ol> |
| BA340001   | There was a logical partition event<br>communication failure reading the<br>BladeCenter open fabric manager<br>parameter data structure from the<br>service processor.   | <ol> <li>Reboot the blade server.</li> <li>If the problem persists:         <ul> <li>a. Go to "Checkout procedure" on page 186.</li> <li>b. Replace the system-board and chassis assembly, as described in "Replacing the Tier 2 system-board and chassis assembly" on page 274.</li> </ul> </li> </ol> |
| BA340002   | There was a logical partition event<br>communication failure reading the<br>BladeCenter open fabric manager<br>location code mapping data from the<br>service processor. | <ol> <li>Reboot the blade server.</li> <li>If the problem persists:         <ul> <li>a. Go to "Checkout procedure" on page 186.</li> <li>b. Replace the system-board and chassis assembly, as described in "Replacing the Tier 2 system-board and chassis assembly" on page 274.</li> </ul> </li> </ol> |
| BA340003   | An internal firmware error occurred;<br>unable to allocate memory for the open<br>fabric manager location code mapping<br>data.                                          | <ol> <li>Reboot the blade server.</li> <li>If the problem persists:         <ul> <li>Go to "Checkout procedure" on page 186.</li> <li>Replace the system-board and chassis assembly, as described in "Replacing the Tier 2 system-board and chassis assembly" on page 274.</li> </ul> </li> </ol>       |

Table 14. BA000010 to BA400002 Partition firmware SRCs (continued)

- Follow the suggested actions in the order in which they are listed in the Action column until the problem is solved. If an action solves the problem, then you can stop performing the remaining actions.
- See Chapter 3, "Parts listing, Type 7998," on page 235 to determine which components are CRUs and which components are FRUs.

| Error code | Description                                                                                                    | Action                                                                                                    |
|------------|----------------------------------------------------------------------------------------------------|----------------------------------------------------------------------------------------------------|
| BA340004   | An internal firmware error occurred; the<br>open fabric manager parameter data<br>was corrupted.                             | <ol> <li>Reboot the blade server.</li> <li>If the problem persists:         <ul> <li>a. Go to "Checkout procedure" on page 186.</li> </ul> </li> </ol>                                                                                                    |
|            |                                                                                                    | <ul> <li>Replace the system-board and chassis<br/>assembly, as described in "Replacing the<br/>Tier 2 system-board and chassis<br/>assembly" on page 274.</li> </ul>                                                                                                    |
| BA340005   | An internal firmware error occurred; the<br>location code mapping table was<br>corrupted.                                    | <ol> <li>Reboot the blade server.</li> <li>If the problem persists:         <ul> <li>Go to "Checkout procedure" on page 186.</li> <li>Replace the system-board and chassis assembly, as described in "Replacing the Tier 2 system-board and chassis assembly" on page 274.</li> </ul> </li> </ol>       |
| BA340006   | An LP event communication failure<br>occurred reading the system initiator<br>capability data from the service<br>processor. | <ol> <li>Reboot the blade server.</li> <li>If the problem persists:         <ul> <li>a. Go to "Checkout procedure" on page 186.</li> <li>b. Replace the system-board and chassis assembly, as described in "Replacing the Tier 2 system-board and chassis assembly" on page 274.</li> </ul> </li> </ol> |
| BA340007   | An internal firmware error occurred; the<br>open fabric manager system initiator<br>capability data was corrupted.           | <ol> <li>Reboot the blade server.</li> <li>If the problem persists:         <ul> <li>Go to "Checkout procedure" on page 186.</li> <li>Replace the system-board and chassis assembly, as described in "Replacing the Tier 2 system-board and chassis assembly" on page 274.</li> </ul> </li> </ol>       |
| BA340008   | An internal firmware error occurred; the<br>open fabric manager system initiator<br>capability data version was not correct. | <ol> <li>Reboot the blade server.</li> <li>If the problem persists:         <ul> <li>Go to "Checkout procedure" on page 186.</li> <li>Replace the system-board and chassis assembly, as described in "Replacing the Tier 2 system-board and chassis assembly" on page 274.</li> </ul> </li> </ol>       |

Table 14. BA000010 to BA400002 Partition firmware SRCs (continued)

- Follow the suggested actions in the order in which they are listed in the Action column until the problem is solved. If an action solves the problem, then you can stop performing the remaining actions.
- See Chapter 3, "Parts listing, Type 7998," on page 235 to determine which components are CRUs and which components are FRUs.

| Error code | Description                                                                                                    | Ac       | tion                                                                                                    |
|------------|----------------------------------------------------------------------------------------------------|----------|----------------------------------------------------------------------------------------------------|
| BA340009   | An internal firmware error occurred; the<br>open fabric manager system initiator<br>capability processing encountered an<br>unexpected error.                                      | 1.<br>2. | <ul> <li>Reboot the blade server.</li> <li>If the problem persists:</li> <li>a. Go to "Checkout procedure" on page 186.</li> <li>b. Replace the system-board and chassis assembly, as described in "Replacing the Tier 2 system-board and chassis assembly" on page 274.</li> </ul> |
| BA340010   | An internal firmware error was detected<br>during open fabric manager processing.                                                                                                  | 1.<br>2. | <ul> <li>Reboot the blade server.</li> <li>If the problem persists:</li> <li>a. Go to "Checkout procedure" on page 186.</li> <li>b. Replace the system-board and chassis assembly, as described in "Replacing the Tier 2 system-board and chassis assembly" on page 274.</li> </ul> |
| BA340011   | Assignment of fabric ID to the I/O adapter failed.                                                                                                    | 1.<br>2. | <ul> <li>Reboot the blade server.</li> <li>If the problem persists:</li> <li>a. Go to "Checkout procedure" on page 186.</li> <li>b. Replace the system-board and chassis assembly, as described in "Replacing the Tier 2 system-board and chassis assembly" on page 274.</li> </ul> |
| BA340020   | A logical partition event communication<br>failure occurred when writing the<br>BladeCenter open fabric manager<br>parameter data to the service processor.                        | 1.<br>2. | <ul> <li>Reboot the blade server.</li> <li>If the problem persists:</li> <li>a. Go to "Checkout procedure" on page 186.</li> <li>b. Replace the system-board and chassis assembly, as described in "Replacing the Tier 2 system-board and chassis assembly" on page 274.</li> </ul> |
| BA340021   | A logical partition event communication<br>failure occurred when writing the<br>BladeCenter open fabric manager system<br>initiator capabilities data to the service<br>processor. | 1.<br>2. | <ul> <li>Reboot the blade server.</li> <li>If the problem persists:</li> <li>a. Go to "Checkout procedure" on page 186.</li> <li>b. Replace the system-board and chassis assembly, as described in "Replacing the Tier 2 system-board and chassis assembly" on page 274.</li> </ul> |

Table 14. BA000010 to BA400002 Partition firmware SRCs (continued)

- Follow the suggested actions in the order in which they are listed in the Action column until the problem is solved. If an action solves the problem, then you can stop performing the remaining actions.
- See Chapter 3, "Parts listing, Type 7998," on page 235 to determine which components are CRUs and which components are FRUs.

| Error code | Description                                          | Action                                                                                                    |
|------------|------------------------------------------------------|----------------------------------------------------------------------------------------------------|
| BA400001   | Informational message: DMA trace<br>buffer full.     | <ol> <li>Reboot the blade server.</li> <li>If the problem persists:         <ul> <li>Go to "Checkout procedure" on page 186.</li> <li>Replace the system-board and chassis assembly, as described in "Replacing the Tier 2 system-board and chassis assembly" on page 274.</li> </ul> </li> </ol>       |
| BA400002   | Informational message: DMA map-out<br>size mismatch. | <ol> <li>Reboot the blade server.</li> <li>If the problem persists:         <ul> <li>a. Go to "Checkout procedure" on page 186.</li> <li>b. Replace the system-board and chassis assembly, as described in "Replacing the Tier 2 system-board and chassis assembly" on page 274.</li> </ul> </li> </ol> |

# POST progress codes (checkpoints)

When you turn on the blade server, the power-on self-test (POST) performs a series of tests to check the operation of the blade server components. Use the management module to view progress codes that offer information about the stages involved in powering on and performing an initial program load (IPL).

Progress codes do not indicate an error, although in some cases, the blade server can pause indefinitely (hang). Progress codes for blade servers are 9-word, 8-digit hexadecimal numbers that start with C and D.

Checkpoints are generated by various components. The baseboard management controller (BMC) service processor and the partitioning firmware are key contributors. The service processor provides additional isolation procedure codes for troubleshooting.

A checkpoint might have an associated location code as part of the message. The location code provides information that identifies the failing component when there is a hang condition.

# Notes:

- 1. For checkpoints with no associated location code, see "Light path diagnostics" on page 218 to identify the failing component when there is a hang condition.
- 2. For checkpoints with location codes, see "Location codes" on page 14 to identify the failing component when there is a hang condition.
- **3**. For eight-digit codes not listed here, see "Checkout procedure" on page 186 for information.

The management module can display the most recent 32 SRCs and time stamps. Manually refresh the list to update it.

Select **Blade Service Data**  $\rightarrow$  *blade\_name* in the management module to see a list of the 32 most recent SRCs.

Table 15. Management module reference code listing

| Unique ID | System Reference Code | Timestamp           |
|-----------|-----------------------|---------------------|
| 00040001  | D1513901              | 2005-11-13 19:30:20 |
| 00000016  | D1513801              | 2005-11-13 19:30:16 |

Any message with more detail is highlighted as a link in the System Reference Code column. Click the message to cause the management module to present the additional message detail:

D1513901 Created at: 2007-11-13 19:30:20 SRC Version: 0x02 Hex Words 2-5: 020110F0 52298910 C1472000 200000FF

# C1001F00 to C1645300 Service processor checkpoints

The C1xx progress codes, or checkpoints, offer information about the initialization of both the service processor and the server. Service processor checkpoints are typical reference codes that occur during the initial program load (IPL) of the server.

Table 16 lists the progress codes that might be displayed during the power-on self-test (POST), along with suggested actions to take if the system hangs on the progress code. Only when you experience a hang condition should you take any of the actions described for a progress code.

In the following progress codes, *x* can be any number or letter.

Table 16. C1001F00 to C1645300 checkpoints

- If the system hangs on a progress code, follow the suggested actions in the order in which they are listed in the Action column until the problem is solved. If an action solves the problem, you can stop performing the remaining actions.
- See Chapter 3, "Parts listing, Type 7998," on page 235 to determine which components are CRUs and which components are FRUs.

| Progress code | Description                                   | Action                                                                                                    |
|---------------|-----------------------------------------------|----------------------------------------------------------------------------------------------------|
| C10010xx      | Pre-standby                                   | <ol> <li>Go to "Checkout procedure" on page 186.</li> <li>Replace the system-board and chassis<br/>assembly, as described in "Replacing the<br/>Tier 2 system-board and chassis assembly"<br/>on page 274.</li> </ol> |
| C1001F00      | Pre-standby: starting initial transition file | <ol> <li>Go to "Checkout procedure" on page 186.</li> <li>Replace the system-board and chassis<br/>assembly, as described in "Replacing the<br/>Tier 2 system-board and chassis assembly"<br/>on page 274.</li> </ol> |

- If the system hangs on a progress code, follow the suggested actions in the order in which they are listed in the Action column until the problem is solved. If an action solves the problem, you can stop performing the remaining actions.
- See Chapter 3, "Parts listing, Type 7998," on page 235 to determine which components are CRUs and which components are FRUs.

| Progress code | Description                                                                                                    | Action                                                                                                    |
|---------------|----------------------------------------------------------------------------------------------------|----------------------------------------------------------------------------------------------------|
| C1001F0D      | Pre-standby: discovery completed in<br>initial transition file<br>While the blade server displays this<br>checkpoint, the service processor reads<br>the system vital product data (VPD). The<br>service processor must complete reading<br>the system VPD before the system<br>displays the next progress code. | <ol> <li>Wait at least 15 minutes for this checkpoint<br/>to change before you decide that the system<br/>is hung.</li> <li>Reading the system VPD might take as long<br/>as 15 minutes on systems with maximum<br/>configurations or many disk drives.</li> <li>Go to "Checkout procedure" on page 186.</li> <li>Replace the system-board and chassis<br/>assembly, as described in "Replacing the<br/>Tier 2 system-board and chassis assembly"<br/>on page 274.</li> </ol> |
| C1001F0F      | Pre-standby: waiting for standby<br>synchronization from initial transition<br>file                                                                                                    | <ol> <li>Go to "Checkout procedure" on page 186.</li> <li>Replace the system-board and chassis<br/>assembly, as described in "Replacing the<br/>Tier 2 system-board and chassis assembly"<br/>on page 274.</li> </ol>                                                                                                    |
| C1001FFF      | Pre-standby: completed initial transition file                                                                                                    | <ol> <li>Go to "Checkout procedure" on page 186.</li> <li>Replace the system-board and chassis<br/>assembly, as described in "Replacing the<br/>Tier 2 system-board and chassis assembly"<br/>on page 274.</li> </ol>                                                                                                    |
| C1009x01      | Hardware object manager: (HOM): the cancontinue flag is being cleared                                                                                                    | <ol> <li>Go to "Checkout procedure" on page 186.</li> <li>Replace the system-board and chassis<br/>assembly, as described in "Replacing the<br/>Tier 2 system-board and chassis assembly"<br/>on page 274.</li> </ol>                                                                                                    |
| C1009x02      | Hardware object manager: (HOM): erase<br>HOM IPL step in progress                                                                                                    | <ol> <li>Go to "Checkout procedure" on page 186.</li> <li>Replace the system-board and chassis<br/>assembly, as described in "Replacing the<br/>Tier 2 system-board and chassis assembly"<br/>on page 274.</li> </ol>                                                                                                    |
| C1009x04      | Hardware object manager: (HOM): build<br>cards IPL step in progress                                                                                                    | <ol> <li>Go to "Checkout procedure" on page 186.</li> <li>Replace the system-board and chassis<br/>assembly, as described in "Replacing the<br/>Tier 2 system-board and chassis assembly"<br/>on page 274.</li> </ol>                                                                                                    |
| C1009x08      | Hardware object manager: (HOM): build<br>processors IPL step in progress                                                                                                    | <ol> <li>Go to "Checkout procedure" on page 186.</li> <li>Replace the system-board and chassis<br/>assembly, as described in "Replacing the<br/>Tier 2 system-board and chassis assembly"<br/>on page 274.</li> </ol>                                                                                                    |

- If the system hangs on a progress code, follow the suggested actions in the order in which they are listed in the Action column until the problem is solved. If an action solves the problem, you can stop performing the remaining actions.
- See Chapter 3, "Parts listing, Type 7998," on page 235 to determine which components are CRUs and which components are FRUs.

| Progress code | Description                                                         | Action                                                                                                    |
|---------------|---------------------------------------------------------------------|----------------------------------------------------------------------------------------------------|
| C1009x0C      | Hardware object manager: (HOM): build<br>chips IPL step in progress | <ol> <li>Go to "Checkout procedure" on page 186.</li> <li>Replace the system-board and chassis<br/>assembly, as described in "Replacing the<br/>Tier 2 system-board and chassis assembly"<br/>on page 274.</li> </ol> |
| C1009x10      | Hardware object manager: (HOM):<br>initialize HOM                   | <ol> <li>Go to "Checkout procedure" on page 186.</li> <li>Replace the system-board and chassis<br/>assembly, as described in "Replacing the<br/>Tier 2 system-board and chassis assembly"<br/>on page 274.</li> </ol> |
| C1009x14      | Hardware object manager: (HOM):<br>validate HOM                     | <ol> <li>Go to "Checkout procedure" on page 186.</li> <li>Replace the system-board and chassis<br/>assembly, as described in "Replacing the<br/>Tier 2 system-board and chassis assembly"<br/>on page 274.</li> </ol> |
| C1009x18      | Hardware object manager: (HOM):<br>GARD in progress                 | <ol> <li>Go to "Checkout procedure" on page 186.</li> <li>Replace the system-board and chassis<br/>assembly, as described in "Replacing the<br/>Tier 2 system-board and chassis assembly"<br/>on page 274.</li> </ol> |
| C1009x1C      | Hardware object manager: (HOM): clock<br>test in progress           | <ol> <li>Go to "Checkout procedure" on page 186.</li> <li>Replace the system-board and chassis<br/>assembly, as described in "Replacing the<br/>Tier 2 system-board and chassis assembly"<br/>on page 274.</li> </ol> |
| C1009x20      | Frequency control IPL step in progress                              | <ol> <li>Go to "Checkout procedure" on page 186.</li> <li>Replace the system-board and chassis<br/>assembly, as described in "Replacing the<br/>Tier 2 system-board and chassis assembly"<br/>on page 274.</li> </ol> |
| C1009x24      | Asset protection IPL step in progress                               | <ol> <li>Go to "Checkout procedure" on page 186.</li> <li>Replace the system-board and chassis<br/>assembly, as described in "Replacing the<br/>Tier 2 system-board and chassis assembly"<br/>on page 274.</li> </ol> |
| C1009x28      | Memory configuration IPL step in progress                           | <ol> <li>Go to "Checkout procedure" on page 186.</li> <li>Replace the system-board and chassis<br/>assembly, as described in "Replacing the<br/>Tier 2 system-board and chassis assembly"<br/>on page 274.</li> </ol> |

- If the system hangs on a progress code, follow the suggested actions in the order in which they are listed in the Action column until the problem is solved. If an action solves the problem, you can stop performing the remaining actions.
- See Chapter 3, "Parts listing, Type 7998," on page 235 to determine which components are CRUs and which components are FRUs.

| Progress code | Description                                 | Action                                                                                                    |
|---------------|---------------------------------------------|----------------------------------------------------------------------------------------------------|
| C1009x2C      | Processor CFAM initialization in progress   | <ol> <li>Go to "Checkout procedure" on page 186.</li> <li>Replace the system-board and chassis<br/>assembly, as described in "Replacing the<br/>Tier 2 system-board and chassis assembly"<br/>on page 274.</li> </ol> |
| C1009x30      | Processor self-synchronization in progress  | <ol> <li>Go to "Checkout procedure" on page 186.</li> <li>Replace the system-board and chassis<br/>assembly, as described in "Replacing the<br/>Tier 2 system-board and chassis assembly"<br/>on page 274.</li> </ol> |
| C1009034      | Processor mask attentions being initialized | <ol> <li>Go to "Checkout procedure" on page 186.</li> <li>Replace the system-board and chassis<br/>assembly, as described in "Replacing the<br/>Tier 2 system-board and chassis assembly"<br/>on page 274.</li> </ol> |
| C1009x38      | Processor check ring IPL step in progress   | <ol> <li>Go to "Checkout procedure" on page 186.</li> <li>Replace the system-board and chassis<br/>assembly, as described in "Replacing the<br/>Tier 2 system-board and chassis assembly"<br/>on page 274.</li> </ol> |
| C1009x39      | Processor L2 line delete in progress        | <ol> <li>Go to "Checkout procedure" on page 186.</li> <li>Replace the system-board and chassis<br/>assembly, as described in "Replacing the<br/>Tier 2 system-board and chassis assembly"<br/>on page 274.</li> </ol> |
| C1009x3A      | Load processor gptr IPL step in progress    | <ol> <li>Go to "Checkout procedure" on page 186.</li> <li>Replace the system-board and chassis<br/>assembly, as described in "Replacing the<br/>Tier 2 system-board and chassis assembly"<br/>on page 274.</li> </ol> |
| C1009x3C      | Processor ABIST step in progress            | <ol> <li>Go to "Checkout procedure" on page 186.</li> <li>Replace the system-board and chassis<br/>assembly, as described in "Replacing the<br/>Tier 2 system-board and chassis assembly"<br/>on page 274.</li> </ol> |
| C1009x40      | Processor LBIST step in progress            | <ol> <li>Go to "Checkout procedure" on page 186.</li> <li>Replace the system-board and chassis<br/>assembly, as described in "Replacing the<br/>Tier 2 system-board and chassis assembly"<br/>on page 274.</li> </ol> |

- If the system hangs on a progress code, follow the suggested actions in the order in which they are listed in the Action column until the problem is solved. If an action solves the problem, you can stop performing the remaining actions.
- See Chapter 3, "Parts listing, Type 7998," on page 235 to determine which components are CRUs and which components are FRUs.

| Progress code | Description                                            | Action                                                                                                    |
|---------------|--------------------------------------------------------|----------------------------------------------------------------------------------------------------|
| C1009x44      | Processor array initialization step in progress        | <ol> <li>Go to "Checkout procedure" on page 186.</li> <li>Replace the system-board and chassis<br/>assembly, as described in "Replacing the<br/>Tier 2 system-board and chassis assembly"<br/>on page 274.</li> </ol> |
| C1009x46      | Processor AVP initialization step in<br>progress       | <ol> <li>Go to "Checkout procedure" on page 186.</li> <li>Replace the system-board and chassis<br/>assembly, as described in "Replacing the<br/>Tier 2 system-board and chassis assembly"<br/>on page 274.</li> </ol> |
| C1009x48      | Processor flush IPL step in progress                   | <ol> <li>Go to "Checkout procedure" on page 186.</li> <li>Replace the system-board and chassis<br/>assembly, as described in "Replacing the<br/>Tier 2 system-board and chassis assembly"<br/>on page 274.</li> </ol> |
| C1009x4C      | Processor wiretest IPL step in progress                | <ol> <li>Go to "Checkout procedure" on page 186.</li> <li>Replace the system-board and chassis<br/>assembly, as described in "Replacing the<br/>Tier 2 system-board and chassis assembly"<br/>on page 274.</li> </ol> |
| C1009x50      | Processor long scan IPL step in progress               | <ol> <li>Go to "Checkout procedure" on page 186.</li> <li>Replace the system-board and chassis<br/>assembly, as described in "Replacing the<br/>Tier 2 system-board and chassis assembly"<br/>on page 274.</li> </ol> |
| C1009x54      | Start processor clocks IPL step in progress            | <ol> <li>Go to "Checkout procedure" on page 186.</li> <li>Replace the system-board and chassis<br/>assembly, as described in "Replacing the<br/>Tier 2 system-board and chassis assembly"<br/>on page 274.</li> </ol> |
| C1009x58      | Processor SCOM initialization step in progress         | <ol> <li>Go to "Checkout procedure" on page 186.</li> <li>Replace the system-board and chassis<br/>assembly, as described in "Replacing the<br/>Tier 2 system-board and chassis assembly"<br/>on page 274.</li> </ol> |
| C1009x5C      | Processor interface alignment procedure<br>in progress | <ol> <li>Go to "Checkout procedure" on page 186.</li> <li>Replace the system-board and chassis<br/>assembly, as described in "Replacing the<br/>Tier 2 system-board and chassis assembly"<br/>on page 274.</li> </ol> |

- If the system hangs on a progress code, follow the suggested actions in the order in which they are listed in the Action column until the problem is solved. If an action solves the problem, you can stop performing the remaining actions.
- See Chapter 3, "Parts listing, Type 7998," on page 235 to determine which components are CRUs and which components are FRUs.

| Progress code | Description                                      | Action                                                                                                    |
|---------------|--------------------------------------------------|----------------------------------------------------------------------------------------------------|
| C1009x5E      | Processor AVP L2 test case in progress           | <ol> <li>Go to "Checkout procedure" on page 186.</li> <li>Replace the system-board and chassis<br/>assembly, as described in "Replacing the<br/>Tier 2 system-board and chassis assembly"<br/>on page 274.</li> </ol> |
| C1009x60      | Processor random data test in progress           | <ol> <li>Go to "Checkout procedure" on page 186.</li> <li>Replace the system-board and chassis<br/>assembly, as described in "Replacing the<br/>Tier 2 system-board and chassis assembly"<br/>on page 274.</li> </ol> |
| C1009x64      | Processor enable machine check test in progress  | <ol> <li>Go to "Checkout procedure" on page 186.</li> <li>Replace the system-board and chassis<br/>assembly, as described in "Replacing the<br/>Tier 2 system-board and chassis assembly"<br/>on page 274.</li> </ol> |
| C1009x66      | Concurrent initialization in progress            | <ol> <li>Go to "Checkout procedure" on page 186.</li> <li>Replace the system-board and chassis<br/>assembly, as described in "Replacing the<br/>Tier 2 system-board and chassis assembly"<br/>on page 274.</li> </ol> |
| C1009x68      | Processor fabric initialization step in progress | <ol> <li>Go to "Checkout procedure" on page 186.</li> <li>Replace the system-board and chassis<br/>assembly, as described in "Replacing the<br/>Tier 2 system-board and chassis assembly"<br/>on page 274.</li> </ol> |
| C1009x6C      | Processor PSI initialization step in<br>progress | <ol> <li>Go to "Checkout procedure" on page 186.</li> <li>Replace the system-board and chassis<br/>assembly, as described in "Replacing the<br/>Tier 2 system-board and chassis assembly"<br/>on page 274.</li> </ol> |
| C1009x70      | ASIC CFAM initialization step in progress        | <ol> <li>Go to "Checkout procedure" on page 186.</li> <li>Replace the system-board and chassis<br/>assembly, as described in "Replacing the<br/>Tier 2 system-board and chassis assembly"<br/>on page 274.</li> </ol> |
| C1009x74      | ASIC mask attentions being set up                | <ol> <li>Go to "Checkout procedure" on page 186.</li> <li>Replace the system-board and chassis<br/>assembly, as described in "Replacing the<br/>Tier 2 system-board and chassis assembly"<br/>on page 274.</li> </ol> |
- If the system hangs on a progress code, follow the suggested actions in the order in which they are listed in the Action column until the problem is solved. If an action solves the problem, you can stop performing the remaining actions.
- See Chapter 3, "Parts listing, Type 7998," on page 235 to determine which components are CRUs and which components are FRUs.

| Progress code | Description                               | Action                                                                                                    |
|---------------|-------------------------------------------|----------------------------------------------------------------------------------------------------|
| C1009x78      | ASIC check rings being set up             | <ol> <li>Go to "Checkout procedure" on page 186.</li> <li>Replace the system-board and chassis<br/>assembly, as described in "Replacing the<br/>Tier 2 system-board and chassis assembly"<br/>on page 274.</li> </ol> |
| C1009x7C      | ASIC ABIST test being run                 | <ol> <li>Go to "Checkout procedure" on page 186.</li> <li>Replace the system-board and chassis<br/>assembly, as described in "Replacing the<br/>Tier 2 system-board and chassis assembly"<br/>on page 274.</li> </ol> |
| C1009x80      | ASIC LBIST test being run                 | <ol> <li>Go to "Checkout procedure" on page 186.</li> <li>Replace the system-board and chassis<br/>assembly, as described in "Replacing the<br/>Tier 2 system-board and chassis assembly"<br/>on page 274.</li> </ol> |
| C1009x82      | ASIC RGC being reset                      | <ol> <li>Go to "Checkout procedure" on page 186.</li> <li>Replace the system-board and chassis<br/>assembly, as described in "Replacing the<br/>Tier 2 system-board and chassis assembly"<br/>on page 274.</li> </ol> |
| C1009x84      | ASIC being flushed                        | <ol> <li>Go to "Checkout procedure" on page 186.</li> <li>Replace the system-board and chassis<br/>assembly, as described in "Replacing the<br/>Tier 2 system-board and chassis assembly"<br/>on page 274.</li> </ol> |
| C1009x88      | ASIC long scan initialization in progress | <ol> <li>Go to "Checkout procedure" on page 186.</li> <li>Replace the system-board and chassis<br/>assembly, as described in "Replacing the<br/>Tier 2 system-board and chassis assembly"<br/>on page 274.</li> </ol> |
| C1009x8C      | ASIC start clocks in progress             | <ol> <li>Go to "Checkout procedure" on page 186.</li> <li>Replace the system-board and chassis<br/>assembly, as described in "Replacing the<br/>Tier 2 system-board and chassis assembly"<br/>on page 274.</li> </ol> |
| C1009x90      | Wire test in progress                     | <ol> <li>Go to "Checkout procedure" on page 186.</li> <li>Replace the system-board and chassis<br/>assembly, as described in "Replacing the<br/>Tier 2 system-board and chassis assembly"<br/>on page 274.</li> </ol> |

- If the system hangs on a progress code, follow the suggested actions in the order in which they are listed in the Action column until the problem is solved. If an action solves the problem, you can stop performing the remaining actions.
- See Chapter 3, "Parts listing, Type 7998," on page 235 to determine which components are CRUs and which components are FRUs.

| Progress code | Description                                              | Action                                                                                                    |
|---------------|----------------------------------------------------------|----------------------------------------------------------------------------------------------------|
| C1009x92      | ASIC restore erepair in progress                         | <ol> <li>Go to "Checkout procedure" on page 186.</li> <li>Replace the system-board and chassis<br/>assembly, as described in "Replacing the<br/>Tier 2 system-board and chassis assembly"<br/>on page 274.</li> </ol> |
| C1009x94      | ASIC transmit/receive initialization step<br>in progress | <ol> <li>Go to "Checkout procedure" on page 186.</li> <li>Replace the system-board and chassis<br/>assembly, as described in "Replacing the<br/>Tier 2 system-board and chassis assembly"<br/>on page 274.</li> </ol> |
| C1009x98      | ASIC wrap test in progress                               | <ol> <li>Go to "Checkout procedure" on page 186.</li> <li>Replace the system-board and chassis<br/>assembly, as described in "Replacing the<br/>Tier 2 system-board and chassis assembly"<br/>on page 274.</li> </ol> |
| C1009x9C      | ASIC SCOM initialization step in progress                | <ol> <li>Go to "Checkout procedure" on page 186.</li> <li>Replace the system-board and chassis<br/>assembly, as described in "Replacing the<br/>Tier 2 system-board and chassis assembly"<br/>on page 274.</li> </ol> |
| C1009x9E      | ASIC HSS set up in progress                              | <ol> <li>Go to "Checkout procedure" on page 186.</li> <li>Replace the system-board and chassis<br/>assembly, as described in "Replacing the<br/>Tier 2 system-board and chassis assembly"<br/>on page 274.</li> </ol> |
| C1009xA0      | ASIC onyx BIST in progress                               | <ol> <li>Go to "Checkout procedure" on page 186.</li> <li>Replace the system-board and chassis<br/>assembly, as described in "Replacing the<br/>Tier 2 system-board and chassis assembly"<br/>on page 274.</li> </ol> |
| C1009xA4      | ASIC interface alignment step in progress                | <ol> <li>Go to "Checkout procedure" on page 186.</li> <li>Replace the system-board and chassis<br/>assembly, as described in "Replacing the<br/>Tier 2 system-board and chassis assembly"<br/>on page 274.</li> </ol> |
| C1009xA8      | ASIC random data test in progress                        | <ol> <li>Go to "Checkout procedure" on page 186.</li> <li>Replace the system-board and chassis<br/>assembly, as described in "Replacing the<br/>Tier 2 system-board and chassis assembly"<br/>on page 274.</li> </ol> |

- If the system hangs on a progress code, follow the suggested actions in the order in which they are listed in the Action column until the problem is solved. If an action solves the problem, you can stop performing the remaining actions.
- See Chapter 3, "Parts listing, Type 7998," on page 235 to determine which components are CRUs and which components are FRUs.

| Progress code | Description                                    | Action                                                                                                    |
|---------------|------------------------------------------------|----------------------------------------------------------------------------------------------------|
| C1009xAC      | ASIC enable machine check step in progress     | <ol> <li>Go to "Checkout procedure" on page 186.</li> <li>Replace the system-board and chassis<br/>assembly, as described in "Replacing the<br/>Tier 2 system-board and chassis assembly"<br/>on page 274.</li> </ol> |
| C1009xB0      | ASIC I/O initialization step in progress       | <ol> <li>Go to "Checkout procedure" on page 186.</li> <li>Replace the system-board and chassis<br/>assembly, as described in "Replacing the<br/>Tier 2 system-board and chassis assembly"<br/>on page 274.</li> </ol> |
| C1009xB4      | ASIC DRAM initialization step in progress      | <ol> <li>Go to "Checkout procedure" on page 186.</li> <li>Replace the system-board and chassis<br/>assembly, as described in "Replacing the<br/>Tier 2 system-board and chassis assembly"<br/>on page 274.</li> </ol> |
| C1009xB8      | ASIC memory diagnostic step in progress        | <ol> <li>Go to "Checkout procedure" on page 186.</li> <li>Replace the system-board and chassis<br/>assembly, as described in "Replacing the<br/>Tier 2 system-board and chassis assembly"<br/>on page 274.</li> </ol> |
| C1009xB9      | PSI diagnostic step in progress                | <ol> <li>Go to "Checkout procedure" on page 186.</li> <li>Replace the system-board and chassis<br/>assembly, as described in "Replacing the<br/>Tier 2 system-board and chassis assembly"<br/>on page 274.</li> </ol> |
| C1009xBB      | Restore L3 line delete step in progress        | <ol> <li>Go to "Checkout procedure" on page 186.</li> <li>Replace the system-board and chassis<br/>assembly, as described in "Replacing the<br/>Tier 2 system-board and chassis assembly"<br/>on page 274.</li> </ol> |
| C1009xBD      | AVP memory test case in progress               | <ol> <li>Go to "Checkout procedure" on page 186.</li> <li>Replace the system-board and chassis<br/>assembly, as described in "Replacing the<br/>Tier 2 system-board and chassis assembly"<br/>on page 274.</li> </ol> |
| C1009xC0      | Node interface alignment procedure in progress | <ol> <li>Go to "Checkout procedure" on page 186.</li> <li>Replace the system-board and chassis<br/>assembly, as described in "Replacing the<br/>Tier 2 system-board and chassis assembly"<br/>on page 274.</li> </ol> |

- If the system hangs on a progress code, follow the suggested actions in the order in which they are listed in the Action column until the problem is solved. If an action solves the problem, you can stop performing the remaining actions.
- See Chapter 3, "Parts listing, Type 7998," on page 235 to determine which components are CRUs and which components are FRUs.

| Progress code | Description                                                           | Action                                                                                                    |
|---------------|-----------------------------------------------------------------------|----------------------------------------------------------------------------------------------------|
| C1009xC4      | Dump initialization step in progress                                  | <ol> <li>Go to "Checkout procedure" on page 186.</li> <li>Replace the system-board and chassis<br/>assembly, as described in "Replacing the<br/>Tier 2 system-board and chassis assembly"<br/>on page 274.</li> </ol> |
| C1009xC8      | Start PRD step in progress                                            | <ol> <li>Go to "Checkout procedure" on page 186.</li> <li>Replace the system-board and chassis<br/>assembly, as described in "Replacing the<br/>Tier 2 system-board and chassis assembly"<br/>on page 274.</li> </ol> |
| C1009xCC      | Message passing waiting period has<br>begun                           | <ol> <li>Go to "Checkout procedure" on page 186.</li> <li>Replace the system-board and chassis<br/>assembly, as described in "Replacing the<br/>Tier 2 system-board and chassis assembly"<br/>on page 274.</li> </ol> |
| C1009xD0      | Message passing waiting period has<br>begun                           | <ol> <li>Go to "Checkout procedure" on page 186.</li> <li>Replace the system-board and chassis<br/>assembly, as described in "Replacing the<br/>Tier 2 system-board and chassis assembly"<br/>on page 274.</li> </ol> |
| C1009xD4      | Starting elastic interface calibration                                | <ol> <li>Go to "Checkout procedure" on page 186.</li> <li>Replace the system-board and chassis<br/>assembly, as described in "Replacing the<br/>Tier 2 system-board and chassis assembly"<br/>on page 274.</li> </ol> |
| C103A1xx      | Hypervisor code modules are being<br>transferred to system storage    | <ol> <li>Go to "Checkout procedure" on page 186.</li> <li>Replace the system-board and chassis<br/>assembly, as described in "Replacing the<br/>Tier 2 system-board and chassis assembly"<br/>on page 274.</li> </ol> |
| C103A2xx      | Hypervisor data areas are being built in system storage               | <ol> <li>Go to "Checkout procedure" on page 186.</li> <li>Replace the system-board and chassis<br/>assembly, as described in "Replacing the<br/>Tier 2 system-board and chassis assembly"<br/>on page 274.</li> </ol> |
| C103A3xx      | Hypervisor data structures are being<br>transferred to system storage | <ol> <li>Go to "Checkout procedure" on page 186.</li> <li>Replace the system-board and chassis<br/>assembly, as described in "Replacing the<br/>Tier 2 system-board and chassis assembly"<br/>on page 274.</li> </ol> |

- If the system hangs on a progress code, follow the suggested actions in the order in which they are listed in the Action column until the problem is solved. If an action solves the problem, you can stop performing the remaining actions.
- See Chapter 3, "Parts listing, Type 7998," on page 235 to determine which components are CRUs and which components are FRUs.

| Progress code | Description                                                                                                    | Action                                                                                                    |
|---------------|----------------------------------------------------------------------------------------------------|----------------------------------------------------------------------------------------------------|
| C103A400      | Special purpose registers are loaded and<br>instructions are started on the system<br>processor.                                                               | <ol> <li>Go to "Checkout procedure" on page 186.</li> <li>Replace the system-board and chassis<br/>assembly, as described in "Replacing the<br/>Tier 2 system-board and chassis assembly"<br/>on page 274.</li> </ol> |
| C103A401      | Instructions have been started on the system processor.                                                                                                    | <ol> <li>Go to "Checkout procedure" on page 186.</li> <li>Replace the system-board and chassis<br/>assembly, as described in "Replacing the<br/>Tier 2 system-board and chassis assembly"<br/>on page 274.</li> </ol> |
| C116C2xx      | System power interface is listening for<br>power fault events from SPCN. The last<br>byte (xx) will increment up from 00 to<br>1F every second while it waits. | <ol> <li>Go to "Checkout procedure" on page 186.</li> <li>Replace the system-board and chassis<br/>assembly, as described in "Replacing the<br/>Tier 2 system-board and chassis assembly"<br/>on page 274.</li> </ol> |
| C162E4xyy     | VPD is being collected; yy indicates the<br>type of device from which VPD is being<br>collected                                                                | <ol> <li>Go to "Checkout procedure" on page 186.</li> <li>Replace the system-board and chassis<br/>assembly, as described in "Replacing the<br/>Tier 2 system-board and chassis assembly"<br/>on page 274.</li> </ol> |
| C1645300      | Starting a data synchronization operation<br>between the primary service processor<br>and the secondary service processor.                                     | <ol> <li>Go to "Checkout procedure" on page 186.</li> <li>Replace the system-board and chassis<br/>assembly, as described in "Replacing the<br/>Tier 2 system-board and chassis assembly"<br/>on page 274.</li> </ol> |

## C2001000 to C20082FF Virtual service processor checkpoints

The C2xx progress codes indicate the progress of a partition IPL that is controlled by the virtual service processor. The virtual service processor progress codes end after the environment setup completes and the specific operating system code continues the IPL. The virtual service processor can start a variety of operating systems. Some codes are specific to an operating system and therefore, do not apply to all operating systems.

Table 17 lists the progress codes that might be displayed during the power-on self-test (POST), along with suggested actions to take if the system hangs on the progress code. Only when you experience a hang condition should you take any of the actions described for a progress code.

In the following progress codes, *x* can be any number or letter.

Table 17. C2001000 to C20082FF checkpoints

- If the system hangs on a progress code, follow the suggested actions in the order in which they are listed in the Action column until the problem is solved. If an action solves the problem, you can stop performing the remaining actions.
- See Chapter 3, "Parts listing, Type 7998," on page 235 to determine which components are CRUs and which components are FRUs.

| Progress code | Description                                               | Action                                                                                                    |
|---------------|-----------------------------------------------------------|----------------------------------------------------------------------------------------------------|
| C2001000      | Partition auto-startup during a platform startup          | 1. Go to "Recovering the system firmware" on page 222.                                                                                  |
|               |                                                           | 2. Replace the system-board and chassis assembly, as described in "Replacing the Tier 2 system-board and chassis assembly" on page 274. |
| C2001010      | Startup source                                            | 1. Go to "Recovering the system firmware" on page 222.                                                                                  |
|               |                                                           | 2. Replace the system-board and chassis assembly, as described in "Replacing the Tier 2 system-board and chassis assembly" on page 274. |
| C2001100      | Adding partition resources to the secondary configuration | 1. Go to "Recovering the system firmware" on page 222.                                                                                  |
|               |                                                           | 2. Replace the system-board and chassis assembly, as described in "Replacing the Tier 2 system-board and chassis assembly" on page 274. |
| C20011FF      | Partition resources added successfully                    | 1. Go to "Recovering the system firmware" on page 222.                                                                                  |
|               |                                                           | 2. Replace the system-board and chassis assembly, as described in "Replacing the Tier 2 system-board and chassis assembly" on page 274. |
| C2001200      | Checking if startup is allowed                            | 1. Go to "Recovering the system firmware" on page 222.                                                                                  |
|               |                                                           | 2. Replace the system-board and chassis assembly, as described in "Replacing the Tier 2 system-board and chassis assembly" on page 274. |

- If the system hangs on a progress code, follow the suggested actions in the order in which they are listed in the Action column until the problem is solved. If an action solves the problem, you can stop performing the remaining actions.
- See Chapter 3, "Parts listing, Type 7998," on page 235 to determine which components are CRUs and which components are FRUs.

| Progress code | Description                                 | Action                                                                                                    |
|---------------|---------------------------------------------|----------------------------------------------------------------------------------------------------|
| C20012FF      | Partition startup is allowed to proceed     | <ol> <li>Go to "Recovering the system firmware" on<br/>page 222.</li> <li>Replace the system-board and chassis<br/>assembly, as described in "Replacing the<br/>Tier 2 system-board and chassis assembly"<br/>on page 274.</li> </ol> |
| C2001300      | Initializing ISL roadmap                    | <ol> <li>Go to "Recovering the system firmware" on<br/>page 222.</li> <li>Replace the system-board and chassis<br/>assembly, as described in "Replacing the<br/>Tier 2 system-board and chassis assembly"<br/>on page 274.</li> </ol> |
| C20013FF      | ISL roadmap initialized successfully        | <ol> <li>Go to "Recovering the system firmware" on<br/>page 222.</li> <li>Replace the system-board and chassis<br/>assembly, as described in "Replacing the<br/>Tier 2 system-board and chassis assembly"<br/>on page 274.</li> </ol> |
| C2001400      | Initializing SP Communication Area #1       | <ol> <li>Go to "Recovering the system firmware" on<br/>page 222.</li> <li>Replace the system-board and chassis<br/>assembly, as described in "Replacing the<br/>Tier 2 system-board and chassis assembly"<br/>on page 274.</li> </ol> |
| C2001410      | Initializing startup parameters             | <ol> <li>Go to "Recovering the system firmware" on<br/>page 222.</li> <li>Replace the system-board and chassis<br/>assembly, as described in "Replacing the<br/>Tier 2 system-board and chassis assembly"<br/>on page 274.</li> </ol> |
| C20014FF      | Startup parameters initialized successfully | <ol> <li>Go to "Recovering the system firmware" on<br/>page 222.</li> <li>Replace the system-board and chassis<br/>assembly, as described in "Replacing the<br/>Tier 2 system-board and chassis assembly"<br/>on page 274.</li> </ol> |
| C2002100      | Power on racks                              | <ol> <li>Go to "Recovering the system firmware" on<br/>page 222.</li> <li>Replace the system-board and chassis<br/>assembly, as described in "Replacing the<br/>Tier 2 system-board and chassis assembly"<br/>on page 274.</li> </ol> |

- If the system hangs on a progress code, follow the suggested actions in the order in which they are listed in the Action column until the problem is solved. If an action solves the problem, you can stop performing the remaining actions.
- See Chapter 3, "Parts listing, Type 7998," on page 235 to determine which components are CRUs and which components are FRUs.

| Progress code | Description                    | Action                                                                                                    |
|---------------|--------------------------------|----------------------------------------------------------------------------------------------------|
| C2002110      | Issuing a power on command     | <ol> <li>Go to "Recovering the system firmware" on<br/>page 222.</li> <li>Replace the system-board and chassis<br/>assembly, as described in "Replacing the<br/>Tier 2 system-board and chassis assembly"<br/>on page 274.</li> </ol> |
| C200211F      | Power on command successful    | <ol> <li>Go to "Recovering the system firmware" on<br/>page 222.</li> <li>Replace the system-board and chassis<br/>assembly, as described in "Replacing the<br/>Tier 2 system-board and chassis assembly"<br/>on page 274.</li> </ol> |
| C20021FF      | Power on phase complete        | <ol> <li>Go to "Recovering the system firmware" on<br/>page 222.</li> <li>Replace the system-board and chassis<br/>assembly, as described in "Replacing the<br/>Tier 2 system-board and chassis assembly"<br/>on page 274.</li> </ol> |
| C2002200      | Begin acquiring slot locks     | <ol> <li>Go to "Recovering the system firmware" on<br/>page 222.</li> <li>Replace the system-board and chassis<br/>assembly, as described in "Replacing the<br/>Tier 2 system-board and chassis assembly"<br/>on page 274.</li> </ol> |
| C20022FF      | End acquiring slot locks       | <ol> <li>Go to "Recovering the system firmware" on<br/>page 222.</li> <li>Replace the system-board and chassis<br/>assembly, as described in "Replacing the<br/>Tier 2 system-board and chassis assembly"<br/>on page 274.</li> </ol> |
| C2002300      | Begin acquiring VIO slot locks | <ol> <li>Go to "Recovering the system firmware" on<br/>page 222.</li> <li>Replace the system-board and chassis<br/>assembly, as described in "Replacing the<br/>Tier 2 system-board and chassis assembly"<br/>on page 274.</li> </ol> |
| C20023FF      | End acquiring VIO slot locks   | <ol> <li>Go to "Recovering the system firmware" on<br/>page 222.</li> <li>Replace the system-board and chassis<br/>assembly, as described in "Replacing the<br/>Tier 2 system-board and chassis assembly"<br/>on page 274.</li> </ol> |

- If the system hangs on a progress code, follow the suggested actions in the order in which they are listed in the Action column until the problem is solved. If an action solves the problem, you can stop performing the remaining actions.
- See Chapter 3, "Parts listing, Type 7998," on page 235 to determine which components are CRUs and which components are FRUs.

| Progress code | Description                                  | Action                                                                                                    |
|---------------|----------------------------------------------|----------------------------------------------------------------------------------------------------|
| C2002400      | Begin powering on slots                      | <ol> <li>Go to "Recovering the system firmware" on<br/>page 222.</li> <li>Replace the system-board and chassis<br/>assembly, as described in "Replacing the<br/>Tier 2 system-board and chassis assembly"<br/>on page 274.</li> </ol> |
| C2002450      | Waiting for power on of slots to complete    | <ol> <li>Go to "Recovering the system firmware" on<br/>page 222.</li> <li>Replace the system-board and chassis<br/>assembly, as described in "Replacing the<br/>Tier 2 system-board and chassis assembly"<br/>on page 274.</li> </ol> |
| C20024FF      | End powering on slots                        | <ol> <li>Go to "Recovering the system firmware" on<br/>page 222.</li> <li>Replace the system-board and chassis<br/>assembly, as described in "Replacing the<br/>Tier 2 system-board and chassis assembly"<br/>on page 274.</li> </ol> |
| C2002500      | Begin power on VIO slots                     | <ol> <li>Go to "Recovering the system firmware" on<br/>page 222.</li> <li>Replace the system-board and chassis<br/>assembly, as described in "Replacing the<br/>Tier 2 system-board and chassis assembly"<br/>on page 274.</li> </ol> |
| C20025FF      | End powering on VIO slots                    | <ol> <li>Go to "Recovering the system firmware" on<br/>page 222.</li> <li>Replace the system-board and chassis<br/>assembly, as described in "Replacing the<br/>Tier 2 system-board and chassis assembly"<br/>on page 274.</li> </ol> |
| C2003100      | Validating ISL command parameters            | <ol> <li>Go to "Recovering the system firmware" on<br/>page 222.</li> <li>Replace the system-board and chassis<br/>assembly, as described in "Replacing the<br/>Tier 2 system-board and chassis assembly"<br/>on page 274.</li> </ol> |
| C2003111      | Waiting for bus object to become operational | <ol> <li>Go to "Recovering the system firmware" on<br/>page 222.</li> <li>Replace the system-board and chassis<br/>assembly, as described in "Replacing the<br/>Tier 2 system-board and chassis assembly"<br/>on page 274.</li> </ol> |

- If the system hangs on a progress code, follow the suggested actions in the order in which they are listed in the Action column until the problem is solved. If an action solves the problem, you can stop performing the remaining actions.
- See Chapter 3, "Parts listing, Type 7998," on page 235 to determine which components are CRUs and which components are FRUs.

| Progress code | Description                              | Action                                                                                                    |
|---------------|------------------------------------------|----------------------------------------------------------------------------------------------------|
| C2003112      | Waiting for bus unit to become disabled  | <ol> <li>Go to "Recovering the system firmware" on<br/>page 222.</li> <li>Replace the system-board and chassis<br/>assembly, as described in "Replacing the<br/>Tier 2 system-board and chassis assembly"<br/>on page 274.</li> </ol> |
| C2003115      | Waiting for creation of bus object       | <ol> <li>Go to "Recovering the system firmware" on<br/>page 222.</li> <li>Replace the system-board and chassis<br/>assembly, as described in "Replacing the<br/>Tier 2 system-board and chassis assembly"<br/>on page 274.</li> </ol> |
| C2003150      | Sending ISL command to bus unit          | <ol> <li>Go to "Recovering the system firmware" on<br/>page 222.</li> <li>Replace the system-board and chassis<br/>assembly, as described in "Replacing the<br/>Tier 2 system-board and chassis assembly"<br/>on page 274.</li> </ol> |
| C20031FF      | Waiting for ISL command completion       | <ol> <li>Go to "Recovering the system firmware" on<br/>page 222.</li> <li>Replace the system-board and chassis<br/>assembly, as described in "Replacing the<br/>Tier 2 system-board and chassis assembly"<br/>on page 274.</li> </ol> |
| C20032FF      | ISL command complete successfully        | <ol> <li>Go to "Recovering the system firmware" on<br/>page 222.</li> <li>Replace the system-board and chassis<br/>assembly, as described in "Replacing the<br/>Tier 2 system-board and chassis assembly"<br/>on page 274.</li> </ol> |
| C2003300      | Start SoftPOR of a failed ISL slot       | <ol> <li>Go to "Recovering the system firmware" on<br/>page 222.</li> <li>Replace the system-board and chassis<br/>assembly, as described in "Replacing the<br/>Tier 2 system-board and chassis assembly"<br/>on page 274.</li> </ol> |
| C2003350      | Waiting for SoftPOR of a failed ISL slot | <ol> <li>Go to "Recovering the system firmware" on<br/>page 222.</li> <li>Replace the system-board and chassis<br/>assembly, as described in "Replacing the<br/>Tier 2 system-board and chassis assembly"<br/>on page 274.</li> </ol> |

- If the system hangs on a progress code, follow the suggested actions in the order in which they are listed in the Action column until the problem is solved. If an action solves the problem, you can stop performing the remaining actions.
- See Chapter 3, "Parts listing, Type 7998," on page 235 to determine which components are CRUs and which components are FRUs.

| Progress code | Description                                       | Action                                                                                                    |
|---------------|---------------------------------------------------|----------------------------------------------------------------------------------------------------|
| C20033FF      | Finish SoftPOR of a failed ISL slot               | <ol> <li>Go to "Recovering the system firmware" on<br/>page 222.</li> <li>Replace the system-board and chassis<br/>assembly, as described in "Replacing the<br/>Tier 2 system-board and chassis assembly"<br/>on page 274.</li> </ol> |
| C2004100      | Waiting for load source device to enlist          | <ol> <li>Go to "Recovering the system firmware" on<br/>page 222.</li> <li>Replace the system-board and chassis<br/>assembly, as described in "Replacing the<br/>Tier 2 system-board and chassis assembly"<br/>on page 274.</li> </ol> |
| C2004200      | Load source device has enlisted                   | <ol> <li>Go to "Recovering the system firmware" on<br/>page 222.</li> <li>Replace the system-board and chassis<br/>assembly, as described in "Replacing the<br/>Tier 2 system-board and chassis assembly"<br/>on page 274.</li> </ol> |
| C2004300      | Preparing connection to load source<br>device     | <ol> <li>Go to "Recovering the system firmware" on<br/>page 222.</li> <li>Replace the system-board and chassis<br/>assembly, as described in "Replacing the<br/>Tier 2 system-board and chassis assembly"<br/>on page 274.</li> </ol> |
| C20043FF      | Load source device is connected                   | <ol> <li>Go to "Recovering the system firmware" on<br/>page 222.</li> <li>Replace the system-board and chassis<br/>assembly, as described in "Replacing the<br/>Tier 2 system-board and chassis assembly"<br/>on page 274.</li> </ol> |
| C2006000      | Locating first LID information on the load source | <ol> <li>Go to "Recovering the system firmware" on<br/>page 222.</li> <li>Replace the system-board and chassis<br/>assembly, as described in "Replacing the<br/>Tier 2 system-board and chassis assembly"<br/>on page 274.</li> </ol> |
| C2006005      | Clearing all partition main store                 | <ol> <li>Go to "Recovering the system firmware" on<br/>page 222.</li> <li>Replace the system-board and chassis<br/>assembly, as described in "Replacing the<br/>Tier 2 system-board and chassis assembly"<br/>on page 274.</li> </ol> |

- If the system hangs on a progress code, follow the suggested actions in the order in which they are listed in the Action column until the problem is solved. If an action solves the problem, you can stop performing the remaining actions.
- See Chapter 3, "Parts listing, Type 7998," on page 235 to determine which components are CRUs and which components are FRUs.

| Progress code | Description                                      | Action                                                                                                    |
|---------------|--------------------------------------------------|----------------------------------------------------------------------------------------------------|
| C2006010      | Locating next LID information on the load source | <ol> <li>Go to "Recovering the system firmware" on<br/>page 222.</li> <li>Replace the system-board and chassis<br/>assembly, as described in "Replacing the<br/>Tier 2 system-board and chassis assembly"<br/>on page 274.</li> </ol> |
| C2006020      | Verifying LID information                        | <ol> <li>Go to "Recovering the system firmware" on<br/>page 222.</li> <li>Replace the system-board and chassis<br/>assembly, as described in "Replacing the<br/>Tier 2 system-board and chassis assembly"<br/>on page 274.</li> </ol> |
| C2006030      | Priming LP configuration LID                     | <ol> <li>Go to "Recovering the system firmware" on<br/>page 222.</li> <li>Replace the system-board and chassis<br/>assembly, as described in "Replacing the<br/>Tier 2 system-board and chassis assembly"<br/>on page 274.</li> </ol> |
| C2006040      | Preparing to initiate LID load from load source  | <ol> <li>Go to "Recovering the system firmware" on<br/>page 222.</li> <li>Replace the system-board and chassis<br/>assembly, as described in "Replacing the<br/>Tier 2 system-board and chassis assembly"<br/>on page 274.</li> </ol> |
| C2006050      | LP configuration LID primed<br>successfully      | <ol> <li>Go to "Recovering the system firmware" on<br/>page 222.</li> <li>Replace the system-board and chassis<br/>assembly, as described in "Replacing the<br/>Tier 2 system-board and chassis assembly"<br/>on page 274.</li> </ol> |
| C2006060      | Waiting for LID load to complete                 | <ol> <li>Go to "Recovering the system firmware" on<br/>page 222.</li> <li>Replace the system-board and chassis<br/>assembly, as described in "Replacing the<br/>Tier 2 system-board and chassis assembly"<br/>on page 274.</li> </ol> |
| C2006100      | LID load completed successfully                  | <ol> <li>Go to "Recovering the system firmware" on<br/>page 222.</li> <li>Replace the system-board and chassis<br/>assembly, as described in "Replacing the<br/>Tier 2 system-board and chassis assembly"<br/>on page 274.</li> </ol> |

- If the system hangs on a progress code, follow the suggested actions in the order in which they are listed in the Action column until the problem is solved. If an action solves the problem, you can stop performing the remaining actions.
- See Chapter 3, "Parts listing, Type 7998," on page 235 to determine which components are CRUs and which components are FRUs.

| Progress code | Description                                               | Action                                                                                                    |
|---------------|-----------------------------------------------------------|----------------------------------------------------------------------------------------------------|
| C2006200      | Loading raw kernel memory image                           | <ol> <li>Go to "Recovering the system firmware" on<br/>page 222.</li> <li>Replace the system-board and chassis<br/>assembly, as described in "Replacing the<br/>Tier 2 system-board and chassis assembly"<br/>on page 274.</li> </ol> |
| C20062FF      | Loading raw kernel memory image<br>completed successfully | <ol> <li>Go to "Recovering the system firmware" on<br/>page 222.</li> <li>Replace the system-board and chassis<br/>assembly, as described in "Replacing the<br/>Tier 2 system-board and chassis assembly"<br/>on page 274.</li> </ol> |
| C2008040      | Begin transfer slot locks to partition                    | <ol> <li>Go to "Recovering the system firmware" on<br/>page 222.</li> <li>Replace the system-board and chassis<br/>assembly, as described in "Replacing the<br/>Tier 2 system-board and chassis assembly"<br/>on page 274.</li> </ol> |
| C2008060      | End transfer slot locks to partition                      | <ol> <li>Go to "Recovering the system firmware" on<br/>page 222.</li> <li>Replace the system-board and chassis<br/>assembly, as described in "Replacing the<br/>Tier 2 system-board and chassis assembly"<br/>on page 274.</li> </ol> |
| C2008080      | Begin transfer VIO slot locks to partition                | <ol> <li>Go to "Recovering the system firmware" on<br/>page 222.</li> <li>Replace the system-board and chassis<br/>assembly, as described in "Replacing the<br/>Tier 2 system-board and chassis assembly"<br/>on page 274.</li> </ol> |
| C20080A0      | End transfer VIO slot locks to partition                  | <ol> <li>Go to "Recovering the system firmware" on<br/>page 222.</li> <li>Replace the system-board and chassis<br/>assembly, as described in "Replacing the<br/>Tier 2 system-board and chassis assembly"<br/>on page 274.</li> </ol> |
| C20080FF      | Hypervisor low-level session manager<br>object is ready   | <ol> <li>Go to "Recovering the system firmware" on<br/>page 222.</li> <li>Replace the system-board and chassis<br/>assembly, as described in "Replacing the<br/>Tier 2 system-board and chassis assembly"<br/>on page 274.</li> </ol> |

- If the system hangs on a progress code, follow the suggested actions in the order in which they are listed in the Action column until the problem is solved. If an action solves the problem, you can stop performing the remaining actions.
- See Chapter 3, "Parts listing, Type 7998," on page 235 to determine which components are CRUs and which components are FRUs.

| Progress code | Description                                             | Action                                                                                                    |
|---------------|---------------------------------------------------------|----------------------------------------------------------------------------------------------------|
| C2008100      | Initializing service processor<br>communication area #2 | <ol> <li>Go to "Recovering the system firmware" on<br/>page 222.</li> <li>Replace the system-board and chassis<br/>assembly, as described in "Replacing the<br/>Tier 2 system-board and chassis assembly"<br/>on page 274.</li> </ol> |
| C2008104      | Loading data structures into main store                 | <ol> <li>Go to "Recovering the system firmware" on<br/>page 222.</li> <li>Replace the system-board and chassis<br/>assembly, as described in "Replacing the<br/>Tier 2 system-board and chassis assembly"<br/>on page 274.</li> </ol> |
| C2008110      | Initializing event paths                                | <ol> <li>Go to "Recovering the system firmware" on<br/>page 222.</li> <li>Replace the system-board and chassis<br/>assembly, as described in "Replacing the<br/>Tier 2 system-board and chassis assembly"<br/>on page 274.</li> </ol> |
| C2008120      | Starting processor(s)                                   | <ol> <li>Go to "Recovering the system firmware" on<br/>page 222.</li> <li>Replace the system-board and chassis<br/>assembly, as described in "Replacing the<br/>Tier 2 system-board and chassis assembly"<br/>on page 274.</li> </ol> |
| C2008130      | Begin associate of system ports                         | <ol> <li>Go to "Recovering the system firmware" on<br/>page 222.</li> <li>Replace the system-board and chassis<br/>assembly, as described in "Replacing the<br/>Tier 2 system-board and chassis assembly"<br/>on page 274.</li> </ol> |
| C2008138      | Associating system ports to the partition               | <ol> <li>Go to "Recovering the system firmware" on<br/>page 222.</li> <li>Replace the system-board and chassis<br/>assembly, as described in "Replacing the<br/>Tier 2 system-board and chassis assembly"<br/>on page 274.</li> </ol> |
| C200813F      | End associate of system ports                           | <ol> <li>Go to "Recovering the system firmware" on<br/>page 222.</li> <li>Replace the system-board and chassis<br/>assembly, as described in "Replacing the<br/>Tier 2 system-board and chassis assembly"<br/>on page 274.</li> </ol> |

- If the system hangs on a progress code, follow the suggested actions in the order in which they are listed in the Action column until the problem is solved. If an action solves the problem, you can stop performing the remaining actions.
- See Chapter 3, "Parts listing, Type 7998," on page 235 to determine which components are CRUs and which components are FRUs.

| Progress code | Description                                                                                                    | Action                                                                                                    |
|---------------|----------------------------------------------------------------------------------------------------|----------------------------------------------------------------------------------------------------|
| C20081FF      | Processor started successfully, now<br>waiting to receive the continue<br>acknowledgement from system firmware | <ol> <li>Go to "Recovering the system firmware" on<br/>page 222.</li> <li>Replace the system-board and chassis<br/>assembly, as described in "Replacing the<br/>Tier 2 system-board and chassis assembly"<br/>on page 274.</li> </ol> |
| C2008200      | Continue acknowledgement received<br>from system firmware                                                      | <ol> <li>Go to "Recovering the system firmware" on<br/>page 222.</li> <li>Replace the system-board and chassis<br/>assembly, as described in "Replacing the<br/>Tier 2 system-board and chassis assembly"<br/>on page 274.</li> </ol> |
| C20082FF      | VSP startup complete successfully                                                                              | <ol> <li>Go to "Recovering the system firmware" on<br/>page 222.</li> <li>Replace the system-board and chassis<br/>assembly, as described in "Replacing the<br/>Tier 2 system-board and chassis assembly"<br/>on page 274.</li> </ol> |

## IPL status progress codes

A server that stalls during an initial program load (IPL) of the operating system indicates a problem with the operating system code or hardware configuration.

The IPL status progress codes topic describes IPL status progress codes C3yx, C5yx, C500, C6xx, and C600 for an initialization of the IBM i operating system.

## C700xxxx Server firmware IPL status checkpoints:

A server that stalls during an initial program load (IPL) of the server firmware indicates a problem with the server firmware code. If the C700 progress that you see is not C700 4091, your only service action is to collect information on words 3 and 4 of the SRC, and to call your next level of support.

Table 18 shows the form of the C700*xxxx* progress codes, where *xxxx* can be any number or letter.

- If the system hangs on a progress code, follow the suggested actions in the order in which they are listed in the Action column until the problem is solved. If an action solves the problem, you can stop performing the remaining actions.
- See Chapter 3, "Parts listing, Type 7998," on page 235 to determine which components are CRUs and which components are FRUs.

Table 18. C700xxxx Server firmware IPL status checkpoints

| Progress code | Description                                                     | Action                                                                                                    |                           |
|---------------|-----------------------------------------------------------------|----------------------------------------------------------------------------------------------------|---------------------------|
| C700xxxx      | A problem has occurred with the system firmware during startup. | . Shutdown and restart the blade set the permanent-side image.                                                                                                  | rver from                 |
|               |                                                                 | 2. Check for updates to the system fi                                                                                                    | rmware.                   |
|               |                                                                 | . Update the firmware.                                                                                                    |                           |
|               |                                                                 | . Go to "Checkout procedure" on pa                                                                                                    | age 186.                  |
|               |                                                                 | <ol> <li>Replace the system-board and chas<br/>assembly, as described in "Replacin<br/>Tier 2 system-board and chassis as<br/>on page 274. assembly.</li> </ol> | ssis<br>ng the<br>sembly" |

## CA000000 to CA2799FF Partition firmware checkpoints

The CAxx partition firmware progress codes provide information about the progress of partition firmware as it is initializing. In some cases, a server might hang (or stall) at one of these progress codes without displaying an 8-character system reference code (SRC).

Table 19 lists the progress codes that might be displayed during the power-on self-test (POST), along with suggested actions to take if the system hangs on the progress code. Only when you experience a hang condition should you take any of the actions described for a progress code.

In the following progress codes, *x* can be any number or letter.

Table 19. CA000000 to CA2799FF checkpoints

- If the system hangs on a progress code, follow the suggested actions in the order in which they are listed in the Action column until the problem is solved. If an action solves the problem, you can stop performing the remaining actions.
- See Chapter 3, "Parts listing, Type 7998," on page 235 to determine which components are CRUs and which components are FRUs.

| Progress code | Description                                     | Action                                                                                                    |
|---------------|-------------------------------------------------|----------------------------------------------------------------------------------------------------|
| CA000000      | Process control now owned by partition firmware | <ol> <li>Go to "Checkout procedure" on page 186.</li> <li>Replace the system-board and chassis<br/>assembly, as described in "Replacing the<br/>Tier 2 system-board and chassis assembly"<br/>on page 274.</li> </ol> |
| CA000020      | Checking firmware levels                        | <ol> <li>Go to "Checkout procedure" on page 186.</li> <li>Replace the system-board and chassis<br/>assembly, as described in "Replacing the<br/>Tier 2 system-board and chassis assembly"<br/>on page 274.</li> </ol> |

- If the system hangs on a progress code, follow the suggested actions in the order in which they are listed in the Action column until the problem is solved. If an action solves the problem, you can stop performing the remaining actions.
- See Chapter 3, "Parts listing, Type 7998," on page 235 to determine which components are CRUs and which components are FRUs.

| Progress code | Description                                                    | Action                                                                                                    |
|---------------|----------------------------------------------------------------|----------------------------------------------------------------------------------------------------|
| CA000030      | Attempting to establish a communication link by using lpevents | <ol> <li>Go to "Checkout procedure" on page 186.</li> <li>Replace the system-board and chassis<br/>assembly, as described in "Replacing the<br/>Tier 2 system-board and chassis assembly"<br/>on page 274.</li> </ol> |
| CA000032      | Attempting to register lpevent queues                          | <ol> <li>Go to "Checkout procedure" on page 186.</li> <li>Replace the system-board and chassis<br/>assembly, as described in "Replacing the<br/>Tier 2 system-board and chassis assembly"<br/>on page 274.</li> </ol> |
| CA000034      | Attempting to exchange cap and allocate lpevents               | <ol> <li>Go to "Checkout procedure" on page 186.</li> <li>Replace the system-board and chassis<br/>assembly, as described in "Replacing the<br/>Tier 2 system-board and chassis assembly"<br/>on page 274.</li> </ol> |
| CA000038      | Attempting to exchange virtual continue events                 | <ol> <li>Go to "Checkout procedure" on page 186.</li> <li>Replace the system-board and chassis<br/>assembly, as described in "Replacing the<br/>Tier 2 system-board and chassis assembly"<br/>on page 274.</li> </ol> |
| CA000040      | Attempting to obtain RTAS firmware details                     | <ol> <li>Go to "Checkout procedure" on page 186.</li> <li>Replace the system-board and chassis<br/>assembly, as described in "Replacing the<br/>Tier 2 system-board and chassis assembly"<br/>on page 274.</li> </ol> |
| CA000050      | Attempting to load RTAS firmware                               | <ol> <li>Go to "Checkout procedure" on page 186.</li> <li>Replace the system-board and chassis<br/>assembly, as described in "Replacing the<br/>Tier 2 system-board and chassis assembly"<br/>on page 274.</li> </ol> |
| CA000060      | Attempting to obtain open firmware details                     | <ol> <li>Go to "Checkout procedure" on page 186.</li> <li>Replace the system-board and chassis<br/>assembly, as described in "Replacing the<br/>Tier 2 system-board and chassis assembly"<br/>on page 274.</li> </ol> |
| CA000070      | Attempting to load open firmware                               | <ol> <li>Go to "Checkout procedure" on page 186.</li> <li>Replace the system-board and chassis<br/>assembly, as described in "Replacing the<br/>Tier 2 system-board and chassis assembly"<br/>on page 274.</li> </ol> |

- If the system hangs on a progress code, follow the suggested actions in the order in which they are listed in the Action column until the problem is solved. If an action solves the problem, you can stop performing the remaining actions.
- See Chapter 3, "Parts listing, Type 7998," on page 235 to determine which components are CRUs and which components are FRUs.

| Progress code | Description                                                                    | Action                                                                                                    |
|---------------|--------------------------------------------------------------------------------|----------------------------------------------------------------------------------------------------|
| CA000080      | Preparing to start open firmware                                               | <ol> <li>Go to "Checkout procedure" on page 186.</li> <li>Replace the system-board and chassis<br/>assembly, as described in "Replacing the<br/>Tier 2 system-board and chassis assembly"<br/>on page 274.</li> </ol>                                                                                   |
| CA000090      | Open firmware package corrupted<br>(phase 1)                                   | <ol> <li>Reboot the blade server.</li> <li>If the problem persists:         <ul> <li>a. Go to "Checkout procedure" on page 186.</li> <li>b. Replace the system-board and chassis assembly, as described in "Replacing the Tier 2 system-board and chassis assembly" on page 274.</li> </ul> </li> </ol> |
| CA000091      | Attempting to load the second pass of C code                                   | <ol> <li>Go to "Checkout procedure" on page 186.</li> <li>Replace the system-board and chassis<br/>assembly, as described in "Replacing the<br/>Tier 2 system-board and chassis assembly"<br/>on page 274.</li> </ol>                                                                                   |
| CA0000A0      | Open firmware package corrupted (phase 2)                                      | <ol> <li>Go to "Checkout procedure" on page 186.</li> <li>Replace the system-board and chassis<br/>assembly, as described in "Replacing the<br/>Tier 2 system-board and chassis assembly"<br/>on page 274.</li> </ol>                                                                                   |
| CA00D001      | PCI probe process completed, create PCI<br>bridge interrupt routing properties | <ol> <li>Go to "Checkout procedure" on page 186.</li> <li>Replace the system-board and chassis<br/>assembly, as described in "Replacing the<br/>Tier 2 system-board and chassis assembly"<br/>on page 274.</li> </ol>                                                                                   |
| CA00D002      | PCI adapter NVRAM hint created;<br>system is rebooting                         | <ol> <li>Go to "Checkout procedure" on page 186.</li> <li>Replace the system-board and chassis<br/>assembly, as described in "Replacing the<br/>Tier 2 system-board and chassis assembly"<br/>on page 274.</li> </ol>                                                                                   |
| CA00D003      | PCI probing complete                                                           | <ol> <li>Go to "Checkout procedure" on page 186.</li> <li>Replace the system-board and chassis<br/>assembly, as described in "Replacing the<br/>Tier 2 system-board and chassis assembly"<br/>on page 274.</li> </ol>                                                                                   |
| CA00D004      | Beginning of install-console, loading<br>GUI package                           | <ol> <li>Go to "Checkout procedure" on page 186.</li> <li>Replace the system-board and chassis<br/>assembly, as described in "Replacing the<br/>Tier 2 system-board and chassis assembly"<br/>on page 274.</li> </ol>                                                                                   |

- If the system hangs on a progress code, follow the suggested actions in the order in which they are listed in the Action column until the problem is solved. If an action solves the problem, you can stop performing the remaining actions.
- See Chapter 3, "Parts listing, Type 7998," on page 235 to determine which components are CRUs and which components are FRUs.

| Progress code | Description                                                                                          | Action                                                                                                    |
|---------------|----------------------------------------------------------------------------------------------------|----------------------------------------------------------------------------------------------------|
| CA00D008      | Initialize console and flush queues                                                                  | <ol> <li>Go to "Checkout procedure" on page 186.</li> <li>Replace the system-board and chassis<br/>assembly, as described in "Replacing the<br/>Tier 2 system-board and chassis assembly"<br/>on page 274.</li> </ol> |
| CA00D00C      | The partition firmware is about to search for an NVRAM script                                        | <ol> <li>Go to "Checkout procedure" on page 186.</li> <li>Replace the system-board and chassis<br/>assembly, as described in "Replacing the<br/>Tier 2 system-board and chassis assembly"<br/>on page 274.</li> </ol> |
| CA00D00D      | Evaluating NVRAM script                                                                              | <ol> <li>Go to "Checkout procedure" on page 186.</li> <li>Replace the system-board and chassis<br/>assembly, as described in "Replacing the<br/>Tier 2 system-board and chassis assembly"<br/>on page 274.</li> </ol> |
| CA00D010      | First pass open firmware initialization<br>complete; establish parameters for<br>restart             | <ol> <li>Go to "Checkout procedure" on page 186.</li> <li>Replace the system-board and chassis<br/>assembly, as described in "Replacing the<br/>Tier 2 system-board and chassis assembly"<br/>on page 274.</li> </ol> |
| CA00D011      | First pass open firmware initialization<br>complete; control returned to<br>initialization firmware  | <ol> <li>Go to "Checkout procedure" on page 186.</li> <li>Replace the system-board and chassis<br/>assembly, as described in "Replacing the<br/>Tier 2 system-board and chassis assembly"<br/>on page 274.</li> </ol> |
| CA00D012      | Second pass open firmware initialization<br>complete; control returned to<br>initialization firmware | <ol> <li>Go to "Checkout procedure" on page 186.</li> <li>Replace the system-board and chassis<br/>assembly, as described in "Replacing the<br/>Tier 2 system-board and chassis assembly"<br/>on page 274.</li> </ol> |
| CA00D013      | Runtime open firmware initialization<br>complete; control returned to<br>initialization firmware     | <ol> <li>Go to "Checkout procedure" on page 186.</li> <li>Replace the system-board and chassis<br/>assembly, as described in "Replacing the<br/>Tier 2 system-board and chassis assembly"<br/>on page 274.</li> </ol> |
| CA00D020      | About to download the run the SLIC loader (IOP-less boot)                                            | <ol> <li>Go to "Checkout procedure" on page 186.</li> <li>Replace the system-board and chassis<br/>assembly, as described in "Replacing the<br/>Tier 2 system-board and chassis assembly"<br/>on page 274.</li> </ol> |

- If the system hangs on a progress code, follow the suggested actions in the order in which they are listed in the Action column until the problem is solved. If an action solves the problem, you can stop performing the remaining actions.
- See Chapter 3, "Parts listing, Type 7998," on page 235 to determine which components are CRUs and which components are FRUs.

| Progress code | Description                                                       | Action                                                                                                    |
|---------------|-------------------------------------------------------------------|----------------------------------------------------------------------------------------------------|
| CA00D021      | About to download the run the IO<br>Reporter (for VPD collection) | <ol> <li>Go to "Checkout procedure" on page 186.</li> <li>Replace the system-board and chassis<br/>assembly, as described in "Replacing the<br/>Tier 2 system-board and chassis assembly"<br/>on page 274.</li> </ol>                                                                             |
| CA00E101      | Create RTAS node                                                  | <ol> <li>Go to "Checkout procedure" on page 186.</li> <li>Replace the system-board and chassis<br/>assembly, as described in "Replacing the<br/>Tier 2 system-board and chassis assembly"<br/>on page 274.</li> </ol>                                                                             |
| CA00E102      | Load and initialize RTAS                                          | <ol> <li>Go to "Checkout procedure" on page 186.</li> <li>Replace the system-board and chassis<br/>assembly, as described in "Replacing the<br/>Tier 2 system-board and chassis assembly"<br/>on page 274.</li> </ol>                                                                             |
| CA00E105      | Transfer control to operating system (normal mode boot)           | Go to "Boot problem resolution" on page 193.                                                                                                    |
| CA00E10A      | Load RTAS device tree                                             | <ol> <li>Go to "Checkout procedure" on page 186.</li> <li>Replace the system-board and chassis<br/>assembly, as described in "Replacing the<br/>Tier 2 system-board and chassis assembly"<br/>on page 274.</li> </ol>                                                                             |
| CA00E10B      | Set RTAS device properties                                        | <ol> <li>Go to "Checkout procedure" on page 186.</li> <li>Replace the system-board and chassis<br/>assembly, as described in "Replacing the<br/>Tier 2 system-board and chassis assembly"<br/>on page 274.</li> </ol>                                                                             |
| CA00E110      | Create KDUMP properties                                           | <ol> <li>Reboot the blade server.</li> <li>If the problem persists:         <ul> <li>Go to "Checkout procedure" on page 186.</li> <li>Replace the system-board and chassis assembly, as described in "Replacing the Tier 2 system-board and chassis assembly" on page 274.</li> </ul> </li> </ol> |
| CA00E130      | Build device tree                                                 | <ol> <li>Go to "Checkout procedure" on page 186.</li> <li>Replace the system-board and chassis<br/>assembly, as described in "Replacing the<br/>Tier 2 system-board and chassis assembly"<br/>on page 274.</li> </ol>                                                                             |

Table 19. CA000000 to CA2799FF checkpoints (continued)

- If the system hangs on a progress code, follow the suggested actions in the order in which they are listed in the Action column until the problem is solved. If an action solves the problem, you can stop performing the remaining actions.
- See Chapter 3, "Parts listing, Type 7998," on page 235 to determine which components are CRUs and which components are FRUs.

| Progress code | Description                            | Action                                                                                                    |
|---------------|----------------------------------------|----------------------------------------------------------------------------------------------------|
| CA00E131      | Create root node properties            | <ol> <li>Reboot the blade server.</li> <li>If the problem persists:</li> </ol>                                                                                       |
|               |                                        | a. Go to "Checkout procedure" on page 186.                                                                                                    |
|               |                                        | b. Replace the system-board and chassis<br>assembly, as described in "Replacing the<br>Tier 2 system-board and chassis<br>assembly" on page 274.                     |
| CA00E134      | Create memory node                     | 1. Go to "Checkout procedure" on page 186.                                                                                                    |
|               |                                        | 2. Replace the system-board and chassis<br>assembly, as described in "Replacing the<br>Tier 2 system-board and chassis assembly"<br>on page 274.                     |
| CA00E135      | Create HCA node                        | 1. Go to "Checkout procedure" on page 186.                                                                                                    |
|               |                                        | 2. Replace the system-board and chassis assembly, as described in "Replacing the Tier 2 system-board and chassis assembly" on page 274.                              |
| CA00E136      | Create BSR node                        | 1. Go to "Checkout procedure" on page 186.                                                                                                    |
|               |                                        | 2. Replace the system-board and chassis assembly, as described in "Replacing the Tier 2 system-board and chassis assembly" on page 274.                              |
| CA00E137      | Create HEA node                        | 1. Reboot the blade server.                                                                                                    |
|               |                                        | 2. If the problem persists:                                                                                                    |
|               |                                        | a. Go to "Checkout procedure" on page 186.                                                                                                    |
|               |                                        | <ul> <li>Replace the system-board and chassis<br/>assembly, as described in "Replacing the<br/>Tier 2 system-board and chassis<br/>assembly" on page 274.</li> </ul> |
| CA00E138      | Create options node                    | 1. Go to "Checkout procedure" on page 186.                                                                                                    |
|               |                                        | 2. Replace the system-board and chassis assembly, as described in "Replacing the Tier 2 system-board and chassis assembly" on page 274.                              |
| CA00E139      | Create aliases node and system aliases | 1. Go to "Checkout procedure" on page 186.                                                                                                    |
|               |                                        | 2. Replace the system-board and chassis assembly, as described in "Replacing the Tier 2 system-board and chassis assembly" on page 274.                              |

- If the system hangs on a progress code, follow the suggested actions in the order in which they are listed in the Action column until the problem is solved. If an action solves the problem, you can stop performing the remaining actions.
- See Chapter 3, "Parts listing, Type 7998," on page 235 to determine which components are CRUs and which components are FRUs.

| Progress code | Description                                                                          | Action                                                                                                    |
|---------------|--------------------------------------------------------------------------------------|----------------------------------------------------------------------------------------------------|
| CA00E13A      | Create packages node                                                                 | <ol> <li>Go to "Checkout procedure" on page 186.</li> <li>Replace the system-board and chassis<br/>assembly, as described in "Replacing the<br/>Tier 2 system-board and chassis assembly"<br/>on page 274.</li> </ol>                                                                             |
| CA00E13B      | Create HEA node                                                                      | <ol> <li>Reboot the blade server.</li> <li>If the problem persists:         <ul> <li>Go to "Checkout procedure" on page 186.</li> <li>Replace the system-board and chassis assembly, as described in "Replacing the Tier 2 system-board and chassis assembly" on page 274.</li> </ul> </li> </ol> |
| CA00E13C      | Create HEA port node                                                                 | <ol> <li>Reboot the blade server.</li> <li>If the problem persists:         <ul> <li>Go to "Checkout procedure" on page 186.</li> <li>Replace the system-board and chassis assembly, as described in "Replacing the Tier 2 system-board and chassis assembly" on page 274.</li> </ul> </li> </ol> |
| CA00E140      | Loading operating system                                                             | Go to "Boot problem resolution" on page 193.                                                                                                    |
| CA00E141      | Synchronizing the operating system<br>bootlist to the management module<br>bootlist  | <ol> <li>Reboot the blade server.</li> <li>If the problem persists:         <ul> <li>Go to "Checkout procedure" on page 186.</li> <li>Replace the system-board and chassis assembly, as described in "Replacing the Tier 2 system-board and chassis assembly" on page 274.</li> </ul> </li> </ol> |
| CA00E142      | The management module bootlist is<br>being set from the operating system<br>bootlist | <ol> <li>Reboot the blade server.</li> <li>If the problem persists:         <ul> <li>Go to "Checkout procedure" on page 186.</li> <li>Replace the system-board and chassis assembly, as described in "Replacing the Tier 2 system-board and chassis assembly" on page 274.</li> </ul> </li> </ol> |

- If the system hangs on a progress code, follow the suggested actions in the order in which they are listed in the Action column until the problem is solved. If an action solves the problem, you can stop performing the remaining actions.
- See Chapter 3, "Parts listing, Type 7998," on page 235 to determine which components are CRUs and which components are FRUs.

| Progress code | Description                                                                          | Action                                                                                                    |
|---------------|--------------------------------------------------------------------------------------|----------------------------------------------------------------------------------------------------|
| CA00E143      | The operating system bootlist is being<br>set from the management module<br>bootlist | <ol> <li>Reboot the blade server.</li> <li>If the problem persists:         <ul> <li>Go to "Checkout procedure" on page 186.</li> <li>Replace the system-board and chassis assembly, as described in "Replacing the Tier 2 system-board and chassis assembly" on page 274.</li> </ul> </li> </ol> |
| CA00E149      | Create boot manager node                                                             | <ol> <li>Go to "Checkout procedure" on page 186.</li> <li>Replace the system-board and chassis<br/>assembly, as described in "Replacing the<br/>Tier 2 system-board and chassis assembly"<br/>on page 274.</li> </ol>                                                                             |
| CA00E14C      | Create terminal emulator node                                                        | <ol> <li>Go to "Checkout procedure" on page 186.</li> <li>Replace the system-board and chassis<br/>assembly, as described in "Replacing the<br/>Tier 2 system-board and chassis assembly"<br/>on page 274.</li> </ol>                                                                             |
| CA00E14D      | Load boot image                                                                      | Go to "Boot problem resolution" on page 193.                                                                                                    |
| CA00E150      | Create host (primary) node                                                           | <ol> <li>Go to "Checkout procedure" on page 186.</li> <li>Replace the system-board and chassis<br/>assembly, as described in "Replacing the<br/>Tier 2 system-board and chassis assembly"<br/>on page 274.</li> </ol>                                                                             |
| CA00E151      | Probing PCI bus                                                                      | <ol> <li>Go to "Checkout procedure" on page 186.</li> <li>Replace the system-board and chassis<br/>assembly, as described in "Replacing the<br/>Tier 2 system-board and chassis assembly"<br/>on page 274.</li> </ol>                                                                             |
| CA00E152      | Probing for adapter FCODE; evaluate if present                                       | <ol> <li>Go to "Checkout procedure" on page 186.</li> <li>Replace the system-board and chassis<br/>assembly, as described in "Replacing the<br/>Tier 2 system-board and chassis assembly"<br/>on page 274.</li> </ol>                                                                             |
| CA00E153      | End adapter FCODE probing and evaluation                                             | <ol> <li>Go to "Checkout procedure" on page 186.</li> <li>Replace the system-board and chassis<br/>assembly, as described in "Replacing the<br/>Tier 2 system-board and chassis assembly"<br/>on page 274.</li> </ol>                                                                             |

- If the system hangs on a progress code, follow the suggested actions in the order in which they are listed in the Action column until the problem is solved. If an action solves the problem, you can stop performing the remaining actions.
- See Chapter 3, "Parts listing, Type 7998," on page 235 to determine which components are CRUs and which components are FRUs.

| Progress code | Description                                              | Action                                                                                                    |
|---------------|----------------------------------------------------------|----------------------------------------------------------------------------------------------------|
| CA00E154      | Create PCI bridge node                                   | <ol> <li>Go to "Checkout procedure" on page 186.</li> <li>Replace the system-board and chassis<br/>assembly, as described in "Replacing the<br/>Tier 2 system-board and chassis assembly"<br/>on page 274.</li> </ol> |
| CA00E155      | Probing PCI bridge secondary bus                         | <ol> <li>Go to "Checkout procedure" on page 186.</li> <li>Replace the system-board and chassis<br/>assembly, as described in "Replacing the<br/>Tier 2 system-board and chassis assembly"<br/>on page 274.</li> </ol> |
| CA00E156      | Create plug-in PCI bridge node                           | <ol> <li>Go to "Checkout procedure" on page 186.</li> <li>Replace the system-board and chassis<br/>assembly, as described in "Replacing the<br/>Tier 2 system-board and chassis assembly"<br/>on page 274.</li> </ol> |
| CA00E15B      | Transfer control to operating system (service mode boot) | Go to "Boot problem resolution" on page 193.                                                                                                    |
| CA00E15F      | Adapter VPD evaluation                                   | <ol> <li>Go to "Checkout procedure" on page 186.</li> <li>Replace the system-board and chassis<br/>assembly, as described in "Replacing the<br/>Tier 2 system-board and chassis assembly"<br/>on page 274.</li> </ol> |
| CA00E170      | Start of PCI bus probe                                   | <ol> <li>Go to "Checkout procedure" on page 186.</li> <li>Replace the system-board and chassis<br/>assembly, as described in "Replacing the<br/>Tier 2 system-board and chassis assembly"<br/>on page 274.</li> </ol> |
| CA00E172      | First pass of PCI device probe                           | <ol> <li>Go to "Checkout procedure" on page 186.</li> <li>Replace the system-board and chassis<br/>assembly, as described in "Replacing the<br/>Tier 2 system-board and chassis assembly"<br/>on page 274.</li> </ol> |

Table 19. CA000000 to CA2799FF checkpoints (continued)

- If the system hangs on a progress code, follow the suggested actions in the order in which they are listed in the Action column until the problem is solved. If an action solves the problem, you can stop performing the remaining actions.
- See Chapter 3, "Parts listing, Type 7998," on page 235 to determine which components are CRUs and which components are FRUs.

| Progress code | Description                  | Action                                                                                                    |
|---------------|------------------------------|----------------------------------------------------------------------------------------------------|
| CA00E174      | Establishing host connection | <ol> <li>Verify that:</li> <li>The bootp server is correctly configured;<br/>then, retry the operation.</li> </ol>                               |
|               |                              | • The network connections are correct; then, retry the operation.                                                                                |
|               |                              | 2. If the problem persists:                                                                                                    |
|               |                              | a. Go to "Checkout procedure" on page 186.                                                                                                    |
|               |                              | b. Replace the system-board and chassis<br>assembly, as described in "Replacing the<br>Tier 2 system-board and chassis<br>assembly" on page 274. |
| CA00E175      | Bootp request                | 1. Verify that:                                                                                                    |
|               |                              | • The bootp server is correctly configured; then, retry the operation.                                                                           |
|               |                              | • The network connections are correct; then, retry the operation.                                                                                |
|               |                              | 2. If the problem persists:                                                                                                    |
|               |                              | a. Go to "Checkout procedure" on page 186.                                                                                                    |
|               |                              | b. Replace the system-board and chassis<br>assembly, as described in "Replacing the<br>Tier 2 system-board and chassis<br>assembly" on page 274. |
| CA00E176      | TFTP file transfer           | 1. Verify that:                                                                                                    |
|               |                              | • The bootp server is correctly configured; then, retry the operation.                                                                           |
|               |                              | • The network connections are correct; then, retry the operation.                                                                                |
|               |                              | 2. If the problem persists:                                                                                                    |
|               |                              | a. Go to "Checkout procedure" on page 186.                                                                                                    |
|               |                              | b. Replace the system-board and chassis<br>assembly, as described in "Replacing the<br>Tier 2 system-board and chassis<br>assembly" on page 274. |

- If the system hangs on a progress code, follow the suggested actions in the order in which they are listed in the Action column until the problem is solved. If an action solves the problem, you can stop performing the remaining actions.
- See Chapter 3, "Parts listing, Type 7998," on page 235 to determine which components are CRUs and which components are FRUs.

| Progress code | Description                                                                                           | Action                                                                                                    |
|---------------|----------------------------------------------------------------------------------------------------|----------------------------------------------------------------------------------------------------|
| CA00E177      | Transfer failure due to TFTP error condition                                                          | <ol> <li>Verify that:         <ul> <li>The bootp server is correctly configured; then, retry the operation.</li> <li>The network connections are correct; then, retry the operation.</li> </ul> </li> <li>If the problem persists:         <ul> <li>a. Go to "Checkout procedure" on page 186.</li> <li>b. Replace the system-board and chassis assembly, as described in "Replacing the Tier 2 system-board and chassis</li> </ul> </li> </ol>                        |
| CA00E178      | Initiating TFTP file transfer                                                                         | <ol> <li>Verify that:         <ul> <li>The bootp server is correctly configured; then, retry the operation.</li> <li>The network connections are correct; then, retry the operation.</li> </ul> </li> <li>If the problem persists:         <ul> <li>a. Go to "Checkout procedure" on page 186.</li> <li>b. Replace the system-board and chassis assembly, as described in "Replacing the Tier 2 system-board and chassis assembly" on page 274.</li> </ul> </li> </ol> |
| CA00E179      | Closing BOOTP                                                                                         | <ol> <li>Verify that:         <ul> <li>The bootp server is correctly configured; then, retry the operation.</li> <li>The network connections are correct; then, retry the operation.</li> </ul> </li> <li>If the problem persists:         <ul> <li>a. Go to "Checkout procedure" on page 186.</li> <li>b. Replace the system-board and chassis assembly, as described in "Replacing the Tier 2 system-board and chassis assembly" on page 274.</li> </ul> </li> </ol> |
| CA00E17B      | Microprocessor clock speed<br>measurement                                                             | <ol> <li>Go to "Checkout procedure" on page 186.</li> <li>Replace the system-board and chassis<br/>assembly, as described in "Replacing the<br/>Tier 2 system-board and chassis assembly"<br/>on page 274.</li> </ol>                                                                                                    |
| CA00E198      | The system is rebooting to enact changes<br>that were specified in<br>ibm,client-architecture-support | Go to "Boot problem resolution" on page 193.                                                                                                    |

- If the system hangs on a progress code, follow the suggested actions in the order in which they are listed in the Action column until the problem is solved. If an action solves the problem, you can stop performing the remaining actions.
- See Chapter 3, "Parts listing, Type 7998," on page 235 to determine which components are CRUs and which components are FRUs.

| Progress code | Description                                                                                     | Action                                                                                                    |
|---------------|-------------------------------------------------------------------------------------------------|----------------------------------------------------------------------------------------------------|
| CA00E199      | The system is rebooting to enact changes<br>that were specified in the boot image<br>ELF header | <ol> <li>Verify that:         <ul> <li>The bootp server is correctly configured; then, retry the operation.</li> <li>The network connections are correct; then, retry the operation.</li> </ul> </li> <li>If the problem persists:         <ul> <li>a. Go to "Checkout procedure" on page 186.</li> <li>b. Replace the system-board and chassis assembly, as described in "Replacing the Tier 2 system-board and chassis assembly" on page 274.</li> </ul> </li> </ol> |
| CA00E19A      | NVRAM auto-boot? variable not found -<br>assume FALSE                                           | <ol> <li>Go to "Checkout procedure" on page 186.</li> <li>Replace the system-board and chassis<br/>assembly, as described in "Replacing the<br/>Tier 2 system-board and chassis assembly"<br/>on page 274.</li> </ol>                                                                                                    |
| CA00E19B      | NVRAM menu? variable not found -<br>assume FALSE                                                | <ol> <li>Go to "Checkout procedure" on page 186.</li> <li>Replace the system-board and chassis<br/>assembly, as described in "Replacing the<br/>Tier 2 system-board and chassis assembly"<br/>on page 274.</li> </ol>                                                                                                    |
| CA00E19D      | Create NVRAM node                                                                               | <ol> <li>Go to "Checkout procedure" on page 186.</li> <li>Replace the system-board and chassis<br/>assembly, as described in "Replacing the<br/>Tier 2 system-board and chassis assembly"<br/>on page 274.</li> </ol>                                                                                                    |
| CA00E1A0      | User requested boot to SMS menus<br>using keyboard entry                                        | <ol> <li>Go to "Checkout procedure" on page 186.</li> <li>Replace the system-board and chassis<br/>assembly, as described in "Replacing the<br/>Tier 2 system-board and chassis assembly"<br/>on page 274.</li> </ol>                                                                                                    |
| CA00E1A1      | User requested boot to open firmware<br>prompt using keyboard entry                             | <ol> <li>Go to "Checkout procedure" on page 186.</li> <li>Replace the system-board and chassis<br/>assembly, as described in "Replacing the<br/>Tier 2 system-board and chassis assembly"<br/>on page 274.</li> </ol>                                                                                                    |
| CA00E1A2      | User requested boot using default<br>service mode boot list using keyboard<br>entry             | <ol> <li>Go to "Checkout procedure" on page 186.</li> <li>Replace the system-board and chassis<br/>assembly, as described in "Replacing the<br/>Tier 2 system-board and chassis assembly"<br/>on page 274.</li> </ol>                                                                                                    |

- If the system hangs on a progress code, follow the suggested actions in the order in which they are listed in the Action column until the problem is solved. If an action solves the problem, you can stop performing the remaining actions.
- See Chapter 3, "Parts listing, Type 7998," on page 235 to determine which components are CRUs and which components are FRUs.

| Progress code | Description                                                                            | Action                                                                                                    |
|---------------|----------------------------------------------------------------------------------------|----------------------------------------------------------------------------------------------------|
| CA00E1A3      | User requested boot using customized<br>service mode boot list using keyboard<br>entry | <ol> <li>Go to "Checkout procedure" on page 186.</li> <li>Replace the system-board and chassis<br/>assembly, as described in "Replacing the<br/>Tier 2 system-board and chassis assembly"<br/>on page 274.</li> </ol> |
| CA00E1A4      | User requested boot to SMS menus                                                       | <ol> <li>Go to "Checkout procedure" on page 186.</li> <li>Replace the system-board and chassis<br/>assembly, as described in "Replacing the<br/>Tier 2 system-board and chassis assembly"<br/>on page 274.</li> </ol> |
| CA00E1A5      | User requested boot to open firmware prompt                                            | <ol> <li>Go to "Checkout procedure" on page 186.</li> <li>Replace the system-board and chassis<br/>assembly, as described in "Replacing the<br/>Tier 2 system-board and chassis assembly"<br/>on page 274.</li> </ol> |
| CA00E1A6      | User requested boot using default<br>service mode boot list                            | <ol> <li>Go to "Checkout procedure" on page 186.</li> <li>Replace the system-board and chassis<br/>assembly, as described in "Replacing the<br/>Tier 2 system-board and chassis assembly"<br/>on page 274.</li> </ol> |
| CA00E1A7      | User requested boot using customized service mode boot list                            | <ol> <li>Go to "Checkout procedure" on page 186.</li> <li>Replace the system-board and chassis<br/>assembly, as described in "Replacing the<br/>Tier 2 system-board and chassis assembly"<br/>on page 274.</li> </ol> |
| CA00E1AA      | System boot check for NVRAM settings                                                   | <ol> <li>Go to "Checkout procedure" on page 186.</li> <li>Replace the system-board and chassis<br/>assembly, as described in "Replacing the<br/>Tier 2 system-board and chassis assembly"<br/>on page 274.</li> </ol> |
| CA00E1AB      | System booting using default service<br>mode boot list                                 | <ol> <li>Go to "Checkout procedure" on page 186.</li> <li>Replace the system-board and chassis<br/>assembly, as described in "Replacing the<br/>Tier 2 system-board and chassis assembly"<br/>on page 274.</li> </ol> |
| CA00E1AC      | System booting using customized service mode boot list                                 | <ol> <li>Go to "Checkout procedure" on page 186.</li> <li>Replace the system-board and chassis<br/>assembly, as described in "Replacing the<br/>Tier 2 system-board and chassis assembly"<br/>on page 274.</li> </ol> |

- If the system hangs on a progress code, follow the suggested actions in the order in which they are listed in the Action column until the problem is solved. If an action solves the problem, you can stop performing the remaining actions.
- See Chapter 3, "Parts listing, Type 7998," on page 235 to determine which components are CRUs and which components are FRUs.

| Progress code | Description                                                    | Action                                                                                                    |
|---------------|----------------------------------------------------------------|----------------------------------------------------------------------------------------------------|
| CA00E1AD      | System booting to the operating system                         | <ol> <li>Go to "Checkout procedure" on page 186.</li> <li>Replace the system-board and chassis<br/>assembly, as described in "Replacing the<br/>Tier 2 system-board and chassis assembly"<br/>on page 274.</li> </ol> |
| CA00E1AE      | System booted to SMS multiboot menu<br>using NVRAM settings    | <ol> <li>Go to "Checkout procedure" on page 186.</li> <li>Replace the system-board and chassis<br/>assembly, as described in "Replacing the<br/>Tier 2 system-board and chassis assembly"<br/>on page 274.</li> </ol> |
| CA00E1AF      | System booted to SMS utilities menu<br>using NVRAM settings    | <ol> <li>Go to "Checkout procedure" on page 186.</li> <li>Replace the system-board and chassis<br/>assembly, as described in "Replacing the<br/>Tier 2 system-board and chassis assembly"<br/>on page 274.</li> </ol> |
| CA00E1B1      | System booting system-directed boot-device repair              | <ol> <li>Go to "Checkout procedure" on page 186.</li> <li>Replace the system-board and chassis<br/>assembly, as described in "Replacing the<br/>Tier 2 system-board and chassis assembly"<br/>on page 274.</li> </ol> |
| CA00E1B2      | XOFF received, waiting for XON                                 | <ol> <li>Go to "Checkout procedure" on page 186.</li> <li>Replace the system-board and chassis<br/>assembly, as described in "Replacing the<br/>Tier 2 system-board and chassis assembly"<br/>on page 274.</li> </ol> |
| CA00E1B3      | XON received                                                   | <ol> <li>Go to "Checkout procedure" on page 186.</li> <li>Replace the system-board and chassis<br/>assembly, as described in "Replacing the<br/>Tier 2 system-board and chassis assembly"<br/>on page 274.</li> </ol> |
| CA00E1B4      | System-directed boot-string didn't load<br>an operating system | <ol> <li>Go to "Checkout procedure" on page 186.</li> <li>Replace the system-board and chassis<br/>assembly, as described in "Replacing the<br/>Tier 2 system-board and chassis assembly"<br/>on page 274.</li> </ol> |
| CA00E1B5      | Checking for iSCSI disk aliases                                | <ol> <li>Go to "Checkout procedure" on page 186.</li> <li>Replace the system-board and chassis<br/>assembly, as described in "Replacing the<br/>Tier 2 system-board and chassis assembly"<br/>on page 274.</li> </ol> |

- If the system hangs on a progress code, follow the suggested actions in the order in which they are listed in the Action column until the problem is solved. If an action solves the problem, you can stop performing the remaining actions.
- See Chapter 3, "Parts listing, Type 7998," on page 235 to determine which components are CRUs and which components are FRUs.

| Progress code | Description                                                                                               | Action                                                                                                    |
|---------------|----------------------------------------------------------------------------------------------------|----------------------------------------------------------------------------------------------------|
| CA00E1D0      | Create PCI SCSI node                                                                                      | <ol> <li>Go to "Checkout procedure" on page 186.</li> <li>Replace the system-board and chassis<br/>assembly, as described in "Replacing the<br/>Tier 2 system-board and chassis assembly"<br/>on page 274.</li> </ol>                                                                                                    |
| CA00E1D3      | Create SCSI block device node (SD)                                                                        | <ol> <li>Go to "Checkout procedure" on page 186.</li> <li>Replace the system-board and chassis<br/>assembly, as described in "Replacing the<br/>Tier 2 system-board and chassis assembly"<br/>on page 274.</li> </ol>                                                                                                    |
| CA00E1D4      | Create SCSI byte device node (ST)                                                                         | <ol> <li>Go to "Checkout procedure" on page 186.</li> <li>Replace the system-board and chassis<br/>assembly, as described in "Replacing the<br/>Tier 2 system-board and chassis assembly"<br/>on page 274.</li> </ol>                                                                                                    |
| CA00E1DC      | Dynamic console selection                                                                                 | <ol> <li>Go to "Checkout procedure" on page 186.</li> <li>Replace the system-board and chassis<br/>assembly, as described in "Replacing the<br/>Tier 2 system-board and chassis assembly"<br/>on page 274.</li> </ol>                                                                                                    |
| CA00E1DD      | A graphics adapter has been selected as<br>the firmware console, but the USB<br>keyboard is not attached. | <ol> <li>Verify that there is a USB keyboard<br/>attached to a USB port that is assigned to<br/>the partition.</li> <li>If the problem persists:         <ul> <li>Go to "Checkout procedure" on page<br/>186.</li> <li>Replace the system-board and chassis<br/>assembly, as described in "Replacing the<br/>Tier 2 system-board and chassis<br/>assembly" on page 274.</li> </ul> </li> </ol> |
| CA00E1F0      | Start out-of-box experience                                                                               | <ol> <li>Go to "Checkout procedure" on page 186.</li> <li>Replace the system-board and chassis<br/>assembly, as described in "Replacing the<br/>Tier 2 system-board and chassis assembly"<br/>on page 274.</li> </ol>                                                                                                    |
| CA00E1F1      | Start self test sequence on one or more<br>devices                                                        | <ol> <li>Go to "Checkout procedure" on page 186.</li> <li>Replace the system-board and chassis<br/>assembly, as described in "Replacing the<br/>Tier 2 system-board and chassis assembly"<br/>on page 274.</li> </ol>                                                                                                    |

- If the system hangs on a progress code, follow the suggested actions in the order in which they are listed in the Action column until the problem is solved. If an action solves the problem, you can stop performing the remaining actions.
- See Chapter 3, "Parts listing, Type 7998," on page 235 to determine which components are CRUs and which components are FRUs.

| Progress code | Description                                                                                                    | Action                                                                                                    |
|---------------|----------------------------------------------------------------------------------------------------|----------------------------------------------------------------------------------------------------|
| CA00E1F2      | Power on password prompt                                                                                                    | <ol> <li>Go to "Checkout procedure" on page 186.</li> <li>Replace the system-board and chassis<br/>assembly, as described in "Replacing the<br/>Tier 2 system-board and chassis assembly"<br/>on page 274.</li> </ol> |
| CA00E1F3      | Privileged-access password prompt                                                                                                   | <ol> <li>Go to "Checkout procedure" on page 186.</li> <li>Replace the system-board and chassis<br/>assembly, as described in "Replacing the<br/>Tier 2 system-board and chassis assembly"<br/>on page 274.</li> </ol> |
| CA00E1F4      | End self-test sequence on one or more<br>boot devices; begin system management<br>services                                          | <ol> <li>Go to "Checkout procedure" on page 186.</li> <li>Replace the system-board and chassis<br/>assembly, as described in "Replacing the<br/>Tier 2 system-board and chassis assembly"<br/>on page 274.</li> </ol> |
| CA00E1F5      | Build boot device list                                                                                                    | <ol> <li>Go to "Checkout procedure" on page 186.</li> <li>Replace the system-board and chassis<br/>assembly, as described in "Replacing the<br/>Tier 2 system-board and chassis assembly"<br/>on page 274.</li> </ol> |
| CA00E1F6      | Determine boot device sequence                                                                                                    | <ol> <li>Go to "Checkout procedure" on page 186.</li> <li>Replace the system-board and chassis<br/>assembly, as described in "Replacing the<br/>Tier 2 system-board and chassis assembly"<br/>on page 274.</li> </ol> |
| CA00E1F7      | No boot image located                                                                                                    | Go to "Boot problem resolution" on page 193.                                                                                                    |
| CA00E1F8      | Build boot device list for SCSI adapters.<br>(The location code of the SCSI adapter<br>being scanned is also displayed.)            | <ol> <li>Go to "Checkout procedure" on page 186.</li> <li>Replace the system-board and chassis<br/>assembly, as described in "Replacing the<br/>Tier 2 system-board and chassis assembly"<br/>on page 274.</li> </ol> |
| CA00E1F9      | Build boot device list for fibre-channel<br>adapters. (The location code of the SAN<br>adapter being scanned is also<br>displayed.) | <ol> <li>Go to "Checkout procedure" on page 186.</li> <li>Replace the system-board and chassis<br/>assembly, as described in "Replacing the<br/>Tier 2 system-board and chassis assembly"<br/>on page 274.</li> </ol> |
| CA00E1FA      | Building device list for SCSI adapters.<br>(The device ID and device LUN of the<br>device being scanned is also displayed.)         | <ol> <li>Go to "Checkout procedure" on page 186.</li> <li>Replace the system-board and chassis<br/>assembly, as described in "Replacing the<br/>Tier 2 system-board and chassis assembly"<br/>on page 274.</li> </ol> |

- If the system hangs on a progress code, follow the suggested actions in the order in which they are listed in the Action column until the problem is solved. If an action solves the problem, you can stop performing the remaining actions.
- See Chapter 3, "Parts listing, Type 7998," on page 235 to determine which components are CRUs and which components are FRUs.

| Progress code | Description                                                                                                    | Action                                                                                                    |
|---------------|----------------------------------------------------------------------------------------------------|----------------------------------------------------------------------------------------------------|
| CA00E1FB      | Scan SCSI bus for attached devices                                                                                             | <ol> <li>Go to "Checkout procedure" on page 186.</li> <li>Replace the system-board and chassis<br/>assembly, as described in "Replacing the<br/>Tier 2 system-board and chassis assembly"<br/>on page 274.</li> </ol> |
| CA00E1FC      | Build boot device list for SSA adapters.<br>(The location code of the SSA adapter<br>being scanned is also displayed.)         | <ol> <li>Go to "Checkout procedure" on page 186.</li> <li>Replace the system-board and chassis<br/>assembly, as described in "Replacing the<br/>Tier 2 system-board and chassis assembly"<br/>on page 274.</li> </ol> |
| CA00E1FE      | Building device list for fibre-channel<br>(SAN) adapters. (The WWPN of the<br>SAN adapter being scanned is also<br>displayed.) | <ol> <li>Go to "Checkout procedure" on page 186.</li> <li>Replace the system-board and chassis<br/>assembly, as described in "Replacing the<br/>Tier 2 system-board and chassis assembly"<br/>on page 274.</li> </ol> |
| CA00E1FF      | Build device list for fibre-channel (SAN)<br>adapters. (The LUN of the SAN adapter<br>being scanned is also displayed.)        | <ol> <li>Go to "Checkout procedure" on page 186.</li> <li>Replace the system-board and chassis<br/>assembly, as described in "Replacing the<br/>Tier 2 system-board and chassis assembly"<br/>on page 274.</li> </ol> |
| CA00E440      | Validate NVRAM, initialize partitions as needed                                                                                | <ol> <li>Go to "Checkout procedure" on page 186.</li> <li>Replace the system-board and chassis<br/>assembly, as described in "Replacing the<br/>Tier 2 system-board and chassis assembly"<br/>on page 274.</li> </ol> |
| CA00E441      | Generate /options node NVRAM<br>configuration variable properties                                                              | <ol> <li>Go to "Checkout procedure" on page 186.</li> <li>Replace the system-board and chassis<br/>assembly, as described in "Replacing the<br/>Tier 2 system-board and chassis assembly"<br/>on page 274.</li> </ol> |
| CA00E442      | Validate NVRAM partitions                                                                                                    | <ol> <li>Go to "Checkout procedure" on page 186.</li> <li>Replace the system-board and chassis<br/>assembly, as described in "Replacing the<br/>Tier 2 system-board and chassis assembly"<br/>on page 274.</li> </ol> |
| CA00E443      | Generate NVRAM configuration variable dictionary words                                                                         | <ol> <li>Go to "Checkout procedure" on page 186.</li> <li>Replace the system-board and chassis<br/>assembly, as described in "Replacing the<br/>Tier 2 system-board and chassis assembly"<br/>on page 274.</li> </ol> |

- If the system hangs on a progress code, follow the suggested actions in the order in which they are listed in the Action column until the problem is solved. If an action solves the problem, you can stop performing the remaining actions.
- See Chapter 3, "Parts listing, Type 7998," on page 235 to determine which components are CRUs and which components are FRUs.

| Progress code | Description                          | Action                                                                                                    |
|---------------|--------------------------------------|----------------------------------------------------------------------------------------------------|
| CA00E444      | The NVRAM size is less than 8K bytes | <ol> <li>Reboot the blade server.</li> <li>If the problem persists:         <ul> <li>Go to "Checkout procedure" on page 186.</li> <li>Replace the system-board and chassis assembly, as described in "Replacing the Tier 2 system-board and chassis assembly" on page 274.</li> </ul> </li> </ol> |
| CA00E701      | Create memory VPD                    | <ol> <li>Go to "Checkout procedure" on page 186.</li> <li>Replace the system-board and chassis<br/>assembly, as described in "Replacing the<br/>Tier 2 system-board and chassis assembly"<br/>on page 274.</li> </ol>                                                                             |
| CA00E800      | Initialize RTAS                      | <ol> <li>Go to "Checkout procedure" on page 186.</li> <li>Replace the system-board and chassis<br/>assembly, as described in "Replacing the<br/>Tier 2 system-board and chassis assembly"<br/>on page 274.</li> </ol>                                                                             |
| CA00E810      | Initializing ioconfig pfds           | <ol> <li>Go to "Checkout procedure" on page 186.</li> <li>Replace the system-board and chassis<br/>assembly, as described in "Replacing the<br/>Tier 2 system-board and chassis assembly"<br/>on page 274.</li> </ol>                                                                             |
| CA00E820      | Initializing lpevent                 | <ol> <li>Go to "Checkout procedure" on page 186.</li> <li>Replace the system-board and chassis<br/>assembly, as described in "Replacing the<br/>Tier 2 system-board and chassis assembly"<br/>on page 274.</li> </ol>                                                                             |
| CA00E830      | Initializing event scan              | <ol> <li>Go to "Checkout procedure" on page 186.</li> <li>Replace the system-board and chassis<br/>assembly, as described in "Replacing the<br/>Tier 2 system-board and chassis assembly"<br/>on page 274.</li> </ol>                                                                             |
| CA00E840      | Initializing hot plug                | <ol> <li>Go to "Checkout procedure" on page 186.</li> <li>Replace the system-board and chassis<br/>assembly, as described in "Replacing the<br/>Tier 2 system-board and chassis assembly"<br/>on page 274.</li> </ol>                                                                             |
| CA00E843      | Initializing interface/aix access    | <ol> <li>Go to "Checkout procedure" on page 186.</li> <li>Replace the system-board and chassis<br/>assembly, as described in "Replacing the<br/>Tier 2 system-board and chassis assembly"<br/>on page 274.</li> </ol>                                                                             |

- If the system hangs on a progress code, follow the suggested actions in the order in which they are listed in the Action column until the problem is solved. If an action solves the problem, you can stop performing the remaining actions.
- See Chapter 3, "Parts listing, Type 7998," on page 235 to determine which components are CRUs and which components are FRUs.

| Progress code | Description                                        | Action                                                                                                    |
|---------------|----------------------------------------------------|----------------------------------------------------------------------------------------------------|
| CA00E850      | Initializing dynamic reconfiguration               | <ol> <li>Go to "Checkout procedure" on page 186.</li> <li>Replace the system-board and chassis<br/>assembly, as described in "Replacing the<br/>Tier 2 system-board and chassis assembly"<br/>on page 274.</li> </ol> |
| CA00E860      | Initializing sensors                               | <ol> <li>Go to "Checkout procedure" on page 186.</li> <li>Replace the system-board and chassis<br/>assembly, as described in "Replacing the<br/>Tier 2 system-board and chassis assembly"<br/>on page 274.</li> </ol> |
| CA00E865      | Initializing VPD                                   | <ol> <li>Go to "Checkout procedure" on page 186.</li> <li>Replace the system-board and chassis<br/>assembly, as described in "Replacing the<br/>Tier 2 system-board and chassis assembly"<br/>on page 274.</li> </ol> |
| CA00E870      | Initializing pfds memory manager                   | <ol> <li>Go to "Checkout procedure" on page 186.</li> <li>Replace the system-board and chassis<br/>assembly, as described in "Replacing the<br/>Tier 2 system-board and chassis assembly"<br/>on page 274.</li> </ol> |
| CA00E875      | Initializing rtas_last_error                       | <ol> <li>Go to "Checkout procedure" on page 186.</li> <li>Replace the system-board and chassis<br/>assembly, as described in "Replacing the<br/>Tier 2 system-board and chassis assembly"<br/>on page 274.</li> </ol> |
| CA00E876      | Initializing rtas_error_inject                     | <ol> <li>Go to "Checkout procedure" on page 186.</li> <li>Replace the system-board and chassis<br/>assembly, as described in "Replacing the<br/>Tier 2 system-board and chassis assembly"<br/>on page 274.</li> </ol> |
| CA00E877      | Initializing dump interface                        | <ol> <li>Go to "Checkout procedure" on page 186.</li> <li>Replace the system-board and chassis<br/>assembly, as described in "Replacing the<br/>Tier 2 system-board and chassis assembly"<br/>on page 274.</li> </ol> |
| CA00E879      | Initializing the platform-assisted kdump interface | <ol> <li>Go to "Checkout procedure" on page 186.</li> <li>Replace the system-board and chassis<br/>assembly, as described in "Replacing the<br/>Tier 2 system-board and chassis assembly"<br/>on page 274.</li> </ol> |

- If the system hangs on a progress code, follow the suggested actions in the order in which they are listed in the Action column until the problem is solved. If an action solves the problem, you can stop performing the remaining actions.
- See Chapter 3, "Parts listing, Type 7998," on page 235 to determine which components are CRUs and which components are FRUs.

| Progress code | Description                                                   | Action                                                                                                    |
|---------------|---------------------------------------------------------------|----------------------------------------------------------------------------------------------------|
| CA00E885      | Initializing set-power-level                                  | <ol> <li>Go to "Checkout procedure" on page 186.</li> <li>Replace the system-board and chassis<br/>assembly, as described in "Replacing the<br/>Tier 2 system-board and chassis assembly"<br/>on page 274.</li> </ol>                                                                             |
| CA00E886      | Initializing exit2c                                           | <ol> <li>Go to "Checkout procedure" on page 186.</li> <li>Replace the system-board and chassis<br/>assembly, as described in "Replacing the<br/>Tier 2 system-board and chassis assembly"<br/>on page 274.</li> </ol>                                                                             |
| CA00E887      | Initialize gdata for activate_firmware                        | <ol> <li>Go to "Checkout procedure" on page 186.</li> <li>Replace the system-board and chassis<br/>assembly, as described in "Replacing the<br/>Tier 2 system-board and chassis assembly"<br/>on page 274.</li> </ol>                                                                             |
| CA00E890      | Starting to initialize open firmware                          | <ol> <li>Go to "Checkout procedure" on page 186.</li> <li>Replace the system-board and chassis<br/>assembly, as described in "Replacing the<br/>Tier 2 system-board and chassis assembly"<br/>on page 274.</li> </ol>                                                                             |
| CA00E891      | Finished initializing open firmware                           | <ol> <li>Go to "Checkout procedure" on page 186.</li> <li>Replace the system-board and chassis<br/>assembly, as described in "Replacing the<br/>Tier 2 system-board and chassis assembly"<br/>on page 274.</li> </ol>                                                                             |
| CA00EAA1      | Probe PCI-PCI bridge bus                                      | <ol> <li>Go to "Checkout procedure" on page 186.</li> <li>Replace the system-board and chassis<br/>assembly, as described in "Replacing the<br/>Tier 2 system-board and chassis assembly"<br/>on page 274.</li> </ol>                                                                             |
| CA060203      | An alias was modified or created                              | <ol> <li>Go to "Checkout procedure" on page 186.</li> <li>Replace the system-board and chassis<br/>assembly, as described in "Replacing the<br/>Tier 2 system-board and chassis assembly"<br/>on page 274.</li> </ol>                                                                             |
| CA26ttss      | Waiting for lpevent of type <i>tt</i> and subtype <i>ss</i> . | <ol> <li>Reboot the blade server.</li> <li>If the problem persists:         <ul> <li>Go to "Checkout procedure" on page 186.</li> <li>Replace the system-board and chassis assembly, as described in "Replacing the Tier 2 system-board and chassis assembly" on page 274.</li> </ul> </li> </ol> |

- If the system hangs on a progress code, follow the suggested actions in the order in which they are listed in the Action column until the problem is solved. If an action solves the problem, you can stop performing the remaining actions.
- See Chapter 3, "Parts listing, Type 7998," on page 235 to determine which components are CRUs and which components are FRUs.

| Progress code | Description                                                                                  | Action                                                                                                    |
|---------------|----------------------------------------------------------------------------------------------|----------------------------------------------------------------------------------------------------|
| CA26FFFF      | An extended item was required for lpevent to complete.                                       | <ol> <li>Go to "Checkout procedure" on page 186.</li> <li>Replace the system-board and chassis<br/>assembly, as described in "Replacing the<br/>Tier 2 system-board and chassis assembly"<br/>on page 274.</li> </ol>                                                                                                    |
| CA279001      | The firmware update image contains an<br>update module that is not already on<br>the system. | <ol> <li>Look at the event log for a BA27xxxx error code to determine if a firmware installation error occurred.</li> <li>If a firmware installation error did occur, resolve the problem.</li> <li>Retry the firmware update.</li> <li>If the problem persists:         <ul> <li>a. Go to "Checkout procedure" on page 186.</li> <li>b. Replace the system-board and chassis assembly, as described in "Replacing the Tier 2 system-board and chassis assembly" on page 274.</li> </ul> </li> </ol> |
| CA2799FD      | A firmware update module is being read.                                                      | This checkpoint alternates in the control panel<br>with CA2799FF.<br>This pair of checkpoints might stay in the<br>display for up to 30 minutes with no indication<br>of activity other than the alternating codes. Do<br>not assume that the system is hung until the<br>alternation stops and only one of the<br>checkpoints remains in the control panel for at<br>least 30 minutes, with no other indication of<br>activity.                                                                     |
|               |                                                                                              | <ul> <li>If the system is hung on this checkpoint, then CA2799FD and CA2799FF are not alternating and you must perform the following procedure:</li> <li>1. Shut down the blade server.</li> <li>2. Restart the blade server using the permanent boot image, as described in "Starting the PERM image" on page 222.</li> <li>3. Use the Update and Manage System Flash menu to reject the temporary image.</li> </ul>                                                                                |
Table 19. CA000000 to CA2799FF checkpoints (continued)

- If the system hangs on a progress code, follow the suggested actions in the order in which they are listed in the Action column until the problem is solved. If an action solves the problem, you can stop performing the remaining actions.
- See Chapter 3, "Parts listing, Type 7998," on page 235 to determine which components are CRUs and which components are FRUs.

| Progress code | Description                                | Action                                                                                                    |
|---------------|--------------------------------------------|----------------------------------------------------------------------------------------------------|
| CA2799FF      | A firmware update module is being written. | This checkpoint alternates in the control panel with CA2799FD.                                                                                                    |
|               |                                            | <ul><li>This pair of checkpoints might stay in the display for up to 30 minutes with no indication of activity other than the alternating codes. Do not assume that the system is hung until the alternation stops and only one of the checkpoints remains in the control panel for at least 30 minutes, with no other indication of activity.</li><li>If the system is hung on this checkpoint, then CA2799FD and CA2799FF are not alternating and you must perform the following</li></ul> |
|               |                                            | procedure:                                                                                                    |
|               |                                            | 1. Shut down the blade server.                                                                                                    |
|               |                                            | <ol> <li>Restart the blade server using the<br/>permanent boot image, as described in<br/>"Starting the PERM image" on page 222.</li> </ol>                                                                                                    |
|               |                                            | <b>3</b> . Use the Update and Manage System Flash menu to reject the temporary image.                                                                                                    |

### D1001xxx to D1xx3FFF Service processor dump codes

D1xx service processor dump status codes indicate the cage or node ID that the dump component is processing, the node from which the hardware data is collected, and a counter that increments each time that the dump processor stores 4K of dump data.

Service processor dump status codes use the format, D1*yy*1*xxx*, where *yy* and *xxx* can be any number or letter.

The *yy* part of the code indicates the cage or node ID that the dump component is processing. The node varies depending on the node from which the hardware data is collected. The node is 0xFF when collecting the mainstore memory data.

The *xxx* part of the code is a counter that increments each time that the dump processor stores 4K of dump data.

Table 20 on page 132 lists the progress codes that might be displayed during the power-on self-test (POST), along with suggested actions to take if the system hangs on the progress code. Only when you experience a hang condition should you take any of the actions described for a progress code.

Table 20. D1001xxx to D1xx3FFF dump codes

- If the system hangs on a progress code, follow the suggested actions in the order in which they are listed in the Action column until the problem is solved. If an action solves the problem, you can stop performing the remaining actions.
- See Chapter 3, "Parts listing, Type 7998," on page 235 to determine which components are CRUs and which components are FRUs.

| Progress code | Description                                         | Action                                                                                                    |
|---------------|-----------------------------------------------------|----------------------------------------------------------------------------------------------------|
| D1001xxx      | Dump error data                                     | <ol> <li>Go to "Checkout procedure" on page 186.</li> <li>Replace the system-board and chassis<br/>assembly, as described in "Replacing the<br/>Tier 2 system-board and chassis assembly"<br/>on page 274.</li> </ol> |
| D1011xxx      | Dump dump header                                    | <ol> <li>Go to "Checkout procedure" on page 186.</li> <li>Replace the system-board and chassis<br/>assembly, as described in "Replacing the<br/>Tier 2 system-board and chassis assembly"<br/>on page 274.</li> </ol> |
| D101C00F      | No power off to allow debugging for<br>CPU controls | <ol> <li>Go to "Checkout procedure" on page 186.</li> <li>Replace the system-board and chassis<br/>assembly, as described in "Replacing the<br/>Tier 2 system-board and chassis assembly"<br/>on page 274.</li> </ol> |
| D1021xxx      | Dump dump header directory                          | <ol> <li>Go to "Checkout procedure" on page 186.</li> <li>Replace the system-board and chassis<br/>assembly, as described in "Replacing the<br/>Tier 2 system-board and chassis assembly"<br/>on page 274.</li> </ol> |
| D1031xxx      | Dump dump header fips header                        | <ol> <li>Go to "Checkout procedure" on page 186.</li> <li>Replace the system-board and chassis<br/>assembly, as described in "Replacing the<br/>Tier 2 system-board and chassis assembly"<br/>on page 274.</li> </ol> |
| D1041xxx      | Dump dump header entry header                       | <ol> <li>Go to "Checkout procedure" on page 186.</li> <li>Replace the system-board and chassis<br/>assembly, as described in "Replacing the<br/>Tier 2 system-board and chassis assembly"<br/>on page 274.</li> </ol> |
| D1051xxx      | Dump core file for failing component                | <ol> <li>Go to "Checkout procedure" on page 186.</li> <li>Replace the system-board and chassis<br/>assembly, as described in "Replacing the<br/>Tier 2 system-board and chassis assembly"<br/>on page 274.</li> </ol> |
| D1061xxx      | Dump all NVRAM                                      | <ol> <li>Go to "Checkout procedure" on page 186.</li> <li>Replace the system-board and chassis<br/>assembly, as described in "Replacing the<br/>Tier 2 system-board and chassis assembly"<br/>on page 274.</li> </ol> |

- If the system hangs on a progress code, follow the suggested actions in the order in which they are listed in the Action column until the problem is solved. If an action solves the problem, you can stop performing the remaining actions.
- See Chapter 3, "Parts listing, Type 7998," on page 235 to determine which components are CRUs and which components are FRUs.

| Progress code | Description                                | Action                                                                                                    |
|---------------|--------------------------------------------|----------------------------------------------------------------------------------------------------|
| D1071xxx      | Dump component trace for failing component | <ol> <li>Go to "Checkout procedure" on page 186.</li> <li>Replace the system-board and chassis<br/>assembly, as described in "Replacing the<br/>Tier 2 system-board and chassis assembly"<br/>on page 274.</li> </ol> |
| D1081xxx      | Dump component data from /opt/p0           | <ol> <li>Go to "Checkout procedure" on page 186.</li> <li>Replace the system-board and chassis<br/>assembly, as described in "Replacing the<br/>Tier 2 system-board and chassis assembly"<br/>on page 274.</li> </ol> |
| D1091xxx      | Dump /opt/p1//*                            | <ol> <li>Go to "Checkout procedure" on page 186.</li> <li>Replace the system-board and chassis<br/>assembly, as described in "Replacing the<br/>Tier 2 system-board and chassis assembly"<br/>on page 274.</li> </ol> |
| D1111xxx      | Dump /opt/p0/*                             | <ol> <li>Go to "Checkout procedure" on page 186.</li> <li>Replace the system-board and chassis<br/>assembly, as described in "Replacing the<br/>Tier 2 system-board and chassis assembly"<br/>on page 274.</li> </ol> |
| D1121xxx      | Dump /opt/p1/*                             | <ol> <li>Go to "Checkout procedure" on page 186.</li> <li>Replace the system-board and chassis<br/>assembly, as described in "Replacing the<br/>Tier 2 system-board and chassis assembly"<br/>on page 274.</li> </ol> |
| D1131xxx      | Dump all traces                            | <ol> <li>Go to "Checkout procedure" on page 186.</li> <li>Replace the system-board and chassis<br/>assembly, as described in "Replacing the<br/>Tier 2 system-board and chassis assembly"<br/>on page 274.</li> </ol> |
| D1141xxx      | Dump code version                          | <ol> <li>Go to "Checkout procedure" on page 186.</li> <li>Replace the system-board and chassis<br/>assembly, as described in "Replacing the<br/>Tier 2 system-board and chassis assembly"<br/>on page 274.</li> </ol> |
| D1151xxx      | Dump all /opt/p3 except rtbl               | <ol> <li>Go to "Checkout procedure" on page 186.</li> <li>Replace the system-board and chassis<br/>assembly, as described in "Replacing the<br/>Tier 2 system-board and chassis assembly"<br/>on page 274.</li> </ol> |

- If the system hangs on a progress code, follow the suggested actions in the order in which they are listed in the Action column until the problem is solved. If an action solves the problem, you can stop performing the remaining actions.
- See Chapter 3, "Parts listing, Type 7998," on page 235 to determine which components are CRUs and which components are FRUs.

| Progress code | Description                                            | Action                                                                                                    |
|---------------|--------------------------------------------------------|----------------------------------------------------------------------------------------------------|
| D1161xxx      | Dump pddcustomize -r command                           | <ol> <li>Go to "Checkout procedure" on page 186.</li> <li>Replace the system-board and chassis<br/>assembly, as described in "Replacing the<br/>Tier 2 system-board and chassis assembly"<br/>on page 274.</li> </ol> |
| D1171xxx      | Dump registry -l command                               | <ol> <li>Go to "Checkout procedure" on page 186.</li> <li>Replace the system-board and chassis<br/>assembly, as described in "Replacing the<br/>Tier 2 system-board and chassis assembly"<br/>on page 274.</li> </ol> |
| D1181xxx      | Dump all /core/core.* files                            | <ol> <li>Go to "Checkout procedure" on page 186.</li> <li>Replace the system-board and chassis<br/>assembly, as described in "Replacing the<br/>Tier 2 system-board and chassis assembly"<br/>on page 274.</li> </ol> |
| D1191xxx      | Dump BDMP component trace (after dump if enough space) | <ol> <li>Go to "Checkout procedure" on page 186.</li> <li>Replace the system-board and chassis<br/>assembly, as described in "Replacing the<br/>Tier 2 system-board and chassis assembly"<br/>on page 274.</li> </ol> |
| D11A1xxx      | Dump any state information before<br>dumping starts    | <ol> <li>Go to "Checkout procedure" on page 186.</li> <li>Replace the system-board and chassis<br/>assembly, as described in "Replacing the<br/>Tier 2 system-board and chassis assembly"<br/>on page 274.</li> </ol> |
| D11B1xxx      | Dump /proc filesystem                                  | <ol> <li>Go to "Checkout procedure" on page 186.</li> <li>Replace the system-board and chassis<br/>assembly, as described in "Replacing the<br/>Tier 2 system-board and chassis assembly"<br/>on page 274.</li> </ol> |
| D11C1xxx      | Dump mounted filesystem statistics                     | <ol> <li>Go to "Checkout procedure" on page 186.</li> <li>Replace the system-board and chassis<br/>assembly, as described in "Replacing the<br/>Tier 2 system-board and chassis assembly"<br/>on page 274.</li> </ol> |
| D11D1xxx      | Dump environment                                       | <ol> <li>Go to "Checkout procedure" on page 186.</li> <li>Replace the system-board and chassis<br/>assembly, as described in "Replacing the<br/>Tier 2 system-board and chassis assembly"<br/>on page 274.</li> </ol> |

- If the system hangs on a progress code, follow the suggested actions in the order in which they are listed in the Action column until the problem is solved. If an action solves the problem, you can stop performing the remaining actions.
- See Chapter 3, "Parts listing, Type 7998," on page 235 to determine which components are CRUs and which components are FRUs.

| Progress code | Description                                                | Action                                                                                                    |
|---------------|------------------------------------------------------------|----------------------------------------------------------------------------------------------------|
| D1231xxx      | Dump update dump headers                                   | <ol> <li>Go to "Checkout procedure" on page 186.</li> <li>Replace the system-board and chassis<br/>assembly, as described in "Replacing the<br/>Tier 2 system-board and chassis assembly"<br/>on page 274.</li> </ol> |
| D1241xxx      | Dump CRC1 calculation off                                  | <ol> <li>Go to "Checkout procedure" on page 186.</li> <li>Replace the system-board and chassis<br/>assembly, as described in "Replacing the<br/>Tier 2 system-board and chassis assembly"<br/>on page 274.</li> </ol> |
| D1251xxx      | Dump CRC1 calculation on                                   | <ol> <li>Go to "Checkout procedure" on page 186.</li> <li>Replace the system-board and chassis<br/>assembly, as described in "Replacing the<br/>Tier 2 system-board and chassis assembly"<br/>on page 274.</li> </ol> |
| D1261xxx      | Dump CRC2 calculation off                                  | <ol> <li>Go to "Checkout procedure" on page 186.</li> <li>Replace the system-board and chassis<br/>assembly, as described in "Replacing the<br/>Tier 2 system-board and chassis assembly"<br/>on page 274.</li> </ol> |
| D1271xxx      | Dump CRC2 calculation on                                   | <ol> <li>Go to "Checkout procedure" on page 186.</li> <li>Replace the system-board and chassis<br/>assembly, as described in "Replacing the<br/>Tier 2 system-board and chassis assembly"<br/>on page 274.</li> </ol> |
| D1281xxx      | Dump output the calculated CRC1<br>(dump headers)          | <ol> <li>Go to "Checkout procedure" on page 186.</li> <li>Replace the system-board and chassis<br/>assembly, as described in "Replacing the<br/>Tier 2 system-board and chassis assembly"<br/>on page 274.</li> </ol> |
| D1291xxx      | Dump output the calculated CRC2 (data<br>and data headers) | <ol> <li>Go to "Checkout procedure" on page 186.</li> <li>Replace the system-board and chassis<br/>assembly, as described in "Replacing the<br/>Tier 2 system-board and chassis assembly"<br/>on page 274.</li> </ol> |
| D12A1xxx      | Jump to the position in dump directly after CRC1           | <ol> <li>Go to "Checkout procedure" on page 186.</li> <li>Replace the system-board and chassis<br/>assembly, as described in "Replacing the<br/>Tier 2 system-board and chassis assembly"<br/>on page 274.</li> </ol> |

- If the system hangs on a progress code, follow the suggested actions in the order in which they are listed in the Action column until the problem is solved. If an action solves the problem, you can stop performing the remaining actions.
- See Chapter 3, "Parts listing, Type 7998," on page 235 to determine which components are CRUs and which components are FRUs.

| Progress code | Description                                         | Action                                                                                                    |
|---------------|-----------------------------------------------------|----------------------------------------------------------------------------------------------------|
| D12B1xxx      | Initialize the headers dump time and serial numbers | <ol> <li>Go to "Checkout procedure" on page 186.</li> <li>Replace the system-board and chassis<br/>assembly, as described in "Replacing the<br/>Tier 2 system-board and chassis assembly"<br/>on page 274.</li> </ol> |
| D12C1xxx      | Display final SRC to panel                          | <ol> <li>Go to "Checkout procedure" on page 186.</li> <li>Replace the system-board and chassis<br/>assembly, as described in "Replacing the<br/>Tier 2 system-board and chassis assembly"<br/>on page 274.</li> </ol> |
| D12D1xxx      | Rmove /core/core.app.time.pid                       | <ol> <li>Go to "Checkout procedure" on page 186.</li> <li>Replace the system-board and chassis<br/>assembly, as described in "Replacing the<br/>Tier 2 system-board and chassis assembly"<br/>on page 274.</li> </ol> |
| D12E1xxx      | Remove /core/core.*                                 | <ol> <li>Go to "Checkout procedure" on page 186.</li> <li>Replace the system-board and chassis<br/>assembly, as described in "Replacing the<br/>Tier 2 system-board and chassis assembly"<br/>on page 274.</li> </ol> |
| D12F1xxx      | Display beginning SRC to panel                      | <ol> <li>Go to "Checkout procedure" on page 186.</li> <li>Replace the system-board and chassis<br/>assembly, as described in "Replacing the<br/>Tier 2 system-board and chassis assembly"<br/>on page 274.</li> </ol> |
| D1301xxx      | Turn off error log capture into dump                | <ol> <li>Go to "Checkout procedure" on page 186.</li> <li>Replace the system-board and chassis<br/>assembly, as described in "Replacing the<br/>Tier 2 system-board and chassis assembly"<br/>on page 274.</li> </ol> |
| D1311xxx      | Turn on error log capture into dump                 | <ol> <li>Go to "Checkout procedure" on page 186.</li> <li>Replace the system-board and chassis<br/>assembly, as described in "Replacing the<br/>Tier 2 system-board and chassis assembly"<br/>on page 274.</li> </ol> |
| D1321xxx      | Store information about existing core files         | <ol> <li>Go to "Checkout procedure" on page 186.</li> <li>Replace the system-board and chassis<br/>assembly, as described in "Replacing the<br/>Tier 2 system-board and chassis assembly"<br/>on page 274.</li> </ol> |

- If the system hangs on a progress code, follow the suggested actions in the order in which they are listed in the Action column until the problem is solved. If an action solves the problem, you can stop performing the remaining actions.
- See Chapter 3, "Parts listing, Type 7998," on page 235 to determine which components are CRUs and which components are FRUs.

| Progress code       | Description                                                    | Action                                                                                                    |
|---------------------|----------------------------------------------------------------|----------------------------------------------------------------------------------------------------|
| D1381xxx            | Invalidate the dump                                            | <ol> <li>Go to "Checkout procedure" on page 186.</li> <li>Replace the system-board and chassis<br/>assembly, as described in "Replacing the<br/>Tier 2 system-board and chassis assembly"<br/>on page 274.</li> </ol> |
| D1391xxx            | Check for valid dump sequence                                  | <ol> <li>Go to "Checkout procedure" on page 186.</li> <li>Replace the system-board and chassis<br/>assembly, as described in "Replacing the<br/>Tier 2 system-board and chassis assembly"<br/>on page 274.</li> </ol> |
| D13A1xxx            | Get dump identity sequence                                     | <ol> <li>Go to "Checkout procedure" on page 186.</li> <li>Replace the system-board and chassis<br/>assembly, as described in "Replacing the<br/>Tier 2 system-board and chassis assembly"<br/>on page 274.</li> </ol> |
| D13B1xxx            | Get dump length sequence                                       | <ol> <li>Go to "Checkout procedure" on page 186.</li> <li>Replace the system-board and chassis<br/>assembly, as described in "Replacing the<br/>Tier 2 system-board and chassis assembly"<br/>on page 274.</li> </ol> |
| D1FF1xxx            | Dump complete                                                  | <ol> <li>Go to "Checkout procedure" on page 186.</li> <li>Replace the system-board and chassis<br/>assembly, as described in "Replacing the<br/>Tier 2 system-board and chassis assembly"<br/>on page 274.</li> </ol> |
| D1xx3000 - D1xx3FFF | Platform dump status codes are desc<br>dump codes" on page 138 | ribed in "D1xx3y01 to D1xx3yF2 Service processor                                                                                                    |

### D1xx3y01 to D1xx3yF2 Service processor dump codes:

These D1xx3yxx service processor dump codes use the format: D1xx3yzz, where xx indicates the cage or node ID that the dump component is processing, y increments from 0 to F to indicate that the system is not hung, and zz indicates the command being processed.

Table 21 lists the progress codes that might be displayed during the power-on self-test (POST), along with suggested actions to take if the system hangs on the progress code. Only when you experience a hang condition should you take any of the actions described for a progress code.

Table 21. D1xx3y01 to D1xx3yF2 checkpoints

• If the system hangs on a progress code, follow the suggested actions in the order in which they are listed in the Action column until the problem is solved. If an action solves the problem, you can stop performing the remaining actions.

See Chapter 3, "Parts listing, Type 7998," on page 235 to determine which components are CRUs and which

| components are FRUs. |                           |                                                                                                    |
|----------------------|---------------------------|----------------------------------------------------------------------------------------------------|
|                      | Description               |                                                                                                    |
| Progress code        | (Command Being Processed) | Action                                                                                                    |
| D1xx3y01             | Get SCOM                  | <ol> <li>Go to "Checkout procedure" on page 186.</li> <li>Replace the system-board and chassis<br/>assembly, as described in "Replacing the<br/>Tier 2 system-board and chassis assembly"<br/>on page 274.</li> </ol> |
| D1xx3y02             | Get scan ring             | <ol> <li>Go to "Checkout procedure" on page 186.</li> <li>Replace the system-board and chassis<br/>assembly, as described in "Replacing the<br/>Tier 2 system-board and chassis assembly"<br/>on page 274.</li> </ol> |
| D1xx3y03             | Get array values          | <ol> <li>Go to "Checkout procedure" on page 186.</li> <li>Replace the system-board and chassis<br/>assembly, as described in "Replacing the<br/>Tier 2 system-board and chassis assembly"<br/>on page 274.</li> </ol> |
| D1xx3y04             | Stop the clocks           | <ol> <li>Go to "Checkout procedure" on page 186.</li> <li>Replace the system-board and chassis<br/>assembly, as described in "Replacing the<br/>Tier 2 system-board and chassis assembly"<br/>on page 274.</li> </ol> |
| D1xx3y05             | Flush the cache           | <ol> <li>Go to "Checkout procedure" on page 186.</li> <li>Replace the system-board and chassis<br/>assembly, as described in "Replacing the<br/>Tier 2 system-board and chassis assembly"<br/>on page 274.</li> </ol> |
| D1xx3y06             | Get CFAM                  | <ol> <li>Go to "Checkout procedure" on page 186.</li> <li>Replace the system-board and chassis<br/>assembly, as described in "Replacing the<br/>Tier 2 system-board and chassis assembly"<br/>on page 274.</li> </ol> |

Table 21. D1xx3y01 to D1xx3yF2 checkpoints (continued)

- If the system hangs on a progress code, follow the suggested actions in the order in which they are listed in the Action column until the problem is solved. If an action solves the problem, you can stop performing the remaining actions.
- See Chapter 3, "Parts listing, Type 7998," on page 235 to determine which components are CRUs and which components are FRUs.

|               | Description                       |                                                                                                    |
|---------------|-----------------------------------|----------------------------------------------------------------------------------------------------|
| Progress code | (Command Being Processed)         | Action                                                                                                    |
| D1xx3y07      | Put SCOM                          | <ol> <li>Go to "Checkout procedure" on page 186.</li> <li>Replace the system-board and chassis<br/>assembly, as described in "Replacing the<br/>Tier 2 system-board and chassis assembly"<br/>on page 274.</li> </ol> |
| D1xx3y08      | Send command                      | <ol> <li>Go to "Checkout procedure" on page 186.</li> <li>Replace the system-board and chassis<br/>assembly, as described in "Replacing the<br/>Tier 2 system-board and chassis assembly"<br/>on page 274.</li> </ol> |
| D1xx3y09      | Get optimized cache               | <ol> <li>Go to "Checkout procedure" on page 186.</li> <li>Replace the system-board and chassis<br/>assembly, as described in "Replacing the<br/>Tier 2 system-board and chassis assembly"<br/>on page 274.</li> </ol> |
| D1xx3y0A      | Get general purpose (GP) register | <ol> <li>Go to "Checkout procedure" on page 186.</li> <li>Replace the system-board and chassis<br/>assembly, as described in "Replacing the<br/>Tier 2 system-board and chassis assembly"<br/>on page 274.</li> </ol> |
| D1xx3y0B      | Processor clean-up                | <ol> <li>Go to "Checkout procedure" on page 186.</li> <li>Replace the system-board and chassis<br/>assembly, as described in "Replacing the<br/>Tier 2 system-board and chassis assembly"<br/>on page 274.</li> </ol> |
| D1xx3y0C      | Get JTAG register                 | <ol> <li>Go to "Checkout procedure" on page 186.</li> <li>Replace the system-board and chassis<br/>assembly, as described in "Replacing the<br/>Tier 2 system-board and chassis assembly"<br/>on page 274.</li> </ol> |
| D1xx3y0D      | Stop clocks without quiescing     | <ol> <li>Go to "Checkout procedure" on page 186.</li> <li>Replace the system-board and chassis<br/>assembly, as described in "Replacing the<br/>Tier 2 system-board and chassis assembly"<br/>on page 274.</li> </ol> |
| D1xx3yF0      | Memory collection set-up          | <ol> <li>Go to "Checkout procedure" on page 186.</li> <li>Replace the system-board and chassis<br/>assembly, as described in "Replacing the<br/>Tier 2 system-board and chassis assembly"<br/>on page 274.</li> </ol> |

Table 21. D1xx3y01 to D1xx3yF2 checkpoints (continued)

- If the system hangs on a progress code, follow the suggested actions in the order in which they are listed in the Action column until the problem is solved. If an action solves the problem, you can stop performing the remaining actions.
- See Chapter 3, "Parts listing, Type 7998," on page 235 to determine which components are CRUs and which components are FRUs.

|               | Description                |                                                                                                    |
|---------------|----------------------------|----------------------------------------------------------------------------------------------------|
| Progress code | (Command Being Processed)  | Action                                                                                                    |
| D1xx3yF1      | Memory collection DMA step | <ol> <li>Go to "Checkout procedure" on page 186.</li> <li>Replace the system-board and chassis<br/>assembly, as described in "Replacing the<br/>Tier 2 system-board and chassis assembly"<br/>on page 274.</li> </ol> |
| D1xx3yF2      | Memory collection cleanup  | <ol> <li>Go to "Checkout procedure" on page 186.</li> <li>Replace the system-board and chassis<br/>assembly, as described in "Replacing the<br/>Tier 2 system-board and chassis assembly"<br/>on page 274.</li> </ol> |

### D1xx900C to D1xxC003 Service processor power-off checkpoints

These D1xx service processor power-off status codes offer information about the status of the service processor during a power-off operation.

Table 22 lists the progress codes that might be displayed during the power-on self-test (POST), along with suggested actions to take if the system hangs on the progress code. Only when you experience a hang condition should you take any of the actions described for a progress code.

Table 22. D1xx900C to D1xxC003 checkpoints

- If the system hangs on a progress code, follow the suggested actions in the order in which they are listed in the Action column until the problem is solved. If an action solves the problem, you can stop performing the remaining actions.
- See Chapter 3, "Parts listing, Type 7998," on page 235 to determine which components are CRUs and which components are FRUs.

|               | Description                                         |                                                                                                    |
|---------------|-----------------------------------------------------|----------------------------------------------------------------------------------------------------|
| Progress code | (Command Being Processed)                           | Action                                                                                                    |
| D1xx900C      | Breakpoint set in CPU controls has been hit         | <ol> <li>Go to "Checkout procedure" on page 186.</li> <li>Replace the system-board and chassis<br/>assembly, as described in "Replacing the<br/>Tier 2 system-board and chassis assembly"<br/>on page 274.</li> </ol> |
| D1xxB0FF      | Request to initiate power-off program has been sent | <ol> <li>Go to "Checkout procedure" on page 186.</li> <li>Replace the system-board and chassis<br/>assembly, as described in "Replacing the<br/>Tier 2 system-board and chassis assembly"<br/>on page 274.</li> </ol> |

Table 22. D1xx900C to D1xxC003 checkpoints (continued)

- If the system hangs on a progress code, follow the suggested actions in the order in which they are listed in the Action column until the problem is solved. If an action solves the problem, you can stop performing the remaining actions.
- See Chapter 3, "Parts listing, Type 7998," on page 235 to determine which components are CRUs and which components are FRUs.

|               | Description                                                                        |                                                                                                    |
|---------------|------------------------------------------------------------------------------------|----------------------------------------------------------------------------------------------------|
| Progress code | (Command Being Processed)                                                          | Action                                                                                                    |
| D1xxC000      | Indicates a message is ready to send to<br>the hypervisor to power off             | <ol> <li>Go to "Checkout procedure" on page 186.</li> <li>Replace the system-board and chassis<br/>assembly, as described in "Replacing the<br/>Tier 2 system-board and chassis assembly"<br/>on page 274.</li> </ol> |
| D1xxC001      | Waiting for the hypervisor to<br>acknowledge the delayed power off<br>notification | <ol> <li>Go to "Checkout procedure" on page 186.</li> <li>Replace the system-board and chassis<br/>assembly, as described in "Replacing the<br/>Tier 2 system-board and chassis assembly"<br/>on page 274.</li> </ol> |
| D1xxC002      | Waiting for the hypervisor to send the power off message                           | <ol> <li>Go to "Checkout procedure" on page 186.</li> <li>Replace the system-board and chassis<br/>assembly, as described in "Replacing the<br/>Tier 2 system-board and chassis assembly"<br/>on page 274.</li> </ol> |
| D1xxC003      | Hypervisor handshaking is complete                                                 | <ol> <li>Go to "Checkout procedure" on page 186.</li> <li>Replace the system-board and chassis<br/>assembly, as described in "Replacing the<br/>Tier 2 system-board and chassis assembly"<br/>on page 274.</li> </ol> |

# Service request numbers (SRNs)

Service request numbers (SRNs) are error codes that the operating system generates. The codes have three digits, a hyphen, and three or four digits after the hyphen. SRNs can be viewed using the AIX diagnostics or the Linux service aid "diagela" if it is installed.

**Note:** The "diagela" service aid is part of the Linux service aids for hardware diagnostics. The service aids are separate from the operating system and are available for download from the Service and productivity tools for Linux on POWER systems site.

### Using the SRN tables

The service request number (SRN) list is in numerical sequence. The failing function codes (FFCs) are provided to aid in locating a failing component.

1. Look up a service request number when you see an error code with a hyphen.

The SRN is in the first column of the SRN table in numerical order.

The SRN might have an associated FFC number. Possible FFC values for SRNs are displayed in the second column of the table. FFC numbers might be the first three digits of the SRN or the last three digits, or might not be in the SRC. The third column describes the problem and an action to take to try to fix the problem. The description also includes how to find the FFC number for an SRC if one exists.

- 2. See "Failing function codes 151 through 2D02" on page 184 for a description of each FFC value.
- **3.** If the SRN does not appear in the table, see "Solving undetermined problems" on page 231.
- 4. After replacing a component, verify the replacement part and perform a log-repair action using the AIX diagnostics.

### 101-711 through FFC-725 SRNs

AIX might generate service request numbers (SRNs) from 101-711 to FFC-725.

Replace any parts in the order that the codes are listed in Table 23.

**Note:** An *x* in the following SRNs represents a digit or character that might have any value.

| SRN        | FFC        | Description and Action                                                                                                    |
|------------|------------|----------------------------------------------------------------------------------------------------|
| 101-711 to | 711 to 726 | The system hung while trying to configure an unknown resource.                                                                                                    |
| 101-726    |            | 1. Run the stand-alone diagnostics problem determination procedure.                                                                                                    |
|            |            | 2. If the problem remains, refer to "Failing function codes 151 through 2D02" on page 184 to find the FFC that matches the last three digits of the SRN.                                                   |
|            |            | 3. Suspect the device adapter or device itself.                                                                                                    |
| 101-888    | 210 227    | The system does not IPL. Go to "Performing the checkout procedure" on page 187 or undetermined problem procedure.                                                                                          |
| 101-2020   |            | The system hung while trying to configure the InfiniBand Communication Manager.<br>This problem may be attributed to software. Report this problem to the AIX Support<br>Center.                           |
| 101-2021   |            | The system hung while trying to configure the InfiniBand TCP/IP Interface. This problem may be attributed to software. Report this problem to the AIX Support Center.                                      |
| 101-xxxx   | XXXX       | The system hung while configuring a resource. The last three or four digits after the dash (-) identify the failing function code for the resource being configured. Go to undetermined problem procedure. |

Table 23. 101-711 through FFC-725 SRNs

Table 23. 101-711 through FFC-725 SRNs (continued)

| SRN        | FFC      | Description and Action                                                                                                    |
|------------|----------|----------------------------------------------------------------------------------------------------|
| 103-151    | 151      | The time-of-day battery failed.                                                                                                    |
|            |          | 1. Go to "Removing the battery" on page 267 to start the battery replacement procedure.                                                                                                    |
|            |          | 2. Go to "Installing the battery" on page 268 to complete the procedure.                                                                                                    |
| 109-200    |          | The system crashed while you running it.                                                                                                    |
|            |          | 1. Go to "Performing the checkout procedure" on page 187.                                                                                                    |
|            |          | 2. If the 8-digit error and location codes were NOT reported, run AIX diagnostics in problem determination procedure and record and report the 8-digit error and location codes for this SRN.                            |
| 110-101    |          | The diagnostics did not detect an installed resource. If this SRN appeared when running concurrent diagnostics, then run concurrent diagnostics using the diag -a command.                                               |
| 110-921 to | 812 xxx  | The system halted while diagnostics were executing.                                                                                                    |
| 110-720    |          | Go to "Performing the checkout procedure" on page 187 or problem resolution.<br><b>Note:</b> xxx corresponds to the last three digits of the SRN.                                                                        |
| 110-935    | 812      | The system halted while diagnostics were executing. Use the problem determination procedure.                                                                                                    |
| 110-xxxx   | xxxx 221 | The system halted while diagnostics were executing.<br><b>Note:</b> xxxx corresponds to the last three or four digits of the SRN following the dash (-).                                                                 |
|            |          | <ol> <li>If your 110 SRN is not listed, substitute the last three or four digits of the SRN<br/>for xxxx and go to "Failing function codes 151 through 2D02" on page 184 to<br/>identify the failing feature.</li> </ol> |
|            |          | 2. Run stand-alone diagnostics and the problem determination procedure for your operating system.                                                                                                    |
| 111-107    |          | A machine check occurred. Go to "Performing the checkout procedure" on page 187.                                                                                                    |
| 111-108    |          | An encoded SRN was displayed. Go to "Performing the checkout procedure" on page 187.                                                                                                    |
| 111-121    |          | There is a display problem. Go to "Performing the checkout procedure" on page 187.                                                                                                    |
| 111-78C    | 227      | PCI adapter I/O bus problem. Go to "Performing the checkout procedure" on page 187. Perform "Solving undetermined problems" on page 231.                                                                                 |
| 111-999    | 210      | System does not perform a soft reset. Go to "Performing the checkout procedure" on page 187.                                                                                                    |
| 650-xxx    | 650      | Disk drive configuration failed.                                                                                                    |
|            |          | 1. Check the BladeCenter management-module event log. If an error was recorded by the system, see "POST progress codes (checkpoints)" on page 88.                                                                        |
|            |          | 2. Replace any parts reported by the diagnostic program.                                                                                                    |
|            |          | 3. Update the disk drive firmware.                                                                                                    |
|            |          | 4. Troubleshoot the disk drive.                                                                                                    |
|            |          | 5. Replace the system-board and chassis assembly.                                                                                                    |
| 651-xxx    |          | The CEC reported a non-critical error.                                                                                                    |
|            |          | 1. Schedule deferred maintenance.                                                                                                    |
|            |          | 2. Refer to the entry MAP in this system unit system service guide, with the 8-digit error and location codes, for the necessary repair action.                                                                          |
|            |          | <b>3</b> . If the 8-digit error and location codes were NOT reported, then run diagnostics in problem determination mode and record and report the 8-digit error and location codes for this SRN.                        |

Table 23. 101-711 through FFC-725 SRNs (continued)

| SRN     | FFC     | Description and Action                                                                                                    |
|---------|---------|----------------------------------------------------------------------------------------------------|
| 651-140 | 221     | Display Character test failed.                                                                                                    |
|         |         | <b>Note:</b> Diagnostic will provide this SRN but there is no action to be taken. Do not perform operator panel test from diagnostics.                                |
| 651-151 | 152 2E2 | Sensor indicates a voltage is outside the normal range. Go to "Performing the checkout procedure" on page 187.                                                        |
| 651-152 | 2E1     | Sensor indicates an abnormally high internal temperature. Verify that:                                                                                                |
|         |         | 1. The room ambient temperature is within the system operating environment.                                                                                           |
|         |         | 2. There is unrestricted air flow around the system.                                                                                                    |
|         |         | 3. All system covers are closed.                                                                                                    |
|         |         | 4. Verify that all fans in the BladeCenter unit are operating correctly.                                                                                              |
| 651-159 | 210     | Sensor indicates a FRU has failed. Use the failing function codes, use the physical location code(s) from the diagnostic problem report screen to determine the FRUs. |
| 651-161 | 2E2     | Sensor indicates a voltage is outside the normal range. Go to "Performing the checkout procedure" on page 187.                                                        |
| 651-162 | 2E1     | Sensor indicates an abnormally high internal temperature. Verify that:                                                                                                |
|         |         | 1. The room ambient temperature is within the system operating environment.                                                                                           |
|         |         | 2. There is unrestricted air flow around the system.                                                                                                    |
|         |         | 3. There are no fan or blower failures in the BladeCenter unit.                                                                                                    |
|         |         | If the problem remains, check the management-module event log for possible causes of overheating.                                                                     |
| 651-169 |         | Sensor indicates a FRU has failed. Go to "Performing the checkout procedure" on page 187.                                                                             |
| 651-170 |         | Sensor status not available. Go to "Performing the checkout procedure" on page 187.                                                                                   |
| 651-171 |         | Sensor status not available. Go to "Performing the checkout procedure" on page 187.                                                                                   |
| 651-600 |         | Uncorrectable memory or unsupported memory.                                                                                                    |
|         |         | 1. Examine the memory modules and determine if they are supported types.                                                                                              |
|         |         | 2. If the modules are supported, then reseat the DIMMs.                                                                                                    |
|         |         | 3. Replace the appropriate memory modules.                                                                                                    |
| 651-601 |         | Missing or bad memory. If the installed memory matches the reported memory size, then replace the memory; otherwise, add the missing memory.                          |
| 651-602 | 2C7     | Failed memory module. Go to "Performing the checkout procedure" on page 187.                                                                                          |
| 651-603 | 2C6 2C7 | Failed memory module. Go to "Performing the checkout procedure" on page 187.                                                                                          |
| 651-605 | 2C6     | Memory module has no matched pair. The most probable failure is the memory module paired with the memory module identified by the location code.                      |
|         |         | 1. Examine the memory modules and determine if they are supported types.                                                                                              |
|         |         | 2. If the modules are supported, then reseat the DIMMs.                                                                                                    |
|         |         | 3. Replace the appropriate memory modules.                                                                                                    |
| 651-608 | D01     | Bad L2 cache. Go to "Performing the checkout procedure" on page 187.                                                                                                  |
| 651-609 | D01     | Missing L2 cache. Go to "Performing the checkout procedure" on page 187.                                                                                              |
| 651-610 | 210     | CPU internal error. Go to "Performing the checkout procedure" on page 187.                                                                                            |
| 651-611 | 210     | CPU internal cache controller error. Go to "Performing the checkout procedure" on page 187.                                                                           |
| 651-612 | D01     | External cache ECC single-bit error. Go to "Performing the checkout procedure" on page 187.                                                                           |

Table 23. 101-711 through FFC-725 SRNs (continued)

| SRN     | FFC | Description and Action                                                                                                    |
|---------|-----|----------------------------------------------------------------------------------------------------|
| 651-613 | D01 | External cache ECC single-bit error. Go to "Performing the checkout procedure" on page 187.                                                                                                    |
| 651-614 | 214 | System bus time-out error. Go to "Performing the checkout procedure" on page 187.                                                                                                    |
| 651-615 | 292 | Time-out error waiting for I/O. Go to "Performing the checkout procedure" on page 187.                                                                                                    |
| 651-619 |     | Error log analysis indicates an error detected by the CPU. Use failing function codes<br>and the physical location codes from the diagnostic problem report screen to<br>determine the FRUs.                            |
| 651-621 | 2C6 | ECC correctable error. Go to "Performing the checkout procedure" on page 187.                                                                                                    |
| 651-623 | 2C6 | Correctable error threshold exceeded. Go to "Performing the checkout procedure" on page 187.                                                                                                    |
| 651-624 | 214 | Memory control subsystem internal error. Go to "Performing the checkout procedure" on page 187.                                                                                                    |
| 651-625 | 214 | Memory address error (invalid address or access attempt). Go to "Performing the checkout procedure" on page 187.                                                                                                    |
| 651-626 | 214 | Memory data error (bad data going to memory). Go to "Performing the checkout procedure" on page 187.                                                                                                    |
| 651-627 | 214 | System bus time-out error. Go to "Performing the checkout procedure" on page 187.                                                                                                    |
| 651-628 | 210 | System bus protocol/transfer error. Go to "Performing the checkout procedure" on page 187.                                                                                                    |
| 651-629 | 210 | Error log analysis indicates an error detected by the memory controller. Go to "Performing the checkout procedure" on page 187.                                                                                         |
| 651-632 | 308 | Internal device error. Go to "Performing the checkout procedure" on page 187.                                                                                                    |
| 651-639 | 210 | Error log analysis indicates an error detected by the I/O. Using the problem determination procedure, failing function codes, and the physical location codes from the diagnostic problem report to determine the FRUs. |
| 651-640 | 2D5 | I/O general bus error. Go to "Performing the checkout procedure" on page 187.                                                                                                    |
| 651-641 | 2D6 | Secondary I/O general bus error. Go to "Performing the checkout procedure" on page 187.                                                                                                    |
| 651-642 | 2D3 | Internal service processor memory error. Go to "Performing the checkout procedure" on page 187.                                                                                                    |
| 651-643 | 2D3 | Internal service processor firmware error. Go to "Performing the checkout procedure" on page 187.                                                                                                    |
| 651-644 | 2D3 | Other internal service processor hardware error. Go to "Performing the checkout procedure" on page 187.                                                                                                    |
| 651-659 | 2CD | ECC correctable error. Go to "Performing the checkout procedure" on page 187.                                                                                                    |
| 651-65A | 2CE | ECC correctable error. Go to "Performing the checkout procedure" on page 187.                                                                                                    |
| 651-65B | 2CC | ECC correctable error. Go to "Performing the checkout procedure" on page 187.                                                                                                    |
| 651-664 | 302 | Correctable error threshold exceeded. Go to "Performing the checkout procedure" on page 187.                                                                                                    |
| 651-665 | 303 | Correctable error threshold exceeded. Go to "Performing the checkout procedure" on page 187.                                                                                                    |
| 651-666 | 304 | Correctable error threshold exceeded. Go to "Performing the checkout procedure" on page 187.                                                                                                    |
| 651-669 | 2CD | Correctable error threshold exceeded. Go to "Performing the checkout procedure" on page 187.                                                                                                    |

Table 23. 101-711 through FFC-725 SRNs (continued)

| SRN     | FFC         | Description and Action                                                                                                    |
|---------|-------------|----------------------------------------------------------------------------------------------------|
| 651-66A | 2CE         | Correctable error threshold exceeded. Go to "Performing the checkout procedure" on page 187.                                                                                                    |
| 651-66B | 2CC         | Correctable error threshold exceeded. Go to "Performing the checkout procedure" on page 187.                                                                                                    |
| 651-674 | 302         | Failed memory module. Go to "Performing the checkout procedure" on page 187.                                                                                                    |
| 651-675 | 303         | Failed memory module. Go to "Performing the checkout procedure" on page 187.                                                                                                    |
| 651-676 | 304         | Failed memory module. Go to "Performing the checkout procedure" on page 187.                                                                                                    |
| 651-679 | 2CD         | Failed memory module. Go to "Performing the checkout procedure" on page 187.                                                                                                    |
| 651-67A | 2CE         | Failed memory module. Go to "Performing the checkout procedure" on page 187.                                                                                                    |
| 651-67B | 2CC         | Failed memory module. Go to "Performing the checkout procedure" on page 187.                                                                                                    |
| 651-685 | 303         | Memory module has no matched pair. The most probable failure is the memory module paired with the memory module identified by the location code. Go to "Performing the checkout procedure" on page 187. |
| 651-686 | 304         | Memory module has no matched pair. The most probable failure is the memory module paired with the memory module identified by the location code. Go to "Performing the checkout procedure" on page 187. |
| 651-710 | 214 2C4     | System bus parity error. Go to "Performing the checkout procedure" on page 187.                                                                                                    |
| 651-711 | 210 2C4     | System bus parity error. Go to "Performing the checkout procedure" on page 187.                                                                                                    |
| 651-712 | 214         | System bus parity error. Go to "Performing the checkout procedure" on page 187.                                                                                                    |
| 651-713 | 214         | System bus protocol/transfer error. Go to "Performing the checkout procedure" on page 187.                                                                                                    |
| 651-714 | 2C4         | System bus protocol/transfer error. Go to "Performing the checkout procedure" on page 187.                                                                                                    |
| 651-715 | 2C4         | System bus protocol/transfer error. Go to "Performing the checkout procedure" on page 187.                                                                                                    |
| 651-720 | 2C7 214     | Uncorrectable memory error. Go to "Performing the checkout procedure" on page 187.                                                                                                    |
| 651-721 | 2C6 2C7 214 | Uncorrectable memory error. Go to "Performing the checkout procedure" on page 187.                                                                                                    |
| 651-722 | 2C4         | System bus parity error. Go to "Performing the checkout procedure" on page 187.                                                                                                    |
| 651-723 | 2C4         | System bus protocol/transfer error. Go to "Performing the checkout procedure" on page 187.                                                                                                    |
| 651-724 | 292         | I/O host bridge time-out error. Go to "Performing the checkout procedure" on page 187.                                                                                                    |
| 651-725 | 292         | I/O host bridge address/data parity error. Go to "Performing the checkout procedure" on page 187.                                                                                                    |
| 651-726 | Software    | I/O host bridge timeout caused by software. This error is caused by a software or operating system attempt to access an invalid memory address. Go to "Performing the checkout procedure" on page 187.  |
| 651-731 | 2C8         | Intermediate or system bus address parity error. Go to "Performing the checkout procedure" on page 187.                                                                                                 |
| 651-732 | 2C8         | Intermediate or system bus data parity error. Go to "Performing the checkout procedure" on page 187.                                                                                                    |
| 651-733 | 2C8         | Intermediate or system bus address parity error. Go to "Performing the checkout procedure" on page 187.                                                                                                 |

Table 23. 101-711 through FFC-725 SRNs (continued)

| SRN     | FFC     | Description and Action                                                                                                    |
|---------|---------|----------------------------------------------------------------------------------------------------|
| 651-734 | 292     | Intermediate or system bus data parity error. Go to "Performing the checkout procedure" on page 187.                                           |
| 651-735 | 292     | Intermediate or system bus time-out error. Go to "Performing the checkout procedure" on page 187.                                              |
| 651-736 | 292     | Intermediate or system bus time-out error. Go to "Performing the checkout procedure" on page 187.                                              |
| 651-740 | 2D3     | <b>Note:</b> Ensure that the system IPLROS and service processor are at the latest firmware level before removing any parts from the system.   |
| 651-741 | 2D3     | Service processor error accessing special registers. Go to "Performing the checkout procedure" on page 187.                                    |
| 651-742 | 2D3     | Service processor reports unknown communication error. Go to "Performing the checkout procedure" on page 187.                                  |
| 651-743 | 2D5     | Service processor error accessing Vital Product Data EEPROM. Go to "Performing the checkout procedure" on page 187.                            |
| 651-745 | 2D9     | Service processor error accessing power controller. Go to "Performing the checkout procedure" on page 187.                                     |
| 651-746 | 2D4     | Service processor error accessing fan sensor. Go to "Performing the checkout procedure" on page 187.                                           |
| 651-747 | 2D5     | Service processor error accessing thermal sensor. Go to "Performing the checkout procedure" on page 187.                                       |
| 651-748 | 2E2     | Service processor error accessing voltage sensor. Go to "Performing the checkout procedure" on page 187.                                       |
| 651-750 | 2D4     | Service processor detected NVRAM error. Go to "Performing the checkout procedure" on page 187.                                                 |
| 651-751 | 2D4     | Service processor error accessing real-time clock/time-of-day clock. Go to "Performing the checkout procedure" on page 187.                    |
| 651-752 | 2D4     | Service processor error accessing JTAG/COP controller/hardware. Go to "Performing the checkout procedure" on page 187.                         |
| 651-753 | 151 2D4 | Service processor detects loss of voltage from the time-of-day clock backup battery.<br>Go to "Performing the checkout procedure" on page 187. |
| 651-770 | 292     | Intermediate or system bus address parity error. Go to "Performing the checkout procedure" on page 187.                                        |
| 651-771 | 292     | Intermediate or system bus data parity error. Go to "Performing the checkout procedure" on page 187.                                           |
| 651-772 | 292     | Intermediate or system bus time-out error. Go to "Performing the checkout procedure" on page 187.                                              |
| 651-773 | 227     | Intermediate or system bus data parity error. Go to "Performing the checkout procedure" on page 187.                                           |
| 651-780 | 2C7 214 | Uncorrectable memory error. Go to "Performing the checkout procedure" on page 187.                                                             |
| 651-781 | 2C7 214 | Uncorrectable memory error. Go to "Performing the checkout procedure" on page 187.                                                             |
| 651-784 | 302 214 | Uncorrectable memory error. Go to "Performing the checkout procedure" on page 187.                                                             |
| 651-785 | 303 214 | Uncorrectable memory error. Go to "Performing the checkout procedure" on page 187.                                                             |

Table 23. 101-711 through FFC-725 SRNs (continued)

| SRN     | FFC     | Description and Action                                                                                                    |
|---------|---------|----------------------------------------------------------------------------------------------------|
| 651-786 | 304 214 | Uncorrectable memory error. Go to "Performing the checkout procedure" on page 187.                                                                                                    |
| 651-789 | 2CD 214 | Uncorrectable memory error. Go to "Performing the checkout procedure" on page 187.                                                                                                    |
| 651-78A | 2CE 214 | Uncorrectable memory error. Go to "Performing the checkout procedure" on page 187.                                                                                                    |
| 651-78B | 2CC 214 | Uncorrectable memory error. Go to "Performing the checkout procedure" on page 187.                                                                                                    |
| 651-809 |         | Power fault warning due to unspecified cause.                                                                                                    |
|         |         | Go to "Performing the checkout procedure" on page 187.                                                                                                    |
| 651-810 | 2E2     | Over-voltage condition was detected.                                                                                                    |
|         |         | Do the following procedure before replacing any FRUs:                                                                                                    |
|         |         | 1. Shut the system down.                                                                                                    |
|         |         | 2. Visually inspect the power cables and reseat the connectors.                                                                                                    |
|         |         | <b>3</b> . Run the following command diag -Avd sysplanar0. When the Resource Repair Action menu displays, select <b>sysplanar0</b> .                                                                                                    |
| 651-811 | 2E2     | Under voltage condition was detected                                                                                                    |
|         |         | Do the following procedure before replacing any FRUs:                                                                                                    |
|         |         | 1. Shut the system down.                                                                                                    |
|         |         | 2. Visually inspect the power cables and reseat the connectors.                                                                                                    |
|         |         | 3. Run the following command diag -Avd sysplanar0. When the Resource Repair Action menu displays, select sysplanar0.                                                                                                    |
| 651-813 |         | System shutdown due to loss of ac power to the site. System resumed normal operation, no action required.                                                                                                    |
| 651-818 |         | Power fault due to manual activation of power-off request. Resume normal operation.                                                                                                    |
| 651-820 | 2E1     | An over-temperature condition was detected.                                                                                                    |
|         |         | 1. Make sure that:                                                                                                    |
|         |         | • The room ambient temperature is within the system operating environment                                                                                                    |
|         |         | • There is unrestricted air flow around the system                                                                                                    |
|         |         | 2. Replace the system-board and chassis assembly.                                                                                                    |
| 651-821 | 2E1     | System shutdown due to an over maximum temperature condition being reached.                                                                                                    |
|         |         | 1. Make sure that:                                                                                                    |
|         |         | • The room ambient temperature is within the system operating environment                                                                                                    |
|         |         | • There is unrestricted air flow around the system                                                                                                    |
|         |         | 2. Replace the system-board and chassis assembly.                                                                                                    |
| 651-822 | 2E1     | System shutdown due to over temperature condition and fan failure. Use the physical FRU location(s) as the probable cause(s). Use the physical location codes to replace the FRUs that are identified on the diagnostics problem report screen. |
| 651-831 | 2E2     | Sensor detected a voltage outside of the normal range. Go to "Performing the checkout procedure" on page 187.                                                                                                    |
| 651-832 | G2E1    | Sensor detected an abnormally high internal temperature. Make sure that:                                                                                                    |
|         |         | 1. The room ambient temperature is within the system operating environment.                                                                                                    |
|         |         | 2. There is unrestricted air flow around the system.                                                                                                    |
|         |         | 3. There are no fan failures.                                                                                                    |

### Table 23. 101-711 through FFC-725 SRNs (continued)

| SRN     | FFC     | Description and Action                                                                                                    |
|---------|---------|----------------------------------------------------------------------------------------------------|
| 651-841 | 152 2E2 | Sensor detected a voltage outside of the normal range. Go to "Performing the checkout procedure" on page 187.                                                                                                    |
| 651-842 | 2E1     | Sensor detected an abnormally high internal temperature. Make sure that:                                                                                                    |
|         |         | 1. The room ambient temperature is within the system operating environment.                                                                                                    |
|         |         | 2. There is unrestricted air flow around the system.                                                                                                    |
|         |         | 3. All system covers are closed.                                                                                                    |
|         |         | 4. There are no fan failures.                                                                                                    |
| 651-90x |         | Platform-specific error. Call your support center.                                                                                                    |
| 652-600 |         | A non-critical error has been detected: uncorrectable memory or unsupported<br>memory. Schedule deferred maintenance. Examine the memory modules and<br>determine if they are supported types. If the modules are supported, then replace<br>the appropriate memory modules. |
| 652-610 | 210     | A non-critical error has been detected: CPU internal error. Schedule deferred maintenance. Go to "Performing the checkout procedure" on page 187.                                                                                                    |
| 652-611 | 210     | A non-critical error has been detected: CPU internal cache or cache controller error.<br>Schedule deferred maintenance. Go to "Performing the checkout procedure" on page 187.                                                                                               |
| 652-612 | D01     | A non-critical error has been detected: external cache parity or multi-bit ECC error.<br>Schedule deferred maintenance. Go to "Performing the checkout procedure" on page 187.                                                                                               |
| 652-613 | D01     | A non-critical error has been detected: external cache ECC single-bit error. Schedule deferred maintenance. Go to "Performing the checkout procedure" on page 187.                                                                                                    |
| 652-623 | 2C6     | A non-critical error has been detected: correctable error threshold exceeded. Schedule deferred maintenance. Go to "Performing the checkout procedure" on page 187.                                                                                                    |
| 652-630 | 307     | A non-critical error has been detected: I/O expansion bus parity error. Schedule deferred maintenance. Go to "Performing the checkout procedure" on page 187.                                                                                                    |
| 652-631 | 307     | A non-critical error has been detected: I/O expansion bus time-out error. Schedule deferred maintenance. Go to "Performing the checkout procedure" on page 187.                                                                                                    |
| 652-632 | 307     | A non-critical error has been detected: I/O expansion bus connection failure.<br>Schedule deferred maintenance. Go to "Performing the checkout procedure" on page 187.                                                                                                    |
| 652-633 | 307     | A non-critical error has been detected: I/O expansion unit not in an operating state.<br>Schedule deferred maintenance. Go to "Performing the checkout procedure" on page 187.                                                                                               |
| 652-634 | 307     | A non-critical error has been detected: internal device error. Schedule deferred maintenance. Go to "Performing the checkout procedure" on page 187.                                                                                                    |
| 652-664 | 302     | A non-critical error has been detected: correctable error threshold exceeded. Schedule deferred maintenance. Go to "Performing the checkout procedure" on page 187.                                                                                                    |
| 652-665 | 303     | A non-critical error has been detected: correctable error threshold exceeded. Schedule deferred maintenance. Go to "Performing the checkout procedure" on page 187.                                                                                                    |
| 652-666 | 304     | A non-critical error has been detected: correctable error threshold exceeded. Schedule deferred maintenance. Go to "Performing the checkout procedure" on page 187.                                                                                                    |
| 652-669 | 2CD     | A non-critical error has been detected: correctable error threshold exceeded. Schedule deferred G maintenance. Go to "Performing the checkout procedure" on page 187.                                                                                                    |
| 652-66A | 2CE     | A non-critical error has been detected: correctable error threshold exceeded. Schedule deferred maintenance. Go to "Performing the checkout procedure" on page 187.                                                                                                    |
| 652-66B | 2CC     | A non-critical error has been detected: correctable error threshold exceeded. Schedule deferred maintenance. Go to "Performing the checkout procedure" on page 187.                                                                                                    |

Table 23. 101-711 through FFC-725 SRNs (continued)

| SRN     | FFC     | Description and Action                                                                                                    |
|---------|---------|----------------------------------------------------------------------------------------------------|
| 652-731 | 2C8     | A non-critical error has been detected: intermediate or system bus address parity error. Schedule deferred maintenance. Go to "Performing the checkout procedure" on page 187.                    |
| 652-732 | 2C8     | A non-critical error has been detected: intermediate or system bus data parity error.<br>Schedule deferred maintenance. Go to "Performing the checkout procedure" on page 187.                    |
| 652-733 | 2C8 292 | A non-critical error has been detected: intermediate or system bus address parity error. Schedule deferred maintenance. Go to "Performing the checkout procedure" on page 187.                    |
| 652-734 | 2C8 292 | A non-critical error has been detected: intermediate or system bus data parity error.<br>Schedule deferred maintenance. Go to "Performing the checkout procedure" on page 187.                    |
| 652-735 | 2D2 292 | A non-critical error has been detected: intermediate or system bus time-out error.<br>Schedule deferred maintenance. Go to "Performing the checkout procedure" on page 187.                       |
| 652-736 | 2D2 292 | A non-critical error has been detected: intermediate or system bus time-out error.<br>Schedule deferred maintenance. Go to "Performing the checkout procedure" on page 187.                       |
| 652-770 | 2C8 292 | A non-critical error has been detected: intermediate system bus address parity error.<br>Schedule deferred maintenance. Go to "Performing the checkout procedure" on page 187.                    |
| 652-771 | 2C8 292 | A non-critical error has been detected: intermediate or system bus data parity error.<br>Schedule deferred maintenance. Go to "Performing the checkout procedure" on page 187.                    |
| 652-772 | 2D2 292 | A non-critical error has been detected: intermediate or system bus time-out error.<br>Schedule deferred maintenance. Go to "Performing the checkout procedure" on page 187.                       |
| 652-773 | 227     | A non-critical error has been detected: intermediate or system bus data parity error.<br>Schedule deferred maintenance. Go to "Performing the checkout procedure" on page 187.                    |
| 652-88x |         | The CEC or SPCN reported a non-critical error.                                                                                                    |
|         |         | 1. Schedule deferred maintenance.                                                                                                    |
|         |         | 2. Refer to the entry MAP in this system unit system service guide, with the 8-digit error and location codes, for the necessary repair action.                                                   |
|         |         | <b>3</b> . If the 8-digit error and location codes were NOT reported, then run diagnostics in problem determination mode and record and report the 8-digit error and location codes for this SRN. |
| 652-89x |         | The CEC or SPCN reported a non-critical error.                                                                                                    |
|         |         | 1. Schedule deferred maintenance.                                                                                                    |
|         |         | 2. Refer to the entry MAP in this system unit system service guide, with the 8-digit error and location codes, for the necessary repair action.                                                   |
|         |         | <b>3</b> . If the 8-digit error and location codes were NOT reported, then run diagnostics in problem determination mode and record and report the 8-digit error and location codes for this SRN. |
| 814-112 | 814     | The NVRAM test failed. Go to "Performing the checkout procedure" on page 187.                                                                                                    |
| 814-113 | 221     | The VPD test failed. Go to "Performing the checkout procedure" on page 187.                                                                                                    |
| 814-114 | 814     | I/O Card NVRAM test failed. Go to "Performing the checkout procedure" on page 187.                                                                                                    |

Table 23. 101-711 through FFC-725 SRNs (continued)

| SRN     | FFC     | Description and Action                                                                                                    |
|---------|---------|----------------------------------------------------------------------------------------------------|
| 815-100 | 815     | The floating-point processor test failed. Go to "Performing the checkout procedure" on page 187.                                                                                                |
| 815-101 | 815     | Floating point processor failed. Go to "Performing the checkout procedure" on page 187.                                                                                                    |
| 815-102 | 815     | Floating point processor failed. Go to "Performing the checkout procedure" on page 187.                                                                                                    |
| 815-200 | 815 7C0 | Power-on self-test indicates a processor failure. Go to "Performing the checkout procedure" on page 187.                                                                                        |
| 815-201 | 815     | Processor has a status of failed. A processor with a failed status is deconfigured and therefore cannot be tested or used by the system. Go to "Performing the checkout procedure" on page 187. |
| 817-123 | 817     | The I/O planar time-of-day clock test failed. Go to "Performing the checkout procedure" on page 187.                                                                                            |
| 817-124 | 817     | Time of day RAM test failed. Go to "Performing the checkout procedure" on page 187.                                                                                                    |
| 817-210 | 817     | The time-of-day clock is at POR. Go to "Performing the checkout procedure" on page 187.                                                                                                    |
| 817-211 | 817     | Time of day POR test failed. Go to "Performing the checkout procedure" on page 187.                                                                                                    |
| 817-212 | 151     | The battery is low. Go to "Performing the checkout procedure" on page 187.                                                                                                    |
| 817-213 | 817     | The real-time clock is not running. Go to "Performing the checkout procedure" on page 187.                                                                                                    |
| 817-215 | 817     | Time of day clock not running test failed. Go to "Performing the checkout procedure" on page 187.                                                                                               |
| 817-217 | 817     | Time of day clock not running. Go to "Performing the checkout procedure" on page 187.                                                                                                    |
| 887-101 | 887     | POS register test failed. Go to "Performing the checkout procedure" on page 187.                                                                                                    |
| 887-102 |         | I/O register test failed. Go to "Performing the checkout procedure" on page 187.                                                                                                    |
| 887-103 | 887     | Local RAM test failed. Go to "Performing the checkout procedure" on page 187.                                                                                                    |
| 887-104 | 887     | Vital Product Data (VPD) failed. Go to "Performing the checkout procedure" on page 187.                                                                                                    |
| 887-105 | 887     | LAN coprocessor internal tests failed. Go to "Performing the checkout procedure" on page 187.                                                                                                   |
| 887-106 | 887     | Internal loopback test failed. Go to "Performing the checkout procedure" on page 187.                                                                                                    |
| 887-107 | 887     | External loopback test failed. Go to "Performing the checkout procedure" on page 187.                                                                                                    |
| 887-108 | 887     | External loopback test failed. Go to "Performing the checkout procedure" on page 187.                                                                                                    |
| 887-109 | 887     | External loopback parity tests failed. Go to "Performing the checkout procedure" on page 187.                                                                                                   |
| 887-110 | 887     | External loopback fairness test failed. Go to "Performing the checkout procedure" on page 187.                                                                                                  |
| 887-111 | 887     | External loopback fairness and parity tests failed. Go to "Performing the checkout procedure" on page 187.                                                                                      |
| 887-112 | 887     | External loopback (twisted pair) test failed. Go to "Performing the checkout procedure" on page 187.                                                                                            |

Table 23. 101-711 through FFC-725 SRNs (continued)

| SRN     | FFC | Description and Action                                                                                                    |
|---------|-----|----------------------------------------------------------------------------------------------------|
| 887-113 | 887 | External loopback (twisted pair) parity test failed. Go to "Performing the checkout procedure" on page 187.                                     |
| 887-114 | 887 | Ethernet loopback (twisted pair) fairness test failed. Go to "Performing the checkout procedure" on page 187.                                   |
| 887-115 | 887 | External loopback (twisted pair) fairness and parity tests failed. Go to "Performing the checkout procedure" on page 187.                       |
| 887-116 | 887 | Twisted pair wrap data failed. Go to "Performing the checkout procedure" on page 187.                                                           |
| 887-117 | 887 | Software device configuration fails. Go to "Performing the checkout procedure" on page 187.                                                     |
| 887-118 | 887 | Device driver indicates a hardware problem. Go to "Performing the checkout procedure" on page 187.                                              |
| 887-120 | 887 | Device driver indicates a hardware problem. Go to "Performing the checkout procedure" on page 187.                                              |
| 887-121 | B08 | Ethernet transceiver test failed. Go to "Performing the checkout procedure" on page 187.                                                        |
| 887-122 | B09 | Ethernet 10 base-2 transceiver test failed. Go to "Performing the checkout procedure" on page 187.                                              |
| 887-123 | 887 | Internal loopback test failed. Go to "Performing the checkout procedure" on page 187.                                                           |
| 887-124 | 887 | Software error log indicates a hardware problem. Go to "Performing the checkout procedure" on page 187.                                         |
| 887-125 | 887 | Fuse test failed. Go to "Performing the checkout procedure" on page 187.                                                                        |
| 887-202 | 887 | Vital Product Data test failed. Go to "Performing the checkout procedure" on page 187.                                                          |
| 887-203 | 887 | Vital Product Data test failed. Go to "Performing the checkout procedure" on page 187.                                                          |
| 887-209 | 887 | RJ-45 converter test failed. Go to "Performing the checkout procedure" on page 187.                                                             |
| 887-304 | 887 | Coprocessor internal test failed. Go to "Performing the checkout procedure" on page 187.                                                        |
| 887-305 | 887 | Internal loopback test failed. Go to "Performing the checkout procedure" on page 187.                                                           |
| 887-306 | 887 | Internal loopback test failed. Go to "Performing the checkout procedure" on page 187.                                                           |
| 887-307 | 887 | External loopback test failed. Go to "Performing the checkout procedure" on page 187.                                                           |
| 887-319 | 887 | Software device driver indicates a hardware failure. Go to "Performing the checkout procedure" on page 187.                                     |
| 887-400 | 887 | Fuse test failed. Go to "Performing the checkout procedure" on page 187.                                                                        |
| 887-401 | 887 | Circuit breaker for Ethernet test failed. Go to "Performing the checkout procedure" on page 187.                                                |
| 887-402 | 887 | Ethernet 10 Base-2 transceiver test failed. Go to "Performing the checkout procedure" on page 187.                                              |
| 887-403 | 887 | Ethernet 10 Base-T transceiver test failed. Go to "Performing the checkout procedure" on page 187.                                              |
| 887-405 | 887 | Ethernet- network Rerun diagnostics in advanced mode for accurate problem determination. Go to "Performing the checkout procedure" on page 187. |

Table 23. 101-711 through FFC-725 SRNs (continued)

| SRN      | FFC      | Description and Action                                                                                                    |
|----------|----------|----------------------------------------------------------------------------------------------------|
| 252B-101 | 252B     | Adapter configuration error.                                                                                                    |
|          |          | 1. Check the BladeCenter management-module event log. If an error was recorded by the system, see "POST progress codes (checkpoints)" on page 88. |
|          |          | 2. Replace any parts reported by the diagnostic program.                                                                                          |
|          |          | 3. Replace the system-board and chassis assembly.                                                                                                 |
| 252B-710 | 252B     | Permanent adapter failure.                                                                                                    |
|          |          | 1. Check the BladeCenter management-module event log. If an error was recorded by the system, see "POST progress codes (checkpoints)" on page 88. |
|          |          | 2. Replace any parts reported by the diagnostic program.                                                                                          |
|          |          | 3. Replace the system-board and chassis assembly.                                                                                                 |
| 252B-711 | 252B     | Adapter failure.                                                                                                    |
|          |          | 1. Check the BladeCenter management-module event log. If an error was recorded by the system, see "POST progress codes (checkpoints)" on page 88. |
|          |          | 2. Replace any parts reported by the diagnostic program.                                                                                          |
|          |          | 3. Replace the system-board and chassis assembly.                                                                                                 |
| 252B-712 | 252B     | Adapter failure.                                                                                                    |
|          |          | 1. Check the BladeCenter management-module event log. If an error was recorded by the system, see "POST progress codes (checkpoints)" on page 88. |
|          |          | 2. Replace any parts reported by the diagnostic program.                                                                                          |
|          |          | 3. Replace the system-board and chassis assembly.                                                                                                 |
| 252B-713 | 252B     | Adapter failure.                                                                                                    |
|          |          | 1. Check the BladeCenter management-module event log. If an error was recorded by the system, see "POST progress codes (checkpoints)" on page 88. |
|          |          | 2. Replace any parts reported by the diagnostic program.                                                                                          |
|          |          | 3. Replace the system-board and chassis assembly.                                                                                                 |
| 252B-714 | 252B     | Temporary adapter failure.                                                                                                    |
|          |          | 1. Check the BladeCenter management-module event log. If an error was recorded by the system, see "POST progress codes (checkpoints)" on page 88. |
|          |          | 2. Replace any parts reported by the diagnostic program.                                                                                          |
|          |          | 3. Replace the system-board and chassis assembly.                                                                                                 |
| 252B-715 | 252B     | Temporary adapter failure.                                                                                                    |
|          |          | 1. Check the BladeCenter management-module event log. If an error was recorded by the system, see "POST progress codes (checkpoints)" on page 88. |
|          |          | 2. Replace any parts reported by the diagnostic program.                                                                                          |
|          |          | 3. Replace the system-board and chassis assembly.                                                                                                 |
| 252B-716 | 252B 293 | PCI bus error detected by EEH.                                                                                                    |
|          |          | 1. Check the BladeCenter management-module event log. If an error was recorded by the system, see "POST progress codes (checkpoints)" on page 88. |
|          |          | 2. Replace any parts reported by the diagnostic program.                                                                                          |
|          |          | 3. Replace the system-board and chassis assembly.                                                                                                 |
| 252B-717 | 252B 293 | PCI bus error detected by adapter.                                                                                                    |
|          |          | 1. Check the BladeCenter management-module event log. If an error was recorded by the system, see "POST progress codes (checkpoints)" on page 88. |
|          |          | 2. Replace any parts reported by the diagnostic program.                                                                                          |
|          |          | 3. Replace the system-board and chassis assembly.                                                                                                 |

Table 23. 101-711 through FFC-725 SRNs (continued)

| SRN      | FFC      | Description and Action                                                                                                    |  |
|----------|----------|----------------------------------------------------------------------------------------------------|--|
| 252B-718 | 252B 293 | Temporary PCI bus error detected by adapter.                                                                                                    |  |
|          |          | 1. Check the BladeCenter management-module event log. If an error was recorded by the system, see "POST progress codes (checkpoints)" on page 88.               |  |
|          |          | 2. Replace any parts reported by the diagnostic program.                                                                                                    |  |
|          |          | 3. Replace the system-board and chassis assembly.                                                                                                    |  |
| 252B-719 | 252B     | Device bus termination power lost or not detected.                                                                                                    |  |
|          |          | 1. Check the BladeCenter management-module event log. If an error was recorded by the system, see "POST progress codes (checkpoints)" on page 88.               |  |
|          |          | 2. Replace any parts reported by the diagnostic program.                                                                                                    |  |
|          |          | 3. Replace the system-board and chassis assembly.                                                                                                    |  |
| 252B-720 | 252B     | Adapter detected device bus failure.                                                                                                    |  |
|          |          | 1. Check the BladeCenter management-module event log. If an error was recorded by the system, see "POST progress codes (checkpoints)" on page 88.               |  |
|          |          | 2. Replace any parts reported by the diagnostic program.                                                                                                    |  |
|          |          | 3. Replace the system-board and chassis assembly.                                                                                                    |  |
| 252B-721 | 252B     | Temporary adapter detected device bus failure.                                                                                                    |  |
|          |          | 1. Check the BladeCenter management-module event log. If an error was recorded by the system, see "POST progress codes (checkpoints)" on page 88.               |  |
|          |          | 2. Replace any parts reported by the diagnostic program.                                                                                                    |  |
|          |          | 3. Replace the system-board and chassis assembly.                                                                                                    |  |
| 252B-722 | 252B     | Device bus interface problem.                                                                                                    |  |
|          |          | 1. Check the BladeCenter management-module event log. If an error was recorded by the system, see "POST progress codes (checkpoints)" on page 88.               |  |
|          |          | 2. Replace any parts reported by the diagnostic program.                                                                                                    |  |
|          |          | 3. Replace the system-board and chassis assembly.                                                                                                    |  |
| 252B-723 | 252B     | Device bus interface problem.                                                                                                    |  |
|          |          | 1. Check the BladeCenter management-module event log. If an error was recorded by the system, see "POST progress codes (checkpoints)" on page 88.               |  |
|          |          | 2. Replace any parts reported by the diagnostic program.                                                                                                    |  |
|          |          | 3. Replace the system-board and chassis assembly.                                                                                                    |  |
| 254E-201 | 254E 221 | Adapter configuration error. Go to "Performing the checkout procedure" on page 187.                                                                             |  |
| 254E-601 | 254      | Error log analysis indicates adapter failure. Go to "Performing the checkout procedure" on page 187.                                                            |  |
| 254E-602 | 254      | Error log analysis indicates an error attention condition. Go to "Performing the checkout procedure" on page 187.                                               |  |
| 254E-603 | 254      | Error log analysis indicates that the microcode could not be loaded on the adapter.<br>Go to "Performing the checkout procedure" on page 187.                   |  |
| 254E-604 | 254      | Error log analysis indicates a permanent adapter failure. Go to "Performing the checkout procedure" on page 187.                                                |  |
| 254E-605 | 254      | Error log analysis indicates permanent adapter failure is reported on the other port<br>of this adapter. Go to "Performing the checkout procedure" on page 187. |  |
| 254E-606 | 254      | Error log analysis indicates adapter failure. Go to "Performing the checkout procedure" on page 187.                                                            |  |
| 254E-701 | 254E 221 | Error log analysis indicates permanent adapter failure. Go to "Performing the checkout procedure" on page 187.                                                  |  |

Table 23. 101-711 through FFC-725 SRNs (continued)

| SRN      | FFC      | Description and Action                                                                                                    |  |
|----------|----------|----------------------------------------------------------------------------------------------------|--|
| 254E-702 | 254E 221 | Error log analysis indicates permanent adapter failure is reported on the other port of this adapter. Go to "Performing the checkout procedure" on page 187. |  |
| 2567–xxx |          | USB integrated system-board and chassis assembly. Go to "Performing the checkout procedure" on page 187.                                                     |  |
| 256D-201 | 256D 221 | Adapter configuration error.                                                                                                    |  |
|          |          | 1. Check the BladeCenter management-module event log. If an error was recorded by the system, see "POST progress codes (checkpoints)" on page 88.            |  |
|          |          | 2. Replace any parts reported by the diagnostic program.                                                                                                    |  |
|          |          | 3. Replace the system-board and chassis assembly.                                                                                                    |  |
| 256D-601 | 256D     | Error log analysis indicates adapter.                                                                                                    |  |
|          |          | 1. Check the BladeCenter management-module event log. If an error was recorded by the system, see "POST progress codes (checkpoints)" on page 88.            |  |
|          |          | 2. Replace any parts reported by the diagnostic program.                                                                                                    |  |
|          |          | 3. Replace the system-board and chassis assembly.                                                                                                    |  |
| 256D-602 | 256D     | Error log analysis indicates an error attention condition.                                                                                                   |  |
|          |          | 1. Check the BladeCenter management-module event log. If an error was recorded by the system, see "POST progress codes (checkpoints)" on page 88.            |  |
|          |          | 2. Replace any parts reported by the diagnostic program.                                                                                                    |  |
|          |          | 3. Replace the system-board and chassis assembly.                                                                                                    |  |
| 256D-603 | 256D     | Error Log Analysis indicates that the microcode could not be loaded on the adapter.                                                                          |  |
|          |          | 1. Check the BladeCenter management-module event log. If an error was recorded by the system, see "POST progress codes (checkpoints)" on page 88.            |  |
|          |          | 2. Replace any parts reported by the diagnostic program.                                                                                                    |  |
|          |          | 3. Replace the system-board and chassis assembly.                                                                                                    |  |
| 256D-604 | 256D 210 | Error Log Analysis indicates a permanent adapter failure.                                                                                                    |  |
|          |          | 1. Check the BladeCenter management-module event log. If an error was recorded by the system, see "POST progress codes (checkpoints)" on page 88.            |  |
|          |          | 2. Replace any parts reported by the diagnostic program.                                                                                                    |  |
|          |          | 3. Replace the system-board and chassis assembly.                                                                                                    |  |
| 256D-605 | 256D     | Error Log Analysis indicates permanent adapter failure is reported on the other port of this adapter.                                                        |  |
|          |          | 1. Check the BladeCenter management-module event log. If an error was recorded by the system, see "POST progress codes (checkpoints)" on page 88.            |  |
|          |          | 2. Replace any parts reported by the diagnostic program.                                                                                                    |  |
|          |          | 3. Replace the system-board and chassis assembly.                                                                                                    |  |
| 256D-606 | 256D     | Error Log Analysis indicates adapter failure.                                                                                                    |  |
|          |          | 1. Check the BladeCenter management-module event log. If an error was recorded by the system, see "POST progress codes (checkpoints)" on page 88.            |  |
|          |          | 2. Replace any parts reported by the diagnostic program.                                                                                                    |  |
|          |          | 3. Replace the system-board and chassis assembly.                                                                                                    |  |
| 256D-701 | 256D 221 | Error Log Analysis indicates permanent adapter failure.                                                                                                    |  |
|          |          | 1. Check the BladeCenter management-module event log. If an error was recorded by the system, see "POST progress codes (checkpoints)" on page 88.            |  |
|          |          | 2. Replace any parts reported by the diagnostic program.                                                                                                    |  |
|          |          | 3. Replace the system-board and chassis assembly.                                                                                                    |  |

Table 23. 101-711 through FFC-725 SRNs (continued)

| SRN      | FFC      | Description and Action                                                                                                    |  |
|----------|----------|----------------------------------------------------------------------------------------------------|--|
| 256D-702 | 256D 221 | Error Log Analysis indicates permanent adapter failure is reported on the other port of this adapter.                                                              |  |
|          |          | 1. Check the BladeCenter management-module event log. If an error was recorded by the system, see "POST progress codes (checkpoints)" on page 88.                  |  |
|          |          | 2. Replace any parts reported by the diagnostic program.                                                                                                    |  |
|          |          | 3. Replace the system-board and chassis assembly.                                                                                                    |  |
| 25A0-xxx | 2631     | Configuring I/O planar control logic for IDE bus devices. Go to "Performing the checkout procedure" on page 187.                                                   |  |
| 25C4–xxx | 25C4     | Generic reference for Broadcom adapter. Go to "Performing the checkout procedure" on page 187.                                                                     |  |
| 25C4-201 | 25C4     | Configuration error. Go to "Performing the checkout procedure" on page 187.                                                                                        |  |
| 25C4-701 | 25C4     | Permanent adapter failure. Go to "Performing the checkout procedure" on page 187.                                                                                  |  |
| 25C4-601 | 25C4     | Download firmware error. Go to "Performing the checkout procedure" on page 187.                                                                                    |  |
| 25C4-602 | 25C4     | EEPROM read error. Go to "Performing the checkout procedure" on page 187.                                                                                          |  |
| 2604-xxx | 2604     | Generic reference for 4Gb Fibre Channel PCI-X Adapter card. Go to "Performing the checkout procedure" on page 187.                                                 |  |
| 2604-102 | 2604     | Reset Test failure for the Fibre Channel adapter card. Replace the 4Gb Fibre Channel PCI-X Adapter card.                                                           |  |
| 2604-103 | 2604     | Register Test failure for the Fibre Channel adapter card. Replace the 4Gb Fibre Channel PCI-X Adapter card.                                                        |  |
| 2604-104 | 2604     | SRAM Test failure for the Fibre Channel adapter card. Replace the 4Gb Fibre Channel PCI-X Adapter card.                                                            |  |
| 2604-105 | 2604     | Internal Wrap Test failure for the Fibre Channel adapter card. Replace the 4Gb Fibre Channel PCI-X Adapter card.                                                   |  |
| 2604-106 | 2604     | Gigabit Link Module (GLM) Wrap Test failure for the Fibre Channel adapter card.<br>Replace the 4Gb Fibre Channel PCI-X Adapter card.                               |  |
| 2604-108 | 2604 221 | Enhanced Error Handling Failure on the bus for the Fibre Channel adapter card. Go to "Performing the checkout procedure" on page 187.                              |  |
| 2604-110 | 2604     | Enhanced Error Handling Failure on the Fibre Channel adapter card. Replace the 4Gb Fibre Channel PCI-X Adapter card.                                               |  |
| 2604-201 | 2604 221 | Configuration Register Test Failure for the Fibre Channel adapter card. Go to "Performing the checkout procedure" on page 187.                                     |  |
| 2604-203 | 2604     | PCI Wrap Test Failure for the Fibre Channel adapter card. Replace the 4Gb Fibre Channel PCI-X Adapter card.                                                        |  |
| 2604-204 | 2604 221 | DMA Test Failure for the Fibre Channel adapter card. Go to "Performing the checkout procedure" on page 187.                                                        |  |
| 2604-205 | 2604 221 | Error on Read/Write Operation for the Fibre Channel adapter card. Go to<br>"Performing the checkout procedure" on page 187.                                        |  |
| 2604-701 | 2604     | Error Log Analysis indicates that the adapter self-test failed for the Fibre Channel adapter card. Go to "Performing the checkout procedure" on page 187.          |  |
| 2604-703 | 2604     | Error Log Analysis indicates that an unknown adapter error has occurred for the Fibre Channel adapter card. Go to "Performing the checkout procedure" on page 187. |  |
| 2604-704 | 2604     | Error Log Analysis indicates that an adapter error has occurred for the Fibre Channel adapter card. Go to "Performing the checkout procedure" on page 187.         |  |

Table 23. 101-711 through FFC-725 SRNs (continued)

| SRN      | FFC      | Description and Action                                                                                                    |
|----------|----------|----------------------------------------------------------------------------------------------------|
| 2604-705 | 2604     | Error Log Analysis indicates that a parity error has been detected for the Fibre Channel adapter card.                                                                                                    |
|          |          | The adapter must be replaced immediately. Failure to do so could result in data being read or written incorrectly.                                                                                                    |
| 2604-706 | 2604     | Error Log Analysis indicates that a fatal hardware error has occurred for the Fibre Channel adapter card.                                                                                                    |
|          |          | This adapter was successfully taken off-line. It will remain off-line until reconfigured<br>or the system is rebooted. This adapter must be replaced and not brought back<br>on-line. Failure to adhere to this action could result in data being read or written<br>incorrectly or in the loss of data. |
| 2607-xxx | 2607     | Generic reference for 8Gb PCIe Fibre Channel Expansion Card. Go to "Performing the checkout procedure" on page 187.                                                                                                    |
| 2607-102 | 2607     | Reset Test failure for the Fibre Channel adapter card. Replace the 8Gb PCIe Fibre Channel Expansion Card.                                                                                                    |
| 2607-103 | 2607     | Register Test failure for the Fibre Channel adapter card. Replace the 8Gb PCIe Fibre Channel Expansion Card.                                                                                                    |
| 2607-104 | 2607     | SRAM Test failure for the Fibre Channel adapter card. Replace the 8Gb PCIe Fibre Channel Expansion Card.                                                                                                    |
| 2607-105 | 2607     | Internal Wrap Test failure for the Fibre Channel adapter card. Replace the 8Gb PCIe Fibre Channel Expansion Card.                                                                                                    |
| 2607-106 | 2607     | Gigabit Link Module (GLM) Wrap Test failure for the Fibre Channel adapter card.<br>Replace the 8Gb PCIe Fibre Channel Expansion Card.                                                                                                    |
| 2607-108 | 2607 221 | Enhanced Error Handling Failure on the bus for the Fibre Channel adapter card. Go to "Performing the checkout procedure" on page 187.                                                                                                    |
| 2607-110 | 2607     | Enhanced Error Handling Failure on the Fibre Channel adapter card. Replace the 8Gb PCIe Fibre Channel Expansion Card.                                                                                                    |
| 2607-201 | 2607 221 | Configuration Register Test Failure for the Fibre Channel adapter card. Go to "Performing the checkout procedure" on page 187.                                                                                                    |
| 2607-203 | 2607     | PCI Wrap Test Failure for the Fibre Channel adapter card. Replace the 8Gb PCIe Fibre Channel Expansion Card.                                                                                                    |
| 2607-204 | 2607 221 | DMA Test Failure for the Fibre Channel adapter card. Go to "Performing the checkout procedure" on page 187.                                                                                                    |
| 2607-205 | 2607 221 | Error on Read/Write Operation for the Fibre Channel adapter card. Go to "Performing the checkout procedure" on page 187.                                                                                                    |
| 2607-701 | 2607     | Error Log Analysis indicates that the adapter self-test failed for the Fibre Channel adapter card. Go to "Performing the checkout procedure" on page 187.                                                                                                    |
| 2607-703 | 2607     | Error Log Analysis indicates that an unknown adapter error has occurred for the Fibre Channel adapter card. Go to "Performing the checkout procedure" on page 187.                                                                                                    |
| 2607-704 | 2607     | Error Log Analysis indicates that an adapter error has occurred for the Fibre Channel adapter card. Go to "Performing the checkout procedure" on page 187.                                                                                                    |
| 2607-705 | 2607     | Error Log Analysis indicates that a parity error has been detected for the Fibre Channel adapter card.                                                                                                    |
|          |          | The adapter must be replaced immediately. Failure to do so could result in data being read or written incorrectly.                                                                                                    |

Table 23. 101-711 through FFC-725 SRNs (continued)

| SRN      | FFC     | Description and Action                                                                                                    |  |
|----------|---------|----------------------------------------------------------------------------------------------------|--|
| 2607-706 | 2607    | Error Log Analysis indicates that a fatal hardware error has occurred for the Fibre Channel adapter card.                                                                                                    |  |
|          |         | This adapter was successfully taken off-line. It will remain off-line until reconfigured<br>or the system is rebooted. This adapter must be replaced and not brought back<br>on-line. Failure to adhere to this action could result in data being read or written<br>incorrectly or in the loss of data. |  |
| 2624-xxx | 2624    | Generic reference for 4X PCI-E DDR InfiniBand Host Channel Adapter -<br>system-board and chassis assembly. Go to "Performing the checkout procedure" on<br>page 187.                                                                                                    |  |
| 2624-101 | 2624    | Configuration failure - system-board and chassis assembly. Go to "Performing the checkout procedure" on page 187.                                                                                                    |  |
| 2624-102 | 2624    | Queue pair create failure - system-board and chassis assembly. Go to "Performing the checkout procedure" on page 187.                                                                                                    |  |
| 2624-103 | 2624    | Loop back test failure - system-board and chassis assembly. Go to "Performing the checkout procedure" on page 187.                                                                                                    |  |
| 2624-201 | cable   | Loop back test failure. Do the following steps one at a time, in order, and rerun the                                                                                                    |  |
|          | network | 1. Reseat the cable.                                                                                                    |  |
|          |         | 2. Replace the cable.                                                                                                    |  |
|          |         | 3. Verify that the network is functional.                                                                                                    |  |
|          |         | 4. Verify that the network switch is functional.                                                                                                    |  |
| 2624-301 | cable   | Loop back test failure. Do the following steps one at a time, in order, and rerun the                                                                                                    |  |
|          | network | test after each step:<br>1 Reseat the cable                                                                                                    |  |
|          | 2624    | 2 Replace the cable                                                                                                    |  |
|          | 2024    | 3. Verify that the network is functional.                                                                                                    |  |
|          |         | 4. Verify that the network switch is functional.                                                                                                    |  |
|          |         | 5. Go to "Performing the checkout procedure" on page 187.                                                                                                    |  |
| 2624-701 | 2624    | Error Log Analysis indicates that this adapter has failed due to an internal error - system-board and chassis assembly. Go to "Performing the checkout procedure" on page 187.                                                                                                    |  |
| 2624-702 | 2624    | Error Log Analysis indicates that this adapter has failed due to a failure with the uplink interface used to connect this device to the host processor - system-board and chassis assembly. Go to "Performing the checkout procedure" on page 187.                                                       |  |
| 2624-703 | 2624    | Error Log Analysis indicates that this adapter has failed due to a memory error - system-board and chassis assembly. Go to "Performing the checkout procedure" on page 187.                                                                                                    |  |
| 2624-704 | 2624    | Error Log Analysis indicates that this adapter has failed due to a unrecoverable internal parity error - system-board and chassis assembly. Go to "Performing the checkout procedure" on page 187.                                                                                                    |  |
| 2624-705 | 2624    | Error Log Analysis indicates that this adapter has failed due to a internal error - system-board and chassis assembly. Go to "Performing the checkout procedure" on page 187.                                                                                                    |  |
| 2624-706 | 2624    | Error Log Analysis indicates that this adapter has failed due to a memory error -<br>system-board and chassis assembly. Go to "Performing the checkout procedure" on<br>page 187.                                                                                                    |  |
| 2631–xxx | 2631    | Generic reference for IDE controller - system-board and chassis assembly. Go to "Performing the checkout procedure" on page 187.                                                                                                    |  |

Table 23. 101-711 through FFC-725 SRNs (continued)

| SRN      | FFC       | Description and Action                                                                                                    |  |
|----------|-----------|----------------------------------------------------------------------------------------------------|--|
| 2640-114 | 2640      | IDE disk diagnostic failure. Go to "Performing the checkout procedure" on page 187.                                                                     |  |
| 2640-115 | 2640 2631 | IDE disk error on open or configuring device system-board and chassis assembly - IDE controller. Go to "Performing the checkout procedure" on page 187. |  |
| 2640-121 | 2640      | Physical volume hardware error. Go to "Performing the checkout procedure" on page 187.                                                                  |  |
| 2640-131 | 2640      | Smart status threshold exceeded. Go to "Performing the checkout procedure" on page 187.                                                                 |  |
| 2640-132 | 2640      | Command timeouts threshold exceeded. Go to "Performing the checkout procedure" on page 187.                                                             |  |
| 2640-133 | 2640      | Command timeout with error condition. Go to "Performing the checkout procedure" on page 187.                                                            |  |
| 2640-134 | 2640      | Hardware command or DMA failure. Go to "Performing the checkout procedure" on page 187.                                                                 |  |
| 2640-135 | 2640      | IDE DMA error with no error status. Go to "Performing the checkout procedure" on page 187.                                                              |  |
| 2640-136 | 2640 2631 | Timeout waiting for controller or drive with no busy status. Go to "Performing the checkout procedure" on page 187.                                     |  |
| 2D02-xxx | 2631      | Generic reference for USB controller/adapter - system-board and chassis assembly.<br>Go to "Performing the checkout procedure" on page 187.             |  |
| FFC-724  | FFC       | Temporary device bus interface problem.                                                                                                    |  |
|          |           | 1. Check the BladeCenter management-module event log. If an error was recorded by the system, see "POST progress codes (checkpoints)" on page 88.       |  |
|          |           | 2. Replace any parts reported by the diagnostic program.                                                                                                |  |
|          |           | <b>3</b> . Go to "Performing the checkout procedure" on page 187.                                                                                       |  |
| FFC-725  | FFC       | Temporary device bus interface problem.                                                                                                    |  |
|          |           | 1. Check the BladeCenter management-module event log. If an error was recorded by the system, see "POST progress codes (checkpoints)" on page 88.       |  |
|          |           | 2. Replace any parts reported by the diagnostic program.                                                                                                |  |
|          |           | <b>3</b> . Go to "Performing the checkout procedure" on page 187.                                                                                       |  |

## A00-FF0 through A24-xxx SRNs

AIX might generate service request numbers (SRNs) from A00-FF0 to A24-xxx.

**Note:** Some SRNs in this sequence might have 4 rather than 3 digits after the dash (–).

Table 24 shows the meaning of an x in any of the following SRNs, such as A01-00x.

Table 24. Meaning of the last character (x) after the hyphen

| Number | Meaning                     |
|--------|-----------------------------|
| 1      | Replace all FRUs listed     |
| 2      | Hot swap supported          |
| 4      | Software might be the cause |
| 8      | Reserved                    |

Table 25 describes each SRN and provides a recommended corrective action.

Table 25. A00-FF0 through A24-xxx SRNs

| SRN     | Description                                                                                                    | FRU/action                                                                                                    |
|---------|----------------------------------------------------------------------------------------------------|----------------------------------------------------------------------------------------------------|
| A00-FF0 | Error log analysis is unable to<br>determine the error. The error log<br>indicates the following physical FRU<br>locations as the probable causes. | <ol> <li>Check the BladeCenter management-module<br/>event log; if an error was recorded by the<br/>system, see "POST progress codes<br/>(checkpoints)" on page 88.</li> </ol>                                                         |
|         |                                                                                                    | 2. If no entry is found, replace the system-board and chassis assembly.                                                                                                    |
| A01-00x | Error log analysis indicates an error<br>detected by the microprocessor, but the<br>failure could not be isolated.                                 | 1. Check the BladeCenter management-module<br>event log; if an error was recorded by the<br>system, see "POST progress codes<br>(checkpoints)" on page 88.                                                                             |
|         |                                                                                                    | 2. If no entry is found, replace the system-board and chassis assembly.                                                                                                    |
| A01-01x | GCPU internal error.                                                                                                    | 1. Check the BladeCenter management-module<br>event log; if an error was recorded by the<br>system, see "POST progress codes<br>(checkpoints)" on page 88.                                                                             |
|         |                                                                                                    | 2. If no entry is found, replace the system-board and chassis assembly.                                                                                                    |
| A01-02x | CPU internal cache or cache controller<br>error.                                                                                                   | <ol> <li>Check the BladeCenter management-module<br/>event log; if an error was recorded by the<br/>system, see "POST progress codes<br/>(checkpoints)" on page 88.</li> <li>If no entry is found, replace the system-board</li> </ol> |
|         |                                                                                                    | and chassis assembly.                                                                                                    |
| A01-05x | System bus time-out error.                                                                                                    | 1. Check the BladeCenter management-module<br>event log; if an error was recorded by the<br>system, see "POST progress codes<br>(checkpoints)" on page 88.                                                                             |
|         |                                                                                                    | 2. If no entry is found, replace the system-board and chassis assembly.                                                                                                    |

| Table 25. A00-FF0 through A24-xxx SRNs | (continued) |
|----------------------------------------|-------------|
|----------------------------------------|-------------|

| SRN     | Description                                                                                                    | FRU/action                                                                                                    |
|---------|----------------------------------------------------------------------------------------------------|----------------------------------------------------------------------------------------------------|
| A01-06x | Time-out error waiting for I/O.                                                                                       | <ol> <li>Check the BladeCenter management-module<br/>event log; if an error was recorded by the<br/>system, see "POST progress codes<br/>(checkpoints)" on page 88.</li> <li>If no entry is found, replace the system-board<br/>and chassis assembly.</li> </ol> |
| A01-07x | System bus parity error.                                                                                              | <ol> <li>Check the BladeCenter management-module<br/>event log; if an error was recorded by the<br/>system, see "POST progress codes<br/>(checkpoints)" on page 88.</li> <li>If no entry is found, replace the system-board<br/>and chassis assembly.</li> </ol> |
| A01-08x | System bus protocol/transfer error.                                                                                   | <ol> <li>Check the BladeCenter management-module<br/>event log; if an error was recorded by the<br/>system, see "POST progress codes<br/>(checkpoints)" on page 88.</li> <li>If no entry is found, replace the system-board<br/>and chassis assembly.</li> </ol> |
| A02-00x | Error log analysis indicates an error<br>detected by the memory controller, but<br>the failure could not be isolated. | <ol> <li>Check the BladeCenter management-module<br/>event log; if an error was recorded by the<br/>system, see "POST progress codes<br/>(checkpoints)" on page 88.</li> <li>If no entry is found, replace the system-board<br/>and chassis assembly.</li> </ol> |
| A02-01x | Uncorrectable Memory Error.                                                                                           | <ol> <li>Check the BladeCenter management-module<br/>event log; if an error was recorded by the<br/>system, see "POST progress codes<br/>(checkpoints)" on page 88.</li> <li>If no entry is found, replace the system-board<br/>and chassis assembly.</li> </ol> |
| A02-03x | Correctable error threshold exceeded.                                                                                 | <ol> <li>Check the BladeCenter management-module<br/>event log; if an error was recorded by the<br/>system, see "POST progress codes<br/>(checkpoints)" on page 88.</li> <li>If no entry is found, replace the system-board<br/>and chassis assembly.</li> </ol> |
| A02-04x | Memory Control subsystem internal<br>error.                                                                           | <ol> <li>Check the BladeCenter management-module<br/>event log; if an error was recorded by the<br/>system, see "POST progress codes<br/>(checkpoints)" on page 88.</li> <li>If no entry is found, replace the system-board<br/>and chassis assembly.</li> </ol> |
| A02-05x | Memory Address Error (invalid address<br>or access attempt).                                                          | <ol> <li>Check the BladeCenter management-module<br/>event log; if an error was recorded by the<br/>system, see "POST progress codes<br/>(checkpoints)" on page 88.</li> <li>If no entry is found, replace the system-board<br/>and chassis assembly.</li> </ol> |

| SRN     | Description                                                                                                    | FRU/action                                                                                                    |
|---------|----------------------------------------------------------------------------------------------------|----------------------------------------------------------------------------------------------------|
| A02-06x | Memory Data error (Bad data going to memory).                                                                  | <ol> <li>Check the BladeCenter management-module<br/>event log; if an error was recorded by the<br/>system, see "POST progress codes<br/>(checkpoints)" on page 88.</li> <li>If no entry is found, replace the system-board<br/>and chassis assembly.</li> </ol> |
| A02-09x | System bus parity error.                                                                                       | <ol> <li>Check the BladeCenter management-module<br/>event log; if an error was recorded by the<br/>system, see "POST progress codes<br/>(checkpoints)" on page 88.</li> <li>If no entry is found, replace the system-board<br/>and chassis assembly.</li> </ol> |
| A02-10x | System bus time-out error.                                                                                     | <ol> <li>Check the BladeCenter management-module<br/>event log; if an error was recorded by the<br/>system, see "POST progress codes<br/>(checkpoints)" on page 88.</li> <li>If no entry is found, replace the system-board<br/>and chassis assembly.</li> </ol> |
| A02-11x | System bus protocol/transfer error.                                                                            | <ol> <li>Check the BladeCenter management-module<br/>event log; if an error was recorded by the<br/>system, see"POST progress codes<br/>(checkpoints)" on page 88.</li> <li>If no entry is found, replace the system-board<br/>and chassis assembly.</li> </ol>  |
| A02-12x | I/O Host Bridge time-out error.                                                                                | <ol> <li>Check the BladeCenter management-module<br/>event log; if an error was recorded by the<br/>system, see "POST progress codes<br/>(checkpoints)" on page 88.</li> <li>If no entry is found, replace the system-board<br/>and chassis assembly.</li> </ol> |
| A02-13x | I/O Host Bridge address/data parity<br>error.                                                                  | <ol> <li>Check the BladeCenter management-module<br/>event log; if an error was recorded by the<br/>system, see "POST progress codes<br/>(checkpoints)" on page 88.</li> <li>If no entry is found, replace the system-board<br/>and chassis assembly.</li> </ol> |
| A03-00x | Error log analysis indicates an error<br>detected by the I/O device, but the<br>failure could not be isolated. | <ol> <li>Check the BladeCenter management-module<br/>event log; if an error was recorded by the<br/>system, see "POST progress codes<br/>(checkpoints)" on page 88.</li> <li>If no entry is found, replace the system-board<br/>and chassis assembly.</li> </ol> |
| A03-01x | I/O Bus Address parity error.                                                                                  | <ol> <li>Check the BladeCenter management-module<br/>event log; if an error was recorded by the<br/>system, see "POST progress codes<br/>(checkpoints)" on page 88.</li> <li>If no entry is found, replace the system-board<br/>and chassis assembly.</li> </ol> |

| SRN     | Description                           | FRU/action                                                                                                    |
|---------|---------------------------------------|----------------------------------------------------------------------------------------------------|
| A03-05x | I/O Error on non-PCI bus.             | <ol> <li>Check the BladeCenter management-module<br/>event log; if an error was recorded by the<br/>system, see "POST progress codes<br/>(checkpoints)" on page 88.</li> <li>If no entry is found, replace the system-board<br/>and chassis assembly.</li> </ol> |
| A03-07x | System bus address parity error.      | <ol> <li>Check the BladeCenter management-module<br/>event log; if an error was recorded by the<br/>system, see "POST progress codes<br/>(checkpoints)" on page 88.</li> <li>If no entry is found, replace the system-board<br/>and chassis assembly.</li> </ol> |
| A03-09x | System bus data parity error.         | <ol> <li>Check the BladeCenter management-module<br/>event log; if an error was recorded by the<br/>system, see "POST progress codes<br/>(checkpoints)" on page 88.</li> <li>If no entry is found, replace the system-board<br/>and chassis assembly.</li> </ol> |
| A03-11x | System bus time-out error.            | <ol> <li>Check the BladeCenter management-module<br/>event log; if an error was recorded by the<br/>system, see "POST progress codes<br/>(checkpoints)" on page 88.</li> <li>If no entry is found, replace the system-board<br/>and chassis assembly.</li> </ol> |
| A03-12x | Error on System bus.                  | <ol> <li>Check the BladeCenter management-module<br/>event log; if an error was recorded by the<br/>system, see "POST progress codes<br/>(checkpoints)" on page 88.</li> <li>If no entry is found, replace the system-board<br/>and chassis assembly.</li> </ol> |
| A03-13x | I/O Expansion bus parity error.       | <ol> <li>Check the BladeCenter management-module<br/>event log; if an error was recorded by the<br/>system, see "POST progress codes<br/>(checkpoints)" on page 88.</li> <li>If no entry is found, replace the system-board<br/>and chassis assembly.</li> </ol> |
| A03-14x | I/O Expansion bus time-out error.     | <ol> <li>Check the BladeCenter management-module<br/>event log; if an error was recorded by the<br/>system, see "POST progress codes<br/>(checkpoints)" on page 88.</li> <li>If no entry is found, replace the system-board<br/>and chassis assembly.</li> </ol> |
| A03-15x | I/O Expansion bus connection failure. | <ol> <li>Check the BladeCenter management-module<br/>event log; if an error was recorded by the<br/>system, see "POST progress codes<br/>(checkpoints)" on page 88.</li> <li>If no entry is found, replace the system-board<br/>and chassis assembly.</li> </ol> |

| SRN     | Description                                                                                                   | FRU/action                                                                                                    |
|---------|----------------------------------------------------------------------------------------------------|----------------------------------------------------------------------------------------------------|
| A03-16x | I/O Expansion unit not in an operating state.                                                                 | <ol> <li>Check the BladeCenter management-module<br/>event log; if an error was recorded by the<br/>system, see "POST progress codes<br/>(checkpoints)" on page 88.</li> <li>If no entry is found, replace the system-board<br/>and chassis assembly.</li> </ol>                                                                                                    |
| A05-00x | Error log analysis indicates an<br>environmental and power warning, but<br>the failure could not be isolated. | <ol> <li>Check the BladeCenter management-module<br/>event log; if an error was recorded by the<br/>system, see "POST progress codes<br/>(checkpoints)" on page 88.</li> <li>If no entry is found, replace the system-board<br/>and chassis assembly.</li> </ol>                                                                                                    |
| A05-01x | Sensor indicates a fan has failed.                                                                            | <ol> <li>Check the BladeCenter management-module<br/>event log; if an error was recorded by the<br/>system, see "POST progress codes<br/>(checkpoints)" on page 88.</li> <li>If no entry is found, replace the system-board<br/>and chassis assembly.</li> </ol>                                                                                                    |
| A05-02x | System shutdown due to a fan failure.                                                                         | <ol> <li>Check the BladeCenter management-module<br/>event log; if an error was recorded by the<br/>system, see "POST progress codes<br/>(checkpoints)" on page 88.</li> <li>If no entry is found, replace the system-board<br/>and chassis assembly.</li> </ol>                                                                                                    |
| A05-03x | Sensor indicates a voltage outside<br>normal range.                                                           | <ol> <li>Check the BladeCenter management-module<br/>event log; if an error was recorded by the<br/>system, see "POST progress codes<br/>(checkpoints)" on page 88.</li> <li>If no entry is found, replace the system-board<br/>and chassis assembly.</li> </ol>                                                                                                    |
| A05-04x | System shutdown due to voltage<br>outside normal range.                                                       | <ol> <li>Check the BladeCenter management-module<br/>event log; if an error was recorded by the<br/>system, see "POST progress codes<br/>(checkpoints)" on page 88.</li> <li>If no entry is found, replace the system-board<br/>and chassis assembly.</li> </ol>                                                                                                    |
| A05-05x | Sensor indicates an abnormally high<br>internal temperature.                                                  | <ol> <li>Make sure that:         <ul> <li>a. The room ambient temperature is within the system operating environment.</li> <li>b. There is unrestricted air flow around the system.</li> <li>c. All system covers are closed.</li> <li>d. There are no fan failures</li> </ul> </li> <li>Check the BladeCenter management-module event log; if an error was recorded by the system, see "POST progress codes (checkpoints)" on page 88.</li> <li>If no entry is found, replace the system-board and chassis assembly.</li> </ol> |

Table 25. A00-FF0 through A24-xxx SRNs (continued)

| SRN     | Description                                                     | FRU/action                                                                                                    |
|---------|-----------------------------------------------------------------|----------------------------------------------------------------------------------------------------|
| A05-06x | System shutdown due to abnormally<br>high internal temperature. | <ol> <li>Make sure that:         <ol> <li>The room ambient temperature is within the system operating environment.</li> <li>There is unrestricted air flow around the system.</li> <li>All system covers are closed.</li> <li>There are no fan failures</li> </ol> </li> <li>Check the BladeCenter management-module event log; if an error was recorded by the system, see "POST progress codes (checkpoints)" on page 88.</li> <li>If no entry is found, replace the system-board and chassis assembly.</li> </ol> |
| A05-07x | Sensor indicates a power supply has failed.                     | <ol> <li>Check the BladeCenter management-module<br/>event log; if an error was recorded by the<br/>system, see "POST progress codes<br/>(checkpoints)" on page 88.</li> <li>If no entry is found, replace the system-board<br/>and chassis assembly.</li> </ol>                                                                                                    |
| A05-08x | System shutdown due to power supply failure.                    | <ol> <li>Check the BladeCenter management-module<br/>event log; if an error was recorded by the<br/>system, see "POST progress codes<br/>(checkpoints)" on page 88.</li> <li>If no entry is found, replace the system-board<br/>and chassis assembly.</li> </ol>                                                                                                    |
| A05-10x | System shutdown due to FRU that has failed.                     | <ol> <li>Check the BladeCenter management-module<br/>event log; if an error was recorded by the<br/>system, see "POST progress codes<br/>(checkpoints)" on page 88.</li> <li>If no entry is found, replace the system-board<br/>and chassis assembly.</li> </ol>                                                                                                    |
| A05-14x | System shutdown due to power fault with an unspecified cause.   | <ol> <li>Check the BladeCenter management-module<br/>event log; if an error was recorded by the<br/>system, see "POST progress codes<br/>(checkpoints)" on page 88.</li> <li>If no entry is found, replace the system-board<br/>and chassis assembly.</li> </ol>                                                                                                    |
| A05-19x | System shutdown due to Fan failure.                             | <ol> <li>Check the BladeCenter management-module<br/>event log; if an error was recorded by the<br/>system, see "POST progress codes<br/>(checkpoints)" on page 88.</li> <li>If no entry is found, replace the system-board<br/>and chassis assembly.</li> </ol>                                                                                                    |

| SRN     | Description                                                                                                    | FRU/action                                                                                                    |
|---------|----------------------------------------------------------------------------------------------------|----------------------------------------------------------------------------------------------------|
| A05-21x | System shutdown due to Over<br>temperature condition.                                                                 | <ol> <li>Make sure that:         <ul> <li>a. The room ambient temperature is within the system operating environment.</li> <li>b. There is unrestricted air flow around the system.</li> <li>c. All system covers are closed.</li> <li>d. There are no fan failures</li> </ul> </li> <li>Check the BladeCenter management-module event log; if an error was recorded by the system, see "POST progress codes (checkpoints)" on page 88.</li> <li>If no entry is found, replace the system-board and chassis assembly.</li> </ol> |
| A05-22x | System shutdown due to over<br>temperature and fan failure.                                                           | <ol> <li>Check the BladeCenter management-module<br/>event log; if an error was recorded by the<br/>system, see "POST progress codes<br/>(checkpoints)" on page 88.</li> <li>If no entry is found, replace the system-board<br/>and chassis assembly.</li> </ol>                                                                                                    |
| A05-24x | Power Fault specifically due to internal battery failure.                                                             | <ol> <li>Check the BladeCenter management-module<br/>event log; if an error was recorded by the<br/>system, see "POST progress codes<br/>(checkpoints)" on page 88.</li> <li>If no entry is found, replace the system-board<br/>and chassis assembly.</li> </ol>                                                                                                    |
| A0D-00x | Error log analysis indicates an error<br>detected by the Service Processor, but<br>the failure could not be isolated. | <ol> <li>Check the BladeCenter management-module<br/>event log; if an error was recorded by the<br/>system, see "POST progress codes<br/>(checkpoints)" on page 88.</li> <li>If no entry is found, replace the system-board<br/>and chassis assembly.</li> </ol>                                                                                                    |
| A0D-06x | Service Processor reports unknown<br>communication error.                                                             | <ol> <li>Check the BladeCenter management-module<br/>event log; if an error was recorded by the<br/>system, see "POST progress codes<br/>(checkpoints)" on page 88.</li> <li>If no entry is found, replace the system-board<br/>and chassis assembly.</li> </ol>                                                                                                    |
| A0D-07x | Internal service processor firmware<br>error or incorrect version.                                                    | <ol> <li>Check the BladeCenter management-module<br/>event log; if an error was recorded by the<br/>system, see "POST progress codes<br/>(checkpoints)" on page 88.</li> <li>If no entry is found, replace the system-board<br/>and chassis assembly.</li> </ol>                                                                                                    |
| A0D-08x | Other internal Service Processor<br>hardware error.                                                                   | <ol> <li>Check the BladeCenter management-module<br/>event log; if an error was recorded by the<br/>system, see "POST progress codes<br/>(checkpoints)" on page 88.</li> <li>If no entry is found, replace the system-board<br/>and chassis assembly.</li> </ol>                                                                                                    |
| SRN     | Description                                                                    | FRU/action                                                                                                    |
|---------|--------------------------------------------------------------------------------|----------------------------------------------------------------------------------------------------|
| A0D-09x | Service Processor error accessing Vital<br>Product Data EEPROM.                | <ol> <li>Check the BladeCenter management-module<br/>event log; if an error was recorded by the<br/>system, see "POST progress codes<br/>(checkpoints)" on page 88.</li> <li>If no entry is found, replace the system-board</li> </ol>                           |
|         |                                                                                | and chassis assembly.                                                                                                    |
| A0D-18x | Service Processor detected NVRAM error.                                        | <ol> <li>Check the BladeCenter management-module<br/>event log; if an error was recorded by the<br/>system, see "POST progress codes<br/>(checkpoints)" on page 88.</li> <li>If no entry is found, replace the system-board</li> </ol>                           |
|         |                                                                                | and chassis assembly.                                                                                                    |
| A0D-19x | Service Processor error accessing Real<br>Time Clock/Time-of-Day Clock.        | <ol> <li>Check the BladeCenter management-module<br/>event log; if an error was recorded by the<br/>system, see "POST progress codes<br/>(checkpoints)" on page 88.</li> <li>If no entry is found, replace the system-board<br/>and chassis assembly.</li> </ol> |
| A0D-21x | Service Processor detect error with<br>Time-of-Day Clock backup battery.       | <ol> <li>Check the BladeCenter management-module<br/>event log; if an error was recorded by the<br/>system, see "POST progress codes<br/>(checkpoints)" on page 88.</li> <li>If no entry is found, replace the system-board<br/>and chassis assembly.</li> </ol> |
| A0D-23x | Loss of heart beat from Service<br>Processor.                                  | <ol> <li>Check the BladeCenter management-module<br/>event log; if an error was recorded by the<br/>system, see "POST progress codes<br/>(checkpoints)" on page 88.</li> <li>If no entry is found, replace the system-board<br/>and chassis assembly.</li> </ol> |
| A0D-24x | Service Processor detected a surveillance time-out.                            | <ol> <li>Check the BladeCenter management-module<br/>event log; if an error was recorded by the<br/>system, see "POST progress codes<br/>(checkpoints)" on page 88.</li> <li>If no entry is found, replace the system-board<br/>and chassis assembly.</li> </ol> |
| A0D-31x | Error detected while handling an attention/interrupt from the system hardware. | <ol> <li>Check the BladeCenter management-module<br/>event log; if an error was recorded by the<br/>system, see "POST progress codes<br/>(checkpoints)" on page 88.</li> <li>If no entry is found, replace the system-board<br/>and chassis assembly.</li> </ol> |
| A0D-35x | Mainstore or Cache IPL Diagnostic<br>Error.                                    | <ol> <li>Check the BladeCenter management-module<br/>event log; if an error was recorded by the<br/>system, see "POST progress codes<br/>(checkpoints)" on page 88.</li> <li>If no entry is found, replace the system-board<br/>and chassis assembly.</li> </ol> |

| SRN     | Description                                                                                                    | FRU/action                                                                                                    |
|---------|----------------------------------------------------------------------------------------------------|----------------------------------------------------------------------------------------------------|
| A0D-36x | Other IPL Diagnostic Error.                                                                                                    | <ol> <li>Check the BladeCenter management-module<br/>event log; if an error was recorded by the<br/>system, see "POST progress codes<br/>(checkpoints)" on page 88.</li> <li>If no entry is found, replace the system-board<br/>and chassis assembly.</li> </ol> |
| A0D-37x | Clock or PLL Error.                                                                                                    | <ol> <li>Check the BladeCenter management-module<br/>event log; if an error was recorded by the<br/>system, see "POST progress codes<br/>(checkpoints)" on page 88.</li> <li>If no entry is found, replace the system-board<br/>and chassis assembly.</li> </ol> |
| A0D-38x | Hardware Scan or Initialization Error.                                                                                                    | <ol> <li>Check the BladeCenter management-module<br/>event log; if an error was recorded by the<br/>system, see "POST progress codes<br/>(checkpoints)" on page 88.</li> <li>If no entry is found, replace the system-board<br/>and chassis assembly.</li> </ol> |
| A0D-40x | FRU Presence/Detect Error<br>(Mis-Plugged).                                                                                                    | <ol> <li>Check the BladeCenter management-module<br/>event log; if an error was recorded by the<br/>system, see "POST progress codes<br/>(checkpoints)" on page 88.</li> <li>If no entry is found, replace the system-board<br/>and chassis assembly.</li> </ol> |
| A10-100 | The resource is unavailable due to an error. System is operating in degraded mode.                                                                            | <ol> <li>Check the BladeCenter management-module<br/>event log; if an error was recorded by the<br/>system, see "POST progress codes<br/>(checkpoints)" on page 88.</li> <li>If no entry is found, replace the system-board<br/>and chassis assembly.</li> </ol> |
| A10-200 | The resource was marked failed by the platform. The system is operating in degraded mode.                                                                     | <ol> <li>Check the BladeCenter management-module<br/>event log; if an error was recorded by the<br/>system, see "POST progress codes<br/>(checkpoints)" on page 88.</li> <li>If no entry is found, replace the system-board<br/>and chassis assembly.</li> </ol> |
| A10-210 | The processor has been deconfigured.<br>The system is operating in degraded<br>mode.                                                                          | <ol> <li>Check the BladeCenter management-module<br/>event log; if an error was recorded by the<br/>system, see "POST progress codes<br/>(checkpoints)" on page 88.</li> <li>If no entry is found, replace the system-board<br/>and chassis assembly.</li> </ol> |
| A11-00x | A non-critical error has been detected.<br>Error log analysis indicates an error<br>detected by the microprocessor, but the<br>failure could not be isolated. | <ol> <li>Check the BladeCenter management-module<br/>event log; if an error was recorded by the<br/>system, see "POST progress codes<br/>(checkpoints)" on page 88.</li> <li>If no entry is found, replace the system-board<br/>and chassis assembly.</li> </ol> |

| SRN     | Description                                                                                                    | FRU/action                                                                                                    |
|---------|----------------------------------------------------------------------------------------------------|----------------------------------------------------------------------------------------------------|
| A11-01x | A non-critical error has been detected, a<br>CPU internal error.                                                                                                    | <ol> <li>Check the BladeCenter management-module<br/>event log; if an error was recorded by the<br/>system, see "POST progress codes<br/>(checkpoints)" on page 88.</li> <li>If no entry is found, replace the system-board<br/>and chassis assembly.</li> </ol>                                                                         |
| A11-02x | A non-critical error has been detected, a<br>CPU internal cache or cache controller<br>error.                                                                                                    | <ol> <li>Check the BladeCenter management-module<br/>event log; if an error was recorded by the<br/>system, see "POST progress codes<br/>(checkpoints)" on page 88.</li> <li>If no entry is found, replace the system-board<br/>and chassis assembly.</li> </ol>                                                                         |
| A11-03x | A non-critical error has been detected,<br>an external cache parity or multi-bit<br>ECC error.                                                                                                    | <ol> <li>Check the BladeCenter management-module<br/>event log; if an error was recorded by the<br/>system, see "POST progress codes<br/>(checkpoints)" on page 88.</li> <li>If no entry is found, see "Solving<br/>undetermined problems" on page 231</li> </ol>                                                                        |
| A11-05x | A non-critical error has been detected, a system bus time-out error.                                                                                                    | <ol> <li>Check the BladeCenter management-module<br/>event log; if an error was recorded by the<br/>system, see "POST progress codes<br/>(checkpoints)" on page 88.</li> <li>If no entry is found, replace the system-board<br/>and chassis assembly.</li> </ol>                                                                         |
| A11-06x | A non-critical error has been detected, a time-out error waiting for an I/O device.                                                                                                    | Check the BladeCenter management-module<br>event log for an entry around this time. If no<br>entry is found, replace the system-board and<br>chassis assembly.                                                                                                    |
| A11-50x | Recoverable errors on resource indicate<br>a trend toward an unrecoverable error.<br>However, the resource could not be<br>deconfigured and is still in use. The<br>system is operating with the potential<br>for an unrecoverable error. | <ol> <li>If repair is not immediately available, reboot<br/>and the resource will be deconfigured;<br/>operations can continue in a degraded mode.</li> <li>Check the BladeCenter management-module<br/>event log for an entry around this time. If no<br/>entry is found, replace the system-board and<br/>chassis assembly.</li> </ol> |
| A11-510 | Resource has been deconfigured and is<br>no longer in use due to a trend toward<br>an unrecoverable error.                                                                                                    | <ol> <li>Schedule maintenance; the system is<br/>operating in a degraded mode.</li> <li>Check the BladeCenter management-module<br/>event log for an entry around this time. If no<br/>entry is found, replace the system-board and<br/>chassis assembly.</li> </ol>                                                                     |
| A11-540 | Recoverable errors on resource indicate<br>a trend toward an unrecoverable error.<br>However, the resource could not be<br>deconfigured and is still in use. The<br>system is operating with the potential<br>for an unrecoverable error. | <ol> <li>If repair is not immediately available, reboot<br/>and the resource will be deconfigured;<br/>operations can continue in a degraded mode.</li> <li>Check the BladeCenter management-module<br/>event log for an entry around this time. If no<br/>entry is found, replace the system-board and<br/>chassis assembly.</li> </ol> |

Table 25. A00-FF0 through A24-xxx SRNs (continued)

| SRN     | Description                                                                                                    | FR       | U/action                                                                                                    |
|---------|----------------------------------------------------------------------------------------------------|----------|----------------------------------------------------------------------------------------------------|
| A11-550 | Recoverable errors on resource indicate<br>a trend toward an unrecoverable error.<br>However, the resource could not be<br>deconfigured and is still in use. The<br>system is operating with the potential<br>for an unrecoverable error. | 1.<br>2. | If repair is not immediately available, reboot<br>and the resource will be deconfigured;<br>operations can continue in a degraded mode.<br>Check the BladeCenter management-module<br>event log for an entry around this time. If no<br>entry is found, replace the system-board and<br>chassis assembly. |
| A12-00x | A non-critical error has been detected.<br>Error log analysis indicates an error<br>detected by the memory controller, but<br>the failure could not be isolated.                                                                          | 1.       | Check the BladeCenter management-module<br>event log; if an error was recorded by the<br>system, see "POST progress codes<br>(checkpoints)" on page 88.<br>If no entry is found, replace the system-board                                                                                                 |
|         |                                                                                                    |          | and chassis assembly.                                                                                                    |
| A12-01x | A non-critical error has been detected,<br>an uncorrectable memory error.                                                                                                    | 1.       | Check the BladeCenter management-module<br>event log; if an error was recorded by the<br>system, see "POST progress codes<br>(checkpoints)" on page 88.                                                                                                    |
|         |                                                                                                    | 2.       | If no entry is found, replace the system-board and chassis assembly.                                                                                                    |
| A12-02x | A non-critical error has been detected,<br>an ECC correctable error.                                                                                                    | 1.       | Check the BladeCenter management-module<br>event log; if an error was recorded by the<br>system, see "POST progress codes<br>(checkpoints)" on page 88.                                                                                                    |
|         |                                                                                                    | 2.       | If no entry is found, replace the system-board and chassis assembly.                                                                                                    |
| A12-03x | A non-critical error has been detected, a correctable error threshold exceeded.                                                                                                    | 1.       | Check the BladeCenter management-module<br>event log; if an error was recorded by the<br>system, see "POST progress codes<br>(checkpoints)" on page 88.                                                                                                    |
|         |                                                                                                    | 2.       | If no entry is found, replace the system-board and chassis assembly.                                                                                                    |
| A12-04x | A non-critical error has been detected, a memory control subsystem internal error.                                                                                                    | 1.       | Check the BladeCenter management-module<br>event log; if an error was recorded by the<br>system, see "POST progress codes<br>(checkpoints)" on page 88.                                                                                                    |
|         |                                                                                                    | 2.       | If no entry is found, replace the system-board and chassis assembly.                                                                                                    |
| A12-05x | A non-critical error has been detected, a<br>memory address error (invalid address<br>or access attempt).                                                                                                    | 1.       | Check the BladeCenter management-module<br>event log; if an error was recorded by the<br>system, see "POST progress codes<br>(checkpoints)" on page 88.                                                                                                    |
|         |                                                                                                    | 2.       | If no entry is found, replace the system-board and chassis assembly.                                                                                                    |
| A12-06x | A non-critical error has been detected, a memory data error (bad data going to memory).                                                                                                    | 1.       | Check the BladeCenter management-module<br>event log; if an error was recorded by the<br>system, see "POST progress codes<br>(checkpoints)" on page 88.                                                                                                    |
|         |                                                                                                    | 2.       | If no entry is found, replace the system-board and chassis assembly.                                                                                                    |

| Table 25. A00-FF0 through A24-xxx SRNs (d | continued) |
|-------------------------------------------|------------|
|-------------------------------------------|------------|

| SRN     | Description                                                                          | FRU/action                                                                                                    |
|---------|--------------------------------------------------------------------------------------|----------------------------------------------------------------------------------------------------|
| A12-07x | A non-critical error has been detected, a memory bus/switch internal error.          | <ol> <li>Check the BladeCenter management-module<br/>event log; if an error was recorded by the<br/>system, see "POST progress codes<br/>(checkpoints)" on page 88.</li> <li>If no entry is found, replace the system-board</li> </ol> |
|         |                                                                                      | and chassis assembly.                                                                                                    |
| A12-08x | A non-critical error has been detected, a memory time-out error.                     | <ol> <li>Check the BladeCenter management-module<br/>event log; if an error was recorded by the<br/>system, see "POST progress codes<br/>(checkpoints)" on page 88.</li> </ol>                                                         |
|         |                                                                                      | 2. If no entry is found, replace the system-board and chassis assembly.                                                                                                    |
| A12-09x | A non-critical error has been detected, a system bus parity error.                   | <ol> <li>Check the BladeCenter management-module<br/>event log; if an error was recorded by the<br/>system, see "POST progress codes<br/>(checkpoints)" on page 88.</li> </ol>                                                         |
|         |                                                                                      | 2. If no entry is found, replace the system-board and chassis assembly.                                                                                                    |
| A12-10x | A non-critical error has been detected, a system bus time-out error.                 | <ol> <li>Check the BladeCenter management-module<br/>event log; if an error was recorded by the<br/>system, see "POST progress codes<br/>(checkpoints)" on page 88.</li> </ol>                                                         |
|         |                                                                                      | 2. If no entry is found, replace the system-board and chassis assembly.                                                                                                    |
| A12-11x | A non-critical error has been detected, a system bus protocol/transfer error.        | <ol> <li>Check the BladeCenter management-module<br/>event log; if an error was recorded by the<br/>system, see "POST progress codes<br/>(checkpoints)" on page 88.</li> </ol>                                                         |
|         |                                                                                      | 2. If no entry is found, replace the system-board and chassis assembly.                                                                                                    |
| A12-12x | A non-critical error has been detected,<br>an I/O host bridge time-out error.        | <ol> <li>Check the BladeCenter management-module<br/>event log; if an error was recorded by the<br/>system, see "POST progress codes<br/>(checkpoints)" on page 88.</li> </ol>                                                         |
|         |                                                                                      | 2. If no entry is found, replace the system-board and chassis assembly.                                                                                                    |
| A12-13x | A non-critical error has been detected, a I/O host bridge address/data parity error. | <ol> <li>Check the BladeCenter management-module<br/>event log; if an error was recorded by the<br/>system, see "POST progress codes<br/>(checkpoints)" on page 88.</li> </ol>                                                         |
|         |                                                                                      | 2. If no entry is found, replace the system-board and chassis assembly.                                                                                                    |
| A12-15x | A non-critical error has been detected, a system support function error.             | <ol> <li>Check the BladeCenter management-module<br/>event log; if an error was recorded by the<br/>system, see "POST progress codes<br/>(checkpoints)" on page 88.</li> </ol>                                                         |
|         |                                                                                      | 2. If no entry is found, replace the system-board and chassis assembly.                                                                                                    |

| Table 25. A00-FF0 through A24-xxx SRNs | (continued) |
|----------------------------------------|-------------|
|----------------------------------------|-------------|

| SRN     | Description                                                                                                    | FR | U/action                                                                                                    |
|---------|----------------------------------------------------------------------------------------------------|----|----------------------------------------------------------------------------------------------------|
| A12-16x | A non-critical error has been detected, a system bus internal hardware/switch error.                                                                                                    | 1. | Check the BladeCenter management-module<br>event log; if an error was recorded by the<br>system, see "POST progress codes<br>(checkpoints)" on page 88.                                                                                                    |
|         |                                                                                                    | ۷. | and chassis assembly.                                                                                                    |
| A12-50x | Recoverable errors on resource indicate<br>a trend toward an unrecoverable error.<br>However, the resource could not be<br>deconfigured and is still in use. The<br>system is operating with the potential<br>for an unrecoverable error. | 1. | If repair is not immediately available, reboot<br>and the resource will be deconfigured;<br>operations can continue in a degraded mode.<br>Check the BladeCenter management-module<br>event log for an entry around this time. If no<br>entry is found, replace the system-board and<br>chassis assembly. |
| A13-00x | A non-critical error has been detected, a<br>error log analysis indicates an error<br>detected by the I/O device, but the<br>failure could not be isolated.                                                                               | 1. | Check the BladeCenter management-module<br>event log; if an error was recorded by the<br>system, see "POST progress codes<br>(checkpoints)" on page 88.                                                                                                    |
|         |                                                                                                    | ۷. | and chassis assembly.                                                                                                    |
| A13-01x | A non-critical error has been detected,<br>an I/O bus address parity error.                                                                                                    | 1. | Check the BladeCenter management-module<br>event log; if an error was recorded by the<br>system, see "POST progress codes<br>(checkpoints)" on page 88.                                                                                                    |
|         |                                                                                                    | 2. | If no entry is found, replace the system-board and chassis assembly.                                                                                                    |
| A13-02x | A non-critical error has been detected,<br>an I/O bus data parity error.                                                                                                    | 1. | Check the BladeCenter management-module<br>event log; if an error was recorded by the<br>system, see "POST progress codes<br>(checkpoints)" on page 88.                                                                                                    |
|         |                                                                                                    | 2. | If no entry is found, replace the system-board and chassis assembly.                                                                                                    |
| A13-03x | A non-critical error has been detected,<br>an I/O bus time-out, access or other<br>error.                                                                                                    | 1. | Check the BladeCenter management-module<br>event log; if an error was recorded by the<br>system, see "POST progress codes<br>(checkpoints)" on page 88.<br>If no entry is found, replace the system-board                                                                                                 |
|         |                                                                                                    |    | and chassis assembly.                                                                                                    |
| A13-04x | A non-critical error has been detected,<br>an I/O bridge/device internal error.                                                                                                    | 1. | Check the BladeCenter management-module<br>event log; if an error was recorded by the<br>system, see "POST progress codes<br>(checkpoints)" on page 88.                                                                                                    |
|         |                                                                                                    | 2. | It no entry is found, replace the system-board and chassis assembly.                                                                                                    |
| A13-05x | A non-critical error has been detected,<br>an I/O error on non-PCI bus.                                                                                                    | 1. | Check the BladeCenter management-module<br>event log; if an error was recorded by the<br>system, see "POST progress codes<br>(checkpoints)" on page 88.                                                                                                    |
|         |                                                                                                    | 2. | If no entry is found, replace the system-board and chassis assembly.                                                                                                    |

| Table 25. A00-FF0 through A24-xxx SRNs (co | ontinued) |
|--------------------------------------------|-----------|
|--------------------------------------------|-----------|

| SRN     | Description                                                                            | FRU/action                                                                                                    |
|---------|----------------------------------------------------------------------------------------|----------------------------------------------------------------------------------------------------|
| A13-06x | A non-critical error has been detected, a mezzanine bus address parity error.          | <ol> <li>Check the BladeCenter management-module<br/>event log; if an error was recorded by the<br/>system, see "POST progress codes<br/>(checkpoints)" on page 88.</li> <li>If no entry is found, replace the system-board<br/>and chassis assembly.</li> </ol> |
| A13-07x | A non-critical error has been detected, a system bus address parity error.             | <ol> <li>Check the BladeCenter management-module<br/>event log; if an error was recorded by the<br/>system, see "POST progress codes<br/>(checkpoints)" on page 88.</li> <li>If no entry is found, replace the system-board<br/>and chassis assembly.</li> </ol> |
| A13-09x | A non-critical error has been detected, a system bus data parity error.                | <ol> <li>Check the BladeCenter management-module<br/>event log; if an error was recorded by the<br/>system, see "POST progress codes<br/>(checkpoints)" on page 88.</li> <li>If no entry is found, replace the system-board<br/>and chassis assembly.</li> </ol> |
| A13-11x | A non-critical error has been detected, a system bus time-out error                    | <ol> <li>Check the BladeCenter management-module<br/>event log; if an error was recorded by the<br/>system, see "POST progress codes<br/>(checkpoints)" on page 88.</li> <li>If no entry is found, replace the system-board<br/>and chassis assembly.</li> </ol> |
| A13-12x | A non-critical error has been detected,<br>an error on system bus.                     | <ol> <li>Check the BladeCenter management-module<br/>event log; if an error was recorded by the<br/>system, see "POST progress codes<br/>(checkpoints)" on page 88.</li> <li>If no entry is found, replace the system-board<br/>and chassis assembly.</li> </ol> |
| A13-13x | A non-critical error has been detected,<br>an I/O expansion bus parity error.          | <ol> <li>Check the BladeCenter management-module<br/>event log; if an error was recorded by the<br/>system, see "POST progress codes<br/>(checkpoints)" on page 88.</li> <li>If no entry is found, replace the system-board<br/>and chassis assembly.</li> </ol> |
| A13-14x | A non-critical error has been detected,<br>an I/O expansion bus time-out error.        | <ol> <li>Check the BladeCenter management-module<br/>event log; if an error was recorded by the<br/>system, see "POST progress codes<br/>(checkpoints)" on page 88.</li> <li>If no entry is found, replace the system-board<br/>and chassis assembly.</li> </ol> |
| A13-15x | A non-critical error has been detected,<br>an I/O expansion bus connection<br>failure. | <ol> <li>Check the BladeCenter management-module<br/>event log; if an error was recorded by the<br/>system, see "POST progress codes<br/>(checkpoints)" on page 88.</li> <li>If no entry is found, replace the system-board<br/>and chassis assembly.</li> </ol> |

| SRN     | Description                                                                                                    | FRU/action                                                                                                    |
|---------|----------------------------------------------------------------------------------------------------|----------------------------------------------------------------------------------------------------|
| A13-16x | A non-critical error has been detected,<br>an I/O expansion unit not in an<br>operating state.                                                                                                    | <ol> <li>Check the BladeCenter management-module<br/>event log; if an error was recorded by the<br/>system, see "POST progress codes<br/>(checkpoints)" on page 88.</li> <li>If no entry is found, replace the system-board<br/>and chassis assembly.</li> </ol>                                                                                                    |
| A13-50x | Recoverable errors on resource indicate<br>a trend toward an unrecoverable error.<br>However, the resource could not be<br>deconfigured and is still in use. The<br>system is operating with the potential<br>for an unrecoverable error. | <ol> <li>If repair is not immediately available, reboot<br/>and the resource will be deconfigured;<br/>operations can continue in a degraded mode.</li> <li>Check the BladeCenter management-module<br/>event log for an entry around this time. If no<br/>entry is found, replace the system-board and<br/>chassis assembly.</li> </ol>                                                                                                    |
| A15-01x | Sensor indicates a fan is turning too<br>slowly.                                                                                                    | <ol> <li>Check the BladeCenter management-module<br/>event log; if an error was recorded by the<br/>system, see "POST progress codes<br/>(checkpoints)" on page 88.</li> <li>If no entry is found, replace the system-board<br/>and chassis assembly.</li> </ol>                                                                                                    |
| A15-03x | Sensor indicates a voltage outside<br>normal range.                                                                                                    | <ol> <li>Check the BladeCenter management-module<br/>event log; if an error was recorded by the<br/>system, see "POST progress codes<br/>(checkpoints)" on page 88.</li> <li>If no entry is found, replace the system-board<br/>and chassis assembly.</li> </ol>                                                                                                    |
| A15-05x | Sensor indicates an abnormally high<br>internal temperature.                                                                                                    | <ol> <li>Make sure that:         <ul> <li>a. The room ambient temperature is within the system operating environment.</li> <li>b. There is unrestricted air flow around the system.</li> <li>c. All system covers are closed.</li> <li>d. There are no fan failures</li> </ul> </li> <li>Check the BladeCenter management-module event log; if an error was recorded by the system, see "POST progress codes (checkpoints)" on page 88.</li> <li>If no entry is found, replace the system-board and chassis assembly.</li> </ol> |
| A15-07x | Sensor indicates a power supply has failed.                                                                                                    | <ol> <li>Check the BladeCenter management-module<br/>event log; if an error was recorded by the<br/>system, see "POST progress codes<br/>(checkpoints)" on page 88.</li> <li>If no entry is found, replace the system-board<br/>and chassis assembly.</li> </ol>                                                                                                    |
| A15-11x | Sensor detected a redundant fan failure.                                                                                                    | <ol> <li>Check the BladeCenter management-module<br/>event log; if an error was recorded by the<br/>system, see "POST progress codes<br/>(checkpoints)" on page 88.</li> <li>If no entry is found, replace the system-board<br/>and chassis assembly.</li> </ol>                                                                                                    |

Table 25. A00-FF0 through A24-xxx SRNs (continued)

| Table 25. A00-FF0 through A24-xxx SRNs ( | (continued) |
|------------------------------------------|-------------|
|------------------------------------------|-------------|

| SRN     | Description                                          | FRU/action                                                                                                    |
|---------|------------------------------------------------------|----------------------------------------------------------------------------------------------------|
| A15-12x | Sensor detected redundant power supply failure.      | <ol> <li>Check the BladeCenter management-module<br/>event log; if an error was recorded by the<br/>system, see "POST progress codes<br/>(checkpoints)" on page 88.</li> <li>If no entry is found replace the system-board</li> </ol> |
|         |                                                      | and chassis assembly.                                                                                                    |
| A15-13x | Sensor detected a redundant FRU that has failed.     | <ol> <li>Check the BladeCenter management-module<br/>event log; if an error was recorded by the<br/>system, see "POST progress codes<br/>(checkpoints)" on page 88.</li> </ol>                                                        |
|         |                                                      | 2. If no entry is found, replace the system-board and chassis assembly.                                                                                                    |
| A15-14x | Power fault due to unspecified cause.                | <ol> <li>Check the BladeCenter management-module<br/>event log; if an error was recorded by the<br/>system, see "POST progress codes<br/>(checkpoints)" on page 88.</li> </ol>                                                        |
|         |                                                      | 2. If no entry is found, replace the system-board and chassis assembly.                                                                                                    |
| A15-17x | Internal redundant power supply failure.             | <ol> <li>Check the BladeCenter management-module<br/>event log; if an error was recorded by the<br/>system, see "POST progress codes<br/>(checkpoints)" on page 88.</li> </ol>                                                        |
|         |                                                      | 2. If no entry is found, replace the system-board and chassis assembly.                                                                                                    |
| A15-19x | Fan failure.                                         | <ol> <li>Check the BladeCenter management-module<br/>event log; if an error was recorded by the<br/>system, see "POST progress codes<br/>(checkpoints)" on page 88.</li> </ol>                                                        |
|         |                                                      | 2. If no entry is found, replace the system-board and chassis assembly.                                                                                                    |
| A15-20x | Non-critical cooling problem, loss of redundant fan. | <ol> <li>Check the BladeCenter management-module<br/>event log; if an error was recorded by the<br/>system, see "POST progress codes<br/>(checkpoints)" on page 88.</li> </ol>                                                        |
|         |                                                      | 2. If no entry is found, replace the system-board and chassis assembly.                                                                                                    |
| A15-21x | Over temperature condition.                          | 1. Make sure that:                                                                                                    |
|         |                                                      | a. The room ambient temperature is within the system operating environment.                                                                                                    |
|         |                                                      | b. There is unrestricted air flow around the system.                                                                                                    |
|         |                                                      | c. All system covers are closed.                                                                                                    |
|         |                                                      | d. There are no fan failures                                                                                                    |
|         |                                                      | <ol> <li>Check the BladeCenter management-module<br/>event log; if an error was recorded by the<br/>system, see "POST progress codes<br/>(checkpoints)" on page 88.</li> </ol>                                                        |
|         |                                                      | <b>3.</b> If no entry is found, replace the system-board and chassis assembly.                                                                                                    |

| SRN     | Description                                                                                                    | FRU/action                                                                                                    |
|---------|----------------------------------------------------------------------------------------------------|----------------------------------------------------------------------------------------------------|
| A15-22x | Fan failure and Over temperature condition.                                                                                                    | <ol> <li>Check the BladeCenter management-module<br/>event log; if an error was recorded by the<br/>system, see "POST progress codes<br/>(checkpoints)" on page 88.</li> </ol>                                                                                                    |
|         |                                                                                                    | 2. If no entry is found, replace the system-board and chassis assembly.                                                                                                    |
| A15-23x | Non-critical power problem, loss of redundant power supply.                                                                                                    | <ol> <li>Check the BladeCenter management-module<br/>event log; if an error was recorded by the<br/>system, see "POST progress codes<br/>(checkpoints)" on page 88.</li> </ol>                                                                                                    |
|         |                                                                                                    | 2. If no entry is found, replace the system-board and chassis assembly.                                                                                                    |
| A15-24x | Power Fault specifically due to internal battery failure.                                                                                                    | <ol> <li>Check the BladeCenter management-module<br/>event log; if an error was recorded by the<br/>system, see "POST progress codes<br/>(checkpoints)" on page 88.</li> </ol>                                                                                                    |
|         |                                                                                                    | 2. If no entry is found, replace the system-board and chassis assembly.                                                                                                    |
| A15-50x | Recoverable errors on resource indicate<br>a trend toward an unrecoverable error.<br>However, the resource could not be<br>deconfigured and is still in use. The<br>system is operating with the potential<br>for an unrecoverable error. | <ol> <li>If repair is not immediately available, reboot<br/>and the resource will be deconfigured;<br/>operations can continue in a degraded mode.</li> <li>Check the BladeCenter management-module<br/>event log; if an error was recorded by the<br/>system, see "POST progress codes<br/>(checkpoints)" on page 88.</li> </ol> |
|         |                                                                                                    | <b>3</b> . If no entry is found, replace the system-board and chassis assembly.                                                                                                    |
| A1D-00x | A non-critical error has been detected.<br>Error log analysis indicates an error<br>detected by the Service Processor, but<br>the failure could not be isolated.                                                                          | <ol> <li>Check the BladeCenter management-module<br/>event log; if an error was recorded by the<br/>system, see "POST progress codes<br/>(checkpoints)" on page 88.</li> </ol>                                                                                                    |
|         |                                                                                                    | 2. If no entry is found, replace the system-board and chassis assembly.                                                                                                    |
| A1D-02x | A non-critical error has been detected, an I/O (I2C) general bus error.                                                                                                    | <ol> <li>Check the BladeCenter management-module<br/>event log; if an error was recorded by the<br/>system, see "POST progress codes<br/>(checkpoints)" on page 88.</li> </ol>                                                                                                    |
|         |                                                                                                    | 2. If no entry is found, replace the system-board and chassis assembly.                                                                                                    |
| A1D-04x | A non-critical error has been detected,<br>an internal service processor memory<br>error.                                                                                                    | <ol> <li>Check the BladeCenter management-module<br/>event log; if an error was recorded by the<br/>system, see "POST progress codes<br/>(checkpoints)" on page 88.</li> </ol>                                                                                                    |
|         |                                                                                                    | 2. If no entry is found, replace the system-board and chassis assembly.                                                                                                    |

| Table 25. A00-FF0 through A24-xxx SRNs (d | continued) |
|-------------------------------------------|------------|
|-------------------------------------------|------------|

| SRN     | Description                                                                                                    | FRU/action                                                                                                    |
|---------|----------------------------------------------------------------------------------------------------|----------------------------------------------------------------------------------------------------|
| A1D-05x | A non-critical error has been detected, a service processor error accessing special registers.                 | <ol> <li>Check the BladeCenter management-module<br/>event log; if an error was recorded by the<br/>system, see "POST progress codes<br/>(checkpoints)" on page 88.</li> <li>If no entry is found, replace the system-board<br/>and chassis assembly.</li> </ol> |
| A1D-06x | A non-critical error has been detected, a<br>service processor reports unknown<br>communication error.         | <ol> <li>Check the BladeCenter management-module<br/>event log; if an error was recorded by the<br/>system, see "POST progress codes<br/>(checkpoints)" on page 88.</li> <li>If no entry is found, replace the system-board<br/>and chassis assembly.</li> </ol> |
| A1D-07x | A non-critical error has been detected,:<br>Internal service processor firmware<br>error or incorrect version. | <ol> <li>Check the BladeCenter management-module<br/>event log; if an error was recorded by the<br/>system, see "POST progress codes<br/>(checkpoints)" on page 88.</li> <li>If no entry is found, replace the system-board<br/>and chassis assembly.</li> </ol> |
| A1D-08x | A non-critical error has been detected,<br>another internal service processor<br>hardware error.               | <ol> <li>Check the BladeCenter management-module<br/>event log; if an error was recorded by the<br/>system, see "POST progress codes<br/>(checkpoints)" on page 88.</li> <li>If no entry is found, replace the system-board<br/>and chassis assembly.</li> </ol> |
| A1D-09x | A non-critical error has been detected, a service processor error accessing vital product data EEPROM.         | <ol> <li>Check the BladeCenter management-module<br/>event log; if an error was recorded by the<br/>system, see "POST progress codes<br/>(checkpoints)" on page 88.</li> <li>If no entry is found, replace the system-board<br/>and chassis assembly.</li> </ol> |
| A1D-12x | A non-critical error has been detected, a service processor error accessing fan sensor.                        | <ol> <li>Check the BladeCenter management-module<br/>event log; if an error was recorded by the<br/>system, see "POST progress codes<br/>(checkpoints)" on page 88.</li> <li>If no entry is found, replace the system-board<br/>and chassis assembly.</li> </ol> |
| A1D-13x | A non-critical error has been detected, a service processor error accessing a thermal sensor.                  | <ol> <li>Check the BladeCenter management-module<br/>event log; if an error was recorded by the<br/>system, see "POST progress codes<br/>(checkpoints)" on page 88.</li> <li>If no entry is found, replace the system-board<br/>and chassis assembly.</li> </ol> |
| A1D-18x | A non-critical error has been detected, a<br>service processor detected NVRAM<br>error.                        | <ol> <li>Check the BladeCenter management-module<br/>event log; if an error was recorded by the<br/>system, see "POST progress codes<br/>(checkpoints)" on page 88.</li> <li>If no entry is found, replace the system-board<br/>and chassis assembly.</li> </ol> |

| Table 25. A00-FF0 through A24-xxx SRNs | (continued) |
|----------------------------------------|-------------|
|----------------------------------------|-------------|

| SRN     | Description                                                                                                    | FRU/action                                                                                                    |
|---------|----------------------------------------------------------------------------------------------------|----------------------------------------------------------------------------------------------------|
| A1D-19x | A non-critical error has been detected, a service processor error accessing real time clock/time-of-day clock.                  | <ol> <li>Check the BladeCenter management-module<br/>event log; if an error was recorded by the<br/>system, see "POST progress codes<br/>(checkpoints)" on page 88.</li> <li>If no entry is found, replace the system-board<br/>and chassis assembly.</li> </ol> |
| A1D-20x | A non-critical error has been detected:<br>Service processor error accessing scan<br>controller/hardware.                       | <ol> <li>Check the BladeCenter management-module<br/>event log; if an error was recorded by the<br/>system, see "POST progress codes<br/>(checkpoints)" on page 88.</li> <li>If no entry is found, replace the system-board<br/>and chassis assembly.</li> </ol> |
| A1D-21x | A non-critical error has been detected, a<br>service processor detected error with<br>time-of-day clock backup battery.         | <ol> <li>Check the BladeCenter management-module<br/>event log; if an error was recorded by the<br/>system, see "POST progress codes<br/>(checkpoints)" on page 88.</li> <li>If no entry is found, replace the system-board<br/>and chassis assembly.</li> </ol> |
| A1D-23x | A non-critical error has been detected:<br>Loss of heart beat from Service<br>Processor.                                        | <ol> <li>Check the BladeCenter management-module<br/>event log; if an error was recorded by the<br/>system, see "POST progress codes<br/>(checkpoints)" on page 88.</li> <li>If no entry is found, replace the system-board<br/>and chassis assembly.</li> </ol> |
| A1D-24x | A non-critical error has been detected, a<br>service processor detected a<br>surveillance time-out.                             | <ol> <li>Check the BladeCenter management-module<br/>event log; if an error was recorded by the<br/>system, see "POST progress codes<br/>(checkpoints)" on page 88.</li> <li>If no entry is found, replace the system-board<br/>and chassis assembly</li> </ol>  |
| A1D-29x | A non-critical error has been detected, a<br>service process error accessing power<br>control network.                          | <ol> <li>Check the BladeCenter management-module<br/>event log; if an error was recorded by the<br/>system, see "POST progress codes<br/>(checkpoints)" on page 88.</li> <li>If no entry is found, replace the system-board<br/>and chassis assembly.</li> </ol> |
| A1D-30x | A non-critical error has been detected:<br>Non-supported hardware.                                                              | <ol> <li>Check the BladeCenter management-module<br/>event log; if an error was recorded by the<br/>system, see "POST progress codes<br/>(checkpoints)" on page 88.</li> <li>If no entry is found, replace the system-board<br/>and chassis assembly.</li> </ol> |
| A1D-31x | A non-critical error has been detected:<br>Error detected while handling an<br>attention/interrupt from the system<br>hardware. | <ol> <li>Check the BladeCenter management-module<br/>event log; if an error was recorded by the<br/>system, see "POST progress codes<br/>(checkpoints)" on page 88.</li> <li>If no entry is found, replace the system-board<br/>and chassis assembly.</li> </ol> |

| Table 25. A00-FF0 through A24-xxx SRNs ( | (continued) |
|------------------------------------------|-------------|
|------------------------------------------|-------------|

| SRN     | Description                                                                                                    | FRU/action                                                                                                    |
|---------|----------------------------------------------------------------------------------------------------|----------------------------------------------------------------------------------------------------|
| A1D-34x | A non-critical error has been detected:<br>Wire Test Error.                                                             | <ol> <li>Check the BladeCenter management-module<br/>event log; if an error was recorded by the<br/>system, see "POST progress codes<br/>(checkpoints)" on page 88.</li> <li>If no ontwise found replace the system board</li> </ol> |
|         |                                                                                                    | and chassis assembly.                                                                                                    |
| A1D-35x | A non-critical error has been detected:<br>Mainstore or Cache IPL Diagnostic<br>Error.                                  | 1. Check the BladeCenter management-module<br>event log; if an error was recorded by the<br>system, see "POST progress codes<br>(checkpoints)" on page 88.                                                                           |
|         |                                                                                                    | 2. If no entry is found, replace the system-board and chassis assembly.                                                                                                    |
| A1D-37x | A non-critical error has been detected:<br>Clock or PLL Error.                                                          | 1. Check the BladeCenter management-module<br>event log; if an error was recorded by the<br>system, see "POST progress codes<br>(checkpoints)" on page 88.                                                                           |
|         |                                                                                                    | 2. If no entry is found, replace the system-board and chassis assembly.                                                                                                    |
| A1D-38x | A non-critical error has been detected:<br>Hardware Scan or Initialization Error.                                       | 1. Check the BladeCenter management-module<br>event log; if an error was recorded by the<br>system, see "POST progress codes<br>(checkpoints)" on page 88.                                                                           |
|         |                                                                                                    | 2. If no entry is found, replace the system-board and chassis assembly.                                                                                                    |
| A1D-40x | A non-critical error has been detected:<br>Presence/Detect Error (Mis-Plugged).                                         | 1. Check the BladeCenter management-module<br>event log; if an error was recorded by the<br>system, see "POST progress codes<br>(checkpoints)" on page 88.                                                                           |
|         |                                                                                                    | 2. If no entry is found, replace the system-board and chassis assembly.                                                                                                    |
| A1D-50x | Recoverable errors on resource indicate<br>a trend toward an unrecoverable error.<br>However, the resource could not be | 1. If repair is not immediately available, reboot<br>and the resource will be deconfigured;<br>operations can continue in a degraded mode.                                                                                           |
|         | deconfigured and is still in use. The<br>system is operating with the potential<br>for an unrecoverable error.          | <ol> <li>Check the BladeCenter management-module<br/>event log; if an error was recorded by the<br/>system, see "POST progress codes<br/>(checkpoints)" on page 88.</li> </ol>                                                       |
|         |                                                                                                    | <b>3.</b> If no entry is found, replace the system-board and chassis assembly.                                                                                                    |
| A24-000 | Spurious interrupts on shared interrupt<br>level have exceeded threshold                                                | 1. Check the BladeCenter management-module<br>event log. If an error was recorded by the<br>system, see "POST progress codes<br>(checkpoints)" on page 88.                                                                           |
|         |                                                                                                    | 2. Replace part numbers reported by the diagnostic program.                                                                                                    |
|         |                                                                                                    | <b>3</b> . If no entry is found, replace the system-board and chassis assembly.                                                                                                    |

Table 25. A00-FF0 through A24-xxx SRNs (continued)

| SRN     | Description                                  | FRU/action                                                                                                    |
|---------|----------------------------------------------|----------------------------------------------------------------------------------------------------|
| A24-xxx | Spurious interrupts have exceeded threshold. | 1. Check the BladeCenter management-module<br>event log; if an error was recorded by the<br>system, see "POST progress codes<br>(checkpoints)" on page 88. |
|         |                                              | <ol> <li>Replace part numbers reported by the<br/>diagnostic program.</li> </ol>                                                                           |
|         |                                              | <b>3</b> . If no entry is found, replace the system-board and chassis assembly.                                                                            |

### ssss-102 through ssss-640 SRNs for SCSI devices

These service request numbers (SRNs) identify a SCSI device problem.

Use Table 26 to identify an SRN when you suspect a SCSI device problem. Replace the parts in the order that the failing function codes (FFCs) are listed.

### Notes:

- 1. Some SRNs might have 4 digits rather than 3 digits after the dash (-).
- 2. The ssss before the dash (-) represents the 3 digit or 4 digit SCSI SRN.

Table 26. ssss-102 through ssss-640 SRNs

| SRN      | FFC  | Description and action                                                                                                    |  |
|----------|------|----------------------------------------------------------------------------------------------------|--|
| ssss-102 | SSSS | An unrecoverable media error occurred.                                                                                                    |  |
|          |      | 1. Check the BladeCenter management-module event log. If an error was recorded by the system, see "POST progress codes (checkpoints)" on page 88. |  |
|          |      | 2. Replace any parts reported by the diagnostic program.                                                                                          |  |
|          |      | <b>3</b> . Replace the system board and chassis assembly, as described in "Replacing the Tier 2 system-board and chassis assembly" on page 274.   |  |
| ssss-104 | SSSS | The motor failed to restart.                                                                                                    |  |
|          |      | 1. Check the BladeCenter management-module event log. If an error was recorded by the system, see "POST progress codes (checkpoints)" on page 88. |  |
|          |      | 2. Replace any parts reported by the diagnostic program.                                                                                          |  |
|          |      | <b>3</b> . Replace the system board and chassis assembly, as described in "Replacing the Tier 2 system-board and chassis assembly" on page 274.   |  |
| ssss-105 | SSSS | The drive did not become ready.                                                                                                    |  |
|          |      | 1. Check the BladeCenter management-module event log. If an error was recorded by the system, see "POST progress codes (checkpoints)" on page 88. |  |
|          |      | 2. Replace any parts reported by the diagnostic program.                                                                                          |  |
|          |      | <b>3</b> . Replace the system board and chassis assembly, as described in "Replacing the Tier 2 system-board and chassis assembly" on page 274.   |  |
| ssss-106 | SSSS | The electronics card test failed.                                                                                                    |  |
|          |      | 1. Check the BladeCenter management-module event log. If an error was recorded by the system, see "POST progress codes (checkpoints)" on page 88. |  |
|          |      | 2. Replace any parts reported by the diagnostic program.                                                                                          |  |
|          |      | <b>3</b> . Replace the system board and chassis assembly, as described in "Replacing the Tier 2 system-board and chassis assembly" on page 274.   |  |

Table 26. ssss-102 through ssss-640 SRNs (continued)

| SRN      | FFC       | Description and action                                                                                                    |
|----------|-----------|----------------------------------------------------------------------------------------------------|
| ssss-108 | SSSS      | The bus test failed.                                                                                                    |
|          |           | 1. Check the BladeCenter management-module event log. If an error was recorded by the system, see "POST progress codes (checkpoints)" on page 88.            |
|          |           | 2. Replace any parts reported by the diagnostic program.                                                                                                    |
|          |           | <b>3</b> . Replace the system board and chassis assembly, as described in "Replacing the Tier 2 system-board and chassis assembly" on page 274.              |
| ssss-110 | SSSS      | The media format is corrupted.                                                                                                    |
|          |           | 1. Check the BladeCenter management-module event log. If an error was recorded by the system, see "POST progress codes (checkpoints)" on page 88.            |
|          |           | 2. Replace any parts reported by the diagnostic program.                                                                                                    |
|          |           | <b>3</b> . Replace the system board and chassis assembly, as described in "Replacing the Tier 2 system-board and chassis assembly" on page 274.              |
| ssss-112 | SSSS      | The diagnostic test failed.                                                                                                    |
|          |           | 1. Check the BladeCenter management-module event log. If an error was recorded by the system, see "POST progress codes (checkpoints)" on page 88.            |
|          |           | 2. Replace any parts reported by the diagnostic program.                                                                                                    |
|          |           | <b>3</b> . Replace the system board and chassis assembly, as described in "Replacing the Tier 2 system-board and chassis assembly" on page 274.              |
| ssss-114 | SSSS      | An unrecoverable hardware error.                                                                                                    |
|          |           | 1. Check the BladeCenter management-module event log. If an error was recorded by the system, see "POST progress codes (checkpoints)" on page 88.            |
|          |           | 2. Replace any parts reported by the diagnostic program.                                                                                                    |
|          |           | 3. Replace the system board and chassis assembly, as described in "Replacing the Tier 2 system-board and chassis assembly" on page 274.                      |
| ssss-116 | SSSS      | A protocol error.                                                                                                    |
|          |           | 1. Make sure that the device, adapter and diagnostic firmware, and the application software levels are compatible.                                           |
|          |           | 2. If you do not find a problem, call your operating-system support person.                                                                                  |
| ssss-117 | SSSS      | A write-protect error occurred.                                                                                                    |
|          |           | 1. Check the BladeCenter management-module event log. If an error was recorded by the system, see "POST progress codes (checkpoints)" on page 88.            |
|          |           | 2. Replace any parts reported by the diagnostic program.                                                                                                    |
|          |           | <ol> <li>Replace the system board and chassis assembly, as described in "Replacing the<br/>Tier 2 system-board and chassis assembly" on page 274.</li> </ol> |
| ssss-118 | ssss 252B | A SCSI command time-out occurred.                                                                                                    |
|          |           | 1. Check the BladeCenter management-module event log. If an error was recorded by the system, see "POST progress codes (checkpoints)" on page 88.            |
|          |           | 2. Replace any parts reported by the diagnostic program.                                                                                                    |
|          |           | <ol> <li>Replace the system board and chassis assembly, as described in "Replacing the<br/>Tier 2 system-board and chassis assembly" on page 274.</li> </ol> |
| ssss-120 | SSSS      | A SCSI busy or command error.                                                                                                    |
|          |           | 1. Check the BladeCenter management-module event log. If an error was recorded by the system, see "POST progress codes (checkpoints)" on page 88.            |
|          |           | 2. Replace any parts reported by the diagnostic program.                                                                                                    |
|          |           | 3. Replace the system board and chassis assembly, as described in "Replacing the Tier 2 system-board and chassis assembly" on page 274.                      |

Table 26. ssss-102 through ssss-640 SRNs (continued)

| SRN      | FFC       | Description and action                                                                                                    |
|----------|-----------|----------------------------------------------------------------------------------------------------|
| ssss-122 | SSSS      | A SCSI reservation conflict error.                                                                                                    |
|          |           | 1. Check the BladeCenter management-module event log. If an error was recorded by the system, see "POST progress codes (checkpoints)" on page 88. |
|          |           | 2. Replace any parts reported by the diagnostic program.                                                                                          |
|          |           | <b>3.</b> Replace the system board and chassis assembly, as described in "Replacing the Tier 2 system-board and chassis assembly" on page 274.    |
| ssss-124 | SSSS      | A SCSI check condition error occurred.                                                                                                    |
|          |           | 1. Check the BladeCenter management-module event log. If an error was recorded by the system, see "POST progress codes (checkpoints)" on page 88. |
|          |           | 2. Replace any parts reported by the diagnostic program.                                                                                          |
|          |           | <b>3</b> . Replace the system board and chassis assembly, as described in "Replacing the Tier 2 system-board and chassis assembly" on page 274.   |
| ssss-126 | ssss 252B | A software error was caused by a hardware failure.                                                                                                |
|          |           | 1. Check the BladeCenter management-module event log. If an error was recorded by the system, see "POST progress codes (checkpoints)" on page 88. |
|          |           | 2. Replace any parts reported by the diagnostic program.                                                                                          |
|          |           | <b>3</b> . Replace the system board and chassis assembly, as described in "Replacing the Tier 2 system-board and chassis assembly" on page 274.   |
| ssss-128 | 252B ssss | The error log analysis indicates a hardware failure.                                                                                              |
|          | software  | 1. Check the BladeCenter management-module event log. If an error was recorded by the system, see "POST progress codes (checkpoints)" on page 88. |
|          |           | 2. Replace any parts reported by the diagnostic program.                                                                                          |
|          |           | <b>3</b> . Replace the system board and chassis assembly, as described in "Replacing the Tier 2 system-board and chassis assembly" on page 274.   |
| ssss-129 | 252B ssss | Error log analysis indicates a SCSI bus problem.                                                                                                  |
|          | software  | 1. Check the BladeCenter management-module event log. If an error was recorded by the system, see "POST progress codes (checkpoints)" on page 88. |
|          |           | 2. Replace any parts reported by the diagnostic program.                                                                                          |
|          |           | <b>3</b> . Replace the system board and chassis assembly, as described in "Replacing the Tier 2 system-board and chassis assembly" on page 274.   |
| ssss-130 | SSSS      | Error log analysis indicates a problem reported by the disk drive's self-monitoring function.                                                     |
|          |           | 1. Check the BladeCenter management-module event log. If an error was recorded by the system, see "POST progress codes (checkpoints)" on page 88. |
|          |           | 2. Replace any parts reported by the diagnostic program.                                                                                          |
|          |           | <b>3</b> . Replace the system board and chassis assembly, as described in "Replacing the Tier 2 system-board and chassis assembly" on page 274.   |
| ssss-132 | SSSS      | A disk drive hardware error occurred.                                                                                                    |
|          |           | 1. Check the BladeCenter management-module event log. If an error was recorded by the system, see "POST progress codes (checkpoints)" on page 88. |
|          |           | 2. Replace any parts reported by the diagnostic program.                                                                                          |
|          |           | 3. Replace the system board and chassis assembly, as described in "Replacing the Tier 2 system-board and chassis assembly" on page 274.           |

Table 26. ssss-102 through ssss-640 SRNs (continued)

| SRN      | FFC       | Description and action                                                                                                    |  |  |
|----------|-----------|----------------------------------------------------------------------------------------------------|--|--|
| ssss-134 | 252B      | The adapter failed to configure.                                                                                                    |  |  |
|          | software  | 1. Check the BladeCenter management-module event log. If an error was recorded by the system, see "POST progress codes (checkpoints)" on page 88. |  |  |
|          |           | 2. Replace any parts reported by the diagnostic program.                                                                                          |  |  |
|          |           | <b>3</b> . Replace the system board and chassis assembly, as described in "Replacing the Tier 2 system-board and chassis assembly" on page 274.   |  |  |
| ssss-135 | ssss 252B | The device failed to configure.                                                                                                    |  |  |
|          | software  | 1. Check the BladeCenter management-module event log. If an error was recorded by the system, see "POST progress codes (checkpoints)" on page 88. |  |  |
|          |           | 2. Replace any parts reported by the diagnostic program.                                                                                          |  |  |
|          |           | 3. Replace the system board and chassis assembly, as described in "Replacing the Tier 2 system-board and chassis assembly" on page 274.           |  |  |
| ssss-136 | SSSS      | The certify operation failed.                                                                                                    |  |  |
|          |           | 1. Check the BladeCenter management-module event log. If an error was recorded by the system, see "POST progress codes (checkpoints)" on page 88. |  |  |
|          |           | 2. Replace any parts reported by the diagnostic program.                                                                                          |  |  |
|          |           | <b>3</b> . Replace the system board and chassis assembly, as described in "Replacing the Tier 2 system-board and chassis assembly" on page 274.   |  |  |
| ssss-137 | ssss 252B | Unit attention condition has occurred on the Send Diagnostic command.                                                                             |  |  |
|          |           | 1. Check the BladeCenter management-module event log. If an error was recorded by the system, see "POST progress codes (checkpoints)" on page 88. |  |  |
|          |           | 2. Replace any parts reported by the diagnostic program.                                                                                          |  |  |
|          |           | 3. Replace the system board and chassis assembly, as described in "Replacing the Tier 2 system-board and chassis assembly" on page 274.           |  |  |
| ssss-138 | SSSS      | Error log analysis indicates that the disk drive is operating at a higher than recommended temperature.                                           |  |  |
|          |           | 1. Make sure that:                                                                                                    |  |  |
|          |           | • The ventilation holes in the blade server bezel are not blocked.                                                                                |  |  |
|          |           | • The management-module event log is not reporting any system environmental warnings.                                                             |  |  |
|          |           | 2. If the problem remains, call IBM support.                                                                                                    |  |  |
| ssss-140 | 199 252B  | Error log analysis indicates poor signal quality.                                                                                                 |  |  |
|          | 5555      | 1. Check the BladeCenter management-module event log. If an error was recorded by the system, see "POST progress codes (checkpoints)" on page 88. |  |  |
|          |           | 2. Replace any parts reported by the diagnostic program.                                                                                          |  |  |
|          |           | <b>3</b> . Replace the system board and chassis assembly, as described in "Replacing the Tier 2 system-board and chassis assembly" on page 274.   |  |  |
| ssss-640 | SSSS      | Error log analysis indicates a path error.                                                                                                    |  |  |
|          |           | 1. Check the BladeCenter management-module event log. If an error was recorded by the system, see "POST progress codes (checkpoints)" on page 88. |  |  |
|          |           | 2. Replace any parts reported by the diagnostic program.                                                                                          |  |  |
|          |           | 3. Replace the system board and chassis assembly, as described in "Replacing the Tier 2 system-board and chassis assembly" on page 274.           |  |  |

### Failing function codes 151 through 2D02

Failing function codes (FFCs) identify a function within the system unit that is failing.

Table 27 describes the component that each function code identifies.

**Note:** When replacing a component, perform system verification for the component. See "Using the diagnostics program" on page 192.

Table 27. Failing function codes 151 through 2D02

| FFC | Description and notes                                                                                                    |
|-----|----------------------------------------------------------------------------------------------------|
| 151 | <ol> <li>Battery<br/>Note: After replacing the battery:         <ul> <li>a. Set the time and date.</li> <li>b. Set the Network IP addresses (for blade servers that start up from a network).</li> </ul> </li> <li>System-board and chassis assembly</li> </ol> |
| 152 | System-board and chassis assembly                                                                                                    |
| 166 | Check management-module event log for a BladeCenter blower or fan fault. See the documentation that comes with the BladeCenter unit.                                                                                                    |
| 210 | System-board and chassis assembly                                                                                                    |
| 212 | System-board and chassis assembly (cache problem)                                                                                                    |
| 214 | System-board and chassis assembly                                                                                                    |
| 217 | System-board and chassis assembly                                                                                                    |
| 219 | <ul><li>Common Memory Logic problem for memory DIMMs.</li><li>Note: If more than one pair of memory DIMMs are reported missing:</li><li>1. Replace the system-board and chassis assembly</li></ul>                                                              |
|     | 2. Replace the memory DIMM at the physical location code that is reported                                                                                                    |
| 221 | System-board and chassis assembly                                                                                                    |
| 226 | System-board and chassis assembly                                                                                                    |
| 227 | System-board and chassis assembly                                                                                                    |
| 241 | Ethernet network problem                                                                                                    |
| 282 | System-board and chassis assembly                                                                                                    |
| 292 | System-board and chassis assembly (Host – PCI bridge problem)                                                                                                    |
| 293 | System-board and chassis assembly (PCI – PCI bridge problem)                                                                                                    |
| 294 | System-board and chassis assembly (MPIC interrupt controller problem)                                                                                                    |
| 296 | PCI device or adapter problem.<br><b>Note:</b> The replacement part can only be identified by the location code reported by diagnostics.                                                                                                    |
| 2C4 | System-board and chassis assembly                                                                                                    |
| 2C6 | 1 GB DIMM 2 GB DIMM 4 GB DIMM 8 GB DIMM                                                                                                    |
| 2C7 | System-board and chassis assembly (Memory controller)                                                                                                    |
| 2C8 | System-board and chassis assembly                                                                                                    |
| 2C9 | System-board and chassis assembly                                                                                                    |
| 2CC | 1 GB memory module                                                                                                    |
| 2CE | 512 MB memory module                                                                                                    |
| 2D2 | System-board and chassis assembly (Mezzanine bus arbiter problem)                                                                                                    |
| 2D3 | System-board and chassis assembly                                                                                                    |

| FFC  | Description and notes                                                                                      |
|------|----------------------------------------------------------------------------------------------------|
| 2D4  | System-board and chassis assembly (System/SP interface logic problem)                                      |
| 2D5  | System-board and chassis assembly (I2C primary)                                                            |
| 2D6  | System-board and chassis assembly (I2C secondary)                                                          |
| 2D7  | System-board and chassis assembly (VPD module)                                                             |
| 2D9  | System-board and chassis assembly (Power controller)                                                       |
| 2E0  | System-board and chassis assembly (Fan sensor problem)                                                     |
| 2E1  | System-board and chassis assembly (Thermal sensor problem)                                                 |
| 2E2  | System-board and chassis assembly (Voltage sensor problem)                                                 |
| 2E3  | System-board and chassis assembly (Serial port controller problem)                                         |
| 2E4  | System-board and chassis assembly (JTAG/COP controller problem)                                            |
| 2E8  | System-board and chassis assembly (Cache controller)                                                       |
| 303  | Memory module 512 MB                                                                                       |
| 304  | Memory module 1 GB                                                                                         |
| 308  | System-board and chassis assembly (I/O bridge problem)                                                     |
| 650  | Hard disk drive.<br><b>Note:</b> This FFC indicates that the hard disk drive could not properly configure. |
| 711  | Unknown adapter                                                                                            |
| 7C0  | System-board and chassis assembly (microprocessor/system interface)                                        |
| 812  | System-board and chassis assembly (Common standard adapter logic problem)                                  |
| 814  | System-board and chassis assembly (NVRAM problem)                                                          |
| 815  | System-board and chassis assembly (floating point processor problem)                                       |
| 817  | System-board and chassis assembly (time-of-day logic)                                                      |
| 820  | System-board and chassis assembly (interprocessor related testing problem)                                 |
| 887  | System-board and chassis assembly (integrated Ethernet adapter)                                            |
| 893  | Vendor LAN adapter                                                                                         |
| D01  | System-board and chassis assembly (cache problem)                                                          |
| E19  | System-board and chassis assembly (power supply sensor failed)                                             |
| 252B | System-board and chassis assembly (SAS controller)                                                         |
| 2552 | SAS 36.4 GB hard disk drive                                                                                |
| 2553 | SAS 73.4 GB hard disk drive                                                                                |
| 2567 | System-board and chassis assembly (USB integrated adapter)                                                 |
| 25A0 | System-board and chassis assembly                                                                          |
| 25C4 | Broadcom Ethernet adapter                                                                                  |
| 2604 | 4Gb Fibre Channel PCI-X Adapter card                                                                       |
| 2607 | 8Gb PCIe Fibre Channel Expansion Card                                                                      |
| 2624 | System-board and chassis assembly (InfiniBand Host Channel Adapter)                                        |
| 2631 | System-board and chassis assembly                                                                          |
| 2D02 | System-board and chassis assembly (generic USB reference to controller/adapter)                            |

### Table 27. Failing function codes 151 through 2D02 (continued)

## **Error logs**

The power-on self-test (POST), the POWER Hypervisor<sup>™</sup> (PHYP), and the service processor write errors to the BladeCenter management module event log.

Select the **Monitors**  $\rightarrow$  **Event Log** option in the management module Web interface to view entries that are currently stored in the management-module event log. This log includes entries for events that are detected by the blade servers. The log displays the most recent entries first.

The following table shows the syntax of a nine-word B700xxxx SRC as it might be displayed in the event log of the management module.

Table 28. Nine-word system reference code in the management-module event log

| Index | Sev | Source   | Date/Time               | Text                                                                                                    |
|-------|-----|----------|-------------------------|----------------------------------------------------------------------------------------------------|
| 1     | Е   | Blade_05 | 01/21/2008,<br>17:15:14 | (JS12-BC1BLD5E) SYS F/W: Error. Replace UNKNOWN<br>(5008FECF <b>B7001111</b> 22222222 33333333 44444444 55555555<br>666666666 77777777 888888888 99999999) |

Depending on your operating system and the utilities you have installed, error messages might also be stored in an operating system log. See the documentation that comes with the operating system for more information.

See the online information or the *BladeCenter Management Module User's Guide* for more information about the event log.

### **Checkout procedure**

The checkout procedure is the sequence of tasks that you should follow to diagnose a problem in the blade server.

### About the checkout procedure

Review this information before performing the checkout procedure.

- Read "Safety" on page v and the "Installation guidelines" on page 239.
- The firmware diagnostic program provides the primary methods of testing the major components of the blade server. If you are not sure whether a problem is caused by the hardware or by the software, you can use the firmware diagnostic program to confirm that the hardware is working correctly. The firmware diagnostic program runs automatically when the blade server is turned on.
- A single problem might cause more than one error message. When this happens, correct the cause of the first error message. The other error messages usually will not occur the next time you run the diagnostic programs.

**Exception:** If there are multiple error codes or light path diagnostic LEDs that indicate a microprocessor error, the error might be in a microprocessor or in a microprocessor socket. See "Microprocessor problems" on page 198 for information about diagnosing microprocessor problems.

- If the blade server hangs on a POST checkpoint, see "POST progress codes (checkpoints)" on page 88. If the blade server is halted and no error message is displayed, see "Troubleshooting tables" on page 194 and "Solving undetermined problems" on page 231.
- For intermittent problems, check the management-module event log and "POST progress codes (checkpoints)" on page 88.
- If the blade server front panel shows no LEDs, verify the blade server status and errors in the BladeCenter Web interface; also see "Solving undetermined problems" on page 231.
- If device errors occur, see "Troubleshooting tables" on page 194.

### Performing the checkout procedure

Follow this procedure to perform the checkout.

### Step 001

Perform the following steps:

- 1. Update the firmware to the current level, as described in "Updating the firmware" on page 277.
- 2. You might also have to update the management module firmware.
- **3**. If you did not update the firmware for some reason, power off the blade server for 45 seconds before powering it back on.
- 4. Establish an SOL session; then continue to Step **002**. If the blade server does not start, see "Troubleshooting tables" on page 194.

#### Step 002

Verify that you have looked up each error code or hung checkpoint and attempted the corrective action before going to Step **003** :

- 1. If the firmware hangs on an eight-digit progress code, see "POST progress codes (checkpoints)" on page 88.
- 2. If the firmware records an eight-digit error code, see "System reference codes (SRCs)" on page 16.
- **3**. If the AIX operating system records a service request number (SRN), see "Service request numbers (SRNs)" on page 141.
- 4. Check the BladeCenter management-module event log. If an error was recorded by the system, see "POST progress codes (checkpoints)" on page 88 or "System reference codes (SRCs)" on page 16.
- 5. If no error was recorded, or if the login prompt appears and you still suspect a problem, continue to Step 003.

### Step 003

Is the operating system AIX?

- Yes Record any information or messages that may be in the management module event log; then go to Step 005.
- No Go to Step 004.

### Step 004

Is the operating system Linux?

- Yes Record any information or messages that may be in the management module event log; then go to Step **007**. If you cannot load the stand-alone *Diagnostics* CD, answer this question *No*.
- **No** Go to "Solving undetermined problems" on page 231.

### Step 005

Perform the following steps:

**Note:** When possible, run AIX online diagnostics in concurrent mode. AIX online diagnostics perform more functions than the stand-alone Diagnostics.

1. Perform the AIX online diagnostics, see "Starting AIX concurrent diagnostics" on page 189. Record any diagnostic results and see the "Service request numbers (SRNs)" on page 141 to identify the failing component.

**Note:** When replacing a component, perform system verification for the component. See "Using the diagnostics program" on page 192.

 If you cannot perform AIX concurrent online diagnostics, continue to Step 006.

#### Step 006

Perform the following steps:

- 1. Use the management-module Web interface to make sure that the device from which you load the stand-alone diagnostics is set as the first device in the blade server boot sequence.
- 2. Turn off the system unit power and wait 45 seconds before proceeding.
- **3**. Turn on the blade server and establish an SOL session.
- 4. Check for the following responses:
  - a. Progress codes are recorded in the management-module event log.
  - b. Record any messages or diagnostic information that might be in the log.
- 5. Load the stand-alone diagnostics. Go to "Starting stand-alone diagnostics from a CD" on page 190 or "Starting stand-alone diagnostics from a NIM server" on page 191.
- 6. If you have replaced the failing component, perform system verification for the component. See "Using the diagnostics program" on page 192

This ends the AIX procedure.

#### Step 007

Perform the following steps:

- 1. Use the management-module Web interface to make sure that the device from which you load the stand-alone diagnostics is set as the first device in the blade server boot sequence.
- 2. Turn off the blade server and wait 45 seconds before proceeding.
- 3. Turn on the blade server and establish an SOL session.
- 4. Check for the following responses:
  - a. Progress codes are recorded in the management-module event log.
  - b. Record any messages or diagnostic information that might be in the log.

Continue with step 008.

### Step 008

Load the stand-alone diagnostics. Go to "Starting stand-alone diagnostics from a CD" on page 190 or "Starting stand-alone diagnostics from a NIM server" on page 191.

Can you load the stand-alone diagnostics?

- **No** Go to "Solving undetermined problems" on page 231.
- Yes Select the resources to be tested and record any SRNs; then go to "Service request numbers (SRNs)" on page 141.

This ends the Linux procedure.

For more information about installing and using all supported operating systems, search the IBM Support Site.

### Verifying the partition configuration

Perform this procedure if there is a configuration problem with the system or a logical partition.

- 1. Check the processor and memory allocations of the system or the partition. Processor or memory resources that fail during system startup could cause the startup problem in the partition. Make sure that there are enough functioning processor and memory resources in the system for all the partitions.
- 2. Check the bus and virtual adapter allocations for the partition. Make sure that the partition has load source and console I/O resources.
- 3. Make sure that the Boot Mode partition properties are set to Normal.
- 4. If the problem remains, contact your software service provider for further assistance.

# Running the diagnostics program

You can start or run the diagnostics program from the AIX operating system, from a CD, or from a management server.

## Starting AIX concurrent diagnostics

Perform this procedure to start AIX concurrent diagnostics from the AIX operating system.

- 1. Log in to the AIX operating system as root user, or use the CE login. See "Creating a CE login" on page 280 for more information. If you need help, contact the system operator.
- 2. Type diag and press Enter at the operating system prompt to start the diagnostics program and display its Function Selection menu. See "Using the diagnostics program" on page 192 for more information about running the diagnostics program.
- **3**. When testing is complete, press **F3** until the Diagnostic Operating Instructions panel is displayed, then press **F3** to exit the diagnostic program.

## Starting stand-alone diagnostics from a CD

Perform these procedures to start the stand-alone diagnostics from a CD. These procedures can be used if the blade server is running a Linux operating system or if an AIX operating system cannot start the concurrent diagnostics program.

You can download the latest version of the stand-alone diagnostics from the Standalone Diagnostics CD page.

- 1. Verify with the system administrator and systems users that the blade server may be shut down. Stop all programs; then, shut down the operating system and shut down the blade server. Refer to the documentation that comes with your operating system documentation for information about shutting down the operating system.
- 2. Press the CD button on the front of the blade server to give it ownership of the BladeCenter media tray.
- 3. Using the management module Web interface, make sure that:
  - The blade server firmware is at the latest version.
  - SOL is enabled for the blade server.
  - The CD or DVD drive is selected as the first boot device for the blade server.
- 4. Insert the stand-alone *Diagnostics* CD into the CD or DVD drive.
- 5. Turn on the blade server and establish an SOL session.

**Note:** It can take from 3 to 5 minute to load the stand-alone diagnostics from the CD. Please be patient.

The screen will display "Please define the System Console."

6. Type 1 and press **Enter** to continue.

The Diagnostic Operating Instructions screen will display.

7. Press Enter to continue.

The Function Selection screen will display. See "Using the diagnostics program" on page 192 for more information about running the diagnostics program.

**Note:** If the Define Terminal screen is displayed, type the terminal type and press Enter. The use of "vs100" as the terminal type is recommended; however, the function keys (F#) may not work. In this case, press Esc and the number in the screen menus. For example, instead of **F3** you can press **Esc** and **3**.

- 8. When testing is complete, press F3 until the Diagnostic Operating Instructions screen is displayed; then press F3 again to exit the diagnostic program.
- 9. Remove the CD from the CD or DVD drive.

# Starting stand-alone diagnostics from a NIM server

Perform this procedure to start the stand-alone diagnostics from a network installation management (NIM) server.

**Note:** See Network Installation Management in the AIX Information Center for information about configuring the blade server as a NIM server client. Also see the Configuring the NIM Master and Creating Basic Installation Resources Web page.

- 1. Verify with the system administrator and systems users that the blade server can be shut down. Stop all programs; then, shut down the operating system and shut down the blade server. Refer to the documentation that comes with your operating system for information about shutting down the operating system.
- **2**. If the system is running in a full-machine partition, turn on the blade server and establish an SOL session.
- **3**. Perform the following steps to check the NIM server boot settings:
  - a. When the POST menu is displayed, press 1 to start the SMS utility.
  - b. From the SMS main menu, select Setup Remote IPL (Initial Program Load).
  - c. From the NIC Adapters menu, select the network adapter that is attached to the NIM server.
  - d. From the Network Parameters menu, select IP Parameters.
  - e. Enter the client, server, and gateway IP addresses (if applicable), and enter the subnet mask. If there is no gateway between the NIM server and the client, set the gateway address to 0.0.0.0 See your network administrator to determine if there is a gateway.
  - f. If the NIM server is set up to allow pinging the client system, use the Ping Test option on the Network Parameters menu to verify that the client system can ping the NIM server.

**Note:** If the ping fails, see "Boot problem resolution" on page 193; then, follow the steps for network boot problems.

- 4. When the ping is successful, start the blade server from the NIM server.
- 5. Establish an SOL session.

If the Diagnostic Operating Instructions screen is displayed, the diagnostics program has started successfully.

**Note:** If the AIX login prompt is displayed, the diagnostics program did not load. See "Boot problem resolution" on page 193; then, follow the steps for network boot problems.

6. Press Enter to continue.

The Function Selection screen will display. See "Using the diagnostics program" on page 192 for more information about running the diagnostics program.

**Note:** If the Define Terminal screen is displayed, type the terminal type and press Enter. The use of "vs100" as the terminal type is recommended; however, the function keys (F#) may not work. In this case, press Esc and the number in the screen menus. For example, instead of **F3** you can press **Esc** and **3**.

7. When testing is complete, press F3 until the Diagnostic Operating Instructions screen is displayed; then press F3 again to exit the diagnostic program.

### Using the diagnostics program

Follow the basic procedures for running the diagnostics program.

- Start the diagnostics from the AIX operating system, from a CD, or from a management server. See "Starting AIX concurrent diagnostics" on page 189, "Starting stand-alone diagnostics from a CD" on page 190, or "Starting stand-alone diagnostics from a NIM server" on page 191.
- 2. The Function Selection menu is displayed. Use the steps listed to perform one of the following tasks:
  - Problem Determination
    - a. From the Function Selection menu, select **Diagnostic Routines** and press Enter.
    - b. From the Diagnostic Mode Selection menu, select Problem Determination
    - c. Select the resource to be tested and press F7=Commit.
    - d. Record any results provided and go to "Service request numbers (SRNs)" on page 141 to identify the failure and perform the action(s).
    - e. When testing is complete, press F3 to return to the Diagnostic Selection menu. If you want to run another test, press F3 again to return to the Function Selection menu.
  - System Verification
    - a. From the Function Selection menu, select **Diagnostic Routines** and press Enter.
    - b. From the Diagnostic Mode Selection menu, select System Verification.
    - c. Select the resource to be tested and press F7=Commit.
    - d. Record any results provided and go to "Service request numbers (SRNs)" on page 141 to identify the failure and perform the action(s).
    - e. When testing is complete, press F3 to return to the Diagnostic Selection menu. If you want to run another test, press F3 again to return to the Function Selection menu.
  - Task selection
  - a. From the Function Selection menu, select Task Selection and press Enter.
  - b. Select the task to be run and press Enter.
  - c. If the Resource Selection List menu is displayed, select the resource on which the task is to be run and press **F7=Commit**.
  - d. Follow the instruction for the selected task.
  - e. When the task is complete, press F3 to return to the Task Selection List menu. If you want to run another test, press F3again to return to the Function Selection menu.

**3**. When testing is complete, press **F3** until the Diagnostic Operating Instructions screen is displayed; then press **F3** again to exit the diagnostic program.

### Boot problem resolution

Depending on the boot device, a checkpoint might be displayed in the list of checkpoints in the management module for an extended period of time while the boot image is retrieved from the device.

This situation is particularly true for CD and network boot attempts. When booting from a CD, watch for a blinking activity LED on the CD or DVD drive. A blinking activity LED indicates that the loading of either the boot image, or additional information required by the operating system being booted, is still in progress. If the checkpoint is displayed for an extended period of time and the CD-drive or DVD-drive activity LED is not blinking, there might be a problem loading the boot image from the device.

**Note:** For network boot attempts, if the system is not connected to an active network, or if there is no server configured to respond to the system's boot request, the system will still attempt to boot. Because time-out durations are necessarily long to accommodate retries, the system might appear to be hung.

If you suspect a problem loading the boot image, complete the following steps.

- 1. Make sure that your boot list is correct.
  - a. From the BladeCenter management-module Web interface, display the boot sequences for the blade servers in your BladeCenter unit: Blade Tasks → Configuration → Boot Sequence.
  - b. Find your blade server on the list that is displayed and make sure that the device from which you are attempting to boot is the first device in the boot sequence. If it is not, select your blade server from the list of servers and modify the boot sequence. Cycle power on your blade server to retry the boot.

**Note:** If **Network** is selected, the blade server will try to boot from both Ethernet ports on the system board.

- c. If this boot attempt fails, do the following:
  - 1) If you are attempting to boot from the network, go to Step 002.
  - If you are attempting to boot from the CD or DVD drive, go to Step
     003 .
  - 3) If you are attempting to boot from a hard disk drive, go to Step 004.
- 2. If you are attempting to boot from the network:
  - **a**. Make sure that the network cabling to the BladeCenter network switch is correct.
  - b. Check with the network administrator to make sure that the network is up.
  - **c.** Verify that the blade server for your system is running and configured to respond to your system.
  - d. Turn the blade server power off; then, turn it on and retry the boot operation.
  - e. If the boot still fails, replace the system-board and chassis assembly.

- 3. If you are attempting to boot from the CD or DVD drive:
  - a. From the BladeCenter management-module Web interface, make sure that the media tray is assigned to your blade server: **Blade Tasks → Remote Control**.
  - b. Turn the blade server power off; then, turn it on and retry the boot operation.
  - c. If the boot fails, try a known-good bootable CD.
  - d. If possible, try to boot another blade server in the BladeCenter unit to verify that the CD or DVD drive is functional.
    - If the CD boots on the second server, replace the system-board and chassis assembly in the JS12 blade server you were originally trying to boot.
    - If the CD fails on the second server, replace the CD or DVD drive in the media tray.
  - **e.** If replacing the CD or DVD drive does not resolve the problem, replace the media tray.
  - f. If booting on all servers fails using the new media tray, replace the following in the BladeCenter unit:
    - Management module
    - Midplane
- 4. If you are attempting to boot from a hard disk drive.
  - a. Verify that the hard disk drive is installed.
  - b. Select the CD or DVD drive as the boot device.
  - c. Go to "Performing the checkout procedure" on page 187.
  - d. Reload the operating system onto the hard disk drive if the boot attempts from that disk continue to fail.
  - e. Replace the suspect hard disk drive if you are not able to load the operating system.
  - f. Replace the system-board and chassis assembly; then, retry loading the operating system.

## **Troubleshooting tables**

Use the troubleshooting tables to find solutions to problems that have identifiable symptoms.

If these symptoms relate to shared BladeCenter unit resources, see "Solving shared BladeCenter resource problems" on page 225. If you cannot find the problem in these tables, see "Running the diagnostics program" on page 189 for information about testing the blade server.

If you have just added new software or a new optional device and the blade server is not working, complete the following steps before using the troubleshooting tables:

- 1. Remove the software or device that you just added.
- 2. Run the diagnostic tests to determine whether the blade server is running correctly.
- 3. Reinstall the new software or new device.

# General problems

Identify general problem symptoms and corrective actions.

| • | Follow the suggested | actions in the | order in w | which they a | are listed in | the Action | column unti | il the problem is |
|---|----------------------|----------------|------------|--------------|---------------|------------|-------------|-------------------|
|   | solved.              |                |            |              |               |            |             |                   |

- See Chapter 3, "Parts listing, Type 7998," on page 235 to determine which components are CRUs and which components are FRUs.
- If an action step is preceded by "(Trained service technician only)," that step must be performed only by a trained service technician.

| Symptom                                                     | Action                                                                                                    |
|-------------------------------------------------------------|----------------------------------------------------------------------------------------------------|
| A cover lock is broken, an LED is not working, or a similar | If the part is a CRU, replace it. If the part is a FRU, the part must be replaced by a trained service technician. |
| problem has occurred.                                       |                                                                                                    |

# Hard disk drive problems

Identify hard disk problem symptoms and what corrective actions to take.

- Follow the suggested actions in the order in which they are listed in the Action column until the problem is solved.
- See Chapter 3, "Parts listing, Type 7998," on page 235 to determine which components are CRUs and which components are FRUs.
- If an action step is preceded by "(Trained service technician only)," that step must be performed only by a trained service technician.

| Symptom                                                                                                    | Action                                                                                                    |  |  |  |
|----------------------------------------------------------------------------------------------------|----------------------------------------------------------------------------------------------------|--|--|--|
| Not all drives are recognized by<br>the hard disk drive firmware or<br>operating system.                          | <ol> <li>Remove the first drive not recognized; then, run the hard disk drive diagnostic test again.</li> <li>If the remaining drives are recognized, replace the drive that you removed with a new one.</li> </ol>                                                          |  |  |  |
| System stops responding<br>during hard disk drive<br>operating system commands to<br>test or look for bad blocks. | <ol> <li>Remove the hard disk drive that was being tested when the blade server<br/>stopped responding; then, run the diagnostic test again.</li> <li>If the hard disk drive diagnostic test runs successfully, replace the drive you<br/>removed with a new one.</li> </ol> |  |  |  |

# Intermittent problems

Identify intermittent problem symptoms and corrective actions.

- Follow the suggested actions in the order in which they are listed in the Action column until the problem is solved.
- See Chapter 3, "Parts listing, Type 7998," on page 235 to determine which components are CRUs and which components are FRUs.
- If an action step is preceded by "(Trained service technician only)," that step must be performed only by a trained service technician.

| Symptom                                                                | Action                                                                                                    |
|------------------------------------------------------------------------|----------------------------------------------------------------------------------------------------|
| A problem occurs only<br>occasionally and is difficult to<br>diagnose. | <ol> <li>Make sure that:         <ul> <li>When the blade server is turned on, air is flowing from the rear of the blade server at the blower grill. If there is no airflow, the blower is not working. This causes the blade server to overheat and shut down.</li> <li>Ensure that the SCSI bus and devices are configured correctly.</li> </ul> </li> <li>Check the management-module event log for errors</li> </ol> |

# **Keyboard problems**

Identify keyboard problem symptoms and what corrective actions to take.

- Follow the suggested actions in the order in which they are listed in the Action column until the problem is solved.
- See Chapter 3, "Parts listing, Type 7998," on page 235 to determine which components are CRUs and which components are FRUs.
- If an action step is preceded by "(Trained service technician only)," that step must be performed only by a trained service technician.

| Symptom                                       | Action                                                                                                    |
|-----------------------------------------------|----------------------------------------------------------------------------------------------------|
| All or some keys on the keyboard do not work. | 1. Make sure that:                                                                                                    |
|                                               | • The keyboard/video select button LED on the front of the blade server is lit, indicating that the blade server has ownership of the keyboard and video.                                                                             |
|                                               | <ul> <li>The keyboard cable is securely connected to the BladeCenter management<br/>module.</li> </ul>                                                                                                    |
|                                               | • If you are using a PS/2 keyboard, the keyboard cable is connected to the proper connector.                                                                                                    |
|                                               | <ul> <li>The blade server is using a supported Linux operating system that has<br/>loaded completely and supports USB devices.</li> </ul>                                                                                             |
|                                               | • The blade server and the monitor are turned on.                                                                                                    |
|                                               | 2. Replace the keyboard.                                                                                                    |
|                                               | 3. Replace the management module on the BladeCenter unit. See the online information or the <i>Hardware Maintenance Manual and Troubleshooting Guide</i> or <i>Problem Determination and Service Guide</i> for your BladeCenter unit. |

# Management module service processor problems

Determine if a problem is a management module service processor problem and, if so, the corrective action to take.

Follow the suggested actions in the order in which they are listed in the Action column until the problem is solved.

See Chapter 3, "Parts listing, Type 7998," on page 235 to determine which components are CRUs and which components are FRUs.

If an action step is preceded by "(Trained service technician only)," that step must be performed only by a trained service technician.

| Symptom                                                                             | Action                                                                                                    |
|-------------------------------------------------------------------------------------|----------------------------------------------------------------------------------------------------|
| Service processor in the<br>management module reports a<br>general monitor failure. | Disconnect the BladeCenter unit from all electrical sources, wait for 30 seconds, reconnect the BladeCenter unit to the electrical sources, and restart the blade server.<br>If the problem remains, see "Solving undetermined problems" on page 231. Also view the online information or the <i>Hardware Maintenance Manual and Troubleshooting Guide</i> or <i>Problem Determination and Service Guide</i> for your BladeCenter unit. |

# **Memory problems**

Identify memory problem symptoms and what corrective actions to take.

- Follow the suggested actions in the order in which they are listed in the Action column until the problem is solved.
- See Chapter 3, "Parts listing, Type 7998," on page 235 to determine which components are CRUs and which components are FRUs.
- If an action step is preceded by "(Trained service technician only)," that step must be performed only by a trained service technician.

| Symptom                                                                                              | Action                                                                                                    |
|----------------------------------------------------------------------------------------------------|----------------------------------------------------------------------------------------------------|
| The amount of system memory<br>displayed is less than the<br>amount of physical memory<br>installed. | <ol> <li>Make sure that:         <ul> <li>All installed memory is recognized in the Display Vital Product Data of lscfg -vp.</li> <li>The memory modules are seated properly.</li> <li>You have installed the correct type of memory.</li> <li>If you changed the memory, you updated the memory configuration with the Configuration/Setup Utility program.</li> <li>All banks of memory on the DIMMs are enabled. The blade server might have automatically disabled a DIMM bank when it detected a problem or a DIMM bank could have been manually disabled.</li> </ul> </li> </ol> |
|                                                                                                    | <ul><li>2. Check the management-module event log for error message (checkpoint or firmware error codes).</li><li>If the DIMM was disabled by a system-management interrupt (SMI), replace the DIMM.</li></ul>                                                                                                    |
|                                                                                                    | • If the DIMM was disabled by POST, obtain the eight-digit error code and replace the failing DIMM.                                                                                                    |
|                                                                                                    | 3. Reseat the DIMM.                                                                                                    |
|                                                                                                    | 4. Replace the DIMM.                                                                                                    |
|                                                                                                    | 5. Replace the system-board and chassis assembly.                                                                                                    |

# **Microprocessor problems**

Identify microprocessor problem symptoms and what corrective actions to take.

- Follow the suggested actions in the order in which they are listed in the Action column until the problem is solved.
- See Chapter 3, "Parts listing, Type 7998," on page 235 to determine which components are CRUs and which components are FRUs.
- If an action step is preceded by "(Trained service technician only)," that step must be performed only by a trained service technician.

| Symptom                                                                                                    | Action                                                                                                    |  |  |  |
|----------------------------------------------------------------------------------------------------|----------------------------------------------------------------------------------------------------|--|--|--|
| The blade server will not boot<br>or a checkpoint or firmware<br>error code is logged in the<br>management-module event log<br>(the startup microprocessor is<br>not working correctly) | <ol> <li>If a checkpoint or firmware error was logged in the management module event<br/>log, correct that error.</li> <li>If no error was logged, restart the blade server and check the management<br/>module event log again for error codes.</li> <li>Replace the system-board and chassis assembly.</li> </ol> |  |  |  |

# Monitor or video problems

View monitor or video problem symptoms to find corrective actions.

Some IBM monitors have their own self-tests. If you suspect a problem with your monitor, see the documentation that comes with the monitor for instructions for testing and adjusting the monitor. If you cannot diagnose the problem, call for service.

- Follow the suggested actions in the order in which they are listed in the Action column until the problem is solved.
- See Chapter 3, "Parts listing, Type 7998," on page 235 to determine which components are CRUs and which components are FRUs.
- If an action step is preceded by "(Trained service technician only)," that step must be performed only by a trained service technician.

| Symptom                  | Action                                                                                                    |
|--------------------------|----------------------------------------------------------------------------------------------------|
| The screen is blank.     | <ol> <li>Make sure that:         <ul> <li>The keyboard/video select button LED on the front of the blade server is lit, indicating that the blade server has ownership of the keyboard and video.</li> <li>The monitor cables are connected properly.</li> <li>The monitor is turned on and the Brightness and Contrast controls are adjusted correctly.</li> <li>The blade server is using a supported operating system, as described on the ServerProven Web site, and that the operating system has loaded completely.</li> </ul> </li> <li>If you have verified these items and the screen remains blank, replace:         <ul> <li>Monitor</li> <li>Management module on the BladeCenter unit. See the online information or the Hardware Maintenance Manual and Troubleshooting Guide or Problem</li> </ul> </li> </ol> |
|                          | Determination and Service Guide for your BladeCenter unit.                                                                                                    |
| Only the cursor appears. | Make sure that the keyboard/video ownership on the BladeCenter unit has not been switched to another blade server. If the problem remains, see "Solving undetermined problems" on page 231.                                                                                                    |

- Follow the suggested actions in the order in which they are listed in the Action column until the problem is solved.
- See Chapter 3, "Parts listing, Type 7998," on page 235 to determine which components are CRUs and which components are FRUs.
- If an action step is preceded by "(Trained service technician only)," that step must be performed only by a trained service technician.

| Symptom                                                                                                    | Action                                                                                                    |  |  |
|----------------------------------------------------------------------------------------------------|----------------------------------------------------------------------------------------------------|--|--|
| The monitor goes blank when<br>you direct it to a working blade<br>server, or goes blank when you<br>start some application programs<br>in the blade servers. | Make sure that the monitor cable is connected to the video port on the<br>BladeCenter management module. Some IBM monitors have their own self-tests. If<br>you suspect a problem with the monitor, see the information that comes with the<br>monitor for adjusting and testing instructions.                                                                                                    |  |  |
|                                                                                                    | If you still cannot find the problem, try using the monitor with another blade server. If the problem remains, see the online information or the <i>Hardware Maintenance Manual and Troubleshooting Guide</i> or <i>Problem Determination and Service Guide</i> for your BladeCenter unit.                                                                                                    |  |  |
| The screen is wavy, unreadable,<br>rolling, distorted, or has screen<br>jitter.                                                                               | <ol> <li>If the monitor self-tests show the monitor is working properly, consider the location of the monitor. Magnetic fields around other devices (such as transformers, appliances, fluorescent lights, and other monitors) can cause screen jitter or wavy, unreadable, rolling, or distorted screen images. If this happens, turn off the monitor. (Moving a color monitor while it is turned on might cause screen discoloration.) Then move the device and the monitor at least 305 mm (12 in.) apart. Turn on the monitor.</li> </ol> |  |  |
|                                                                                                    | a. To prevent diskette drive read/write errors, be sure the distance between monitors and diskette drives is at least 76 mm (3 in).                                                                                                    |  |  |
|                                                                                                    | b. Non-IBM monitor cables might cause unpredictable problems.                                                                                                    |  |  |
|                                                                                                    | 2. Replace the monitor.                                                                                                    |  |  |
|                                                                                                    | <b>3</b> . Replace the management card as described in "Removing the management card" on page 253 and "Installing the management card" on page 254.                                                                                                    |  |  |
|                                                                                                    | 4. Replace the system board and chassis assembly, as described in "Replacing the Tier 2 system-board and chassis assembly" on page 274.                                                                                                    |  |  |
| Wrong characters appear on the screen.                                                                                                    | 1. If the wrong language is displayed, update the firmware or operating system with the correct language in the blade server that has ownership of the monitor.                                                                                                    |  |  |
|                                                                                                    | 2. Replace the monitor.                                                                                                    |  |  |
|                                                                                                    | <b>3.</b> Replace the management card as described in "Removing the management card" on page 253 and "Installing the management card" on page 254.                                                                                                    |  |  |
|                                                                                                    | 4. Replace the system board and chassis assembly, as described in "Replacing the Tier 2 system-board and chassis assembly" on page 274.                                                                                                    |  |  |
| No video.                                                                                                    | 1. Make sure that the correct blade server is selected, if applicable.                                                                                                    |  |  |
|                                                                                                    | 2. Make sure that all cables are fastened securely.                                                                                                    |  |  |
| After installing AIX using the local keyboard and video, the AIX console does not display.                                                                    | Run the <b>change console</b> command and reboot the blade server to switch the AIX console to an SOL connection. (This does not affect the console that is used by partition firmware.)                                                                                                    |  |  |
|                                                                                                    | 1. chcons /dev/vty0                                                                                                    |  |  |
|                                                                                                    | 2. shutdown -Fr                                                                                                    |  |  |

# **Network connection problems**

Identify network connection problem symptoms and what corrective actions to take.

- Follow the suggested actions in the order in which they are listed in the Action column until the problem is solved.
- See Chapter 3, "Parts listing, Type 7998," on page 235 to determine which components are CRUs and which components are FRUs.
- If an action step is preceded by "(Trained service technician only)," that step must be performed only by a trained service technician.

| Symptom                                                                     | Action                                                                                                    |
|-----------------------------------------------------------------------------|----------------------------------------------------------------------------------------------------|
| One or more blade servers are<br>unable to communicate with<br>the network. | <ol> <li>Make sure that:         <ul> <li>The I/O modules for the network interface being used are installed in the correct BladeCenter bays and are configured and operating correctly. See the online information or the <i>Hardware Maintenance Manual and Troubleshooting Guide</i> or <i>Problem Determination and Service Guide</i> for your BladeCenter unit for details.</li> <li>The settings in the I/O module are appropriate for the blade server (settings in the I/O module are blade-specific).</li> </ul> </li> <li>If the problem remains, see "Solving undetermined problems" on page 231.</li> </ol> |

# PCI expansion card (PIOCARD) problem isolation procedure

The hardware that controls PCI adapters and PCI card slots detected an error. The direct select address (DSA) portion of the system reference code (SRC) identifies the location code of the failing component.

The following table shows the syntax of a nine-word B700xxxx SRC as it might be displayed in the event log of the management module.

The first word of the SRC in this example is the message identifier, **B7001111**. This example numbers each word after the first word to show relative word positions. The seventh word is the direct select address, which is 777777777 in the example.

Table 29. Nine-word system reference code in the management-module event log

| Index | Sev | Source   | Date/Time               | Text                                                                                                    |
|-------|-----|----------|-------------------------|----------------------------------------------------------------------------------------------------|
| 1     | Е   | Blade_05 | 01/21/2008,<br>17:15:14 | (JS12-BC1BLD5E) SYS F/W: Error. Replace UNKNOWN<br>(5008FECF <b>B7001111</b> 22222222 33333333 44444444 55555555<br>666666666 77777777 888888888 99999999) |

Depending on your operating system and the utilities you have installed, error messages might also be stored in an operating system log. See the documentation that comes with the operating system for more information.

Table 30 shows the procedure for isolating which PCI expansion card is failing.

Table 30. PCI expansion card problem isolation procedure

- Follow the suggested actions in the order in which they are listed in the Action column until the problem is solved.
- See Chapter 3, "Parts listing, Type 7998," on page 235 to determine which components are CRUs and which components are FRUs.
- If an action step is preceded by "(Trained service technician only)," that step must be performed only by a trained service technician.

| Symptom                                                                 | Action                                                                                                    |
|-------------------------------------------------------------------------|----------------------------------------------------------------------------------------------------|
| A B700xxxx error message indicates a problem with a PCI expansion card. | <ol> <li>Collect the error log information.</li> <li>Get the DSA, which is word 7 of the associated B700xxxx SRC.</li> <li>Use the hexadecimal value of the DSA to determine the location code of the failing CRU.</li> <li>If the value is 05120010, the location code is P1-C10.</li> <li>If the value is xxxx 0100, the location code is P1-C11.</li> </ol> |

# **Optional device problems**

Identify optional device problem symptoms and what corrective actions to take.

• Follow the suggested actions in the order in which they are listed in the Action column until the problem is solved.

- See Chapter 3, "Parts listing, Type 7998," on page 235 to determine which components are CRUs and which components are FRUs.
- If an action step is preceded by "(Trained service technician only)," that step must be performed only by a trained service technician.

| Symptom                                                             | Action                                                                                                    |  |
|---------------------------------------------------------------------|----------------------------------------------------------------------------------------------------|--|
| An IBM optional device that<br>was just installed does not<br>work. | <ol> <li>Make sure that:</li> <li>The option is designed for the blade server. See the ServerProven list at www.ibm.com/servers/eserver/serverproven/compat/us/.</li> <li>You followed the installation instructions that came with the option.</li> <li>The option is installed correctly.</li> <li>You have not loosened any other installed devices or cables.</li> </ol> |  |
|                                                                     | 2. If the option comes with its own test instructions, use those instructions to test the option.                                                                                                    |  |
|                                                                     | 3. Reseat the device that you just installed.                                                                                                    |  |
|                                                                     | 4. Replace the device that you just installed.                                                                                                    |  |

# **Power problems**

Identify power problem symptoms and what corrective actions to take.

- Follow the suggested actions in the order in which they are listed in the Action column until the problem is solved.
- See Chapter 3, "Parts listing, Type 7998," on page 235 to determine which components are CRUs and which components are FRUs.
- If an action step is preceded by "(Trained service technician only)," that step must be performed only by a trained service technician.

| Symptom                                                       | Action                                                                                                    |  |
|---------------------------------------------------------------|----------------------------------------------------------------------------------------------------|--|
| Power switch does not work<br>and reset button, if supported, | 1. Use the BladeCenter management module to verify that local power control for the blade server is enabled.                                                                                                    |  |
| does work.                                                    | 2. Reseat the control-panel connector.                                                                                                    |  |
|                                                               | 3. Replace the bezel assembly.                                                                                                    |  |
|                                                               | 4. Replace the system-board and chassis assembly.                                                                                                    |  |
| The blade server does not turn<br>on.                         | <ol> <li>Make sure that:         <ul> <li>The power LED on the front of the BladeCenter unit is on.</li> <li>The LEDs on all the BladeCenter power modules are on.</li> <li>The blade server is in a blade bay that is supported by the power modules installed in the BladeCenter unit.</li> <li>The power-on LED on the blade server control panel is blinking slowly.</li> <li>If the power LED is flashing rapidly instead of blinking slowly, and continues to flash rapidly, the blade server is not communicating with the management module; reseat the blade server by following these procedures:                 <ol> <li>"Removing the management card" on page 253</li> <li>"Installing the management card" on page 254</li> <li>If reseating the blade server or the management card does not resolve the problem, go to step 3.</li> <li>If the power LED is off instead of flashing slowly or rapidly, the blade bay is not receiving power, the blade server is defective, or the LED information panel is loose or defective.</li> <li>Local power control for the blade server is enabled (use the BladeCenter management module Web interface to verify), or the blade server was instructed through the management module Web interface to start.</li> </ol> </li> <li>If you just installed a device in the blade server, remove it, and restart the blade server. If the blade server now starts, you might have installed more devices than the power to that blade bay supports.</li> <li>Try another blade server in the blade bay; if it works, replace the faulty blade server.</li> <li>See "Solving undetermined problems" on page 231.</li></ul></li></ol> |  |
| The blade server turns off for no apparent reason             | <ol> <li>Make sure that each blade bay has a blade server, expansion unit, or blade<br/>filler correctly installed. If these components are missing or incorrectly<br/>installed, an over-temperature condition might result in shutdown.</li> </ol>                                                                                                    |  |
|                                                               | 2. If a microprocessor error LED is lit, replace the system-board and chassis assembly.                                                                                                    |  |
- Follow the suggested actions in the order in which they are listed in the Action column until the problem is solved.
- See Chapter 3, "Parts listing, Type 7998," on page 235 to determine which components are CRUs and which components are FRUs.
- If an action step is preceded by "(Trained service technician only)," that step must be performed only by a trained service technician.

| Symptom                             | Action                                                                                                    |
|-------------------------------------|----------------------------------------------------------------------------------------------------|
| The blade server does not turn off. | 1. Verify whether you are using an ACPI or non-ACPI operating system. If you are using a non-ACPI operating system:                              |
|                                     | a. Press Ctrl+Alt+Delete.                                                                                                    |
|                                     | b. Turn off the system by holding the power-control button for 4 seconds.                                                                        |
|                                     | <b>c</b> . If the blade server fails during POST and the power-control button does not work, remove the blade server from the bay and reseat it. |
|                                     | 2. If the problem remains or if you are using an ACPI-aware operating system, suspect the system-board and chassis assembly.                     |

# **POWER Hypervisor (PHYP) problems**

The POWER Hypervisor (PHYP) provides error diagnostics with associated error codes and fault isolation procedures for troubleshooting.

When the POWER6 Hypervisor error analysis determines a specific fault, the hypervisor logs an error code that identifies a failing component. When the analysis is not definitive, the hypervisor logs one or more isolation procedures for you to run to identify and correct the problem.

Table 31 describes the isolation procedures.

Table 31. POWER Hypervisor isolation procedures

- Follow the suggested actions in the order in which they are listed in the Action column until the problem is solved.
- See Chapter 3, "Parts listing, Type 7998," on page 235 to determine which components are CRUs and which components are FRUs.
- If an action step is preceded by "(Trained service technician only)," that step must be performed only by a trained service technician.

| Isolation<br>Procedure Code                                          | Symptom                                                                                                    | Action                                                                                                    |
|----------------------------------------------------------------------|----------------------------------------------------------------------------------------------------|----------------------------------------------------------------------------------------------------|
| LPARCFG There is a<br>Symbolic CRU configuration<br>problem with the | <ol> <li>Perform the procedure associated with the SRC code that is called<br/>out after the LPARCFG call.</li> <li>Check processor and memory allocations of the system or the</li> </ol> |                                                                                                    |
|                                                                      | system or a logical partition.                                                                                                    | partitions.                                                                                                    |
|                                                                      | partition                                                                                                    | Verify that there are enough functioning processor and memory<br>resources in the system for all of the partitions. Processor or memory<br>resources that failed or were Garded during system IPL could cause<br>the IPL problem in the partition. |
|                                                                      |                                                                                                    | 3. Check the bus and I/O adapter allocations for the partition.                                                                                                    |
|                                                                      |                                                                                                    | Verify that the partition has load source and console I/O resources.                                                                                                    |
|                                                                      |                                                                                                    | 4. Check the IPL mode of the system or failing partition.                                                                                                    |
|                                                                      |                                                                                                    | 5. For further assistance, contact IBM Support.                                                                                                    |

Table 31. POWER Hypervisor isolation procedures (continued)

- Follow the suggested actions in the order in which they are listed in the Action column until the problem is solved.
- See Chapter 3, "Parts listing, Type 7998," on page 235 to determine which components are CRUs and which components are FRUs.
- If an action step is preceded by "(Trained service technician only)," that step must be performed only by a trained service technician.

| Isolation<br>Procedure Code | Symptom                                                                                                    | Action                                                                                                    |
|-----------------------------|----------------------------------------------------------------------------------------------------|----------------------------------------------------------------------------------------------------|
| MEMDIMM 7                   | The failing                                                                                                    | 1. Replace the failing CRU:                                                                                                    |
| Symbolic CKU                | the memory DIMMs.                                                                                                    | DIMM 1 (P1-C1)<br>Memory module 1                                                                                                    |
|                             |                                                                                                    | DIMM 2 (P1-C2)<br>Memory module 2                                                                                                    |
|                             |                                                                                                    | DIMM 3 (P1-C3)<br>Memory module 3                                                                                                    |
|                             |                                                                                                    | DIMM 4 (P1-C4)<br>Memory module 4                                                                                                    |
|                             |                                                                                                    | DIMM 5 (P1-C5)<br>Memory module 5                                                                                                    |
|                             |                                                                                                    | DIMM 6 (P1-C6)<br>Memory module 6                                                                                                    |
|                             |                                                                                                    | DIMM 7 (P1-C7)<br>Memory module 7                                                                                                    |
|                             |                                                                                                    | DIMM 8 (P1-C8)<br>Memory module 8                                                                                                    |
|                             |                                                                                                    | 2. See "Removing a memory module" on page 251 for location information and the removal procedure.                                                                                                    |
|                             |                                                                                                    | 3. Install new memory DIMMs, as described in "Installing a memory module" on page 251.                                                                                                    |
|                             |                                                                                                    | See "Supported DIMMs" on page 4 for more information.                                                                                                    |
| NEXTLVL<br>Symbolic CRU     | Contact IBM Support.                                                                                                    |                                                                                                    |
| PIOCARD<br>Symbolic CRU     | The hardware that<br>controls PCI adapters<br>and PCI card slots<br>detected an error. The<br>direct select address<br>(DSA) portion of the<br>system reference code<br>(SRC) identifies the<br>location code of the<br>ciling aggregation | <ol> <li>Collect the error log information.</li> <li>Get the DSA, which is word 7 of the associated B700xxxx SRC.</li> <li>Use the hexadecimal value of the DSA to determine the location code of the failing CRU.</li> <li>If the value is 05120010, the location code is P1-C10.</li> <li>If the value is xxxx 0100, the location code is P1-C11.</li> </ol> |
|                             | running component.                                                                                                    |                                                                                                    |

#### Service processor problems

The baseboard management controller (BMC) is a flexible service processor that provides error diagnostics with associated error codes, and fault isolation procedures for troubleshooting.

**Note:** Resetting the service processor causes a POWER6 reset/reload, which generates a dump. The dump is recorded in the management module event log. The reset/reload dump occurs whenever the service processor resets, such as when resetting the service processor through the management module Web interface or through the management module command line interface.

When the advanced POWER6 service processor error analysis determines a specific fault, the service processor logs an error code to identify the failing component. When the analysis is not definitive, the service processor logs one or more isolation procedures for you to run to identify and correct the problem.

The service processor reports fault isolation procedure codes to identify a specific service action. The isolation procedure code is recorded in the management-module event log.

A message with three procedures might be similar to the following example, except that the entry would be on one line in the event log:

(SN#YL31W7120029) SYS F/W: CEC Hardware VPD. See procedure FSPSP07, FSPSP28 then FSP0200 (5000004C B15A3303 22222222 33333333 44444444 55555555 66666666 77777777 88888888 99999999)

B15A3303 is the identifier word of the associated SRC. The rest of the nine words in the SRC are shown in sequence.

A message that identifies customer replaceable units (CRUs) might be similar to the following example:

(SN#YL31W7120029) SYS F/W: Error. Replace **PIOCARD** then **Sys Brd** (500213A0 B7006973 22222222 33333333 44444444 5555555 66666666 77777777 888888888 99999999)

A message with multiple replacement callouts might be too long to display. In such a case, the message removes SRC words starting with word 2 and inserts an X for every removed word. The following example shows an error log entry that did not have enough room for words 2 and 3:

(SN#YL31W7120029) SYS F/W: CEC Hardware VPD. See procedure **FSPSP07, FSPSP28** then **FSP0200** (50000014 B15A3303 **XX** 44444444 55555555 66666666 77777777 888888888 99999999)

- Follow the suggested actions in the order in which they are listed in the Action column until the problem is solved.
- See Chapter 3, "Parts listing, Type 7998," on page 235 to determine which components are CRUs and which components are FRUs.
- If an action step is preceded by "(Trained service technician only)," that step must be performed only by a trained service technician.

| Isolation<br>Procedure Code | Symptom                                                                                                    | Action                                                                                                    |
|-----------------------------|----------------------------------------------------------------------------------------------------|----------------------------------------------------------------------------------------------------|
| ANYPROC<br>Symbolic CRU     | The failing<br>component is the<br>system processor.                                                                                                    | Replace the system board and chassis assembly, as described in "Replacing the Tier 2 system-board and chassis assembly" on page 274.                                                                                                    |
| BCPROB<br>Symbolic CRU      | Error code 1xxx2670<br>indicates that the<br>BladeCenter<br>encountered a<br>problem, and the<br>blade server was<br>automatically shut<br>down as a result. | <ol> <li>Check the management-module event log for entries that were made<br/>around the time that the JS12 blade server shut down.</li> <li>Resolve any problems.</li> <li>Remove the blade from the BladeCenter unit and then reinsert the<br/>blade server.</li> <li>Power on the blade server.</li> <li>Monitor the blade server operation to verify that the problem is<br/>solved.</li> <li>If the BladeCenter unit is functioning normally, but the 1xxx2670<br/>problem persists, replace the system board and chassis assembly, as<br/>described in "Replacing the Tier 2 system-board and chassis<br/>assembly" on page 274.</li> </ol> |
| CAPACTY<br>Symbolic CRU     | The failing<br>component is the<br>management card.                                                                                                    | <ol> <li>Replace the management card, as described in "Removing the<br/>management card" on page 253 and "Installing the management<br/>card" on page 254.</li> <li>After replacing the card and installing the blade server in the chassis<br/>unit and before rebooting the blade server or performing other<br/>operations, ensure that the initialization of the management card<br/>VPD occurs by waiting for the management module to discover the<br/>blade server. Otherwise, the system might fail to IPL.</li> </ol>                                                                                                    |
| CLCKMOD<br>Symbolic CRU     | The logic oscillator is failing.                                                                                                    | Replace the system board and chassis assembly, as described in "Replacing the Tier 2 system-board and chassis assembly" on page 274.                                                                                                    |
| DTRCARD<br>Symbolic CRU     | Error code 1xxx2625,<br>2626, or 2527<br>indicates that the<br>blade server is<br>reporting a problem<br>with the PCIe<br>expansion card.                    | <ol> <li>Reseat the PCIe expansion card.</li> <li>If the problem persists, replace the expansion card.</li> <li>If the problem persists, go to "Checkout procedure" on page 186.</li> <li>If the problem persists, replace the system board and chassis<br/>assembly, as described in "Replacing the Tier 2 system-board and<br/>chassis assembly" on page 274.</li> </ol>                                                                                                    |

- Follow the suggested actions in the order in which they are listed in the Action column until the problem is solved.
- See Chapter 3, "Parts listing, Type 7998," on page 235 to determine which components are CRUs and which components are FRUs.
- If an action step is preceded by "(Trained service technician only)," that step must be performed only by a trained service technician.

| Isolation<br>Procedure Code | Symptom                                                             | Action                                                                                                    |
|-----------------------------|---------------------------------------------------------------------|----------------------------------------------------------------------------------------------------|
| FSPSP01                     | A part vital to system<br>function has been<br>deconfigured. Review | If replacing parts does not resolve the error, perform one of the following procedures, based on the SRC code that is called out after the FSPSP01 call.                                                  |
|                             | for errors that call out                                            | If the SRC is B1xxB10C or B1xxB10D                                                                                                    |
|                             | relevant to each reason code.                                       | The system has detected a deconfigured memory controller that is<br>required for the system to function, or it has detected that there is not<br>enough memory or that the memory is plugged incorrectly. |
|                             |                                                                     | 1. Reseat all of the memory DIMMs in the system enclosure but do not replace any memory DIMMs at this time. Reseat the memory DIMMs as described in "Installing a memory module" on page 251.             |
|                             |                                                                     | 2. If the problem persists, replace each memory DIMM, by following the action for symbolic FRU MEMDIMM.                                                                                                   |
|                             |                                                                     | <b>3</b> . Install the blade server into the BladeCenter unit after each DIMM replacement and restart the blade to verify if the problem is solved.                                                       |
|                             |                                                                     | 4. If the problem persists after replacing all DIMMs, replace the system board and chassis assembly, as described in "Replacing the Tier 2 system-board and chassis assembly" on page 274.                |
|                             |                                                                     | If the SRC is B1xxB107 or B1xxB108                                                                                                    |
|                             |                                                                     | The system has detected a problem with a clock card.                                                                                                    |
|                             |                                                                     | 1. Replace the system board and chassis assembly, as described in "Replacing the Tier 2 system-board and chassis assembly" on page 274.                                                                   |
|                             |                                                                     | If the SRC is B1xxB106                                                                                                    |
|                             |                                                                     | The system has detected that the planars are deconfigured.                                                                                                    |
|                             |                                                                     | 1. Replace the system board and chassis assembly, as described in "Replacing the Tier 2 system-board and chassis assembly" on page 274.                                                                   |
|                             |                                                                     | If the SRC is B1xxB110 or B1xxB111                                                                                                    |
|                             |                                                                     | The system has detected that all of the I/O bridges are deconfigured.                                                                                                    |
|                             |                                                                     | <ol> <li>Replace the system board and chassis assembly, as described in<br/>"Replacing the Tier 2 system-board and chassis assembly" on page<br/>274.</li> </ol>                                          |

- Follow the suggested actions in the order in which they are listed in the Action column until the problem is solved.
- See Chapter 3, "Parts listing, Type 7998," on page 235 to determine which components are CRUs and which components are FRUs.
- If an action step is preceded by "(Trained service technician only)," that step must be performed only by a trained service technician.

| Isolation<br>Procedure Code | Symptom                                                                                                    | Action                                                                                                    |
|-----------------------------|----------------------------------------------------------------------------------------------------|----------------------------------------------------------------------------------------------------|
| FSPSP02                     | This procedure is for<br>boot failures that<br>terminate very early<br>in the boot process or<br>when the<br>management card or<br>the VPD data on the<br>management card is<br>not operational or is<br>not present. | <ol> <li>Replace the management card, as described in "Removing the<br/>management card" on page 253 and "Installing the management<br/>card" on page 254.</li> <li>After replacing the card and installing the blade server in the chassis<br/>unit and before rebooting the blade server or performing other<br/>operations, ensure that the initialization of the management card<br/>VPD occurs by waiting for the management module to discover the<br/>blade server. Otherwise, the system might fail to IPL.</li> <li>If the problem persists, replace the system board and chassis<br/>assembly, as described in "Replacing the Tier 2 system-board and<br/>chassis assembly" on page 274.</li> </ol> |
| FSPSP03                     | A system operator or<br>user error has<br>occurred.                                                                                                    | Refer to the documentation for the function you were attempting to perform.                                                                                                    |
| FSPSP04                     | A problem has been<br>detected in the<br>service processor<br>firmware.                                                                                                    | <ol> <li>Verify that the operating system is running. If it is running, perform<br/>an in-band firmware update, as described in "Updating the<br/>firmware" on page 277.</li> <li>If the problem persists, replace the system board and chassis<br/>assembly, as described in "Replacing the Tier 2 system-board and<br/>chassis assembly" on page 274.</li> </ol>                                                                                                    |
| FSPSP05                     | The service processor<br>has detected a<br>problem in the<br>platform firmware.                                                                                                    | <ol> <li>Verify that the operating system is running. If it is running, perform<br/>an in-band firmware update, as described in "Updating the<br/>firmware" on page 277.</li> <li>If the problem persists, replace the system board and chassis<br/>assembly, as described in "Replacing the Tier 2 system-board and<br/>chassis assembly" on page 274.</li> </ol>                                                                                                    |
| FSPSP06                     | The service processor<br>reported a suspected<br>intermittent problem.                                                                                                    | Contact IBM Support.                                                                                                    |
| FSPSP07                     | The time of day has<br>been reset to the<br>default value.                                                                                                    | <ol> <li>Use the chdate command to set the Virtual I/O Server date and time, using one of the following syntaxes:<br/>chdate [-year YYyy]<br/>[-month mm]<br/>[-day dd]<br/>[-hour HH]<br/>[-minute MM]<br/>[-timezone TZ]</li> <li>If the problem persists, replace the battery, as described in<br/>"Removing the battery" on page 267 and "Installing the battery" on<br/>page 268.</li> </ol>                                                                                                    |

- Follow the suggested actions in the order in which they are listed in the Action column until the problem is solved.
- See Chapter 3, "Parts listing, Type 7998," on page 235 to determine which components are CRUs and which components are FRUs.
- If an action step is preceded by "(Trained service technician only)," that step must be performed only by a trained service technician.

| Isolation<br>Procedure Code | Symptom                                                                                                    | Action                                                                                                    |
|-----------------------------|----------------------------------------------------------------------------------------------------|----------------------------------------------------------------------------------------------------|
| FSPSP09                     | A problem has been<br>detected with a<br>memory DIMM, but<br>it cannot be isolated<br>to a specific memory<br>DIMM.                        | <ul> <li>Replace the CRU called out after this FSPSP call. If the CRU that is called out is a DIMM CRU, perform the following procedure:</li> <li>1. Replace both memory DIMMs of the pair on the microprocessor that contains the failing CRU:</li> <li>DIMM 1 (P1-C4) <ul> <li>Replace DIMMS 1 and 2.</li> </ul> </li> <li>DIMM 2 (P1-C3) <ul> <li>Replace DIMMS 1 and 2.</li> </ul> </li> <li>DIMM 3 (P1-C1) <ul> <li>Replace DIMMS 3 and 4.</li> </ul> </li> <li>2. See "Removing a memory module" on page 251 for location information and the removal procedure.</li> <li>3. Install new memory DIMMs, as described in "Installing a memory module" on page 251.</li> </ul> |
|                             |                                                                                                    | See "Supported DIMMs" on page 4 for more information.                                                                                                    |
| FSPSP10                     | The part indicated in<br>the CRU callout that<br>follows this<br>procedure is invalid<br>or missing for this<br>system's<br>configuration. | <ol> <li>If there is only one CRU called out after this FSPSP10 call:         <ol> <li>Verify that the CRU is installed, connected, and seated properly.</li> <li>If the CRU is seated properly and the problem persists, replace the CRU.</li> <li>If the CRU is missing, add the CRU.</li> </ol> </li> <li>If multiple CRUs are called out, they have identical serial numbers. Remove all but one of the CRUs.</li> </ol>                                                                                                    |
| FSPSP11                     | The service processor<br>has detected an error<br>on the RIO/HSL port<br>in the system unit.                                               | <ol> <li>Verify that the operating system is running. If it is running, perform<br/>an in-band firmware update, as described in "Updating the<br/>firmware" on page 277.</li> <li>If the problem persists, replace the system board and chassis<br/>assembly, as described in "Replacing the Tier 2 system-board and<br/>chassis assembly" on page 274.</li> </ol>                                                                                                    |
| FSPSP12                     | The DIMM CRU that<br>was called out failed<br>to correct the<br>memory error.                                                              | Replace the system board and chassis assembly, as described in "Replacing the Tier 2 system-board and chassis assembly" on page 274.                                                                                                    |

- Follow the suggested actions in the order in which they are listed in the Action column until the problem is solved.
- See Chapter 3, "Parts listing, Type 7998," on page 235 to determine which components are CRUs and which components are FRUs.
- If an action step is preceded by "(Trained service technician only)," that step must be performed only by a trained service technician.

| Isolation<br>Procedure Code | Symptom                                                                                                    | Action                                                                                                    |
|-----------------------------|----------------------------------------------------------------------------------------------------|----------------------------------------------------------------------------------------------------|
| FSPSP14                     | The Service Processor<br>cannot establish<br>communication with<br>the server firmware.<br>The server firmware<br>will continue to run<br>the system and<br>partitions while it<br>attempts to recover<br>the communications.<br>Server firmware<br>recovery actions will<br>continue for<br>approximately 30 to<br>40 minutes. | <ol> <li>View the event log in the management module to locate the system reference code (SRC) and the time that the event was logged. See "Error logs" on page 186.</li> <li>If progress codes are being displayed, the server firmware was able to reset the service processor and solve the problem.</li> <li>Record the time the log was created or when you first noticed this SRC.</li> <li>If progress codes are not being displayed, examine the management module event log to see if an A7006995 SRC has been displayed.</li> <li>If an A7006995 SRC has been displayed, the blade server is powering off partitions and attempting a server dump. Follow the action in the A7006995 SRC description if the partitions do not terminate as requested.</li> <li>If an A7006995 SRC has not been displayed, has the A1xx SRC remained for more than 40 minutes?</li> <li>If so, the server firmware could not begin terminating the partitions. Contact your next level of support to assist in attempting to terminate any remaining partitions and forcing a server dump.</li> <li>Collect the dump for support and power off and power on the blade server.</li> <li>If an A1xx SRC has not remained more than 40 minutes, call IBM Support.</li> </ol> |
| FSPSP16                     | Save any error log<br>and dump data and<br>contact your next<br>level of support for<br>assistance.                                                                                                    | Contact IBM Support.                                                                                                    |
| FSPSP17                     | A system<br>uncorrectable error<br>has occurred.                                                                                                    | <ul> <li>Look for other serviceable events.</li> <li>Use the SRCs that those events call out to determine and fix any problems.</li> </ul>                                                                                                    |
| FSPSP18                     | A problem has been<br>detected in the<br>platform licensed<br>internal code (LIC).                                                                                                    | <ol> <li>Verify that the operating system is running. If it is running, perform<br/>an in-band firmware update, as described in "Updating the<br/>firmware" on page 277.</li> <li>If the problem persists, replace the system board and chassis<br/>assembly, as described in "Replacing the Tier 2 system-board and<br/>chassis assembly" on page 274.</li> </ol>                                                                                                    |
| FSPSP20                     | A failing item has<br>been detected by a<br>hardware procedure.                                                                                                    | Call IBM Support.                                                                                                    |

- Follow the suggested actions in the order in which they are listed in the Action column until the problem is solved.
- See Chapter 3, "Parts listing, Type 7998," on page 235 to determine which components are CRUs and which components are FRUs.
- If an action step is preceded by "(Trained service technician only)," that step must be performed only by a trained service technician.

| Isolation<br>Procedure Code | Symptom                                                                                                    | Action                                                                                                    |
|-----------------------------|----------------------------------------------------------------------------------------------------|----------------------------------------------------------------------------------------------------|
| FSPSP22                     | The system has<br>detected that a<br>processor chip is<br>missing from the<br>system configuration<br>because JTAG lines<br>are not working. | Replace the system board and chassis assembly, as described in "Replacing the Tier 2 system-board and chassis assembly" on page 274.                                                                                                    |
| FSPSP23                     | The system needs to<br>perform a service<br>processor dump.                                                                                  | <ol> <li>Save the service processor dump to storage by using the partition<br/>dump pin control on the control panel.</li> <li>Once the dump is complete, attempt to re-IPL the system.</li> <li>Call IBM Support.</li> </ol>                                                                                                    |
| FSPSP24                     | The system is<br>running degraded.<br>Array bit steering<br>might be able to<br>correct this problem<br>without replacing<br>hardware.       | <ol> <li>Power off the blade server, as described in "Turning off the blade server" on page 8.</li> <li>Remove the blade server from the BladeCenter unit and reinsert the blade server into the BladeCenter unit.</li> <li>Power on the blade server, as described in "Turning on the blade server" on page 7.</li> <li>If the problem persists, replace the CRU that is called out after this procedure.</li> </ol> |
| FSPSP27                     | An attention line has<br>been detected as<br>having a problem.                                                                               | Replace the CRU that is called out before this FSPSP27 call. If the CRU does not correct the problem, call IBM Support.                                                                                                    |
| FSPSP28                     | The resource ID (RID)<br>of the CRU could not<br>be found in the Vital<br>Product Data (VPD)<br>table.                                       | <ol> <li>Find another callout that reads "FSPxxxx" where xxxx is a 4-digit hex<br/>number that represents the resource ID. Record the resource ID and<br/>the model of the system.</li> <li>Call IBM Support to find out what CRU the resource ID represents.</li> <li>Replace the CRU that the resource ID represents.</li> </ol>                                                                                    |
| FSPSP29                     | The system has<br>detected that all I/O<br>bridges are missing<br>from the system<br>configuration.                                          | Replace the system board and chassis assembly, as described in "Replacing the Tier 2 system-board and chassis assembly" on page 274.                                                                                                    |

- Follow the suggested actions in the order in which they are listed in the Action column until the problem is solved.
- See Chapter 3, "Parts listing, Type 7998," on page 235 to determine which components are CRUs and which components are FRUs.
- If an action step is preceded by "(Trained service technician only)," that step must be performed only by a trained service technician.

| Isolation<br>Procedure Code | Symptom                                                                                                    | Action                                                                                                    |
|-----------------------------|----------------------------------------------------------------------------------------------------|----------------------------------------------------------------------------------------------------|
| FSPSP30                     | A problem has been<br>encountered<br>accessing the<br>management card or<br>the VPD data found<br>on the management<br>card has been<br>corrupted.<br>This error occurred<br>before VPD collection<br>was completed, so no<br>location codes have | <ol> <li>Replace the management card, as described in "Removing the<br/>management card" on page 253 and "Installing the management<br/>card" on page 254.</li> <li>After replacing the card and installing the blade server in the chassis<br/>unit and before rebooting the blade server or performing other<br/>operations, ensure that the initialization of the management card<br/>VPD occurs by waiting for the management module to discover the<br/>blade server. Otherwise, the system might fail to IPL.</li> <li>If the problem persists, replace the system board and chassis<br/>assembly, as described in "Replacing the Tier 2 system-board and<br/>chassis assembly" on page 274.</li> </ol> |
| ECDCD01                     | been created.                                                                                                    |                                                                                                    |
| FSPSP31                     | The service processor<br>has detected that one<br>or more of the<br>required fields in the<br>system VPD has not<br>initialized.                                                                                                    | <ol> <li>When the system reaches the SMS, set the system VPD values that<br/>are required, which automatically resets the service processor.</li> <li>Power on the blade server, as described in "Turning on the blade<br/>server" on page 7.</li> </ol>                                                                                                    |
| FSPSP32                     | A problem with the enclosure has been found.                                                                                                    | Record the reason code, which is the last four digits of the first word<br>from the SRC. Perform one of the following procedures based upon the<br>value of the reason code:                                                                                                    |
|                             | The second later is a second                                                                                                    | • Reason code A46F                                                                                                    |
|                             | The problem is one of<br>the following<br>problems:                                                                                                    | <ol> <li>Verify that the operating system is running. If it is running,<br/>perform an in-band firmware update.</li> </ol>                                                                                                    |
| • The end<br>cannot         | <ul> <li>The enclosure VPD cannot be found.</li> <li>The enclosure</li> </ul>                                                                                                    | 2. If the problem persists, replace the system board and chassis assembly, as described in "Replacing the Tier 2 system-board and chassis assembly" on page 274.                                                                                                    |
|                             | serial number is                                                                                                    | 3. If the problem persists, call IBM Support.                                                                                                    |
|                             | not programmed.                                                                                                    | • Reason code A460                                                                                                    |
|                             | • The enclosure feature code is not                                                                                                    | 1. Set the <b>enclosure serial number</b> using SMS, which automatically resets the service processor.                                                                                                    |
|                             | programmed.                                                                                                    | 2. If the problem persists, call IBM Support.                                                                                                    |
|                             |                                                                                                    | • Reason code A45F                                                                                                    |
|                             |                                                                                                    | 1. Set the <b>enclosure feature code</b> using SMS, which automatically resets the service processor.                                                                                                    |
|                             |                                                                                                    | 2. If the problem persists, call IBM Support.                                                                                                    |
|                             |                                                                                                    | If you do not see your reason code listed, call IBM Support.                                                                                                    |

- Follow the suggested actions in the order in which they are listed in the Action column until the problem is solved.
- See Chapter 3, "Parts listing, Type 7998," on page 235 to determine which components are CRUs and which components are FRUs.
- If an action step is preceded by "(Trained service technician only)," that step must be performed only by a trained service technician.

| Isolation<br>Procedure Code | Symptom                                                                                  | Action                                                                                                    |
|-----------------------------|------------------------------------------------------------------------------------------|----------------------------------------------------------------------------------------------------|
| FSPSP34 The are             | The memory cards are plugged in an                                                       | Install a pair of DIMMs on the BladeCenter JS12 Type 7998 blade server.<br>Install the first pair in DIMM connectors 1 and 3.                                                                                                    |
|                             | and cannot be used<br>by the system.                                                     | Look for the following error codes in order. Follow the procedure for the first code you find.                                                                                                    |
|                             |                                                                                          | SRC B1xx C02A A memory card is missing from the system.                                                                                                    |
|                             |                                                                                          | The additional parts in the CRU callout list include all memory cards in<br>the group with the missing card. To correct the error, visually check the<br>system to determine which card is missing, and add the card.                     |
|                             |                                                                                          | <b>SRC B1xx C029</b> A memory card is a different type than the other memory cards in the same group.                                                                                                    |
|                             |                                                                                          | The additional parts in the CRU callout list include all memory cards in<br>the group that contain the error. To correct the error, exchange the<br>memory cards of the incorrect type with those of the correct type.                    |
|                             |                                                                                          | <b>SRC B1xx C02B</b> A group of memory cards are missing and are required so that other memory cards on the board can be configured.                                                                                                    |
|                             |                                                                                          | The additional parts in the CRU callout list include all the missing memory cards in the group. To correct the error, add or move the memory cards to the correct locations.                                                              |
|                             |                                                                                          | SRC B1xx C036 A memory card is not supported in this system.                                                                                                    |
|                             |                                                                                          | The additional parts in the CRU callout list include all memory cards in<br>the group that contain the unsupported cards. To correct the error,<br>remove the unsupported cards from the system or replace them with the<br>correct type. |
| FSPSP35                     | The system has<br>detected a problem<br>with a memory                                    | <ul><li>Enable redundant utilization by performing the following procedure:</li><li>1. Power off the blade server, as described in "Turning off the blade server" on page 8.</li></ul>                                                    |
|                             | controller.                                                                              | 2. Remove the blade server from the BladeCenter unit and reinsert the blade server.                                                                                                    |
|                             |                                                                                          | <b>3</b> . Power on the blade server, as described in "Turning on the blade server" on page 7.                                                                                                    |
| FSPSP38                     | The system has<br>detected an error<br>within the JTAG<br>path.                          | Replace the CRU that is called out before this FSPSP38 call. If the CRU that you replace does not correct the problem, call IBM Support.                                                                                                  |
| FSPSP45                     | The system has<br>detected an error<br>within the FSI path.                              | Replace the system board and chassis assembly, as described in "Replacing the Tier 2 system-board and chassis assembly" on page 274.                                                                                                    |
| FSPSP46                     | Some corrupt areas of<br>flash or RAM have<br>been detected on the<br>Service Processor. | Replace the system board and chassis assembly, as described in "Replacing the Tier 2 system-board and chassis assembly" on page 274.                                                                                                    |

- Follow the suggested actions in the order in which they are listed in the Action column until the problem is solved.
- See Chapter 3, "Parts listing, Type 7998," on page 235 to determine which components are CRUs and which components are FRUs.
- If an action step is preceded by "(Trained service technician only)," that step must be performed only by a trained service technician.

| Isolation<br>Procedure Code | Symptom                                                                                                    | Action                                                                                                    |
|-----------------------------|----------------------------------------------------------------------------------------------------|----------------------------------------------------------------------------------------------------|
| FSPSP47                     | The system has<br>detected an error<br>within the PSI link.                                                                                                    | Replace the system board and chassis assembly, as described in "Replacing the Tier 2 system-board and chassis assembly" on page 274.                                                                                                    |
| FSPSP48                     | A diagnostics<br>function detects an<br>external processor<br>interface problem.                                                                                                    | If the CRUs called out before this procedure do not fix the problem, contact IBM Support.                                                                                                    |
| FSPSP49                     | A diagnostic function<br>detects an internal<br>processor interface<br>problem.                                                                                                    | If the CRUs called out before this procedure do not fix the problem, contact IBM Support.                                                                                                    |
| FSPSP50                     | A diagnostic function<br>detects a connection<br>problem between a<br>processor chip and a<br>GX chip.                                                                                                    | If the CRUs called out before this procedure do not fix the problem, contact IBM Support.                                                                                                    |
| FSPSP51                     | Runtime diagnostics<br>has detected a<br>memory bus<br>correctable error that<br>is exceeding<br>threshold. The<br>memory bus<br>correctable error does<br>not threaten the<br>system operation at<br>the moment.<br>However, the system<br>is operating under<br>degraded mode. | <ul> <li>Replace the CRU called out after this FSPSP call. If the CRU that is called out is a DIMM CRU, perform the following procedure:</li> <li>1. Replace both memory DIMMs of the pair on the microprocessor that contains the failing CRU:</li> <li>DIMM 1 (P1-C4) <ul> <li>Replace DIMMS 1 and 2.</li> </ul> </li> <li>DIMM 2 (P1-C3) <ul> <li>Replace DIMMS 1 and 2.</li> </ul> </li> <li>DIMM 3 (P1-C1) <ul> <li>Replace DIMMS 3 and 4.</li> </ul> </li> <li>2. See "Removing a memory module" on page 251 for location information and the removal procedure.</li> <li>3. Install new memory DIMMs, as described in "Installing a memory module" on page 251.</li> </ul> <li>See "Supported DIMMS" on page 4 for more information.</li> |
| FSPSP53                     | A network error has<br>occurred between the<br>Service Processor and<br>the network switch.                                                                                                    | Replace the system board and chassis assembly, as described in "Replacing the Tier 2 system-board and chassis assembly" on page 274.                                                                                                    |

- Follow the suggested actions in the order in which they are listed in the Action column until the problem is solved.
- See Chapter 3, "Parts listing, Type 7998," on page 235 to determine which components are CRUs and which components are FRUs.
- If an action step is preceded by "(Trained service technician only)," that step must be performed only by a trained service technician.

| Isolation<br>Procedure Code | Symptom                                                                                                    | Action                                                                                                    |  |  |
|-----------------------------|----------------------------------------------------------------------------------------------------|----------------------------------------------------------------------------------------------------|--|--|
| FSPSP54                     | A processor<br>over-temperature has<br>been detected. Check<br>for any<br>environmental issues<br>before replacing any<br>parts.                                                                | <ol> <li>Measure the ambient room temperature to see if it is in within the upper limit of the normal operating range. The upper limit is less than 35 degrees C or 95 degrees F. If the temperature exceeds this limit, you must bring down the room temperature until it is within the limit. When the temperature is within range, retry the operation.</li> <li>If the temperature is within the acceptable range, check the front and rear of the BladeCenter unit to verify that the each is free of obstructions that would impede the airflow. If there are obstructions, you must clear the obstructions. Also clean the air inlets and exits in the BladeCenter unit drawer as required. If you cleared obstructions, retry the operation.</li> <li>Verify that the fans in the BladeCenter unit are working correctly. If not, replace fans that are not turning or that are turning slowly. If you replace fans, wait for the unit to cool and retry the operation.</li> <li>If the fans are functioning correctly, there are environmental issues with the cooling of the processor. Replace the system board and chassis assembly, as described in "Replacing the Tier 2 system-board and chassis assembly" on page 274.</li> </ol> |  |  |
| FSPSP55                     | An error has been<br>detected on a bus<br>between two FRUs.<br>The end-point FRUs<br>have been called out,<br>however, the source<br>of the error could be<br>the bus path between<br>the FRUs. | The bus error is corrected by the customer replaceable units (CRUs) called out after this procedure. Replace the CRUs called out after this procedure. See Chapter 4, "Removing and replacing blade server components," on page 239 for more information.                                                                                                    |  |  |
| IOHUB Symbolic<br>CRU       | The failing<br>component is the<br>RIO/HSL NIC on the<br>IPL path.                                                                                                    | Replace the system board and chassis assembly, as described in "Replacing the Tier 2 system-board and chassis assembly" on page 274.                                                                                                    |  |  |
| IOBRDG<br>Symbolic CRU      | The failing<br>component is the<br>RIO/HSL I/O bridge<br>on the IPL path.                                                                                                    | Replace the system board and chassis assembly, as described in "Replacing the Tier 2 system-board and chassis assembly" on page 274.                                                                                                    |  |  |
| MEMBRD<br>Symbolic CRU      | The failing<br>component is the<br>board the memory<br>DIMMs plug into.                                                                                                    | Replace the system board and chassis assembly, as described in "Replacing the Tier 2 system-board and chassis assembly" on page 274.                                                                                                    |  |  |
| MEMCTLR<br>Symbolic CRU     | The failing<br>component is one of<br>the memory<br>controllers.                                                                                                    | Replace the system board and chassis assembly, as described in "Replacing the Tier 2 system-board and chassis assembly" on page 274.                                                                                                    |  |  |

- Follow the suggested actions in the order in which they are listed in the Action column until the problem is solved.
- See Chapter 3, "Parts listing, Type 7998," on page 235 to determine which components are CRUs and which components are FRUs.
- If an action step is preceded by "(Trained service technician only)," that step must be performed only by a trained service technician.

| Isolation<br>Procedure Code | Symptom                                                    | Action                                                                                                    |
|-----------------------------|------------------------------------------------------------|----------------------------------------------------------------------------------------------------|
| MEMDIMM<br>Symbolic CRU     | The failing<br>component is one of<br>the memory DIMMs.    | <ol> <li>Replace the failing CRU:</li> <li>DIMM 1 (P1-C1)<br/>Memory module 1</li> </ol>                                                                                                    |
|                             |                                                            | DIMM 2 (P1-C2)<br>Memory module 2                                                                                                    |
|                             |                                                            | DIMM 3 (P1-C3)<br>Memory module 3                                                                                                    |
|                             |                                                            | DIMM 4 (P1-C4)<br>Memory module 4                                                                                                    |
|                             |                                                            | DIMM 5 (P1-C5)<br>Memory module 5                                                                                                    |
|                             |                                                            | DIMM 6 (P1-C6)<br>Memory module 6                                                                                                    |
|                             |                                                            | DIMM 7 (P1-C7)<br>Memory module 7                                                                                                    |
|                             |                                                            | DIMM 8 (P1-C8)<br>Memory module 8                                                                                                    |
|                             |                                                            | 2. See "Removing a memory module" on page 251 for location information and the removal procedure.                                                                                                    |
|                             |                                                            | <ol> <li>Install new memory DIMMs, as described in "Installing a memory<br/>module" on page 251.</li> </ol>                                                                                                    |
|                             |                                                            | See "Supported DIMMs" on page 4 for more information.                                                                                                    |
| NO12VDC<br>Symbolic CRU     | Error code 1xxx2647<br>indicates that the                  | <ol> <li>Check the management-module event log for entries that indicate a<br/>power problem with the BladeCenter unit.</li> </ol>                                                                                          |
|                             | reporting that 12V dc                                      | 2. Resolve any problems.                                                                                                    |
|                             | is not present on the<br>BladeCenter                       | <b>3</b> . Remove the blade from the BladeCenter unit and then reinsert the blade server.                                                                                                    |
|                             | midplane.                                                  | 4. Power on the blade server.                                                                                                    |
|                             |                                                            | 5. Monitor the blade server operation to verify that the problem is solved.                                                                                                    |
|                             |                                                            | 6. If the BladeCenter unit is functioning normally, but the 1xxx2647 problem persists, replace the system board and chassis assembly, as described in "Replacing the Tier 2 system-board and chassis assembly" on page 274. |
| NODEPL<br>Symbolic CRU      | The failing<br>component is the<br>node midplane.          | Replace the system board and chassis assembly, as described in "Replacing the Tier 2 system-board and chassis assembly" on page 274.                                                                                        |
| TOD_BAT<br>Symbolic CRU     | The battery for the time-of-day battery is low or failing. | Replace the battery, as described in "Removing the battery" on page 267 and "Installing the battery" on page 268.                                                                                                    |

# Software problems

Use this information to recognize software problem symptoms and to take corrective actions.

Follow the suggested actions in the order in which they are listed in the Action column until the problem is solved.

See Chapter 3, "Parts listing, Type 7998," on page 235 to determine which components are CRUs and which components are FRUs.

• If an action step is preceded by "(Trained service technician only)," that step must be performed only by a trained service technician.

| Symptom                         | Action                                                                                                    |
|---------------------------------|----------------------------------------------------------------------------------------------------|
| You suspect a software problem. | <ol> <li>To determine whether the problem is caused by the software, make sure that:         <ul> <li>The server has the minimum memory that is needed to use the software. For memory requirements, see the information that comes with the software.</li> <li>Note: If you have just installed an adapter or memory, the blade server might have a memory-address conflict.</li> <li>The software is designed to operate on the blade server.</li> <li>Other software works on the blade server.</li> <li>The software works on another server.</li> </ul> </li> </ol> |
|                                 | 2. If you received any error messages when using the software, see the information that comes with the software for a description of the messages and suggested solutions to the problem.                                                                                                    |
|                                 | 3. Contact your place of purchase of the software.                                                                                                    |

# Universal Serial Bus (USB) port problems

This topic describes USB port problem symptoms and corrective actions.

- Follow the suggested actions in the order in which they are listed in the Action column until the problem is solved.
- See Chapter 3, "Parts listing, Type 7998," on page 235 to determine which components are CRUs and which components are FRUs.
- If an action step is preceded by "(Trained service technician only)," that step must be performed only by a trained service technician.

| Symptom                     | Action                                                         |  |
|-----------------------------|----------------------------------------------------------------|--|
| A USB device does not work. | Make sure that:                                                |  |
|                             | • The correct USB device driver is installed.                  |  |
|                             | <ul> <li>The operating system supports USB devices.</li> </ul> |  |

#### Light path diagnostics

Light path diagnostics is a system of LEDs on the control panel and on the system board of the blade server. When an error occurs, LEDs are lit throughout the blade server. If the control panel indicates an error, use the descriptions of the LEDs to diagnose the problem and take corrective action.

LEDs are available for the following components:

- Battery
- Hard disk drive
- Management card
- Memory modules (DIMMs)
- PCIe high speed expansion card option
- PCI-X expansion card option
- System board and chassis assembly

# Viewing the light path diagnostic LEDs

After reading required safety information, look at the control panel to determine if the LEDs indicate a sub-optimal condition or an error.

Before working inside the blade server to view light path diagnostic LEDs, read "Safety" on page v and "Handling static-sensitive devices" on page 240.

If an error occurs, view the light path diagnostic LEDs in the following order:

- 1. Look at the control panel on the front of the blade server. See "Blade server control panel buttons and LEDs" on page 5.
  - If the information LED is lit, it indicates that information about a suboptimal condition in the blade server is available in the management-module event log.
  - If the blade-error LED is lit, it indicates that an error has occurred and you should proceed to the next step.
- 2. If an error has occurred, view the light path diagnostics panel and LEDs:
  - a. Remove the blade server from the BladeCenter unit.
  - b. Place the blade server on a flat, static-protective surface.
  - c. Remove the cover from the blade server.
  - d. Press and hold the light path diagnostics switch to relight the LEDs that were lit before you removed the blade server from the BladeCenter unit. The LEDs will remain lit for as long as you press the switch, to a maximum of 25 seconds.

Figure 4 on page 219 shows the locations of error LEDs on the system board:

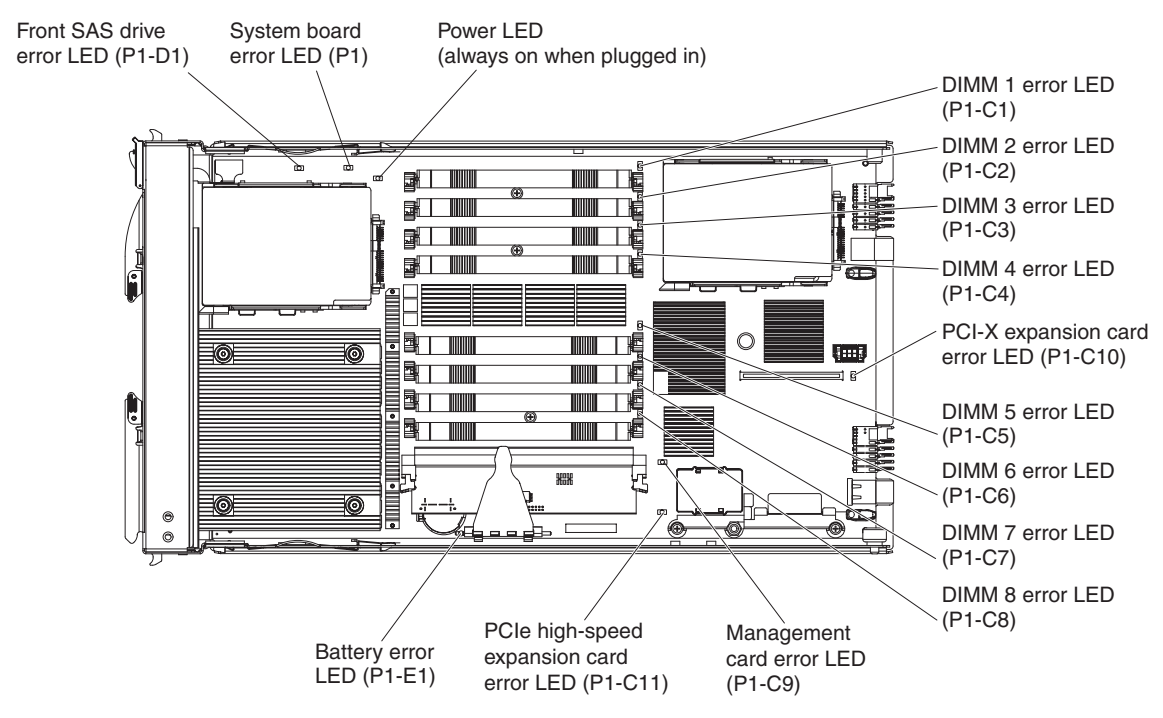

Figure 4. Light path diagnostic LEDs

# Light path diagnostics LEDs

Light path diagnostics is a system of LEDs on the control panel and on the system board of the blade server. When an error occurs, LEDs are lit throughout the blade server. If the control panel indicates an error, use the descriptions of the LEDs to diagnose the problem and take corrective action.

Table 32 describes the LEDs on the system board and suggested actions for correcting any detected problems.

Table 32. Light path diagnostic LED descriptions

- Follow the suggested actions in the order in which they are listed in the Action column until the problem is solved.
- See Chapter 3, "Parts listing, Type 7998," on page 235 to determine which components are CRUs and which components are FRUs.
- If an action step is preceded by "(Trained service technician only)," that step must be performed only by a trained service technician.

| Lit light path<br>diagnostics LED | Description                                                                        | Action                                                                                                    |
|-----------------------------------|------------------------------------------------------------------------------------|----------------------------------------------------------------------------------------------------|
| None                              | An error has occurred and cannot be isolated, or the service processor has failed. | An error has occurred that is not represented<br>by a light path diagnostics LED. Check the<br>management-module event log for information<br>about the error.                                                                      |
| Battery error<br>P1-E1 BATT       | A battery error occurred.                                                          | <ol> <li>Reseat the battery, as described in<br/>"Installing the battery" on page 268.</li> <li>Replace the battery, as described<br/>in"Removing the battery" on page 267 and<br/>"Installing the battery" on page 268.</li> </ol> |

- Follow the suggested actions in the order in which they are listed in the Action column until the problem is solved.
- See Chapter 3, "Parts listing, Type 7998," on page 235 to determine which components are CRUs and which components are FRUs.
- If an action step is preceded by "(Trained service technician only)," that step must be performed only by a trained service technician.

| Lit light path<br>diagnostics LED             | Description                                  | Action                                                                                                    |
|-----------------------------------------------|----------------------------------------------|----------------------------------------------------------------------------------------------------|
| DIMM x error<br>P1-C1 DIMM 1                  | A memory error occurred.                     | <ol> <li>Verify that the DIMM indicated by the lit<br/>LED is a supported memory module, as<br/>described on the ServerProven Web site.</li> </ol>                                                                                                    |
| P1-C2 DIMM 2<br>P1-C3 DIMM 3                  |                                              | 2. Reseat the DIMM indicated by the lit LED, as described in "Installing a memory module" on page 251.                                                                                                    |
| P1-C4 DIMM 4                                  |                                              | 3. Replace the DIMM indicated by the lit LED, as described in "Removing a memory                                                                                                    |
| P1-C5 DIMM 5                                  |                                              | module" on page 251 and "Installing a memory module" on page 251.                                                                                                    |
| P1-C6 DIMM 6                                  |                                              | <b>Note:</b> Multiple DIMM LEDs do not necessarily indicate multiple DIMM failures. If                                                                                                    |
| P1-C7 DIMM 7<br>P1-C8 DIMM 8                  |                                              | more than one DIMM LED is lit, reseat or<br>replace one DIMM at a time until the error<br>goes away. See the online information or the<br><i>Hardware Maintenance Manual and</i><br><i>Troubleshooting Guide</i> or <i>Problem Determination</i><br><i>and Service Guide</i> for your BladeCenter unit for<br>further isolation. |
| Hard disk drive<br>error                      | A hard disk drive error occurred.            | 1. Reseat the hard disk drive, as described in "Installing a SAS hard disk drive" on page 249.                                                                                                    |
| P1-D1 SAS 0<br>(front)<br>P1-D2 (SAS 1 (rear) |                                              | 2. Replace the hard disk drive, as described<br>in "Removing a SAS hard disk drive" on<br>page 248 and "Installing a SAS hard disk<br>drive" on page 249.                                                                                                    |
| PCIe high speed<br>expansion card             | An I/O expansion card option error occurred. | 1. Make sure that the I/O expansion option is supported.                                                                                                    |
| P1-C11 PIOCARD                                |                                              | 2. Reseat the I/O expansion option, as described in "Removing and installing an I/O expansion card" on page 260.                                                                                                    |
|                                               |                                              | <b>3</b> . Replace the I/O expansion option.                                                                                                    |

- Follow the suggested actions in the order in which they are listed in the Action column until the problem is solved.
- See Chapter 3, "Parts listing, Type 7998," on page 235 to determine which components are CRUs and which components are FRUs.
- If an action step is preceded by "(Trained service technician only)," that step must be performed only by a trained service technician.

| Lit light path<br>diagnostics LED | Description                                                                                                    | Action                                                                                                    |  |  |
|-----------------------------------|----------------------------------------------------------------------------------------------------|----------------------------------------------------------------------------------------------------|--|--|
| Management card<br>error          | A system board error occurred.                                                                                                    | <ol> <li>Replace the blade server cover, reinsert t<br/>blade server in the BladeCenter unit, and<br/>then restart the blade server.</li> </ol>                                    |  |  |
| PI-C9 MGM1 CKD                    |                                                                                                    | 2. Check the management-module event log for information about the error.                                                                                                    |  |  |
|                                   |                                                                                                    | <ol> <li>Replace the management card assembly, as<br/>described in "Removing the management<br/>card" on page 253 and "Installing the<br/>management card" on page 254.</li> </ol> |  |  |
|                                   |                                                                                                    | 4. Replace the system board and chassis assembly, as described in "Replacing the Tier 2 system-board and chassis assembly" on page 274.                                            |  |  |
| PCI-X expansion<br>card error     | An I/O expansion card option error occurred.                                                                                           | 1. Make sure that the I/O expansion option is supported.                                                                                                    |  |  |
| P1-C10 PIOCARD                    |                                                                                                    | 2. Reseat the I/O expansion option.                                                                                                    |  |  |
|                                   |                                                                                                    | <ol> <li>Replace the I/O expansion option, as<br/>described in "Removing and installing an<br/>I/O expansion card" on page 260.</li> </ol>                                         |  |  |
|                                   |                                                                                                    | See "PCI expansion card (PIOCARD) problem isolation procedure" on page 200 for more information.                                                                                   |  |  |
| System board error<br>P1 SYS BRD  | A system board and chassis assembly error<br>has occurred. A microprocessor failure shows<br>up as a system board and chassis assembly | 1. Replace the blade server cover, reinsert the blade server in the BladeCenter unit, and then restart the blade server.                                                           |  |  |
|                                   | error.                                                                                                    | 2. Check the management-module event log for information about the error.                                                                                                    |  |  |
|                                   |                                                                                                    | 3. Replace the system board and chassis assembly, as described in "Replacing the Tier 2 system-board and chassis assembly" on page 274.                                            |  |  |

#### Isolating firmware problems

You can use this procedure to isolate firmware problems.

To isolate a firmware problem, follow the procedure until the problem is solved.

- 1. If the blade server is operating, shut down the operating system and turn off the blade server.
- 2. Turn on the blade server.

If the problem no longer occurs, no further action is necessary. You are finished with this procedure.

**3**. If the blade server boots up far enough to allow the installation of server firmware updates, check for appropriate updates and install them.

If you install updates, reboot the server and see if the problem still exists. If not, you are finished with this procedure.

- 4. Recover the system firmware, as described in "Recovering the system firmware."
- 5. After recovering the system firmware, check for and install any server firmware updates.

## Recovering the system firmware

The system firmware is contained in separate temporary and permanent images in the flash memory of the blade server. These images are referred to as TEMP and PERM, respectively. The blade server normally starts from the TEMP image, and uses the PERM image as a backup. If the TEMP image becomes damaged, such as from a power failure during a firmware update, you can recover the TEMP image from the PERM image.

If your system hangs, access the management module and select **Blade Tasks** → **Configuration** → **Boot Mode** to show the JS12 blade server in the list of blade servers in the BladeCenter unit. Click the appropriate blade server and select **Permanent** to force the system to start from the PERM image.

See the documentation for the management module to learn more.

#### Starting the PERM image

You can force the blade server to start the PERM (permanent) image.

To force the blade server to start the PERM (permanent) image, complete the following procedure.

- 1. Access the advanced management module menus.
- 2. Click Blade Tasks → Configuration → Boot Mode.
- **3**. Click the appropriate JS12 blade server in the list of blade servers in the BladeCenter unit.
- 4. Select **Permanent** to force the system to start from the PERM image.

See the documentation for the management module to learn more.

#### Starting the TEMP image

Start the TEMP image before you update the firmware.

Perform the following procedure to start the TEMP image.

1. Access the advanced management module.

See the BladeCenter Management Module Command-Line Interface Reference Guide or the BladeCenter Serial-Over-LAN Setup Guide for more information.

- 2. Click Blade Tasks → Configuration → Boot Mode.
- **3**. Click the applicable JS12 blade server in the list of blade servers in the BladeCenter unit.
- 4. Select **Temporary** to force the system to start from the TEMP image.
- 5. Restart the blade server.
- 6. Verify that the system starts from the TEMP image, as described in "Verifying the system firmware levels" on page 224.

#### Recovering the TEMP image from the PERM image

To recover the TEMP image from the PERM image, you must perform the reject function. The reject function copies the PERM image into the TEMP image.

To perform the reject function, complete the following procedure.

- 1. If you have not started the system from the PERM image, do so now. See "Starting the PERM image" on page 222.
- **2**. Issue the appropriate command for your operating system to reject the TEMP image.
  - If you are using the Red Hat Linux or SUSE Linux operating system, type the following command:

update\_flash -r

 If you are using the AIX operating system, type the following command: /usr/lpp/diagnostics/bin/update\_flash -r 3. Start the TEMP image, as described in "Starting the TEMP image" on page 223.

You might need to update the firmware code to the latest version. See "Updating the firmware" on page 277 for more information about how to update the firmware code.

#### Verifying the system firmware levels

The diagnostics program displays the current system firmware levels for the TEMP and PERM images. This function also displays which image the blade server used to start up.

1. Start the diagnostics program.

See "Running the diagnostics program" on page 189.

The online BladeCenter information center is available in the IBM Systems Information Center.

- 2. From the Function Selection menu, select Task Selection and press Enter.
- 3. From the Tasks Selection List menu, select Update and Manage System Flash and press Enter.

The **Update and Manage System Flash** menu is displayed. The top of the window displays the system firmware level for the PERM and the TEMP images and the image that the blade server used to start.

**Note:** If the TEMP image level is more current than the PERM image, commit the TEMP image.

See "Committing the TEMP system firmware image."

4. When you have verified the firmware levels, press F3 until the Diagnostic Operating Instructions window is displayed; then press F3 again to exit the diagnostic program.

#### Committing the TEMP system firmware image

After updating the system firmware and successfully starting up the blade server from the TEMP image, copy the TEMP image to the PERM image using the diagnostics program commit function.

**Note:** If you install the server firmware update permanently by committing the temporary firmware level from the temporary side to the permanent side, the temporary and permanent sides contain the same level of firmware. You cannot return to the level that was previously on the permanent side.

- 1. Load the diagnostics program. See "Running the diagnostics program" on page 189.
- 2. From the Function Selection menu, select Task Selection and press Enter.
- **3**. From the Tasks Selection List menu, select **Update and Manage System Flash** and press **Enter**.

- 4. From the Update and Manage System Flash menu, select **Commit the Temporary Image** and press **Enter**.
- 5. When the commit function is complete, press F3 until the Diagnostic Operating Instructions screen is displayed; then press F3 again to exit the diagnostic program.

#### Solving shared BladeCenter resource problems

Problems with BladeCenter shared resources might appear to be in the blade server, but might actually be a problem in a BladeCenter unit component.

This information provides procedures to help you isolate blade server problems from shared BladeCenter resource problems.

If the problem is thought to be with a shared resource, see the online information center or the *Problem Determination and Service Guide* or the *Hardware Maintenance Manual and Troubleshooting Guide* for your BladeCenter unit, or see the documentation for BladeCenter unit components for additional information. If the problem cannot be solved, see "Solving undetermined problems" on page 231.

To check the general function of shared BladeCenter resources, complete the following operations.

- 1. Verify that the BladeCenter unit has the required power modules installed and is connected to a working power source.
- **2**. Verify that power management is set correctly for your BladeCenter unit configuration.
- **3.** Verify whether the problem is being experienced on more than one blade server.
- 4. Perform a test of the failing function on a blade server that is known to be operational.
- 5. Try the blade server in a different blade bay.
- **6**. Try a blade server that is known to be operational in the blade bay with the failing blade server.
- 7. Verify that the blade server and the monitor are powered on.
- 8. Check for keyboard problems, as described in "Solving shared keyboard problems" on page 226.
- **9**. Check for problems with the media tray (removable media drives and USB ports), as described in "Solving shared media tray problems" on page 226.
- **10.** Check for network connection problems, as described in "Solving shared network connection problems" on page 228.
- 11. Check for power problems, as described in "Solving shared power problems" on page 229.

12. Check for video problems, as described in "Solving shared video problems" on page 230.

## Solving shared keyboard problems

Problems with BladeCenter shared resources might appear to be in the blade server, but might actually be a problem in a BladeCenter unit keyboard component.

To check the general function of shared BladeCenter keyboard resources, perform the following procedure.

1. Verify that the keyboard/video select button LED on the front of the blade server is lit.

A lit indicator shows that the blade server is connected to the shared keyboard.

- 2. Verify that the keyboard cable is securely connected to the active BladeCenter management module.
- 3. Verify that the keyboard works with another blade server.
- 4. Verify that the management module is operating correctly.

See the documentation for your BladeCenter unit.

Some BladeCenter unit types have several management-module components that you might test or replace.

See the online information or the *Installation Guide* for your management module for more information.

- 5. Replace the keyboard.
- 6. Replace the management module.

See the online information center or the *Problem Determination and Service Guide* or the *Hardware Maintenance Manual and Troubleshooting Guide* for your BladeCenter unit.

If these steps do not resolve the problem, it is likely a problem with the blade server. See "Keyboard problems" on page 196 for more information.

#### Solving shared media tray problems

Problems with BladeCenter shared resources might appear to be in the blade server, but might actually be a problem in a BladeCenter unit media tray component.

To check the general function of shared BladeCenter media tray resources, perform the following procedure.

1. Verify that the media-tray select button LED on the front of the blade server is lit.

A lit media-tray select button LED shows that the blade server is connected to the shared media tray.

- 2. Verify that the media tray devices work with another blade server.
- **3**. Verify which components of the media tray are affected. Components include:
  - USB ports
  - Diskette drive
  - CD or DVD drive
- 4. Troubleshoot USB port problems if USB ports are the only failing component.
  - a. Make sure that the USB device is operational.
  - b. If using a USB hub, make sure that the hub is operating correctly and that any software the hub requires is installed.
  - **c**. Plug the USB device directly into the USB port, bypassing the hub, to check its operation.
  - d. Reseat the following components:
    - USB device cable
    - Media tray cable (if applicable)
    - Media tray
  - e. Replace the following components one at a time, in the order shown, restarting the blade server each time:
    - 1) USB cable (if applicable)
    - 2) Media tray cable (if applicable)
    - 3) Media tray
- 5. Troubleshoot the diskette drive if it is the only failing component. If there is a diskette in the drive, make sure that:
  - The diskette is inserted correctly in the drive.
  - The diskette is good and not damaged; the drive LED light flashes once per second when the diskette is inserted. (Try another diskette if you have one.)
  - The diskette contains the necessary files to start the blade server.
  - The software program is working properly.
  - The distance between monitors and diskette drives is at least 76 mm (3 in).
- 6. Troubleshoot the CD or DVD drive if it is the only failing component.
  - Verify that the CD or DVD is inserted correctly in the drive. If necessary, insert the end of a straightened paper clip into the manual tray-release opening to eject the CD or DVD. The drive LED light flashes once per second when the CD or DVD is inserted.
  - Verify that the CD or DVD is clean and not damaged. (Try another CD or DVD if you have one.)
  - Verify that the software program is working properly.

- 7. Troubleshoot one or more of the removable media drives if they are the only failing components.
  - a. Reseat the following components:
    - Removable-media drive cable (if applicable)
    - Removable-media drive
    - Media tray cable (if applicable)
    - Media tray
- **8**. Replace the following components one at a time, in the order shown, restarting the blade server each time:
  - a. Removable-media drive cable (if applicable)
  - b. Media tray cable (if applicable)
  - c. Removable-media drive
  - d. Media tray
- 9. Verify that the management module is operating correctly.

See the online information center or the *Problem Determination and Service Guide* or the *Hardware Maintenance Manual and Troubleshooting Guide* for your BladeCenter unit.

Some BladeCenter unit types have several management-module components that you might test or replace. See the online information or the *Installation Guide* for your management module for more information.

10. Replace the management module.

See the online information center or the *Problem Determination and Service Guide* or the *Hardware Maintenance Manual and Troubleshooting Guide* for your BladeCenter unit.

If these steps do not resolve the problem, it is likely a problem with the blade server. See "Universal Serial Bus (USB) port problems" on page 217 for more information.

#### Solving shared network connection problems

Problems with BladeCenter shared resources might appear to be in the blade server, but might actually be a problem in a BladeCenter unit network connection resource.

To check the general function of shared BladeCenter network connection resources, perform the following procedure.

- 1. Verify that the network cables are securely connected to the I/O module.
- 2. Verify that the network cables are securely connected to the I/O module.
- **3**. Verify that the power configuration of the BladeCenter unit supports the I/O module configuration.

- 4. Verify that the installation of the I/O-module type is supported by the BladeCenter unit and blade server hardware.
- 5. Verify that the I/O modules for the network interface are installed in the correct BladeCenter bays.
- 6. Verify that the I/O modules for the network interface are configured correctly.
- 7. Verify that the settings in the I/O module are correct for the blade server. Some settings in the I/O module are specifically for each blade server.
- 8. Verify that the I/O modules for the network interface are operating correctly. Troubleshoot and replace the I/O module as indicated in the documentation for the I/O module.
- 9. Verify that the management module is operating correctly.

See the online information center or the *Problem Determination and Service Guide* or the *Hardware Maintenance Manual and Troubleshooting Guide* for your BladeCenter unit.

Some BladeCenter unit types have several management-module components that you might test or replace. See the online information or the *Installation Guide* for your management module for more information

10. Replace the management module.

See the online information center or the *Problem Determination and Service Guide* or the *Hardware Maintenance Manual and Troubleshooting Guide* for your BladeCenter unit.

If these steps do not resolve the problem, it is likely a problem with the blade server. See "Network connection problems" on page 200 for more information.

#### Solving shared power problems

Problems with BladeCenter shared resources might appear to be in the blade server, but might actually be a problem in a BladeCenter unit power component.

To check the general function of shared BladeCenter power resources, perform the following procedure.

- 1. Verify that the LEDs on all the BladeCenter power modules are lit.
- 2. Verify that power is being supplied to the BladeCenter unit.
- **3**. Verify that the installation of the blade server type is supported by the BladeCenter unit.
- 4. Verify that the power configuration of the BladeCenter unit supports the blade bay where your blade server is installed. See the online documentation for your BladeCenter unit.
- 5. Verify that the BladeCenter unit power management configuration and status support blade server operation.

See the online information for your management module or the *Management Module User's Guide* or the *Management Module Command-Line Interface Reference Guide* for more information.

- 6. Verify that the local power control for the blade server is set correctly. See the online information for your management module or the *Management Module User's Guide* or the *Management Module Command-Line Interface Reference Guide* for more information.
- 7. Verify that the BladeCenter unit blowers are correctly installed and operational.

If these steps do not resolve the problem, it is likely a problem with the blade server. See "Power problems" on page 202 for more information.

## Solving shared video problems

Problems with BladeCenter shared resources might appear to be in the blade server, but might actually be a problem in a BladeCenter unit video component.

Some IBM monitors have their own self-tests. If you suspect a problem with the monitor, see the information that comes with the monitor for instructions for adjusting and testing the monitor.

To check for video problems, perform the following procedure.

- 1. Verify that the monitor brightness and contrast controls are correctly adjusted.
- 2. Verify that the keyboard/video select button LED on the front of the blade server is lit.

A lit indicator shows that the blade server is connected to the shared BladeCenter monitor

- **3**. Verify that the video cable is securely connected to the BladeCenter management-module. Non-IBM monitor cables might cause unpredictable problems.
- 4. Verify that the monitor works with another blade server.
- 5. Move the device and the monitor at least 305 mm (12 in.) apart, then turn on the monitor.

**Attention:** Moving a color monitor while it is turned on might cause screen discoloration.

If the monitor self-tests show that the monitor is working correctly, the location of the monitor might be affecting its operation. Magnetic fields around other devices (such as transformers, appliances, fluorescent lights, and other monitors) can cause screen jitter or wavy, unreadable, rolling, or distorted screen images. If this happens, turn off the monitor.

6. Verify that the management module is operating correctly.

See the documentation for your BladeCenter unit.

Some BladeCenter unit types have several management-module components that you might test or replace.

See the online information or the *Installation Guide* for your management module for more information.

- 7. Replace the monitor cable, if applicable.
- 8. Replace the monitor.
- 9. Replace the management module.

See the online information center or the *Problem Determination and Service Guide* or the *Hardware Maintenance Manual and Troubleshooting Guide* for your BladeCenter unit.

If these steps do not resolve the problem, it is likely a problem with the blade server. See "Monitor or video problems" on page 198 for more information.

#### Solving undetermined problems

When you are diagnosing a problem in the JS12 Type 7998 blade server, you must determine whether the problem is in the blade server or in the BladeCenter unit.

- If all of the blade servers have the same symptom, it is probably a BladeCenter unit problem; for more information, See the online information or the *Hardware Maintenance Manual and Troubleshooting Guide* or *Problem Determination and Service Guide* for your BladeCenter unit.
- If the BladeCenter unit contains more than one blade server and only one of the blade servers has the problem, troubleshoot the blade server that has the problem.

Check the LEDs on all the power supplies of the BladeCenter unit where the blade server is installed. If the LEDs indicate that the power supplies are working correctly, and reseating the blade server does not correct the problem, complete the following steps:

- 1. Make sure that the control panel connector is correctly seated on the system board. See "System-board connectors" on page 9 for the location of the connector.
- 2. If no LEDs on the control panel are working, replace the bezel assembly; then, try to power-on the blade server from the BladeCenter Web interface. See the online information or the *BladeCenter Management Module User's Guide* for more information.
- 3. Turn off the blade server.
- 4. Remove the blade server from the BladeCenter unit and remove the cover.
- 5. Remove or disconnect the following devices, one at a time, until you find the failure. Reinstall, turn on, and reconfigure the blade server each time.
  - I/O expansion option.
  - Hard disk drives.
  - Memory modules. The minimum configuration requirement is 2 GB (two 1 GB DIMMs).

The following minimum configuration is required for the blade server to start:

- System-board and chassis assembly (with one microprocessor)
- Two 1 GB DIMMs
- A functioning BladeCenter unit

- 6. Install and turn on the blade server. If the problem remains, suspect the following components in order:
  - a. DIMM
  - b. System-board and chassis assembly

If the problem is solved when you remove an I/O expansion option from the blade server but the problem recurs when you reinstall the same expansion option, suspect the expansion option; if the problem recurs when you replace the expansion option with a different one, suspect the System-board and chassis assembly.

If you suspect a networking problem and the blade server passes all the system tests, suspect a network cabling problem that is external to the system.

## Calling IBM for service

Call IBM for service after you collect as much as possible of the following information.

Before calling for service, collect as much as possible of the following available information:

- Machine type and model
- Hard disk drive upgrades
- Failure symptoms:
  - Does the blade server fail the diagnostic programs? If so, what are the error codes?
  - What occurs? When? Where?
  - Is the failure repeatable?
  - Has the current server configuration ever worked?
  - What changes, if any, were made before it failed?
  - Is this the original reported failure, or has this failure been reported before?
- Diagnostic program type and version level
- Hardware configuration (print screen of the system summary)
- · Firmware level
- Operating-system type and version level

You can solve some problems by comparing the configuration and software setups between working and nonworking blade server. When you compare blade servers to each other for diagnostic purposes, consider them identical only if all the following factors are exactly the same in all of the blade servers:

- Machine type and model
- Firmware level
- Adapters and attachments, in the same locations
- Address cabling
- Software versions and levels
- · Diagnostic program type and version level
- Configuration option settings
- · Operating-system control-file setup

See Appendix A, "Getting help and technical assistance," on page 285 for information about how to call IBM for service.

# Chapter 3. Parts listing, Type 7998

The parts listing identifies each replaceable part, part number, and replaceable component type.

Figure 5 shows replaceable components that are available for the JS12 Type 7998 blade server.

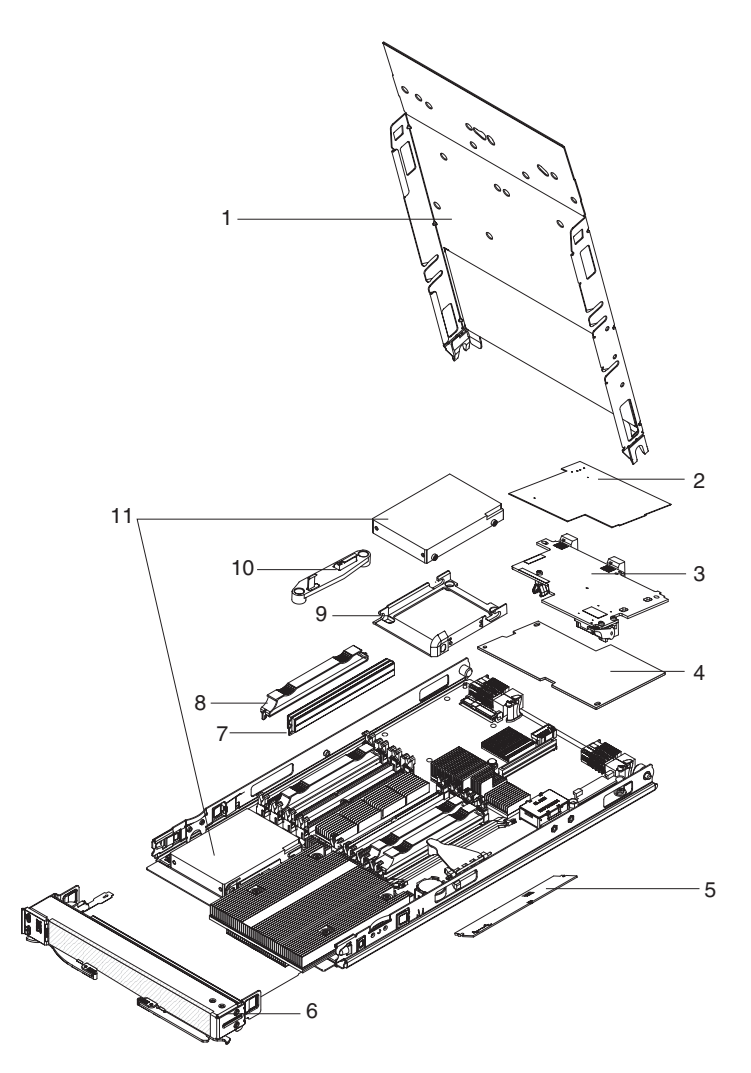

Figure 5. Parts illustration, BladeCenter JS12 Type 7998

Replaceable components are of three types:

- **Tier 1 customer replaceable unit (CRU):** Replacement of Tier 1 CRUs is your responsibility. If IBM installs a Tier 1 CRU at your request, you will be charged for the installation.
- **Tier 2 customer replaceable unit:** You may install a Tier 2 CRU yourself or request IBM to install it, at no additional charge, under the type of warranty service that is designated for your blade server.
- **Field replaceable unit (FRU):** FRUs must be installed only by trained service technicians.

For information about the terms of the warranty and getting service and assistance, see the *Warranty and Support Information* document.

| Index | Description                                                                                                    | CRU No.<br>(Tier 1) | CRU No.<br>(Tier 2) | FRU No. |
|-------|----------------------------------------------------------------------------------------------------|---------------------|---------------------|---------|
|       | System-board and chassis assembly, with a POWER6 dual-core microprocessor                                                                         |                     | 44M1502             |         |
| 1     | Cover                                                                                                    | 42D8060             |                     |         |
| 2     | iSCSI TOE SFF expansion card                                                                                                    | 32R1926             |                     |         |
| 3     | QLogic GbE/4Gb Fibre Channel CFFh expansion card                                                                                                  | 39Y9304             |                     |         |
| 3     | Ethernet expansion card (CFFv) for IBM BladeCenter (option)                                                                                       | 39Y9308             |                     |         |
| 3     | QLogic 4Gb Fibre Channel CFFv expansion card                                                                                                    | 41Y8526             |                     |         |
| 3     | Emulex 4Gb Fibre Channel CFFv expansion card                                                                                                    | 43W6862             |                     |         |
| 3     | 4X InfiniBand DDR CFFh expansion card                                                                                                    | 43W4425             |                     |         |
| 3     | 1X SAS CFFv expansion card                                                                                                    | 39Y9188             |                     |         |
| 4     | 4X InfiniBand HSDC expansion card                                                                                                    | 32R1763             |                     |         |
| 4     | Myricom Myrinet Cluster LFF expansion card (option)                                                                                               | 32R1845             |                     |         |
| 5     | Management card                                                                                                    | 10N9476             |                     |         |
|       | Management card air baffle                                                                                                    | 51J3296             |                     |         |
| 6     | Bezel assembly with control panel                                                                                                    | 51J3295             |                     |         |
| 6     | OEM Bezel assembly with control panel                                                                                                    | 51J3298             |                     |         |
| 7     | Memory, 1 GB DDR2, 18.3 mm x 133.4 mm, 667 MHz                                                                                                    | 39M5863             |                     |         |
| 7     | Memory, 2 GB DDR2, 18.3 mm x 133.4 mm, 667 MHz (option)                                                                                           | 46C0518             |                     |         |
| 7     | Memory, 4 GB DDR2, 18.3 mm x 133.4 mm, 667 MHz (option)                                                                                           | 46C0519             |                     |         |
| 7     | Memory, 8 GB DDR2, 18.3 mm x 133.4 mm, 400 MHz (option)                                                                                           | 46C0517             |                     |         |
| 8     | Tray, front SAS hard disk drive                                                                                                    | 31R2239             |                     |         |
| 8     | Tray, rear SAS hard disk drive                                                                                                    | 31R2239             |                     |         |
| 9     | Kit, Universal - miscellaneous parts<br><b>Note:</b> The Universal Kit includes the expansion bracket, which<br>is shown in Figure 5 on page 235. | 32R2451             |                     |         |
| 10    | Hard disk drive, 73.4 GB SAS                                                                                                    | 26K5779             |                     |         |
| 10    | Hard disk drive, 146.8 GB SAS (option)                                                                                                    | 42D0422             |                     |         |
|       | Hard disk drive filler                                                                                                    | 40K5928             |                     |         |
|       | DIMM filler                                                                                                    | 40K5989             |                     |         |
|       | Label, FRU list                                                                                                    | 44M1506             |                     |         |
|       | Label, OEM FRU list                                                                                                    | 44M1507             |                     |         |

| Index | Description                                 | CRU No.<br>(Tier 1) | CRU No.<br>(Tier 2) | FRU No. |
|-------|---------------------------------------------|---------------------|---------------------|---------|
|       | Label, Planar, heatsink, and system service | 44T5733             |                     |         |
|       | Label, Universal warning                    | 90P4799             |                     |         |
|       | Battery, 3.0 volt                           | 16G8095             |                     |         |
# Chapter 4. Removing and replacing blade server components

Use this information to remove and replace components of the JS12 Type 7998 blade server that are replaceable.

Replaceable components are of three types:

- **Tier 1 customer replaceable unit (CRU):** Replacement of Tier 1 CRUs is your responsibility. If IBM installs a Tier 1 CRU at your request, you will be charged for the installation.
- **Tier 2 customer replaceable unit:** You may install a Tier 2 CRU yourself or request IBM to install it, at no additional charge, under the type of warranty service that is designated for your blade server.
- **Field replaceable unit (FRU):** FRUs must be installed only by trained service technicians.

See Chapter 3, "Parts listing, Type 7998," on page 235 to determine whether a part is a Tier 1 CRU, Tier 2 CRU, or FRU component.

For information about the terms of the warranty and getting service and assistance, see the *Warranty and Support Information* document.

## Installation guidelines

Follow these guidelines to remove and replace blade server components.

- Read the safety information in "Safety" on page v and the guidelines in "Handling static-sensitive devices" on page 240. This information will help you work safely.
- When you install a new blade server, download and apply the most recent firmware updates.

Download and install updated device drivers and the JS12 firmware. Go to the IBM Support site to download the updates. Select your product, type, model, and operating system, and then click **Go**. Click the **Download** tab, if necessary, for device driver and firmware updates.

**Note:** Changes are made periodically to the IBM Web site. Procedures for locating firmware and documentation might vary slightly from what is described in this documentation.

- Observe good housekeeping in the area where you are working. Place removed covers and other parts in a safe place.
- Back up all important data before you make changes to disk drives.
- Before you remove a hot-swap blade server from the BladeCenter unit, you must shut down the operating system and turn off the blade server. You do not have to shut down the BladeCenter unit itself.
- Blue on a component indicates touch points, where you can grip the component to remove it from or install it in the blade server, open or close a latch, and so on.
- Orange on a component or an orange label on or near a component indicates that the component can be hot-swapped, which means that if the blade server and operating system support hot-swap capability, you can remove or install the component while the blade server is running. (Orange can also indicate touch

points on hot-swap components.) See the instructions for removing or installing a specific hot-swap component for any additional procedures that you might have to perform before you remove or install the component.

• When you are finished working on the blade server, reinstall all safety shields, guards, labels, and ground wires.

See the ServerProven Web site for information about supported operating-system versions and all JS12 blade server optional devices.

## System reliability guidelines

Follow these guidelines to help ensure proper cooling and system reliability.

- Verify that the ventilation holes on the blade server are not blocked.
- Verify that you are maintaining proper system cooling in the unit.

Do not operate the BladeCenter unit without a blade server, expansion unit, or filler blade installed in each blade bay. See the documentation for your BladeCenter unit for additional information.

- Verify that you have followed the reliability guidelines for the BladeCenter unit.
- Verify that the blade server battery is operational. If the battery becomes defective, replace it immediately, as described in "Removing the battery" on page 267 and "Installing the battery" on page 268.

# Handling static-sensitive devices

Static electricity can damage the blade server and other electronic devices. To avoid damage, keep static-sensitive devices in their static-protective packages until you are ready to install them.

#### Attention:

To reduce the possibility of damage from electrostatic discharge, observe the following precautions:

- Limit your movement. Movement can cause static electricity to build up around you.
- Handle the device carefully, holding it by its edges or its frame.
- · Do not touch solder joints, pins, or exposed circuitry.
- Do not leave the device where others can handle and damage it.
- While the device is still in its static-protective package, touch it to an unpainted metal part of the BladeCenter unit or any unpainted metal surface on any other grounded rack component in the rack you are installing the device in for at least 2 seconds. This drains static electricity from the package and from your body.
- Remove the device from its package and install it directly into the blade server without setting down the device. If it is necessary to set down the device, put it back into its static-protective package. Do not place the device on the blade server cover or on a metal surface.
- Take additional care when handling devices during cold weather. Heating dry winter air further reduces its humidity and increases static electricity.

## Returning a device or component

If you are instructed to return a device or component, follow all packaging instructions, and use any packaging materials for shipping that are supplied to you.

## Removing the blade server from a BladeCenter unit

Remove the blade server from the BladeCenter unit to access options, connectors, and system-board indicators.

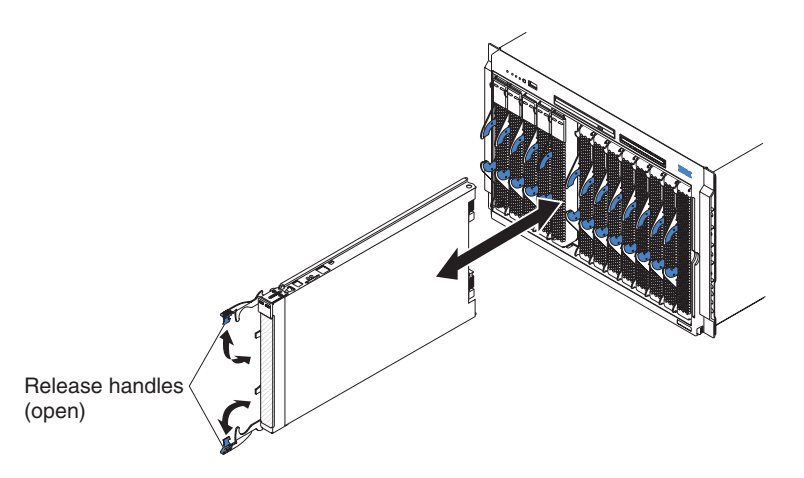

Figure 6. Removing the blade server from the BladeCenter unit

#### Attention:

- To maintain proper system cooling, do not operate the BladeCenter unit without a blade server, expansion unit, or blade filler installed in each blade bay.
- When you remove the blade server, note the bay number. Reinstalling a blade server into a different bay from the one where it was removed might have unintended consequences. Some configuration information and update options are established according to bay numbers. If you reinstall the blade server into a different bay, you might have to reconfigure the blade server.

Perform the following procedure to remove the blade server.

- 1. Read "Safety" on page v and the "Installation guidelines" on page 239.
- 2. If the blade server is operating, shut down the operating system.
- **3.** Press the power-control button (behind the control-panel door) to turn off the blade server. See "Turning off the blade server" on page 8.
- 4. Wait at least 30 seconds for the hard disk drive to stop spinning.
- 5. Open the two release handles as shown in the illustration. The blade server moves out of the bay approximately 0.6 cm (0.25 inch).

- 6. Pull the blade server out of the bay. Spring-loaded doors farther back in the bay move into place to cover the bay temporarily.
- 7. Carefully lay the blade server on a flat, static-protective surface, with the cover side up.
- 8. Place either a blade filler or another blade server in the bay within 1 minute. The recessed spring-loaded doors move out of the way as you insert the blade server or filler blade.

## Installing the blade server in a BladeCenter unit

Install the blade server in a BladeCenter unit to use the blade server.

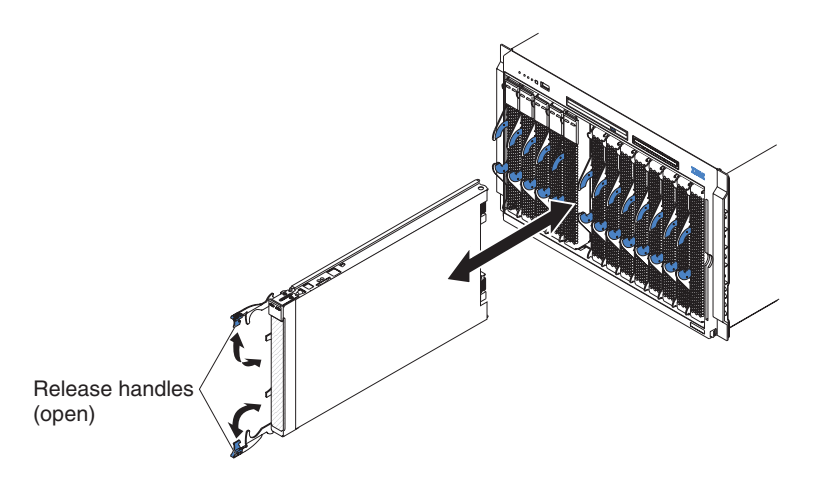

Figure 7. Installing the blade server in a BladeCenter unit

Statement 21

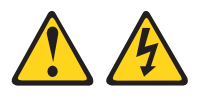

#### **CAUTION:**

Hazardous energy is present when the blade server is connected to the power source. Always replace the blade server cover before installing the blade server.

Perform the following procedure to install a blade server in a BladeCenter unit.

1. Go to http://www.ibm.com/systems/support/ to download the latest firmware for the blade server.

Download the firmware so that you can use it later to update the blade server after you start it.

- 2. Read "Safety" on page v and the "Installation guidelines" on page 239.
- **3.** If you have not done so already, install any optional devices that you want, such as a SAS drive or memory modules.
- 4. Select the bay for the blade server.
  - See the online information or the *Installation and User's Guide* that comes with your BladeCenter unit to verify that the bay you choose is powered.
  - Ensure proper cooling, performance, and system reliability by installing a blade server, expansion unit, or blade filler in each blade bay.
  - Reinstall a blade server in the same blade bay to preserve some configuration information and update options that are established by blade bay. Reinstalling into a different blade bay can have unintended consequences, which might include reconfiguring the blade server.
- 5. Verify that the release handles on the blade server are in the open position (perpendicular to the blade server).
- 6. If you installed a filler blade or another blade server in the bay from which you removed the blade server, remove it from the bay.
- 7. Slide the blade server into the blade bay from which you removed it until the blade server stops.

The spring-loaded doors farther back in the bay that cover the bay opening move out of the way as you insert the blade server.

8. Push the release handles on the front of the blade server to close and lock them.

The discovery and initialization process can take up to three minutes to complete. The discovery and initialization process is complete when the green LED stops flashing rapidly and begins to flash slowly. At this point, you can power on the blade server.

- 9. Turn on the blade server. See "Turning on the blade server" on page 7.
- **10**. Verify that the power-on LED on the blade server control panel is lit continuously. The continuous light indicates that the blade server is receiving power and is turned on.
- Optional: Write identifying information on one of the user labels that come with the blade servers and place the label on the BladeCenter unit bezel.
   **Important:** Do not place the label on the blade server or in any way block the ventilation holes on the blade server. See the online information or the documentation that comes with your BladeCenter unit for information about label placement.
- 12. Use the SMS Utility program to configure the blade server. See "Using the SMS utility" on page 279.
- **13**. Also use the management module to configure the blade server. See the documentation for the management module to understand the functions that the management module provides.

If you have changed the configuration of the blade server or if this is a different blade server than the one you removed, you must configure the blade server. You might also have to install the blade server operating system.

See the online information or the *Installation and User's Guide* for detailed information about these tasks.

# **Removing and replacing Tier 1 CRUs**

Replacement of Tier 1 customer-replaceable units (CRUs) is your responsibility.

If IBM installs a Tier 1 CRU at your request, you will be charged for the installation.

The illustrations in this documentation might differ slightly from your hardware.

## Removing the blade server cover

Remove the blade server from the chassis unit and press the blade server cover releases to open and remove the blade server cover.

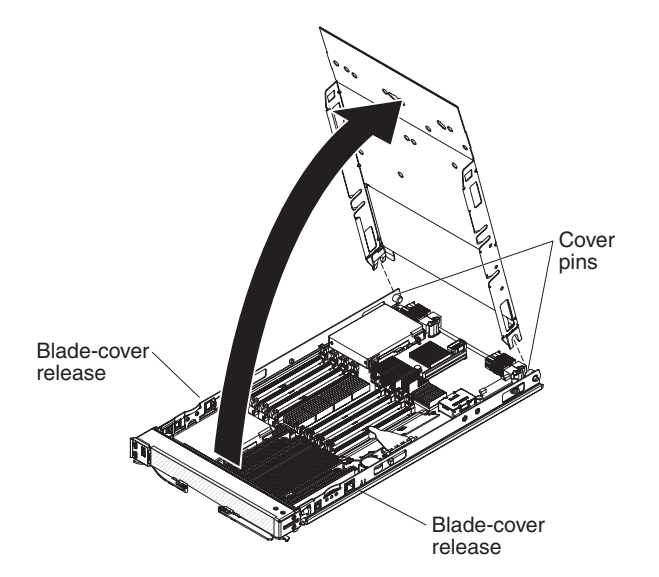

Figure 8. Removing the cover

Perform the following procedure to open and remove the blade server cover.

- 1. Read "Safety" on page v and the "Installation guidelines" on page 239.
- 2. Shut down the operating system, turn off the blade server, and remove the blade server from the BladeCenter unit. See "Removing the blade server from a BladeCenter unit" on page 241.

- **3**. Carefully lay the blade server on a flat, static-protective surface, with the cover side up.
- 4. Press the blade-cover release on each side of the blade server and lift the cover open.
- Lay the cover flat, or lift it from the blade server and store it for future use. Statement 21

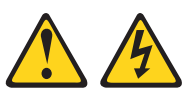

```
CAUTION:
```

Hazardous energy is present when the blade server is connected to the power source. Always replace the blade server cover before installing the blade server.

## Installing and closing the blade server cover

Install and close the cover of the blade server before you insert the blade server into the BladeCenter unit. Do not attempt to override this important protection.

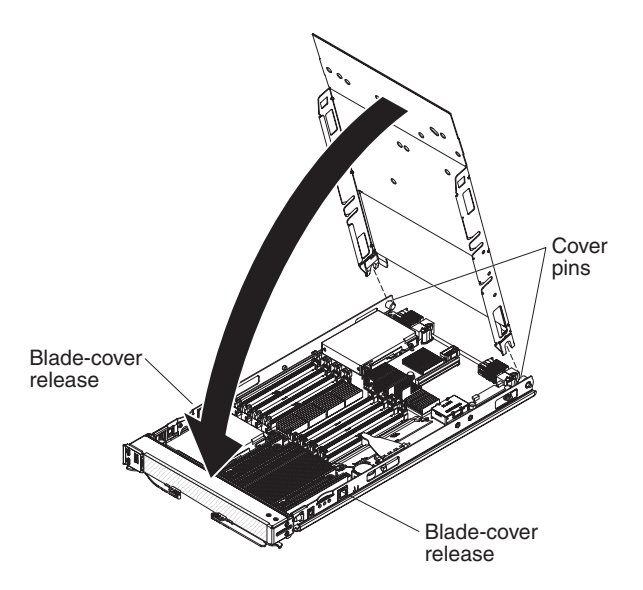

Figure 9. Installing the cover

Statement 21

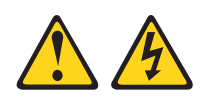

### CAUTION:

Hazardous energy is present when the blade server is connected to the power source. Always replace the blade server cover before installing the blade server.

Perform the following procedure to replace and close the blade server cover.

- 1. Read "Safety" on page v and the "Installation guidelines" on page 239.
- 2. Lower the cover so that the slots at the rear slide down onto the pins at the rear of the blade server. Before you close the cover, verify that all components are installed and seated correctly and that you have not left loose tools or parts inside the blade server.
- 3. Pivot the cover to the closed position until it clicks into place.
- 4. Install the blade server into the BladeCenter unit. See "Installing the blade server in a BladeCenter unit" on page 242.

## Removing the bezel assembly

Remove the bezel assembly.

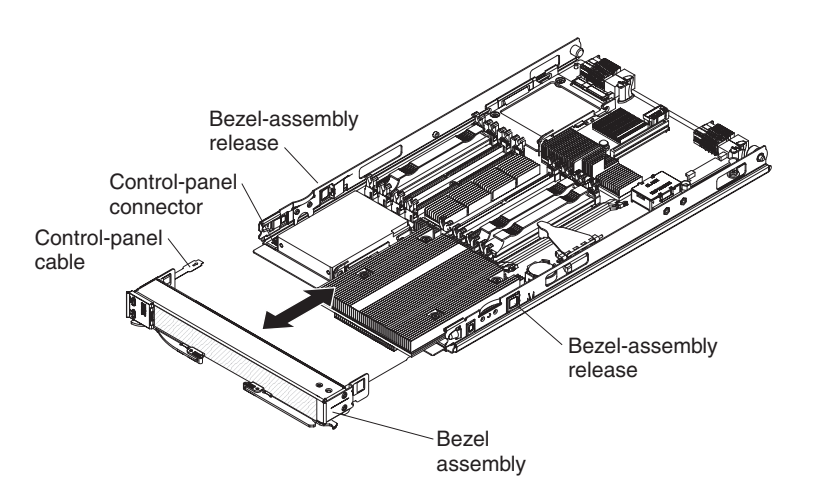

Figure 10. Removing the bezel assembly

- 1. Read "Safety" on page v and the "Installation guidelines" on page 239.
- 2. Shut down the operating system, turn off the blade server, and remove the blade server from the BladeCenter unit. See "Removing the blade server from a BladeCenter unit" on page 241.
- **3**. Carefully lay the blade server on a flat, static-protective surface, with the cover side up.
- 4. Open and remove the blade server cover. See "Removing the blade server cover" on page 244.
- 5. Press the bezel-assembly release on each side of the blade server and pull the bezel assembly away from the blade server approximately 1.2 cm (0.5 inch).
- 6. Disconnect the control-panel cable from the control-panel connector.
- 7. Pull the bezel assembly away from the blade server.
- 8. If you are instructed to return the bezel assembly, follow all packaging instructions, and use any packaging materials for shipping that are supplied to you.

# Installing the bezel assembly

Install the bezel assembly.

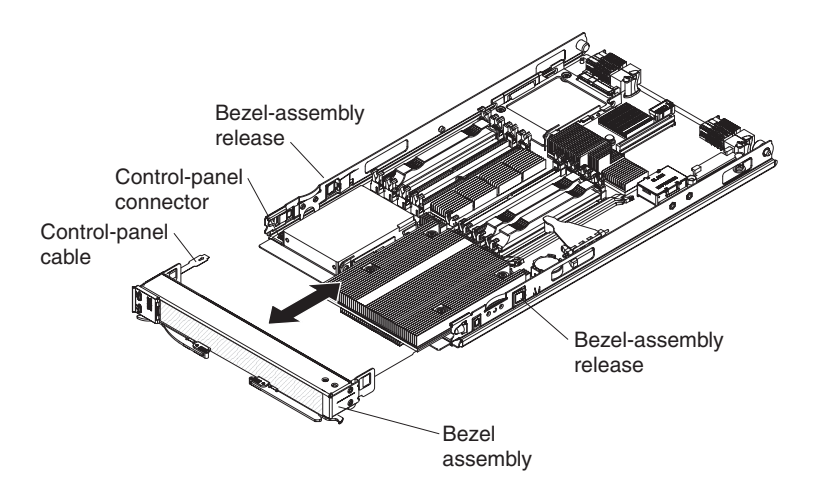

Figure 11. Installing the bezel assembly

- 1. Connect the control-panel cable to the control-panel connector on the system board.
- **2**. Carefully slide the bezel assembly onto the blade server until it clicks into place.
- **3**. Install and close the blade server cover. See "Installing and closing the blade server cover" on page 245.

Statement 21

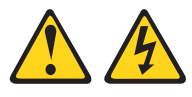

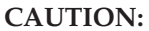

Hazardous energy is present when the blade server is connected to the power source. Always replace the blade server cover before installing the blade server.

4. Install the blade server into the BladeCenter unit. See "Installing the blade server in a BladeCenter unit" on page 242.

# Removing a SAS hard disk drive

Remove the front or rear SAS hard disk drive to install a new drive. You also have to remove the rear drive to install certain expansion cards.

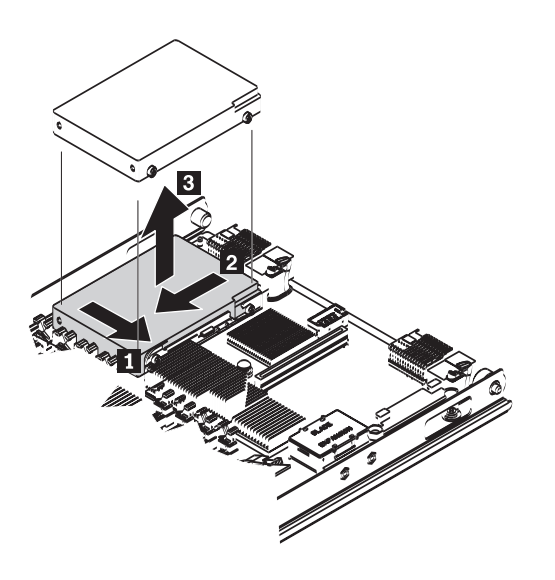

Figure 12. Removing the rear SAS hard disk drive

Perform the following procedure to remove either the front or the rear SAS hard disk drive.

- 1. Back up the data from the drive to another storage device.
- 2. Read "Safety" on page v and the "Installation guidelines" on page 239.
- **3.** Shut down the operating system, turn off the blade server, and remove the blade server from the BladeCenter unit. See "Removing the blade server from a BladeCenter unit" on page 241.
- 4. Carefully lay the blade server on a flat, static-protective surface, with the cover side up.
- 5. Open and remove the blade server cover. See "Removing the blade server cover" on page 244.
- 6. Remove the appropriate drive.
  - Remove the front hard disk drive:
    - a. Unlatch the bezel to increase the ease of removal of the drive. (You do not have to remove the bezel.)
    - b. Pull and hold the blue release lever at the front of the hard disk drive tray.
    - c. Slide the drive forward to disengage the connector.
    - d. Lift the drive out of the drive tray.
    - e. Latch the bezel.
  - Remove the rear hard disk drive:
    - **a.** Pull and hold the blue release lever at the front of the hard disk drive tray.
    - b. Slide the drive forward to disengage the connector.
    - c. Lift the drive out of the drive tray.

# Installing a SAS hard disk drive

The blade server has two connectors on the system board for installing optional SAS hard disk drives within the blade.

All SAS connectors are on the same bus. One SAS hard disk drive might already be installed. If the blade server is equipped with one SAS hard disk drive, you can install an additional SAS hard disk drive. These two SAS hard disk drives can be used to implement and manage a redundant array of independent disks (RAID) level-1 array.

**Note:** Do not install a rear SAS hard disk drive in SAS connector 1 if you intend to install an optional standard-form-factor expansion card. The standard-form-factor expansion card occupies the same area as the second hard disk drive.

Figure 13 shows how to install the rear SAS drive. The procedure is nearly identical for the front drive.

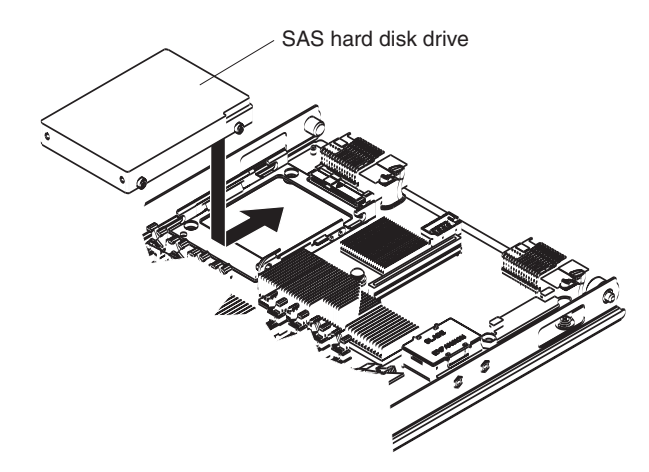

Figure 13. Installing the rear SAS hard disk

To install a SAS hard disk drive, complete the following steps:

- 1. Read "Safety" on page v and the "Installation guidelines" on page 239.
- 2. Shut down the operating system, turn off the blade server, and remove the blade server from the BladeCenter unit. See "Removing the blade server from a BladeCenter unit" on page 241.
- **3**. Carefully lay the blade server on a flat, static-protective surface, with the cover side up.
- 4. Open and remove the blade server cover. See "Removing the blade server cover" on page 244.
- 5. Locate the SAS connector for the hard disk drive.

- 6. Install the appropriate drive.
  - Install the front SAS hard disk drive:
    - **a**. Unlatch the bezel to increase the ease of installing the drive. (You do not have to remove the bezel.)
    - b. Place the drive into the hard disk drive tray and push it toward the rear of the blade, into the connector until the drive moves past the lever at the front of the tray.

**Attention:** Do not press on the top of the drive. Pressing the top might damage the drive.

- c. Latch the bezel.
- Install the rear SAS hard disk drive:
  - a. If a standard-form-factor expansion card is installed in the rear drive SAS connector 1 location, remove the expansion card, remove the expansion card and its mounting bracket, and save the screws that secure the tray to the system board. Store the screws in a safe place.
  - **b**. Secure the SAS connector drive tray to the system board with the screws from the option kit.
  - c. Place the drive into the hard disk drive tray and push it toward the rear of the blade, into the connector until the drive moves past the lever at the front of the tray.

**Attention:** Do not press on the top of the drive. Pressing the top might damage the drive.

7. Install and close the blade server cover. See "Installing and closing the blade server cover" on page 245.

Statement 21

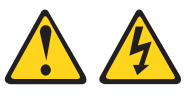

```
CAUTION:
```

Hazardous energy is present when the blade server is connected to the power source. Always replace the blade server cover before installing the blade server.

**8**. Install the blade server into the BladeCenter unit. See "Installing the blade server in a BladeCenter unit" on page 242.

## Removing a memory module

Remove a dual-inline memory module (DIMM).

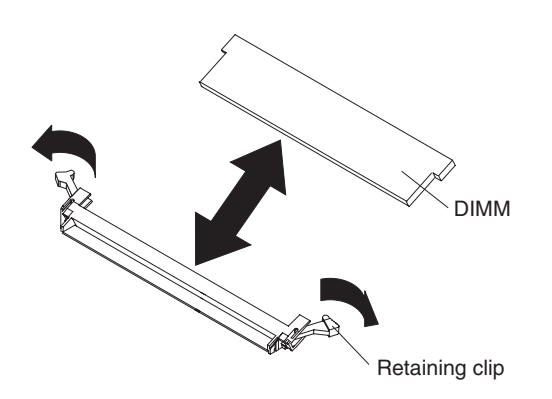

Figure 14. Removing a memory module

- 1. Read "Safety" on page v and the "Installation guidelines" on page 239.
- 2. Shut down the operating system, turn off the blade server, and remove the blade server from the BladeCenter unit. See "Removing the blade server from a BladeCenter unit" on page 241.
- **3**. Carefully lay the blade server on a flat, static-protective surface, with the cover side up.
- 4. Open and remove the blade server cover. See "Removing the blade server cover" on page 244.
- Locate the DIMM connector that contains the DIMM that is to be replaced. See "System-board connectors" on page 9 for DIMM slot locations.
   Attention: To avoid breaking the DIMM retaining clips or damaging the DIMM connectors, open and close the clips gently.
- **6**. Carefully open the retaining clips on each end of the DIMM connector and remove the DIMM.
- 7. If you are instructed to return the DIMM, follow all packaging instructions, and use any packaging materials for shipping that are supplied to you.

## Installing a memory module

Install dual inline memory modules (DIMMs) in the blade server.

Table 33 shows the sequence for installing DIMMs.

Table 33. Installing a memory module

| Pair   | DIMM connectors   |
|--------|-------------------|
| First  | DIMM 1 and DIMM 3 |
| Second | DIMM 6 and DIMM 8 |
| Third  | DIMM 2 and DIMM 4 |
| Fourth | DIMM 5 and DIMM 7 |

See "Supported DIMMs" on page 4 for additional information about the type of memory that is compatible with the blade server, and the rules that control which sizes and speeds you can use in the blade server. Figure 15 shows how to open the retaining clip to install the memory module.

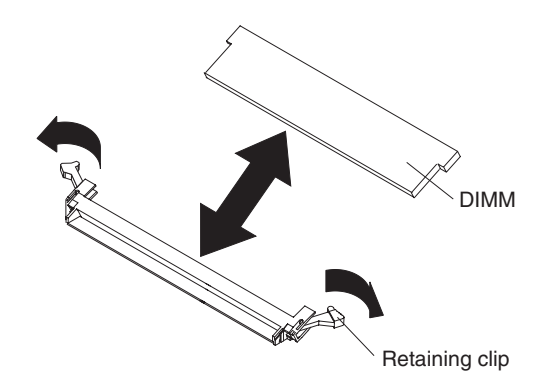

Figure 15. Installing a memory module

To install a DIMM, complete the following steps:

- 1. Read "Safety" on page v and the "Installation guidelines" on page 239.
- 2. Read the documentation that comes with the DIMMs.
- **3**. Shut down the operating system, turn off the blade server, and remove the blade server from the BladeCenter unit. See "Removing the blade server from a BladeCenter unit" on page 241.
- 4. Carefully lay the blade server on a flat, static-protective surface, with the cover side up.
- 5. Open and remove the blade server cover. See "Removing the blade server cover" on page 244.
- 6. Locate the DIMM connectors on the system board. See the illustration in "System-board connectors" on page 9. Determine the connector into which you will install the DIMM.
- 7. Touch the static-protective package that contains the part to any *unpainted* metal surface on the BladeCenter unit or any *unpainted* metal surface on any other grounded rack component; then, remove the part from its package.

- 8. Verify that both of the connector retaining clips are in the fully open position.
- **9**. Turn the DIMM so that the DIMM keys align correctly with the connector on the system board.

**Attention:** To avoid breaking the DIMM retaining clips or damaging the DIMM connectors, handle the clips gently.

 Insert the DIMM by pressing the DIMM along the guides into the connector. Verify that each retaining clip snaps into the closed position.

**Important:** If there is a gap between the DIMM and the retaining clips, the DIMM is not correctly installed. Open the retaining clips to remove and reinsert the DIMM.

11. Install and close the blade server cover. See "Installing and closing the blade server cover" on page 245.

Statement 21

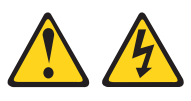

CAUTION:

Hazardous energy is present when the blade server is connected to the power source. Always replace the blade server cover before installing the blade server.

12. Install the blade server into the BladeCenter unit. See "Installing the blade server in a BladeCenter unit" on page 242.

## Removing the management card

Remove the management card to replace the card or to reuse the card in a new system board and chassis assembly.

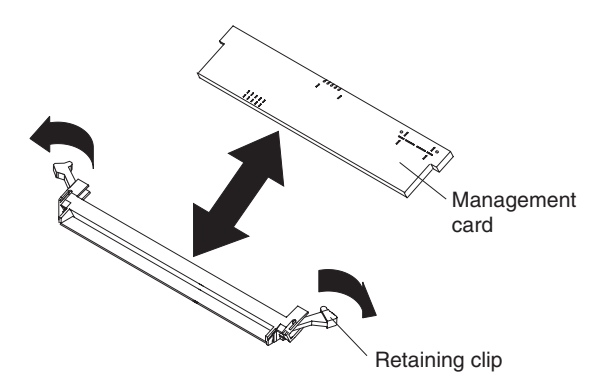

Figure 16. Removing the management card

Perform the following procedure to remove the management card.

- 1. Read "Safety" on page v and the "Installation guidelines" on page 239.
- 2. Shut down the operating system, turn off the blade server, and remove the blade server from the BladeCenter unit. See "Removing the blade server from a BladeCenter unit" on page 241.
- **3**. Carefully lay the blade server on a flat, static-protective surface, with the cover side up.
- 4. Open and remove the blade server cover. See "Removing the blade server cover" on page 244.
- 5. Locate the management card connector.

See "System-board connectors" on page 9 for the management card slot location.

**Attention:** To avoid breaking the card retaining clips or damaging the management card connectors, open and close the clips gently.

- 6. Carefully open the retaining clips on each end of the management card connector and remove the management card.
- 7. If you are instructed to return the management card, follow all packaging instructions, and use any packaging materials for shipping that are supplied to you.
- 8. Move the management card to a new system board and chassis assembly. If you are directed to move the management card to a new system board and chassis assembly, perform the following procedure.
  - a. Replace the system board and chassis assembly, as described in "Replacing the Tier 2 system-board and chassis assembly" on page 274.
  - b. Replace the management card, as described in "Installing the management card."

## Installing the management card

Use this procedure to install the management card into the currently installed system board. If you are also installing a new system board, you must complete this procedure before installing the new system board.

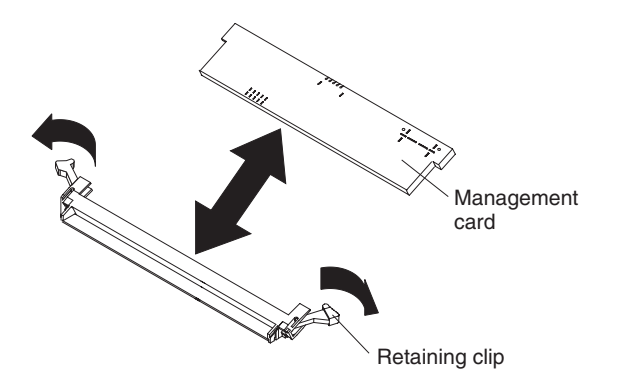

To install the management card, complete the following steps.

Figure 17. Installing the management card

- 1. Read the documentation that comes with the management card, if you ordered a replacement card.
- 2. Locate the connector on the currently installed system board into which the management card will be installed. See "System-board connectors" on page 9 for the location.
- **3.** Touch the static-protective package that contains the management card to any *unpainted* metal surface on the BladeCenter unit or any *unpainted* metal surface on any other grounded rack component; then, remove the management card from its package.
- 4. Verify that both of the connector retaining clips are in the fully open position.
- 5. Turn the management card so that the management card aligns correctly with the connector on the system board.

**Attention:** To avoid breaking the retaining clips or damaging the management card connectors, open and close the clips gently.

6. Insert the management card by pressing the management card along the guides into the connector. Make sure that the retaining clips snap into the closed position.

**Important:** If there is a gap between the management card and the retaining clips, the management card has not been correctly installed. In this case, open the retaining clips and remove the management card. Then reinsert the management card.

7. Install and close the blade server cover. See "Installing and closing the blade server cover" on page 245.

Statement 21

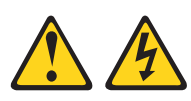

**CAUTION:** 

Hazardous energy is present when the blade server is connected to the power source. Always replace the blade server cover before installing the blade server.

8. Install the blade server into the BladeCenter unit. See "Installing the blade server in a BladeCenter unit" on page 242.

Because the system board and chassis assembly has not changed, the firmware initializes the management card VPD using data that the blade server cached. To ensure that you give the initialization enough time to complete, access the management module and wait for the management module to discover the blade server.

Attention: If the management card was not properly installed, the power-on LED blinks rapidly and a communication error is reported to the management module. If this occurs, remove the blade server from the BladeCenter, as described in "Removing the management card" on page 253. Reseat the management card, then reinstall the blade server in the BladeCenter.

- **9**. If you are also installing a new system board, you must complete this procedure before installing the new system board:
  - **a**. Shut down the operating system, turn off the blade server, and remove the blade server from the BladeCenter unit. See "Removing the blade server from a BladeCenter unit" on page 241.
  - b. Perform the procedure for replacing the system board to install the new system board. See "Replacing the Tier 2 system-board and chassis assembly" on page 274.

# Entering vital product data

The management card contains the vital product data (VPD) for the service processor.

IBM sets the correct VPD values for a new JS12 blade server. If you order a replacement management card, the replacement part is not configured. If you install the management card on the original system board and chassis assembly, the firmware recognizes the new management card during the initial program load (IPL) and uses cached values to initialize the management card correctly. After the management card is initialized, nothing can change its data values.

If you also replace the system board and chassis assembly, or if you somehow delete the cached data from NVRAM, the firmware cannot initialize the new management card. At that time, the firmware prompts you for values for the vital product data.

You cannot boot the blade server until you enter valid values for the data.

**Important:** The first time that you turn on the blade server after you replace the system board and chassis assembly and the management card, the firmware prompts you to enter the product type and model and other vital product data (VPD). If you enter the wrong values, you cannot correct them after the firmware initializes the management card. Wrong values can prevent the JS12 blade server from booting.

Refer to the VPD information that you recorded when you installed the JS12 blade server, as described in the introduction of the *Installation and User's Guide*. To determine the values for your JS12 blade server, use the management module and the **lsvpd** command. If you are running Linux, download and install the service and productivity tools for Linux on POWER systems to install the **lsvpd** command.

The following table includes a place for you to record the JS12 vital product data. If you must replace the system board and chassis assembly, you will need the information.

| Vital product data field | Vital product data | How to find this data |                                      |  |
|--------------------------|--------------------|-----------------------|--------------------------------------|--|
| Product name             | BladeCenter JS12   |                       |                                      |  |
| Type model number        | 7998-60X           |                       | Advanced management<br>module HW VPD |  |
| Serial number            |                    | (7 characters)        | Advanced management<br>module HW VPD |  |
| System unique ID         |                    | (12 characters)       | lsvpd   grep SU<br>command           |  |

Table 34. JS12 vital product data

Table 34. JS12 vital product data (continued)

| Vital product data field | Vital product data      | How to find this data             |  |
|--------------------------|-------------------------|-----------------------------------|--|
| WorldWide port number    | (12 characters)         | <b>lsvpd   grep WN</b><br>command |  |
| Brand                    | B0 (B followed by zero) | <b>lsvpd   grep BR</b><br>command |  |

Perform the following procedure to enter VPD data into the management card.

- 1. Respond to the Enter the Type Model Number (Must be 8 characters) prompt by typing 7998-60X. Press Y to confirm the value.
- 2. Respond to the Enter the Serial Number (Must be 7 characters) prompt by typing the serial number that is displayed in the Advanced Management Module HW VPD panel. Press Y to confirm the value.
- 3. Respond to the Enter System Unique ID (Must be 12 characters) prompt by typing the system unique ID (SUID) that is displayed when you use the lsvpd command at an operating-system prompt. Press Y to confirm the value.
- 4. Respond to the Enter WorldWide Port Number (Must be 12 characters) prompt by typing the worldwide port number (WWPN) that is displayed when you use the lsvpd command at an operating-system prompt. Press Y to confirm the value.
- Respond to the Enter Brand (Must be 2 characters) prompt by typing B0, which is B followed by a zero. Press Y to confirm the value.
   After you enter the VPD values, the blade server powers down the first

after you enter the VPD values, the blade server powers down the first partition and reboots the service processor.

**6**. Start the JS12 blade server to continue using the blade server with the new management card.

# Obtaining a PowerVM Virtualization Engine system technologies activation code

After replacing the management card and the vital product data (VPD), you must reenter the activation code for the PowerVM Editions (formerly known as Advanced POWER Virtualization) function to enable virtualization.

Before you perform this procedure, install the management card, as described in "Installing the management card" on page 254.

PowerVM Editions is one of the Capacity on Demand advanced functions. Capacity on Demand advanced functions are also referred to as Virtualization Engine systems technologies, or Virtualization Engine technologies (VET).

Use the following procedure to locate your VET code and then install the code on your blade server.

- 1. Start the Integrated Virtualization Manager (IVM) if it is not running already.
- In an IVM session, enter the lsvet -t code command to list activation information that you must supply when ordering the new VET activation code. The information returned by the lsvet command resembles the following example:

```
sys_type=7998,sys_serial_num=10-0025A,anchor_card_ccin=52BE,
anchor_card_serial_num=00-7000069, anchor_card_unique_id=71010809449A1501,
resource_id=CA1F,activated_resources=0000,sequence_num=0040, entry_check=20
```

You must supply the part in bold when you request the activation code.

**3**. Send a note requesting the VET activation code for your replacement management (anchor) card to the System p Capacity on Demand mailbox at pcod@us.ibm.com.

Include the following fields and their values from the information you received after running the **lsvet** command:

- sys\_type
- sys\_serial\_num
- anchor\_card\_ccin
- anchor\_card\_serial\_num
- anchor\_card\_unique\_id

Include a statement similar to this:

Please provide a VET activation code for the new management card (anchor card) in my blade server.

The System p Capacity on Demand site then generates your code and posts your VET activation code on their Web site.

- 4. Go to the Capacity on Demand Activation code Web page to retrieve your code.
  - a. Enter the system type, which is the value of the sys\_type field.
  - b. Enter the serial number, which is the value of the sys\_serial\_num field.
  - If the code has not yet been assigned, the page might look like this example:

| TRM                                                                                                    | Country/region [select]                                                                                                    | Terms of use |  |  |  |  |
|----------------------------------------------------------------------------------------------------|----------------------------------------------------------------------------------------------------|--------------|--|--|--|--|
|                                                                                                    |                                                                                                    | Search       |  |  |  |  |
| Home   Products                                                                                          | Services & industry solutions Support & downloads My accou                                                                                                    | int          |  |  |  |  |
|                                                                                                    |                                                                                                    |              |  |  |  |  |
| IBM Systems                                                                                              | Capacity on Demand                                                                                                    |              |  |  |  |  |
| Why IBM Systems                                                                                          | Activation code                                                                                                    |              |  |  |  |  |
| BladeCenter                                                                                              | To search for an activation code for a specific system, enter                                                                                                    |              |  |  |  |  |
| Cluster servers                                                                                          | to search for an activation code for a specific system, enter the information below and click <b>Submit</b> .                                                                                                    |              |  |  |  |  |
| Mainframe                                                                                                | Convoluto                                                                                                    |              |  |  |  |  |
| System i                                                                                                 | Search results                                                                                                    |              |  |  |  |  |
| System p                                                                                                 | System Type: 7998 Serial Number: 10-0025A                                                                                                    |              |  |  |  |  |
| System x                                                                                                 | Type Activation Code Posted Date (MM/DD/TTTT)                                                                                                    |              |  |  |  |  |
| UNIX                                                                                                    | No matching activation code found.                                                                                                    |              |  |  |  |  |
| Solutions                                                                                                |                                                                                                    |              |  |  |  |  |
| Storage                                                                                                  |                                                                                                    |              |  |  |  |  |
| Support                                                                                                  | Activation type definitions                                                                                                    |              |  |  |  |  |
| Operating systems                                                                                        | MOD: CUOD Memory Activation Code                                                                                                    |              |  |  |  |  |
| Alerts                                                                                                   | TCOD: On/Off CoD Enablement Code                                                                                                    |              |  |  |  |  |
| Developers                                                                                               | On/Off CoD Processor Day Activation Code                                                                                                    |              |  |  |  |  |
| Education                                                                                                | TMOD: On/Off CoD Memory Enablement Code                                                                                                    |              |  |  |  |  |
| Literature                                                                                               | PAID: Reserve CoD Prepaid Code                                                                                                    |              |  |  |  |  |
| News and events                                                                                          | STDP: Standard Trial CoD Processor Activation Code                                                                                                    |              |  |  |  |  |
|                                                                                                    | STDM: Standard Trial CoD Memory Activation Code                                                                                                    |              |  |  |  |  |
| Related links<br>• Warranties, licenses<br>and maintenance<br>• alphaWorks<br>• IBM Business<br>Partners | <ul> <li>EXCP: Exception Trial CoD Processor Activation Code</li> <li>EXCP: Exception Trial CoD Memory Activation Code</li> <li>USTA: Utility CoD Enablement Code</li> <li>USTO: Utility CoD Termination Code</li> <li>URPT: Utility CoD Reporting Code</li> <li>PAID: Utility CoD PrePaid Code</li> </ul> |              |  |  |  |  |
|                                                                                                    | Search for an activation code                                                                                                    |              |  |  |  |  |
|                                                                                                    | System Type:                                                                                                    |              |  |  |  |  |
|                                                                                                    | Serial Number: _                                                                                                    |              |  |  |  |  |
|                                                                                                    | G Submit                                                                                                    |              |  |  |  |  |

Figure 18. System p Capacity on Demand Activation code Web page

Otherwise, look for a VET entry with a date that aligns with your request date; then make a record of the corresponding VET activation code.

5. In an IVM session, use the chvet -o e -k *activation\_code* command to enter the 34-character VET activation code for activating PowerVM Editions virtualization.

For example, if the activation code is 4D8D6E7A81409365CA1F000028200041FD, enter the following command:

chvet -o e -k 4D8D6E7A81409365CA1F000028200041FD

6. In an IVM session, validate that the code entry is successful using the lsvet -t hist command.

The command returns information that is similar to the following example:

- time\_stamp=03/06/2008 16:25:08,"entry=[VIOSI05000400-0331] CoD advanced functions activation code entered, resource ID: CA1F, capabilities: 2820." time\_stamp=03/06/2008 16:25:08,entry=[VIOSI05000403-0332] Virtual I/O server
- capability enabled.
- time\_stamp=03/06/2008 16:25:08,entry=[VI0SI05000405-0333] Micro-partitioning capability enabled.

This procedure is now complete. The procedure does not require you to reboot the blade server to activate the PowerVM Editions virtualization functions.

**Note:** If you do intend to reboot the blade server after completing this procedure, wait at least five minutes before you reboot, or before you power off and power on the blade server, to ensure that the activation code is stored in the vital product data on the management card.

## Removing and installing an I/O expansion card

Add an I/O expansion card to the blade server to provide additional connections for communicating on a network.

The blade server supports various types of I/O expansion cards, including Gigabit Ethernet, Fibre Channel, and Myrinet expansion cards.

Verify that any expansion card that you are using is listed on the ServerProven Web site in the list of supported expansion cards for the JS12 blade server. For example, the following expansion cards are not supported by the JS12 blade server:

- BladeCenter SFF Gb Ethernet
- Cisco 1X InfiniBand
- Qlogic 4Gb SFF Fibre Channel Expansion card

See the ServerProven Web site for information about supported operating-system versions and all JS12 blade server optional devices.

#### Removing a small-form-factor expansion card

Remove a small-form-factor expansion card.

Expansion card

Figure 19. Removing a small form factor (SFF) expansion card

- 1. Read "Safety" on page v and the "Installation guidelines" on page 239.
- 2. Shut down the operating system, turn off the blade server, and remove the blade server from the BladeCenter unit. See "Removing the blade server from a BladeCenter unit" on page 241.
- **3**. Carefully lay the blade server on a flat, static-protective surface, with the cover side up.
- 4. Open and remove the blade server cover. See "Removing the blade server cover" on page 244.
- 5. Gently pivot the wide end of the expansion card out of the expansion card connectors; then, slide the notched end of the card out of the raised hooks on the system board and lift the card out of the blade server.
- 6. If you are instructed to return the expansion card, follow all packaging instructions, and use any packaging materials for shipping that are supplied to you.

#### Installing a small-form-factor expansion card

Install a small-form-factor expansion card to expand the I/O capabilities of the blade server.

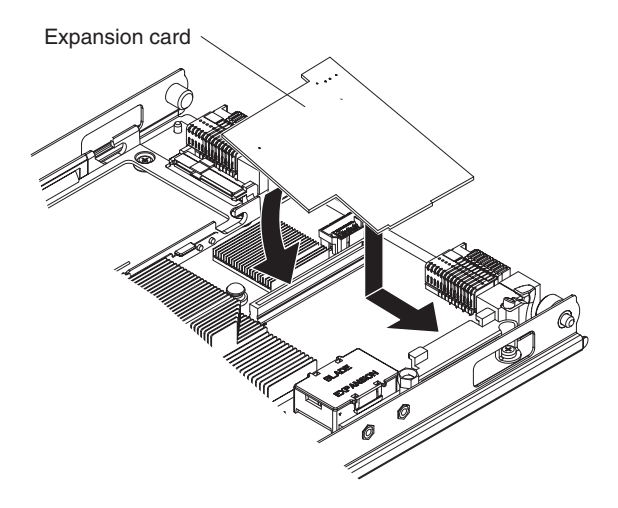

Figure 20. Installing a small-form-factor expansion card

To install a small-form-factor expansion card, complete the following steps:

- 1. Read "Safety" on page v and the "Installation guidelines" on page 239.
- 2. Shut down the operating system, turn off the blade server, and remove the blade server from the BladeCenter unit. See "Removing the blade server from a BladeCenter unit" on page 241.
- **3.** Open and remove the blade server cover. See "Removing the blade server cover" on page 244.
- 4. Touch the static-protective package that contains the part to any *unpainted* metal surface on the BladeCenter unit or any *unpainted* metal surface on any other grounded rack component; then, remove the part from its package.
- 5. Orient the expansion card over the system board.
- 6. Slide the notch in the narrow end of the card into the raised hook on the system board; then, gently pivot the card into the expansion card connectors.
- 7. Install and close the blade server cover. See "Installing and closing the blade server cover" on page 245.

Statement 21

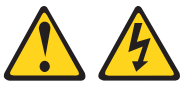

**CAUTION:** 

Hazardous energy is present when the blade server is connected to the power source. Always replace the blade server cover before installing the blade server.

**8**. Install the blade server into the BladeCenter unit. See "Installing the blade server in a BladeCenter unit" on page 242.

**9**. Use the documentation that comes with the expansion card to install device drivers and to perform any configuration that the expansion card requires.

## Removing a standard-form-factor expansion card

Complete this procedure to remove a standard-form-factor expansion card.

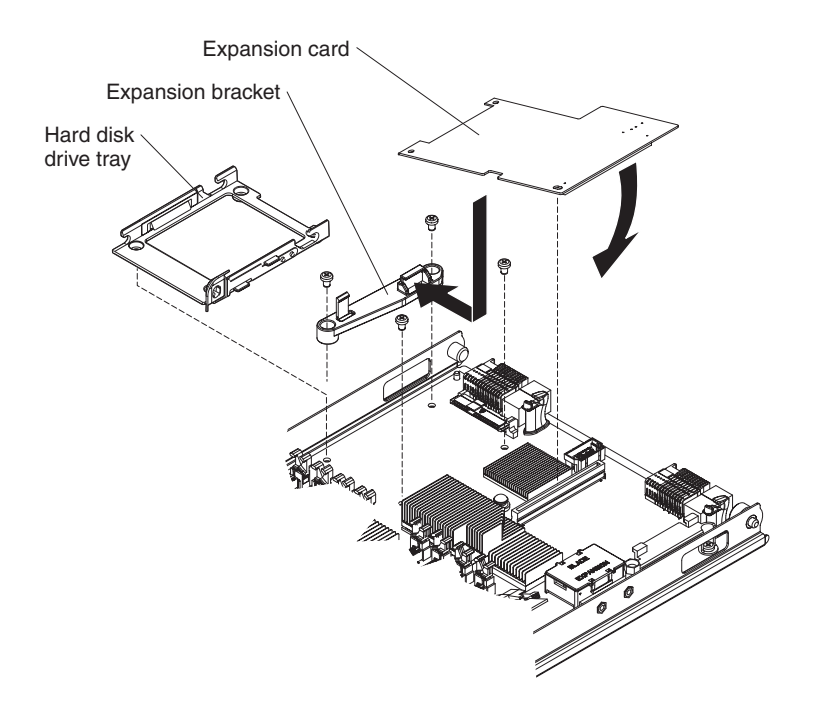

- 1. Read "Safety" on page v and the "Installation guidelines" on page 239.
- 2. Shut down the operating system, turn off the blade server, and remove the blade server from the BladeCenter unit. See "Removing the blade server from a BladeCenter unit" on page 241.
- **3**. Open and remove the blade server cover. See "Removing the blade server cover" on page 244.
- 4. Gently pivot the card up and out of the expansion card connector.
- 5. If you are instructed to return the expansion card, follow all packaging instructions, and use any packaging materials for shipping that are supplied to you.

## Installing a standard-form-factor expansion card

Install a standard-form-factor expansion card to expand the I/O capabilities of your blade server.

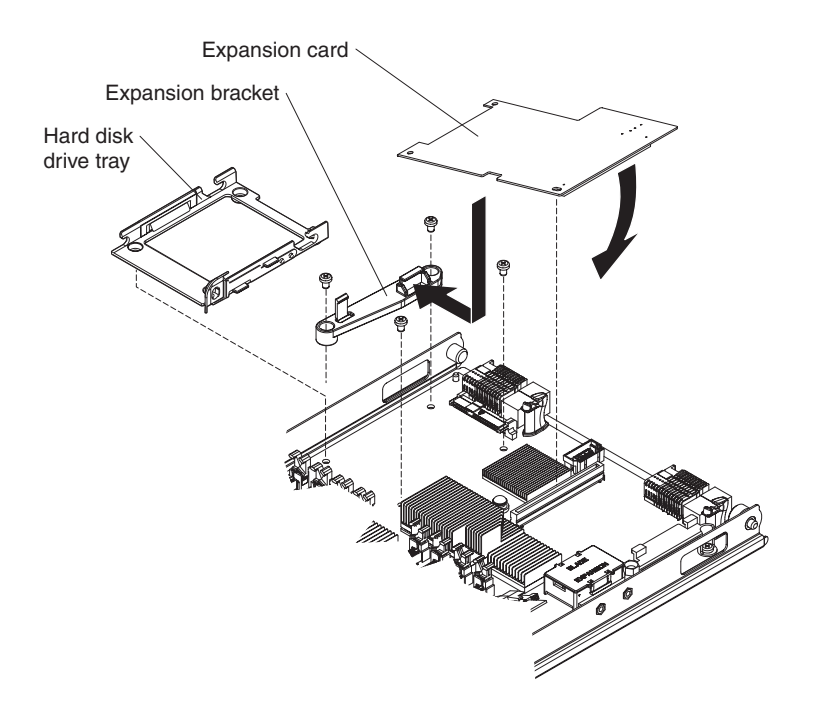

Figure 21. Installing a standard-form-factor expansion card

To install a standard-form-factor expansion card, complete the following steps:

- 1. Read "Safety" on page v and the "Installation guidelines" on page 239.
- 2. Shut down the operating system, turn off the blade server, and remove the blade server from the BladeCenter unit. See "Removing the blade server from a BladeCenter unit" on page 241.
- **3**. Carefully lay the blade server on a flat, static-protective surface, with the cover side up.
- 4. Open and remove the blade server cover. See "Removing the blade server cover" on page 244.
- 5. If a drive is connected to the SAS connector, remove the drive and the tray. See "Removing a SAS hard disk drive" on page 248 and "Removing the hard disk drive tray" on page 270.

If a SAS drive is connected to the SAS connector, you cannot install a standard-form-factor expansion card.

If the SAS hard disk drive that is connected to SAS connector 1 is part of a RAID array, delete the array before you remove the drive. When you delete the array, the array configuration information is removed, but no data is deleted.

- 6. Install the expansion bracket. See "Installing the expansion bracket" on page 273.
- 7. Touch the static-protective package that contains the part to any *unpainted* metal surface on the BladeCenter unit or any *unpainted* metal surface on any other grounded rack component; then, remove the part from its package.
- 8. Orient the expansion card and slide the notch in the narrow end of the card into the raised hook on the expansion bracket; then, gently pivot the wide end of the card into the expansion card connectors.
- **9**. Install and close the blade server cover. See "Installing and closing the blade server cover" on page 245.

Statement 21

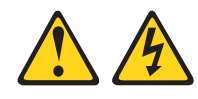

#### **CAUTION:**

Hazardous energy is present when the blade server is connected to the power source. Always replace the blade server cover before installing the blade server.

- **10.** Install the blade server into the BladeCenter unit. See "Installing the blade server in a BladeCenter unit" on page 242.
- 11. Use the documentation that comes with the expansion card to install device drivers and to perform any configuration that the expansion card requires.

#### Removing a combination-form-factor expansion card

Complete this procedure to remove a combination-form-factor expansion card.

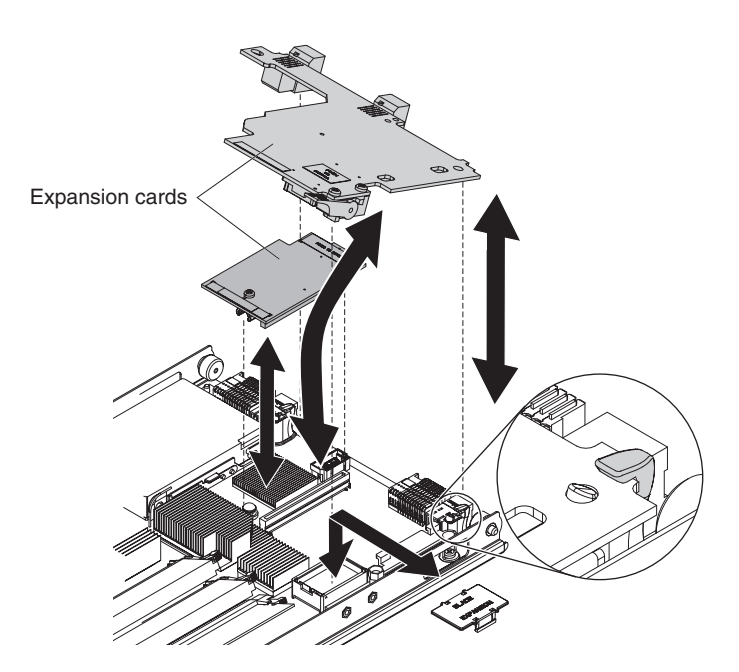

Figure 22. Removing a combination-form-factor expansion card

- 1. Read "Safety" on page v and the "Installation guidelines" on page 239.
- 2. Shut down the operating system, turn off the blade server, and remove the blade server from the BladeCenter unit. See "Removing the blade server from a BladeCenter unit" on page 241.
- **3.** Open and remove the blade server cover. See "Removing the blade server cover" on page 244.
- 4. Remove the horizontal (CFFh) CFFe expansion card, which is the larger card.
  - a. Pull up on the camming lever to disengage the card from the connector.
  - b. Gently pivot the card out of the expansion card connector.
  - **c**. Slide the notched end of the card out of the raised hooks on the system board and lift the card out of the blade server.
  - d. Optional: Reattach the plastic cover for the PCI-Express connector, if it is available.
- 5. Gently lift the vertical (CFFv) CFFx expansion card (the smaller card) out of the blade server.
- 6. If you are instructed to return the expansion card, follow all packaging instructions, and use any packaging materials for shipping that are supplied to you.

#### Installing a combination-form-factor expansion card

Install a combination-form-factor expansion card to expand the I/O capabilities of the blade server.

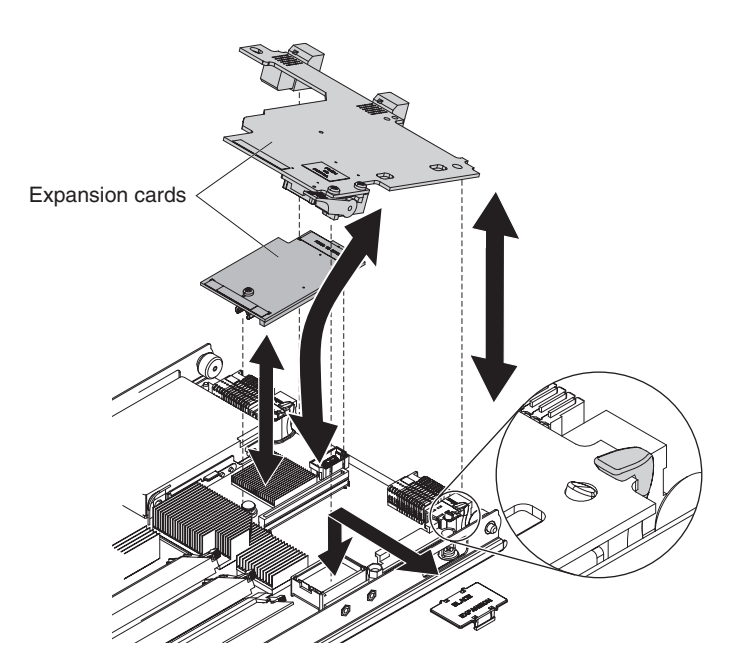

Figure 23. Installing a combination-form-factor expansion card

To install a combination-form-factor expansion card, complete the following steps:

- 1. Read "Safety" on page v and the "Installation guidelines" on page 239.
- 2. Shut down the operating system, turn off the blade server, and remove the blade server from the BladeCenter unit. See "Removing the blade server from a BladeCenter unit" on page 241.
- **3**. Open and remove the blade server cover. See "Removing the blade server cover" on page 244.
- 4. Remove the plastic cover for the PCI-Express connector.
- 5. Touch the static-protective package that contains the part to any *unpainted* metal surface on the BladeCenter unit or any *unpainted* metal surface on any other grounded rack component; then, remove the part from its package.
- 6. Install the vertical (CFFv) CFFx portion of the expansion card (the smaller card) by gently pushing the card onto the PCI-X connector.
- 7. Install the horizontal (CFFh) CFFe portion of the expansion card.
  - a. Slide the card into the raised hook on the system board.
  - b. Gently pivot the card into the PCIe connector.
- **8**. Install and close the blade server cover. See "Installing and closing the blade server cover" on page 245.

Statement 21

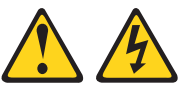

```
CAUTION:
```

Hazardous energy is present when the blade server is connected to the power source. Always replace the blade server cover before installing the blade server.

- **9**. Install the blade server into the BladeCenter unit. See "Installing the blade server in a BladeCenter unit" on page 242.
- **10**. Use the documentation that comes with the expansion card to install device drivers and to perform any configuration that the expansion card requires.

# **Removing the battery**

You can remove and replace the battery.

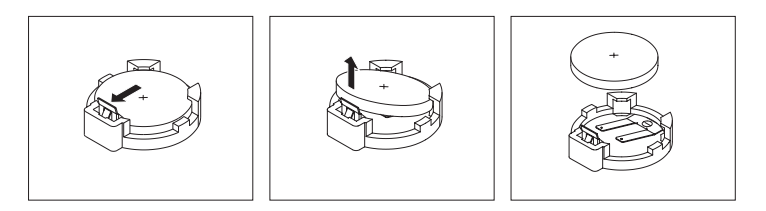

Figure 24. Removing the battery

Perform the following procedure to remove the battery.

- 1. Read "Safety" on page v and the "Installation guidelines" on page 239.
- 2. Shut down the operating system, turn off the blade server, and remove the blade server from the BladeCenter unit. See "Removing the blade server from a BladeCenter unit" on page 241.
- **3**. Carefully lay the blade server on a flat, static-protective surface, with the cover side up.
- 4. Open and remove the blade server cover. See "Removing the blade server cover" on page 244.
- 5. Remove the management card. See "Removing the management card" on page 253.
- 6. Locate the battery on the system board. See "System-board connectors" on page 9 for the location of the battery connector.
- 7. Use your finger to press down on one side of the battery; then, slide the battery out from its socket. The spring mechanism will push the battery out toward you as you slide it from the socket.

**Note:** You might need to lift the battery clip slightly with your fingernail to make it easier to slide the battery.

**8**. Use your thumb and index finger to pull the battery from under the battery clip.

**Note:** After you remove the battery, press gently on the clip to make sure that the battery clip is touching the base of the battery socket.

## Installing the battery

You can install the battery.

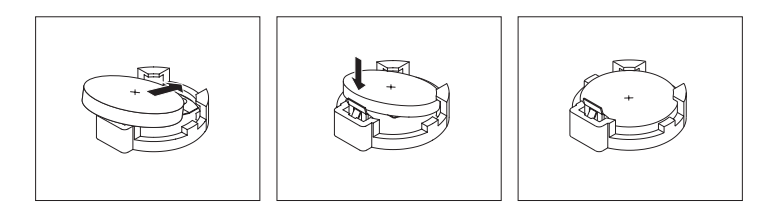

Figure 25. Installing the battery

The following notes describe information that you must consider when replacing the battery in the blade server.

- When replacing the battery, you must replace it with a lithium battery of the same type from the same manufacturer.
- To order replacement batteries, call 1-800-426-7378 within the United States, and 1-800-465-7999 or 1-800-465-6666 within Canada. Outside the U.S. and Canada, call your IBM marketing representative or authorized reseller.
- After you replace the battery:
  - 1. Set the time and date.
  - 2. Set the Network IP addresses (for blade servers that start up from a network).
  - 3. Reconfigure any other blade server settings.
- To avoid possible danger, read and follow the following safety statement.

#### Statement 2:

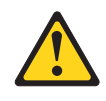

#### **CAUTION:**

When replacing the lithium battery, use only IBM Part Number 16G8095 or an equivalent type battery recommended by the manufacturer. If your system has a module containing a lithium battery, replace it only with the same module type made by the same manufacturer. The battery contains lithium and can explode if not properly used, handled, or disposed of.

#### Do not:

- Throw or immerse into water
- Heat to more than 100°C (212°F)
- Repair or disassemble

#### Dispose of the battery as required by local ordinances or regulations.

Perform the following procedure to install the battery.

- 1. Follow any special handling and installation instructions that come with the battery.
- 2. Tilt the battery so that you can insert it into the socket, under the battery clip. Make sure that the side with the positive (+) symbol is facing up.
- 3. As you slide it under the battery clip, press the battery down into the socket.
- 4. Install and close the blade server cover. See "Installing and closing the blade server cover" on page 245.

Statement 21

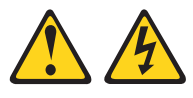

#### CAUTION:

Hazardous energy is present when the blade server is connected to the power source. Always replace the blade server cover before installing the blade server.

- 5. Install the blade server into the BladeCenter unit. See "Installing the blade server in a BladeCenter unit" on page 242.
- 6. Turn on the blade server and reset the system date and time through the operating system that you installed. For additional information, see your operating-system documentation.
- 7. Make sure that the boot list is correct using the management module Web interface. See the management module documentation for more information) or the SMS Utility. See "Using the SMS utility" on page 279 for more information.

# Removing the hard disk drive tray

Each hard disk drive has a tray that you can remove when removing the hard disk drive.

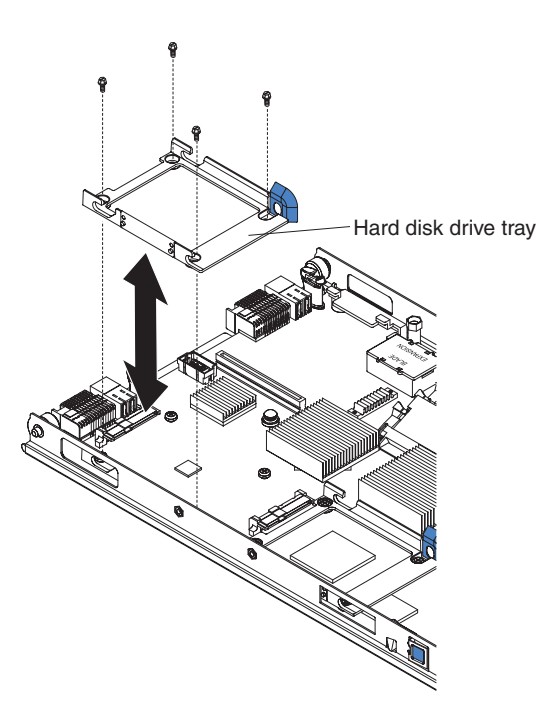

Figure 26. Removing a hard disk drive tray

Perform the following procedure to remove a hard disk drive tray.

- 1. Read "Safety" on page v and the "Installation guidelines" on page 239.
- 2. Shut down the operating system, turn off the blade server, and remove the blade server from the BladeCenter unit. See "Removing the blade server from a BladeCenter unit" on page 241.
- **3**. Carefully lay the blade server on a flat, static-protective surface, with the cover side up.
- 4. Open and remove the blade server cover. See "Removing the blade server cover" on page 244.
- 5. Remove the hard disk drive if one is installed. See "Removing a SAS hard disk drive" on page 248.
- **6**. Remove the four screws that secure the drive tray to the system board and remove the drive tray.

Save the screws that secure the tray to the system board. Store the screws in a safe place.

# Installing the hard disk drive tray

You can install the hard disk drive tray.

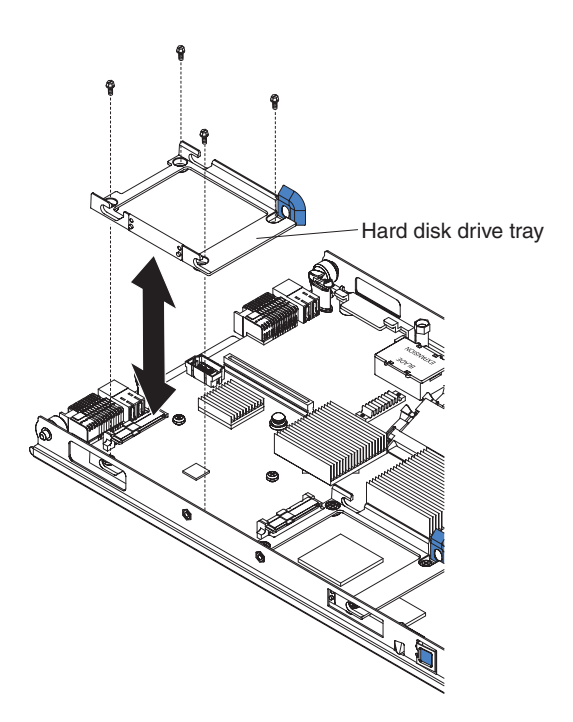

Figure 27. Installing the hard disk drive tray

To install the hard disk drive tray, complete the following steps:

- 1. Place the drive tray into position on the system board and install the four screws to secure it.
- 2. Install the hard disk drive that was removed from the drive tray. See "Installing a SAS hard disk drive" on page 249 for instructions.
- **3**. Install and close the blade server cover. See "Installing and closing the blade server cover" on page 245.

Statement 21

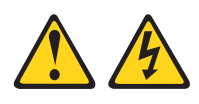

CAUTION:

Hazardous energy is present when the blade server is connected to the power source. Always replace the blade server cover before installing the blade server.

4. Install the blade server into the BladeCenter unit. See "Installing the blade server in a BladeCenter unit" on page 242.

# Removing the expansion bracket

You can remove the expansion bracket.

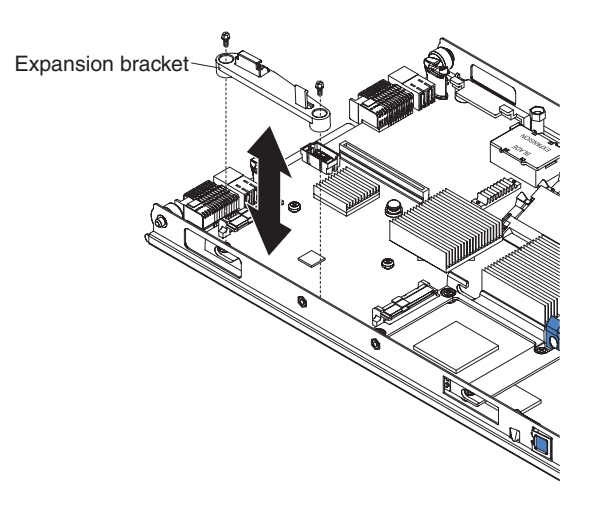

Figure 28. Removing the expansion bracket

Perform the following procedure to remove the expansion bracket.

- 1. Read "Safety" on page v and the "Installation guidelines" on page 239.
- 2. Shut down the operating system, turn off the blade server, and remove the blade server from the BladeCenter unit. See "Removing the blade server from a BladeCenter unit" on page 241.
- **3.** Carefully lay the blade server on a flat, static-protective surface, with the cover side up.
- 4. Open and remove the blade server cover. See "Removing the blade server cover" on page 244.
- 5. If a standard-form-factor expansion card is installed, remove it. See "Removing a standard-form-factor expansion card" on page 263.
- 6. Remove the two screws that secure the expansion bracket to the system board and remove the expansion bracket.
- 7. If you are instructed to return the expansion bracket, follow all packaging instructions, and use any packaging materials for shipping that are supplied to you.

# Installing the expansion bracket

You can install the expansion bracket.

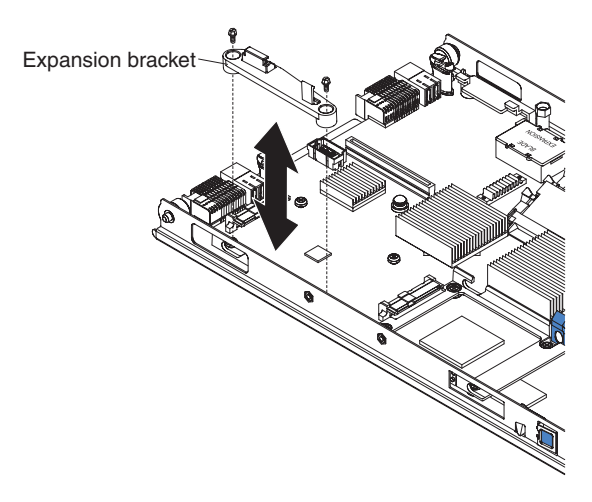

Figure 29. Installing the expansion bracket

To install the expansion bracket, complete the following steps:

- 1. Place the expansion bracket in position on the system board.
- **2**. Secure the bracket to the system board with two screws from the option kit or from the removed drive tray.
- **3.** Install and close the blade server cover. See "Installing and closing the blade server cover" on page 245.

Statement 21

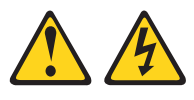

#### CAUTION:

Hazardous energy is present when the blade server is connected to the power source. Always replace the blade server cover before installing the blade server.

4. Install the blade server into the BladeCenter unit. See "Installing the blade server in a BladeCenter unit" on page 242.

## Replacing the Tier 2 system-board and chassis assembly

You can install this Tier 2 CRU yourself or request IBM<sup>®</sup> to install it, at no additional charge, under the type of warranty service that is designated for the blade server. Replace the system board and chassis assembly. When replacing the system board, you will replace the system board, blade base (chassis), the microprocessor, and heat sinks as one assembly. After replacement, you must either update the system with the latest firmware or restore the pre-existing firmware that the customer provides on a diskette or CD image.

**Note:** See "System-board layouts" on page 9 for more information on the locations of the connectors and LEDs on the system board.

Perform the following procedure to replace the system-board and chassis assembly.

- 1. Read "Safety" on page v and the "Installation guidelines" on page 239.
- 2. Shut down the operating system, turn off the blade server, and remove the blade server from the BladeCenter unit. See "Removing the blade server from a BladeCenter unit" on page 241.
- **3**. Carefully lay the blade server on a flat, static-protective surface, with the cover side up.
- 4. Open and remove the blade server cover. See "Removing the blade server cover" on page 244.
- 5. Remove the blade server bezel assembly. See "Removing the bezel assembly" on page 246.
- 6. Remove any of the installed components listed below from the system board; then, place them on a non-conductive surface or install them on the new system-board and chassis assembly.
  - I/O expansion card. See "Removing and installing an I/O expansion card" on page 260.
  - Hard disk drives. See "Removing a SAS hard disk drive" on page 248.
  - DIMMs. See "Removing a memory module" on page 251.
  - Management card. See "Removing the management card" on page 253.
- 7. Touch the static-protective package that contains the system-board and chassis assembly to any *unpainted* metal surface on the BladeCenter unit or any *unpainted* metal surface on any other grounded rack component; then, remove the assembly from its package.
- **8**. Install any of the components listed below that were removed from the old system-board and chassis assembly.
  - I/O expansion card. See "Removing and installing an I/O expansion card" on page 260.
  - Hard disk drives. See "Installing a SAS hard disk drive" on page 249.
  - DIMMs. See "Installing a memory module" on page 251.
  - Management card. See "Installing the management card" on page 254.
- **9**. Install the bezel assembly. See "Installing the bezel assembly" on page 247 for instructions.
- **10**. Install and close the blade server cover. See "Installing and closing the blade server cover" on page 245.

Statement 21

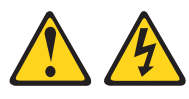

CAUTION:

Hazardous energy is present when the blade server is connected to the power source. Always replace the blade server cover before installing the blade server.

11. Write the machine type, model number, and serial number of the blade server on the repair identification (RID) tag that comes with the replacement system-board and chassis assembly. This information is on the identification label that is behind the control-panel door on the front of the blade server.

**Important:** Completing the information on the RID tag ensures future entitlement for service.

- 12. Place the RID tag on the bottom of the blade server chassis.
- **13.** Install the blade server into the BladeCenter unit. See "Installing the blade server in a BladeCenter unit" on page 242.
- 14. Turn on the blade server and press the keyboard/video select button to switch control of the keyboard and video to the blade server.

Because you are using a management card that was initialized from your old system board and chassis assembly, the firmware retrieves the VPD from the management card and caches it in blade server memory and you do not see any prompts for data.

**15**. Reset the system date and time through the operating system that you installed.

For additional information, see the documentation for your operating system.

# Chapter 5. Configuring

Update the firmware and use the management module and the system management services (SMS) to configure the JS12 blade server.

#### Updating the firmware

IBM periodically makes firmware updates available for you to install on the blade server, the management module, or expansion cards in the blade server.

**Important:** To avoid problems and to maintain proper system performance, always verify that the blade server BIOS, service processor, and diagnostic firmware levels are consistent for all blade servers within the BladeCenter unit. See "Verifying the system firmware levels" on page 224 for more information.

Plan to use a method of applying blade server firmware updates other than the management module. The JS12 blade server enhanced BMC has a larger firmware image that makes it impractical to download and install over the RS-485 bus of the management module. Therefore, a firmware update for the blade server is not supported from the management module.

You can still use the other methods of performing firmware updates for the blade server:

- In-band operating system capabilities, such as the **update\_flash** command for Linux and AIX or the **ldfware** command for Virtual I/O Server
- The firmware update function of AIX diagnostics
- The firmware update function of the stand-alone Diagnostics CD

**Attention:** Before the installation of the new firmware to the Temporary side begins, the contents of the Temporary side are copied into the Permanent side. After the firmware installation begins, the previous level of firmware on the Permanent side is no longer available.

Use the following procedure to install updated firmware.

- 1. Start the TEMP image, as described in "Starting the TEMP image" on page 223.
- 2. Download the JS12 firmware.
  - a. Go to the IBM Support site at http://www.ibm.com/systems/support/ to download the updates.
  - b. Select your product, type, model, and operating system, and then click Go.
  - c. Click the **Download** tab, if necessary, for device driver and firmware updates.
  - d. Download the firmware to the /tmp/fwupdate directory.

- **3**. Log on to the AIX or Linux system as root, or log on to the Virtual I/O Server/IVM alpha partition as padmin.
- 4. Type ls /tmp/fwupdate to identify the name of the firmware. The result of the command lists any firmware updates that you downloaded to the directory, such as the following update, for example: 01EA3xx\_yyy\_zzz
- 5. Install the firmware update with one of the following methods:
  - Install the firmware with the in-band diagnostics of your AIX system, as described in Using the AIX diagnostics to install the server firmware update through AIX.
  - Install the firmware with the update\_flash command on AIX: cd /tmp/fwupdate /usr/lpp/diagnostics/bin/update\_flash -f 01EA3xx\_yyy\_zzz
  - Install the firmware with the update\_flash command on Linux: cd /tmp/fwupdate /usr/sbin/update flash -f 01EA3xx yyy zzz
  - Install the firmware with the ldfware command on Virtual I/O Server: cd /tmp/fwupdate

```
ldfware -file 01EA3xx_yyy_zzz
```

Reference codes CA2799FD and CA2799FF are displayed alternately on the control panel during the server firmware installation process. The system automatically powers off and on when the installation is complete.

- 6. Verify that the update installed correctly, as described in "Verifying the system firmware levels" on page 224.
- 7. Optional: After testing the updated server, you might decide to install the firmware update permanently, as described in "Committing the TEMP system firmware image" on page 224.

You can also install an update permanently on either AIX or Linux, as described in:

- · Using AIX commands to install a firmware update permanently
- Using Linux commands to install a firmware update permanently

#### Configuring the blade server

While the firmware is running POST and before the operating system starts, a POST menu with POST indicators is displayed. The POST indicators are the words *Memory, Keyboard, Network, SCSI,* and *Speaker* that are displayed as each component is tested. You can then select configuration utilities from the POST menu.

#### • System management services (SMS)

Use the system management services (SMS) utility to view information about your system or partition and to perform tasks such as setting up remote IPL, changing SCSI settings, and selecting boot options. The SMS utility can be used for AIX or Linux partitions. See "Using the SMS utility" for more information.

Default boot list

Use this utility to initiate a system boot in service mode through the default service mode boot list. This mode attempts to boot from the first device of each type that is found in the list.

**Note:** This is the preferred method of starting the stand-alone AIX diagnostics from CD.

Stored boot list

Use this utility to initiate a system boot in service mode, using the customized service mode boot list that was set up by AIX when AIX was first booted, or manually using the AIX service aids.

Open firmware prompt

This utility is for advanced users of the IEEE 1275 specifications only.

• Management module

Use the management module to change the boot list, determine which firmware image to boot, and perform other configuration tasks.

#### Using the SMS utility

Use the System Management Services (SMS) utility to perform a variety of configuration tasks on the JS12 blade server.

#### Starting the SMS utility

Start the SMS utility to configure the blade server.

- 1. Turn on or restart the blade server, and establish an SOL session with it. See the *BladeCenter Management Module Command-Line Interface Reference Guide* or the *BladeCenter Serial-Over-LAN Setup Guide* for more information.
- 2. When the POST menu and indicators are displayed, press the 1 key after the word Keyboard is displayed and before the word Speaker is displayed .
- 3. Follow the instructions on the screen.

#### SMS utility menu choices

Select SMS tasks from the SMS utility main menu. Choices on the SMS utility main menu depend on the version of the firmware in the blade server. Some menu choices might differ slightly from these descriptions.

Select Language

Select this choice to change the language that is used to display the SMS menus.

• Setup Remote IPL (Initial Program Load)

Select this choice to enable and set up the remote startup capability of the blade server or partition.

Change SCSI Settings

Select this choice to view and change the addresses of the SCSI controllers that are attached to the blade server.

Select Console

Select this choice to select the console on which the SMS menus are displayed.

Select Boot Options

Select this choice to view and set various options regarding the installation devices and boot devices.

**Note:** If a device that you are trying to select (such as a USB CD drive in the BladeCenter media tray) is not displayed in the **Select Device Type** menu, select **List all Devices** and select the device from that menu.

#### Creating a CE login

If the blade server is running an AIX operating system, you can create a customer engineer (CE) login to perform operating system commands that are required to service the system without being logged in as a root user.

The CE login must have a role of Run Diagnostics and be a primary group of System. This enables the CE login to perform the following tasks:

- Run the diagnostics, including the service aids, certify, and format.
- Run all the operating-system commands that are run by system group users.
- Configure and unconfigure devices that are not in use.

In addition, this login can have Shutdown Group enabled to allow use of the Update System Microcode service aid and the shutdown and reboot operations.

The recommended CE login user name is qserv.

#### **Configuring the Gigabit Ethernet controllers**

Two Ethernet controllers are integrated on the blade server system board. You must install a device driver to enable the blade server operating system to address the Ethernet controllers.

Each controller provides a 1000 Mbps full-duplex interface for connecting to one of the Ethernet-compatible I/O modules in I/O-module bays 1 and 2, which enables simultaneous transmission and reception of data on the Ethernet local area network (LAN).

The routing from an Ethernet controller to an I/O-module bay varies according to the blade server type, the BladeCenter unit, and the operating system that is installed. For example, each Ethernet controller on the JS12 system board is routed to a different I/O module in I/O module bay 1 or module bay 2 of the BladeCenter H or HT.

See "Blade server Ethernet controller enumeration" on page 282 for information about how to determine the routing from an Ethernet controller to an I/O-module bay for the blade server.

**Note:** Other types of blade servers, such as the BladeCenter HS20 Type 8678 blade server, in the same BladeCenter unit as the JS12 Type 7998 blade server might have different Ethernet controller routing. See the documentation for a blade server for information.

You do not have to configure controllers for the blade server operating system. However, you must install a device driver for the blade server operating system to address the Ethernet controllers. For device drivers and information about configuring Ethernet controllers, see the *Broadcom NetXtreme Gigabit Ethernet Software* CD that comes with the blade server. For updated information about configuring the controllers, see http://www.ibm.com/systems/support/.

The Ethernet controllers in your blade server support failover, which provides automatic redundancy for the Ethernet controllers. Failover capabilities vary per BladeCenter unit.

Without failover, only one Ethernet controller can be connected from each server to each virtual LAN or subnet. With failover, you can configure more than one Ethernet controller from each server to attach to the same virtual LAN or subnet. Either one of the integrated Ethernet controllers can be configured as the primary Ethernet controller. If you have configured the controllers for failover and the primary link fails, the secondary controller takes over. When the primary link is restored, the Ethernet traffic switches back to the primary Ethernet controller. See the operating-system device-driver documentation for information about configuring for failover.

**Important:** To support failover on the blade server Ethernet controllers, the Ethernet switch modules in the BladeCenter unit must have identical configurations.

#### Blade server Ethernet controller enumeration

The enumeration of the Ethernet controllers in a blade server is operating-system dependent. You can verify the Ethernet controller designations that a blade server uses through the operating-system settings.

The routing of an Ethernet controller to a particular I/O-module bay depends on the type of blade server. You can verify which Ethernet controller is routed to which I/O-module bay by using the following test:

- 1. Install only one Ethernet switch module or pass-thru module in I/O-module bay 1.
- Make sure that the ports on the switch module or pass-thru module are enabled. Click I/O Module Tasks → Admin/Power/Restart in the management-module Web interface.
- **3.** Enable only one of the Ethernet controllers on the blade server. Note the designation that the blade server operating system has for the controller.
- 4. Ping an external computer on the network that is connected to the switch module or pass-thru module. If you can ping the external computer, the Ethernet controller that you enabled is associated with the switch module or pass-thru module in I/O-module bay 1. The other Ethernet controller in the blade server is associated with the switch module or pass-thru module in I/O-module bay 2.

If you have installed an I/O expansion card in the blade server, communication from the expansion card should be routed to I/O-module bays 3 and 4, if these bays are supported by your BladeCenter unit. You can verify which controller on the card is routed to which I/O-module bay by performing the same test and using a controller on the expansion card and a compatible switch module or pass-thru module in I/O-module bay 3 or 4.

#### MAC addresses for host Ethernet adapters

Two integrated Ethernet controllers in the JS12 blade server each provide a Host Ethernet Adapter (HEA) that, in turn, provides virtual *logical host Ethernet adapters* (LHEAs) to client logical partitions (LPARs). The Virtual I/O Server software uses LHEAs as if they were real physical adapters.

The logical HEAs in the JS12 blade server bypass the need for further bridging from Virtual I/O Server, because the LHEAs connect directly to the integrated Ethernet controllers in the blade server, and from there to the I/O modules in the BladeCenter unit.

The JS12 blade server uses two physical HEA ports and 14 logical HEA ports to share the two integrated physical Ethernet adapters on the blade server. The 14 logical HEA medium access control (MAC) addresses are in the same range as the two integrated Ethernet controllers (eth0 and eth1) and the two associated physical HEA ports on the blade server.

The MAC addresses of the two physical HEAs are displayed in the advanced management module. The MAC address of the first integrated Ethernet controller (eth0) is listed on a label on the blade server. The label also lists the last MAC address. Table 35 on page 283 shows the relative addressing scheme.

| Node                                   | Name in<br>management module | Relation to the MAC<br>that is listed on the<br>JS12 label | Example                                 |
|----------------------------------------|------------------------------|------------------------------------------------------------|-----------------------------------------|
| Integrated Ethernet<br>controller eth0 |                              | Same as first MAC address                                  | 00:1A:64:44:0e:c4                       |
| Integrated Ethernet controller eth1    |                              | MAC + 1                                                    | 00:1A:64:44:0e:c5                       |
| HEA port 0                             | MAC address 1                | MAC + 2                                                    | 00:1A:64:44:0e:c6                       |
| HEA port 1                             | MAC address 2                | MAC + 3                                                    | 00:1A:64:44:0e:c7                       |
| Logical HEA ports                      |                              | MAC +4 to MAC +16                                          | 00:1A:64:44:0ec8 to 00:1A:64:44:0ed5    |
| Logical HEA port                       |                              | MAC +17<br>Same as last MAC<br>address on the label        | 00:1A:64:44:0ec8 to<br>00:1A:64:44:0ed5 |

Table 35. MAC addressing scheme for physical and logical host Ethernet adapters

For more information about planning, deploying, and managing the use of host Ethernet adapters, see the Configuring section of the PowerVM Information Roadmap.

#### **Updating IBM Director**

If you plan to use IBM Director to manage the blade server, you must check for the latest applicable IBM Director updates and interim fixes.

To install the IBM Director updates and any other applicable updates and interim fixes, complete the following steps.

**Note:** Changes are made periodically to the IBM Web site. The actual procedure might vary slightly from what is described in this procedure.

- 1. Check for the latest version of IBM Director:
  - a. Go to the IBM Director download site at http://www.ibm.com/systems/ management/director/downloads.html.
  - b. If the drop-down list shows a newer version of IBM Director than the version that comes with the blade server, follow the instructions on the Web page to download the latest version.
- 2. Install IBM Director.
- **3**. Download and install any applicable updates or interim fixes for the blade server:
  - a. Go to the IBM Support site at http://www.ibm.com/systems/support/.
  - b. Under Product support, click BladeCenter.
  - c. Under Popular links, click Software and device drivers.
  - d. Click **BladeCenter JS12** to display the list of downloadable files for the blade server.

# Appendix A. Getting help and technical assistance

If you need help, service, or technical assistance or just want more information about IBM products, you will find a wide variety of sources available from IBM to assist you.

This information describes where to go for additional information about IBM and IBM products, what to do if you experience a problem with your BladeCenter product or optional device, and whom to call for service, if it is necessary.

#### Call Home support

You can also install the Electronic Service Agent<sup>™</sup> (ESA) to report runtime hardware and firmware problems directly to IBM over an Internet connection.

ESA supports call forwarding to an instance of ESA on another server, so that you can configure a call home focal point for larger implementations. Call forwarding is supported on AIX or Linux systems. IBM provides the ESA client program for downloading from the Internet. An installation wizard collects the necessary contact information.

You can use call home support for sending or receiving the following types of information:

- Problem data to IBM support
- · Extended error data to IBM support
- Dumps to IBM support
- RETAIN<sup>®</sup> PMH close of call information to IBM support
- Engineering requested data to IBM support
- · Health check information to IBM support
- VPD for configuration changes to the JS12 blade
- Firmware code fixes to the JS12 blade

In addition to calling IBM support when the system detects a serviceable event, Call Home can also notify you of the event. Remote customer notification methods include:

- E-mail
- Pager
- · Cell phone

The ESA client code notifies the customer contact list based on methods that you select when you install the client. Information included with a call includes:

- Problem description
- System impact (recoverable, fatal, loss of redundancy, or other impacts)
- Corrective recovery action

ESA reports serviceable events to second level IBM support by automatically opening a PMH in RETAIN.

#### Before you call

Try to solve the problem yourself before you call.

Make sure that you have taken these steps to try to solve the problem yourself:

- Check all cables to make sure that they are connected.
- Check the power switches to make sure that the system and any optional devices are turned on.
- Use the troubleshooting information in your system documentation, and use the diagnostic tools that come with your system.

Information about diagnostic tools is in the online information and the *Problem Determination and Service Guide* on the IBM *Documentation* CD that comes with your system.

• Go to www.ibm.com/systems/support/ and click **BladeCenter** to check for information to help you solve the problem.

You can solve many problems without outside assistance by following the troubleshooting procedures that IBM provides in the online help or in the documentation that is provided with your IBM product. The documentation that comes with BladeCenter systems also describes the diagnostic tests that you can perform.

Most BladeCenter systems, operating systems, and programs come with documentation that contains troubleshooting procedures and explanations of error messages and error codes. If you suspect a software problem, see the documentation for the software.

#### Using the documentation

Information about your IBM BladeCenter system and preinstalled software, if any, or optional device is available in the documentation that comes with the product. That documentation can include printed documents, online documents, readme files, and help files.

See the troubleshooting information in your system documentation for instructions for using the diagnostic programs. The troubleshooting information or the diagnostic programs might tell you that you need additional or updated device drivers or other software. IBM maintains pages on the Web where you can get the latest technical information and download device drivers and updates. To access these pages, go to www.ibm.com/jct01004c/systems/support/supportsite.wss/ brandmain?brandind=5000020 and follow the instructions. Also, some documents are available through the IBM Publications Center at www.elink.ibmlink.ibm.com/ publications/servlet/pbi.wss.

#### Getting help and information from the Web

Information about your IBM BladeCenter system is available on the Web.

The IBM Web site has up-to-date information about IBM BladeCenter systems, optional devices, services, and support at www.ibm.com/systems/support/.

#### Software service and support

Through IBM Support Line, you can get telephone assistance, for a fee, with usage, configuration, and software problems with BladeCenter products.

For information about which products are supported by Support Line in your country or region, see http://www.ibm.com/services/sl/products/.

For more information about Support Line and other IBM services, see http://www.ibm.com/services/, or see http://www.ibm.com/planetwide/ for support telephone numbers. In the U.S. and Canada, call 1-800-IBM-SERV (1-800-426-7378).

#### Hardware service and support

You can receive hardware service through IBM Services or through your IBM reseller, if your reseller is authorized by IBM to provide warranty service.

See www.ibm.com/planetwide/ for support telephone numbers, or in the U.S. and Canada, call 1-800-IBM-SERV (1-800-426-7378).

In the U.S. and Canada, hardware service and support is available 24 hours a day, 7 days a week. In the U.K., these services are available Monday through Friday, from 9 a.m. to 6 p.m.

#### **IBM Taiwan product service**

You can contact IBM Taiwan if you are in Taiwan.

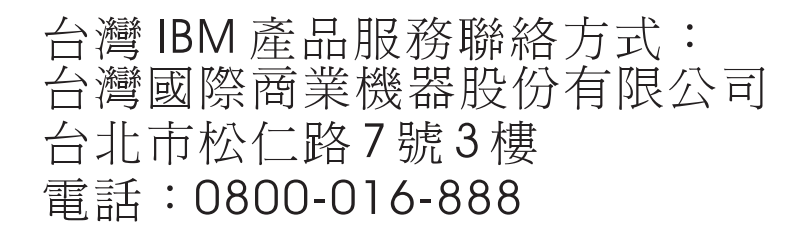

IBM Taiwan product service contact information: IBM Taiwan Corporation 3F, No 7, Song Ren Rd. Taipei, Taiwan Telephone: 0800-016-888

# **Appendix B. Notices**

This information was developed for products and services offered in the U.S.A.

IBM may not offer the products, services, or features discussed in this document in other countries. Consult your local IBM representative for information on the products and services currently available in your area. Any reference to an IBM product, program, or service is not intended to state or imply that only that IBM product, program, or service may be used. Any functionally equivalent product, program, or service that does not infringe any IBM intellectual property right may be used instead. However, it is the user's responsibility to evaluate and verify the operation of any non-IBM product, program, or service.

IBM may have patents or pending patent applications covering subject matter described in this document. The furnishing of this document does not give you any license to these patents. You can send license inquiries, in writing, to:

IBM Director of Licensing IBM Corporation North Castle Drive Armonk, NY 10504-1785 U.S.A.

INTERNATIONAL BUSINESS MACHINES CORPORATION PROVIDES THIS PUBLICATION "AS IS" WITHOUT WARRANTY OF ANY KIND, EITHER EXPRESS OR IMPLIED, INCLUDING, BUT NOT LIMITED TO, THE IMPLIED WARRANTIES OF NON-INFRINGEMENT, MERCHANTABILITY OR FITNESS FOR A PARTICULAR PURPOSE. Some states do not allow disclaimer of express or implied warranties in certain transactions, therefore, this statement may not apply to you.

This information could include technical inaccuracies or typographical errors. Changes are periodically made to the information herein; these changes will be incorporated in new editions of the publication. IBM may make improvements and/or changes in the product(s) and/or the program(s) described in this publication at any time without notice.

Any references in this information to non-IBM Web sites are provided for convenience only and do not in any manner serve as an endorsement of those Web sites. The materials at those Web sites are not part of the materials for this IBM product, and use of those Web sites is at your own risk. IBM may use or distribute any of the information you supply in any way it believes appropriate without incurring any obligation to you.

#### Trademarks

The following terms are trademarks of International Business Machines Corporation in the United States, other countries, or both.

IBM, the IBM logo, and ibm.com are trademarks or registered trademarks of International Business Machines Corporation in the United States, other countries, or both. These and other IBM trademarked terms are marked on their first occurrence in this information with the appropriate symbol (<sup>®</sup> or <sup>™</sup>), indicating US registered or common law trademarks owned by IBM at the time this information was published. Such trademarks may also be registered or common law trademarks in other countries. A complete and current list of IBM trademarks is available on the Web at http://www.ibm.com/legal/copytrade.shtml.

Intel, Intel Xeon, Itanium, and Pentium are trademarks or registered trademarks of Intel Corporation or its subsidiaries in the United States and other countries.

Microsoft and Windows are trademarks of Microsoft Corporation in the United States, other countries, or both.

Adobe and PostScript are either registered trademarks or trademarks of Adobe Systems Incorporated in the United States, other countries, or both.

UNIX is a registered trademark of The Open Group in the United States and other countries.

Java and all Java-based trademarks are trademarks of Sun Microsystems, Inc. in the United States, other countries, or both.

Adaptec and HostRAID are trademarks of Adaptec, Inc., in the United States, other countries, or both.

Linux is a trademark of Linus Torvalds in the United States, other countries, or both.

Red Hat, the Red Hat "Shadow Man" logo, and all Red Hat-based trademarks and logos are trademarks or registered trademarks of Red Hat, Inc., in the United States and other countries.

SUSE is a registered trademark of Novell Inc. in the United States, other countries, or both.

Other company, product, or service names may be trademarks or service marks of others.

#### Important notes

View important assumptions about terminology and claims.

Processor speed indicates the internal clock speed of the microprocessor; other factors also affect application performance.

CD or DVD drive speed is the variable read rate. Actual speeds vary and are often less than the possible maximum.

When referring to processor storage, real and virtual storage, or channel volume, KB stands for 1024 bytes, MB stands for 1 048 576 bytes, and GB stands for 1 073 741 824 bytes.

When referring to hard disk drive capacity or communications volume, MB stands for 1 000 000 bytes, and GB stands for 1 000 000 bytes. Total user-accessible capacity can vary depending on operating environments.

Maximum internal hard disk drive capacities assume the replacement of any standard hard disk drives and population of all hard disk drive bays with the largest currently supported drives that are available from IBM.

Maximum memory might require replacement of the standard memory with an optional memory module.

IBM makes no representation or warranties regarding non-IBM products and services that are ServerProven, including but not limited to the implied warranties of merchantability and fitness for a particular purpose. These products are offered and warranted solely by third parties.

IBM makes no representations or warranties with respect to non-IBM products. Support (if any) for the non-IBM products is provided by the third party, not IBM.

Some software might differ from its retail version (if available) and might not include user manuals or all program functionality.

#### Product recycling and disposal

This unit must be recycled or discarded according to applicable local and national regulations.

IBM encourages owners of information technology (IT) equipment to responsibly recycle their equipment when it is no longer needed. IBM offers a variety of product return programs and services in several countries to assist equipment owners in recycling their IT products. Information on IBM product recycling offerings can be found on IBM's Internet site at http://www.ibm.com/ibm/environment/products/prp.shtml.

Esta unidad debe reciclarse o desecharse de acuerdo con lo establecido en la normativa nacional o local aplicable. IBM recomienda a los propietarios de equipos de tecnología de la información (TI) que reciclen responsablemente sus equipos cuando éstos ya no les sean útiles. IBM dispone de una serie de programas y servicios de devolución de productos en varios países, a fin de ayudar a los propietarios de equipos a reciclar sus productos de TI. Se puede encontrar información sobre las ofertas de reciclado de productos de IBM en el sitio web de IBM http://www.ibm.com/ibm/environment/products/prp.shtml.

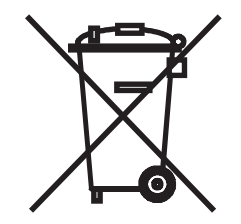

**Notice:** This mark applies only to countries within the European Union (EU) and Norway.

This appliance is labeled in accordance with European Directive 2002/96/EC concerning waste electrical and electronic equipment (WEEE). The Directive determines the framework for the return and recycling of used appliances as applicable throughout the European Union. This label is applied to various products to indicate that the product is not to be thrown away, but rather reclaimed upon end of life per this Directive.

注意: このマークは EU 諸国およびノルウェーにおいてのみ適用されます。

この機器には、EU諸国に対する廃電気電子機器指令2002/96/EC(WEEE)のラベルが貼られています。この指令は、EU諸国に適用する使用済み機器の回収とリサイクルの骨子を定めています。このラベルは、使用済みになった時に指令に従って適正な処理をする必要があることを知らせるために種々の製品に貼られています。

**Remarque :** Cette marque s'applique uniquement aux pays de l'Union Européenne et à la Norvège.

L'etiquette du système respecte la Directive européenne 2002/96/EC en matière de Déchets des Equipements Electriques et Electroniques (DEEE), qui détermine les dispositions de retour et de recyclage applicables aux systèmes utilisés à travers l'Union européenne. Conformément à la directive, ladite étiquette précise que le produit sur lequel elle est apposée ne doit pas être jeté mais être récupéré en fin de vie.

In accordance with the European WEEE Directive, electrical and electronic equipment (EEE) is to be collected separately and to be reused, recycled, or recovered at end of life. Users of EEE with the WEEE marking per Annex IV of the WEEE Directive, as shown above, must not dispose of end of life EEE as unsorted municipal waste, but use the collection framework available to customers for the return, recycling, and recovery of WEEE. Customer participation is important to minimize any potential effects of EEE on the environment and human health due to the potential presence of hazardous substances in EEE. For proper collection and treatment, contact your local IBM representative.

#### Battery return program

This product might contain a sealed lead acid, nickel cadmium, nickel metal hydride, lithium, or lithium ion battery.

Consult your user manual or service manual for specific battery information. The battery must be recycled or disposed of properly. Recycling facilities may not be available in your area. For information on disposal of batteries outside the United States, go to http://www.ibm.com/ibm/environment/products/index.shtml or contact your local waste disposal facility.

In the United States, IBM has established a return process for reuse, recycling, or proper disposal of used IBM sealed lead acid, nickel cadmium, nickel metal hydride, and battery packs from IBM equipment. For information on proper disposal of these batteries, contact IBM at 1-800-426-4333. Have the IBM part number listed on the battery available prior to your call.

For Taiwan: Please recycle batteries.

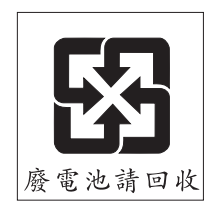

For the European Union:

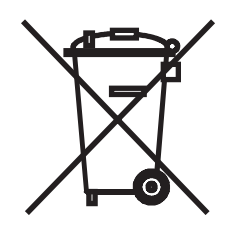

Notice: This mark applies only to countries within the European Union (EU).

Batteries or packaging for batteries are labeled in accordance with European Directive 2006/66/EC concerning batteries and accumulators and waste batteries and accumulators. The Directive determines the framework for the return and recycling of used batteries and accumulators as applicable throughout the European Union. This label is applied to various batteries to indicate that the battery is not to be thrown away, but rather reclaimed upon end of life per this Directive.

Les batteries ou emballages pour batteries sont étiquetés conformément aux directives européennes 2006/66/EC, norme relative aux batteries et accumulateurs en usage et aux batteries et accumulateurs usés. Les directives déterminent la marche à suivre en vigueur dans l'Union Européenne pour le retour et le recyclage des batteries et accumulateurs usés. Cette étiquette est appliquée sur diverses batteries pour indiquer que la batterie ne doit pas être mise au rebut mais plutôt récupérée en fin de cycle de vie selon cette norme.

バッテリーあるいはバッテリー用のパッケージには、EU 諸国に対する廃電気電子機器 指令 2006/66/EC のラベルが貼られています。この指令は、バッテリーと蓄電池、およ び廃棄バッテリーと蓄電池に関するものです。この指令は、使用済みバッテリーと蓄電 池の回収とリサイクルの骨子を定めているもので、EU 諸国にわたって適用されます。 このラベルは、使用済みになったときに指令に従って適正な処理をする必要があること を知らせるために種々のバッテリーに貼られています。

In accordance with the European Directive 2006/66/EC, batteries and accumulators are labeled to indicate that they are to be collected separately and recycled at end of life. The label on the battery may also include a chemical symbol for the metal concerned in the battery (Pb for lead, Hg for mercury, and Cd for cadmium). Users of batteries and accumulators must not dispose of batteries and accumulators as unsorted municipal waste, but use the collection framework available to customers for the return, recycling, and treatment of batteries and accumulators. Customer participation is important to minimize any potential effects of batteries and accumulators of hazardous substances. For proper collection and treatment, contact your local IBM representative.

#### For California:

Perchlorate material – special handling may apply. See http://www.dtsc.ca.gov/hazardouswaste/perchlorate/.

The foregoing notice is provided in accordance with California Code of Regulations Title 22, Division 4.5 Chapter 33. Best Management Practices for Perchlorate Materials. This product/part may include a lithium manganese dioxide battery which contains a perchlorate substance.

#### **Electronic emission notices**

This section of the documentation includes electronic emission notices for various countries.

#### Federal Communications Commission (FCC) statement

The JS12 blade server complies to FCC rules.

**Note:** This equipment has been tested and found to comply with the limits for a Class A digital device, pursuant to Part 15 of the FCC Rules. These limits are designed to provide reasonable protection against harmful interference when the equipment is operated in a commercial environment. This equipment generates, uses, and can radiate radio frequency energy and, if not installed and used in accordance with the instruction manual, may cause harmful interference to radio communications. Operation of this equipment in a residential area is likely to cause harmful interference, in which case the user will be required to correct the interference at his own expense.

Properly shielded and grounded cables and connectors must be used in order to meet FCC emission limits. IBM is not responsible for any radio or television interference caused by using other than recommended cables and connectors or by unauthorized changes or modifications to this equipment. Unauthorized changes or modifications could void the user's authority to operate the equipment.

This device complies with Part 15 of the FCC Rules. Operation is subject to the following two conditions: (1) this device may not cause harmful interference, and (2) this device must accept any interference received, including interference that may cause undesired operation.

#### Industry Canada Class A emission compliance statement

This Class A digital apparatus complies with Canadian ICES-003.

#### Avis de conformité à la réglementation d'Industrie Canada

Cet appareil numérique de la classe A est conforme à la norme NMB-003 du Canada.

#### Australia and New Zealand Class A statement

**Attention:** This is a Class A product. In a domestic environment this product may cause radio interference in which case the user may be required to take adequate measures.

#### United Kingdom telecommunications safety requirement

**Notice to Customers:** This apparatus is approved under approval number NS/G/1234/J/100003 for indirect connection to public telecommunication systems in the United Kingdom.

#### **European Union EMC Directive conformance statement**

This product is in conformity with the protection requirements of EU Council Directive 2004/108/EC on the approximation of the laws of the Member States relating to electromagnetic compatibility. IBM cannot accept responsibility for any failure to satisfy the protection requirements resulting from a nonrecommended modification of the product, including the fitting of non-IBM option cards.

This product has been tested and found to comply with the limits for Class A Information Technology Equipment according to CISPR 22/European Standard EN 55022. The limits for Class A equipment were derived for commercial and industrial environments to provide reasonable protection against interference with licensed communication equipment.

**Attention:** This is a Class A product. In a domestic environment this product may cause radio interference in which case the user may be required to take adequate measures.

European Community contact:

- IBM Technical Regulations
- Pascalstr. 100, Stuttgart, Germany 70569
- Telephone: 0049 (0)711 785 1176
- Fax: 0049 (0)711 785 1283
- E-mail: tjahn@de.ibm.com

#### **Taiwanese Class A warning statement**

This is the Taiwanese Class A warning statement.

警告使用者: 這是甲類的資訊產品,在 居住的環境中使用時,可 能會造成射頻干擾,在這 種情況下,使用者會被要 求採取某些適當的對策。

### **Chinese Class A warning statement**

View the Chinese Class A warning statement.

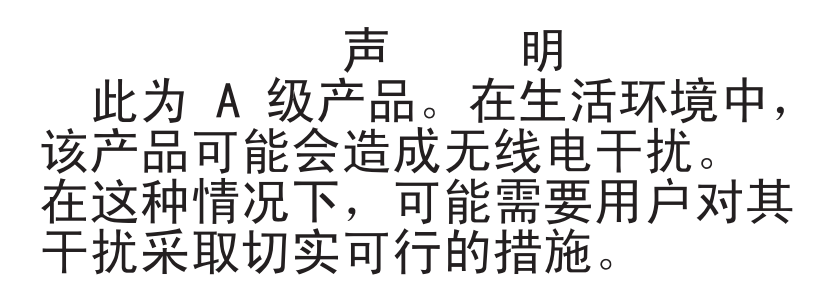

# Japanese Voluntary Control Council for Interference (VCCI) statement

View the Japanese VCCI statement.

この装置は、クラスA情報技術装置です。この装置を家庭環境で使用する と電波妨害を引き起こすことがあります。この場合には使用者が適切な対策 を講ずるよう要求されることがあります。 VCCI-A

# Index

#### **Numerics**

101-711 through FFC-725 SRNs 142 151 through 2D02 failing function codes 184 6xxx codes 22

# Α

A00-FF0 through A24-xxx SRNs 159, 180 A1xx attention codes 24 A2xx attention codes 24 A7xx attention codes 25 AAxx attention codes 25 activation code, replacing the VET 257 AIX concurrent diagnostics 189 AIX operating system using the reject function 223 array, Serial Attached SCSI (SAS) 248, 249 attention codes A1003000 through A700yyyy 24 AA00E1A8 through AA260005 25 attention notices 2 Australia and New Zealand Class A statement 296

# В

B181xxxx SRCs 28 B200xxxx SRCs 29 B700xxxx SRCs 39 BA000010 through BA400002 48 battery connector 9 installing 268 removing 267 battery return program 293 battery, replacing 268 bezel assembly installing 247 removing 246 blade filler 241, 242 blade server features 2 installing 242 removing 241 specifications 2 blade server components removing and replacing 239 blade server cover closing 245 installing 245 opening 244 removing 244 BladeCenter unit failover support through Ethernet switch modules 281 power requirements 242 safety 245

BladeCenter unit (continued) system cooling requirement 240, 241, 242 buttons CD/diskette/USB 6 control panel 5 keyboard/video 5 power-control 6

# С

C1001F00 through C1645300 progress codes 89 C2001000 through C20082FF progress codes 99 C3yx IPL status progress codes 109 C500 IPL status progress codes 109 C5yx IPL status progress codes 109 C600 IPL status progress codes 109 C6xx IPL status progress codes 109 C700xxxx progress codes 109 CA000000 through CA2799FF progress codes 110 caution statements 2 CE login, creating 280 checkout procedure 186 about 186 performing 187 checkpoints C1001F00 through C1645300 89 C2001000 through C20082FF 99 C700xxxx 109 CA000000 through CA2799FF 110 D1001xxx through D1xx3FFF 131 D1xx3y01 through D1xx3yF2 138 D1xx900C through D1xxC003 140 location codes 14 Chinese Class A warning statement 297 Chipkill memory 3 Class A electronic emission notice 295 codes partition firmware reference 25 types of reference codes 15 codes, progress C1001F00 through C1645300 89 C2001000 through C20082FF 99 C700xxxx 109 CA000000 through CA2799FF 110 D1001xxx through D1xx3FFF 131 D1xx3y01 through D1xx3yF2 138 D1xx900C through D1xxC003 140 codes, reference 141 101-711 through FFC-725 142 A00-FF0 through A24-xxx 159, 180 collecting dump data 13 colors on components, meanings of 239 combination-form-factor expansion card installing 266 removing 265 committing TEMP image 224

component returning 241 components system board 9 configuration default boot list 278 Ethernet ports 260 minimum 231 open firmware prompt 278 stored boot list 278 system management services (SMS) 278 configuring 277 configuring the blade server 278 connectors battery 9 I/O expansion card 9 memory 9 microprocessor 9 SCSI 9 system board 9 control panel, buttons and LEDs 5 controller enumeration 282 Ethernet 281 Serial Attached SCSI (SAS) 249 cover closing 245 installing 245 opening 244 removing 244 creating CE login 280

# D

D1001xxx through D1xx3FFF dump codes 131 D1xx3y01 through D1xx3yF2 dump codes 138 D1xx900C through D1xxC003 140 danger statements 2 daughter card (see expansion card) 260 diagnostic tools, overview 12 diagnostics 11 program 192 stand-alone 190 DIMM removing 251 DIMM (dual inline memory module) 251 DIMM, registered planning 4 direct select address (DSA) 200 display problems 198 documentation online 1 PDFs 1 related 1 documentation, using 286

drive connectors 9 internal, installing 249 option, SAS 249 removing 248, 264 drives specifications 3 dump codes D1001xxx through D1xx3FFF 131 D1xx3y01 through D1xx3yF2 138 D1xx900C through D1xxC003 140 dump data 12 collecting 13

# Ε

electrical equipment, servicing guidelines vii electrical specifications 3 electronic emission Class A notice 295 electronic emission notices 295 entitlement for service, transferring 274 environmental specifications 3 equipment, servicing electrical guidelines vii error checkers 11 error codes 15 B181xxxx 28 B200xxxx 29 B700xxxx 39 BA000010 through BA400002 48 error LEDs 218 error log entries 6 error logs 186 error symptoms general 195 hard disk drive 195 intermittent 196 microprocessor 198 monitor 198 optional device problems 201 optional devices 201 problems optional devices 201 software 217 USB port 217 video 198 errors light path LEDs 219 Ethernet controller configuring 260, 281 enumeration 282 failover 281 redundant network connection 281 specifications 3 EU EMC directive 296 expansion bracket installing 273 removing 272 expansion card 200

#### F

failing function codes 184 failover support through Ethernet switch modules 281 fault isolation procedures PHYP 203 service processor 205 FCC Class A notice 295 features blade server 2 service processor 3 Fibre Channel card, I/O expansion 260 filler microprocessor heat sink 240 filler, blade 241, 242 firmware problem isolation 222 recovering 222 updates 239, 277

# G

getting help 285 Gigabit Ethernet card, I/O expansion 260 guidelines servicing electrical equipment vii

# Η

hard disk drive connectors 9 installing 249 problems 195 removing 248, 264 hard disk drive tray installing 271 removing 270 hard disk drives specifications 3 hardware service and support 287 host Ethernet adapters (HEAs) 282

I/O expansion card 260 connectors 9 Ethernet 260 installing 260 Myrinet 260 types supported 260 **IBM** Director updating 283 Web sites 283 IBM ServerProven Web site 239 IBM Taiwan product service 287 image PERM 223 TEMP 223 important notices 2 Industry Canada Class A emission compliance statement 295 installation guidelines 239

installation order memory modules 251 installing battery 268 bezel assembly 247 blade server 242 blade server cover 245 combination-form-factor expansion card 266 expansion bracket 273 hard disk drive tray 271 I/O expansion card 260 management card 254 memory module 251 options 239 SAS hard disk drive 249 small-form-factor expansion card 261 standard-form-factor expansion card 264 integrated functions 3 intermittent problems 196 IPL status progress codes 109 isolation procedures 15 PHYP 203 service processor fault 205

### J

Japanese VCCI statement 297

# Κ

keyboard problems 196 shared BladeCenter resource problems 226

# L

label placement BladeCenter unit 242 LEDs activity 7 blade-error 6 control panel 5 error, locations 218 information 6 light path, locations 218 location 7 NMI reset 7 power-on 7 system board 9 licensed internal code SRCs B700xxxx 39 light path diagnostics LEDs 219 light path diagnostics panel 9 light path LED locations 218 Linux operating system using the reject function 223 location codes 14 logical HEA MAC addresses 282 logical partition reference codes B200xxxx 29

# Μ

MAC addressing scheme 282 management card installing 254 removing 253 management module service processor problems 197 meanings of colors on components 239 media tray problems shared BladeCenter resource problems 226 memory module installation order 251 installing 251 removing 251 specifications 2 supported 3 memory problems 197 memory RDIMM planning 4 memory specifications 2 microprocessor problems 198 microprocessor specifications 2 minimum configuration 231 monitor problems 198 Myrinet card, I/O expansion 260

# Ν

network connection problems 200 shared BladeCenter resource problems 228 network requirements 260 notes 2 notes, important 291 notices 289 electronic emission 295 FCC, Class A 295 product recycling 291 notices and statements 2 numbers, service request 141 101-711 through FFC-725 142 A00-FF0 through A24-xxx 159, 180

# 0

online documentation 1, 239 opening blade server cover 244 option handling 239, 240 installing 239 order of installation memory modules 251

# Ρ

partition configuration verifying 189 partition firmware progress codes CA000000 through CA2799FF 110 partition firmware reference codes 25 partition firmware SRCs BA000010 through BA400002 48 parts listing 235 PCI expansion card problem isolation (PIOCARD) 200 PERM image starting 222 planning memory RDIMM 4 POST about 88 progress codes (checkpoints) 88 POWER Hypervisor (PHYP) fault isolation procedures 203 power problems 202 shared BladeCenter resource problems 229 Power VM Editions Virtual Engine Technology activation code, replacing 257 power-on self-test (POST) 88 Predictive Failure Analysis (PFA) 3 problem isolation, firmware 222 problems general 195 hard disk drive 195 intermittent 196 keyboard 196 management module 197 memory 197 microprocessor 198 monitor 198 network connection 200 PCI expansion card problem isolation (PIOCARD) 200 power 202 software 217 startup 193 undetermined 231 USB port 217 video 198 product recycling 291 program vital product data 256 progress codes 15, 88 C1001F00 through C1645300 89 C2001000 through C20082FF 99 C700xxxx 109 CA000000 through CA2799FF 110 D1001xxx through D1xx3FFF 131 D1xx3y01 through D1xx3yF2 138 D1xx900C through D1xxC003 140 progress codes (C3yx, C500, C5yx, C600, C6xx) 109 publications online 239 related 1

#### R

RDIMM planning 4 recovering system firmware 222 TEMP image from PERM image 223 recycling 291 redundant array of independent disks (RAID) Serial Attached SCSI (SAS) array 248, 249 reference codes 15 101-711 through FFC-725 142 6xxx codes 22 A00-FF0 through A24-xxx 159, 180 attention codes (A1xx) 24 B181xxxx 28 B200xxxx 29 B700xxxx 39 BA000010 through BA400002 48 C1001F00 through C1645300 89 C2001000 through C20082FF 99 C700xxxx 109 CA000000 through CA2799FF 110 D1001xxx through D1xx3FFF 131 D1xx3y01 through D1xx3yF2 138 D1xx900C through D1xxC003 140 partition firmware attention 25 PHYP isolation procedures 203 service processor isolation procedures 205 service request numbers 141 SPCN 1xxx codes 17 System reference codes 16 reject function, TEMP image 223 related documentation 1 removing battery 267 blade bezel assembly 246 blade server 241 blade server cover 244 combination-form-factor expansion card 265 expansion bracket 272 hard disk drive 264 hard disk drive tray 270 I/O expansion card 260 management card 253 memory module 251 SAS hard disk drive 248 small-form-factor expansion card 260 standard-form-factor expansion card 263 removing and replacing blade server components 239 Tier 1 CRUs 244 repair identification (RID) tag 274 replacing system-board and chassis assembly 274 request numbers, service 141 101-711 through FFC-725 142 A00-FF0 through A24-xxx 159, 180 requirements standard-form-factor expansion card 264 returning a device or component 241 running the diagnostics program 189

#### S

safety v safety statements viii SAS hard disk drive installing 249 removing 248 SCSI (small computer system interface) 249 serial attached SCSI (SAS) drive connectors 9 Serial Attached SCSI (SAS) arrav type supported 248, 249 drive installing 249 drives specifications 3 installing 249 Serial Attached SCSI (SAS) drive removing 248 server firmware IPL status C700xxxx 109 ServerProven Web site, IBM 239 service and support, hardware 287 service entitlement, transferring 274 service processor A1xx attention codes 24 fault isolation procedures 205 SPCN 1xxx codes 17 specifications 3 service processor dump codes D1001xxx through D1xx3FFF 131 D1xx3y01 through D1xx3yF2 138 service processor power-off status codes D1xx900C through D1xxC003 140 service processor problems management module 197 service processor progress codes C1001F00 through C1645300 89 service processor progress codes, virtual C2001000 through C20082FF 99 service processor reference codes B181xxxx 28 service request numbers 141 101-711 through FFC-725 142 A00-FF0 through A24-xxx 159, 180 service request numbers (SRNs) failing function codes 184 service, calling for 232 servicing electrical equipment guidelines vii shared Ethernet adapter 282 small-form-factor expansion card illustration 261 installing 261 removing 260 software problems 217 solving a problem yourself 286 solving shared BladeCenter resource problems 225 keyboard problems 226 media tray problems 226 network connection problems 228 power problems 229 video problems 230 SPCN 1xxx codes 17 specifications 2 SRCs 1xxxyyyy 17 6xxxyyyy 22

SRCs (continued) A1003000 through A700yyyy 24 AA00E1A8 through AA260005 25 B181xxxx 28 B200xxxx 29 B700xxxx 39 BA000010 through BA400002 48 stand-alone diagnostics 190 NIM server 191 standard-form-factor expansion card illustration 264 installing 264 removing 263 requirements 264 starting PERM image 222 TEMP image 223 starting the blade server 7 startup problems 193 statements and notices 2 static electricity 240 static-sensitive devices, handling 240 stopping the blade server 8 system board connectors 9 LEDs 9 system board layouts 9 system firmware committing TEMP image 224 verifying levels 224 system management services (SMS) about 278 menu choices 280 starting 279 system management services (SMS) utility 279 system power control network (SPCN) 1xxxyyyy 17 system reference codes attention codes (A1xx) 24 B181xxxx 28 B200xxxx 29 B700xxxx 39 BA000010 through BA400002 48 SPCN 1xxx codes 17 System reference codes 16 system reliability 240 system-board and chassis assembly replacing 274 system-board connectors 9

#### Τ

TEMP image recovering 223 reject function 223 starting 223 Tier 1 CRUs removing and replacing 244 tools, diagnostic 12 trademarks 290 troubleshooting adapter card 200 PCI expansion card problem isolation (PIOCARD) 200 problem isolation tables 12 troubleshooting tables 194 turning off the blade server 8 turning on the blade server 7

# U

UK telecommunication safety 296 undetermined problems 231 United States electronic emission Class A notice 295 United States FCC Class A notice 295 Universal Serial Bus (USB) problems 217 updating firmware 239, 277 IBM Director 283 Using SRN tables 142 Using the documentation 286 utility default boot list 278 open firmware prompt 278 stored boot list 278 system management services (SMS) 278

# V

verifying system firmware levels 224 verifying the partition configuration 189 video problems 198 shared BladeCenter resource problems 230 Virtual Engine Technology activation code, replacing 257 virtual optical reference codes 6xxx codes 22 virtual service processor progress codes C2001000 through C20082FF 99 vital product data programming 256

# W

Web site IBM Director 283 IBM ServerProven list 239 product recycling 291 supported blade server options 239 Web support 287

# IBW ®

Part Number: 60Y1568

Printed in USA

(1P) P/N: 60Y1568

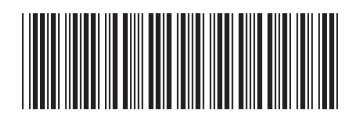